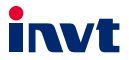

EC-TX509-U8 Industrial Ethernet Communication Card User Manual

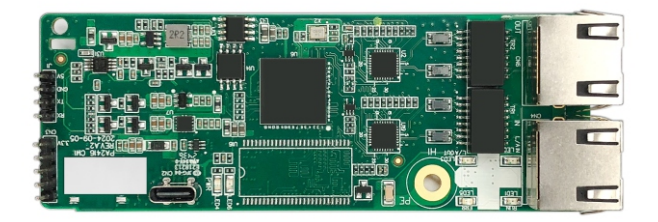

SHENZHEN INVT ELECTRIC CO., LTD.

# Preface

### Overview

Thank you for choosing INVT industrial Ethernet communication card. This manual describes the product features, electrical connections, communication, as well as examples of communication with the PLC. To ensure that you install and operate the product properly, read this manual and the communication sections in the VFD operation manual carefully before you use the product.

This manual only describes how to operate the communication card and the related commands but does not provide details about the PROFINET, EtherCAT, PowerLink, EtherNet IP, Modbus TCP, and EtherNet UDP protocols. For more information about the protocols, read the related specialized articles or documentations.

### Precautions

The expansion card can be installed and operated only by people who have taken part in professional training on electrical operation and safety knowledge, obtained the certification, and been familiar with all steps and requirements for installing, performing commissioning on, operating, and maintaining the device, and are capable of preventing all kinds of emergencies.

- Before installing, removing, or operating the communication card, read the safety precautions described in this manual and the variable-frequency drive (VFD) operation manual carefully to ensure safe operation.
- We shall not be liable or responsible for any equipment damage or physical injury or death caused due to your or your customers' failure to follow the safety precautions.
- Before opening the VFD housing to install or remove the expansion card, disconnect all power supplies of the VFD and ensure that the voltage inside the VFD is far lower than the human safety voltage. For details, see the description in the VFD operation manual. Severe personal injury or even death can result if the instruction is not followed.
- Store the communication card in a place that is dustproof and damp-proof, free from electric shocks and mechanical pressure.
- The expansion card is electrostatic sensitive. Take measurements to prevent electrostatic discharge when performing related operations.
- When installing this expansion card, tighten the screws to ensure that it is firmly fixed and properly grounded.

### **Change history**

The manual is subject to change irregularly without prior notice due to product version upgrades or other reasons.

| No. | Change description | Version | Release date |
|-----|--------------------|---------|--------------|
| 1   | First release.     | V1.0    | Jan 2025     |

### Terminology and abbreviations

| CAN                                                      | Controller area network                                                                                                    |
|----------------------------------------------------------|----------------------------------------------------------------------------------------------------|
| СОВ                                                      | Communication object, a transmitted unit on a CAN network.<br>Data can be transmitted through the whole network.<br>A COB is part of a CAN message frame.                                                                                                    |
| EDS                                                      | Electronic datasheet, an ASCII file for node configuration, required<br>when a CANopen network is configured.<br>An EDS file contains general information about nodes and their<br>dictionary objects (parameters).                                                                                                    |
| NMT                                                      | Network management, one of the CAN application-layer service<br>elements in the CAN reference model.<br>It is used for the initialization, configuration, and fault handling of a<br>CAN network.                                                                                                    |
| Object<br>dictionary                                     | Stores information about all COBs identified by a device.                                                                                                    |
| PDO                                                      | Process data object, a type of COBs, used to transmit process data,                                                                                                    |
|                                                          | such as control command, set values, state values, and actual values.                                                                                                    |
| PDOn Tx                                                  | PDO command sent from the slave to the master; n indicates 1, 2, 3, or 4.                                                                                                    |
| PDOn Tx<br>PDOn Rx                                       | PDO command sent from the slave to the master; n indicates 1, 2, 3, or<br>4.<br>PDO command sent from the master to the slave; n indicates 1, 2, 3, or<br>4.                                                                                                    |
| PDOn Tx<br>PDOn Rx<br>SDO                                | PDO command sent from the slave to the master; n indicates 1, 2, 3, or<br>4.<br>PDO command sent from the master to the slave; n indicates 1, 2, 3, or<br>4.<br>Service data object, a type of COB, used to transmit non-time key data,<br>such as parameter values.                                                                                                    |
| PDOn Tx<br>PDOn Rx<br>SDO<br>RO                          | PDO command sent from the slave to the master; n indicates 1, 2, 3, or<br>4.<br>PDO command sent from the master to the slave; n indicates 1, 2, 3, or<br>4.<br>Service data object, a type of COB, used to transmit non-time key data,<br>such as parameter values.<br>Indicates read-only access.                                                                                                    |
| PDOn Tx<br>PDOn Rx<br>SDO<br>RO<br>RW                    | PDO command sent from the slave to the master; n indicates 1, 2, 3, or<br>4.<br>PDO command sent from the master to the slave; n indicates 1, 2, 3, or<br>4.<br>Service data object, a type of COB, used to transmit non-time key data,<br>such as parameter values.<br>Indicates read-only access.<br>Indicates the read and write access.                                                                                              |
| PDOn Tx<br>PDOn Rx<br>SDO<br>RO<br>RW<br>SYNC            | PDO command sent from the slave to the master; n indicates 1, 2, 3, or<br>4.<br>PDO command sent from the master to the slave; n indicates 1, 2, 3, or<br>4.<br>Service data object, a type of COB, used to transmit non-time key data,<br>such as parameter values.<br>Indicates read-only access.<br>Indicates the read and write access.<br>Indicates synchronous transmission.                                                       |
| PDOn Tx<br>PDOn Rx<br>SDO<br>RO<br>RW<br>SYNC<br>Node-ID | PDO command sent from the slave to the master; n indicates 1, 2, 3, or<br>4.<br>PDO command sent from the master to the slave; n indicates 1, 2, 3, or<br>4.<br>Service data object, a type of COB, used to transmit non-time key data,<br>such as parameter values.<br>Indicates read-only access.<br>Indicates the read and write access.<br>Indicates synchronous transmission.<br>Node ID, that is, address of a communication card. |

# Contents

| 1 Product confirmation                                                | 1      |
|-----------------------------------------------------------------------|--------|
| 1.1 Product features                                                  | 1      |
| 2 PROFINET protocol                                                   | 6      |
| 2.1 Overview                                                          | 6      |
| 2.2 Product features                                                  | 6      |
| 2.2.1 Supported functions                                             | 6      |
| 2.2.2 Supported communication types                                   | 6      |
| 2.2.3 Status indicator                                                | 7      |
| 2.3 Electrical connection                                             | 8      |
| 2.4 Communication                                                     | 9      |
| 2.4.1 Message format                                                  | 9      |
| 2.4.2 Communication                                                   | 10     |
| 2.5 PLC communication example (S7-1200)                               | 20     |
| 2.5.1 Parameter setup                                                 | 20     |
| 2.5.2 Creating a project                                              | 24     |
| 2.5.3 Adding the GSD file                                             | 25     |
| 2.5.4 Configuring project basic information                           | 26     |
| 2.5.5 Assigning a device name for the IO device (INVT communication c | ard)30 |
| 2.5.6 Saving, compiling, and downloading                              | 31     |
| 2.5.7 Monitoring VFD parameters                                       | 33     |
| 3 EtherNet IP protocol                                                | 36     |
| 3.1 Overview                                                          | 36     |
| 3.2 Product features                                                  | 36     |
| 3.2.1 Supported functions                                             | 36     |
| 3.2.2 Supported communication types                                   | 36     |
| 3.2.3 Status indicator                                                | 36     |
| 3.3 Electrical connection                                             | 38     |
| 3.4 Communication                                                     | 39     |
| 3.4.1 Communication settings                                          | 39     |
| 3.4.2 Message format                                                  | 40     |
| 3.4.3 Communication                                                   | 40     |
| 3.5 PLC communication example 1 (1769_L36ERMS)                        | 51     |
| 3.5.1 Creating a project                                              | 51     |
| 3.5.2 Importing the EDS file                                          | 51     |
| 3.5.3 Creating a device object                                        | 54     |
| 3.5.4 Using RSLinx Classic                                            | 57     |

| 3.5.5 Writing PLC programs                                | 59  |
|-----------------------------------------------------------|-----|
| 3.5.6 Host controller connection and program download     | 61  |
| 3.5.7 Setting the PLC IP address using Studio 5000 V31    | 63  |
| 3.5.8 DLR ring network configuration                      | 63  |
| 3.6 PLC communication example 2 (NJ501-1400)              | 65  |
| 3.6.1 Hardware connection                                 | 65  |
| 3.6.2 Network Configurator software setting               | 66  |
| 3.6.3 Configuring Sysmac Studio software                  | 71  |
| 3.6.4 Importing or exporting data tags                    | 77  |
| 3.6.5 PLC program downloading and online monitoring       | 79  |
| 4 EtherCAT                                                |     |
| 4.1 Overview                                              | 87  |
| 4.2 Product features                                      | 87  |
| 4.2.1 Supported functions                                 | 87  |
| 4.2.2 Supported services                                  | 87  |
| 4.2.3 Status indicator                                    | 87  |
| 4.3 Electrical connection                                 | 89  |
| 4.4 Communication                                         | 90  |
| 4.4.1 CANopen over EtherCAT reference model               | 90  |
| 4.4.2 EtherCAT slave node information                     | 91  |
| 4.4.3 EtherCAT state machine                              | 91  |
| 4.4.4 PDO process data mapping                            | 92  |
| 4.4.5 Network synchronization based on distributed clocks | 94  |
| 4.5 CiA402 device profile                                 | 95  |
| 4.5.1 CANopen over EtherCAT state machine                 | 95  |
| 4.5.2 Device run mode                                     | 99  |
| 4.6 PLC communication example 1 (TwinCAT2)                | 103 |
| 4.7 PLC communication example 2 (TM753)                   | 110 |
| 5 Modbus TCP protocol                                     | 116 |
| 5.1 Overview                                              | 116 |
| 5.2 Product features                                      | 116 |
| 5.2.1 Supported functions                                 | 116 |
| 5.2.2 Supported communication types                       | 116 |
| 5.2.3 Status indicator                                    | 116 |
| 5.3 Electrical connection                                 | 118 |
| 5.4 Communication                                         | 119 |
| 5.4.1 Communication settings                              | 119 |
| 5.4.2 Message format                                      | 119 |
| 5.4.3 Modbus TCP communication                            | 119 |
| 5.4.4 Data address definition                             | 122 |

| 5.4.5 Fieldbus scale                       | 127 |
|--------------------------------------------|-----|
| 5.4.6 Error message response               |     |
| 5.5 PLC communication example 1 (S7-1200)  | 129 |
| 5.6 PLC communication example 2 (TM753)    |     |
| 6 PowerLink protocol                       | 147 |
| 6.1 Overview                               | 147 |
| 6.2 Product features                       | 147 |
| 6.2.1 Supported functions                  | 147 |
| 6.2.2 Supported services                   | 147 |
| 6.2.3 Status indicator                     | 147 |
| 6.3 Electrical connection                  | 149 |
| 6.4 Communication                          | 150 |
| 6.4.1 PowerLink reference model            | 150 |
| 6.4.2 PowerLink slave station information  | 151 |
| 6.4.3 PowerLink state machine              | 151 |
| 6.4.4 PDO process data mapping             | 153 |
| 6.4.5 Clock synchronization                | 154 |
| 6.5 CiA402 device profile                  |     |
| 6.5.1 CANopen over PowerLink state machine | 155 |
| 6.5.2 Device run mode                      | 159 |
| 6.6 PLC communication example (x20CP3684)  | 163 |
| Appendix A EtherCAT object dictionary      | 180 |
| Appendix B PowerLink object dictionary     | 188 |
| Appendix C Related function codes          | 195 |
|                                            |     |

# **1** Product confirmation

Check the following after receiving a communication expansion card product:

- Whether the communication card is damaged.
- Whether the received communication card is the one you purchase according to the bar code label on the PCB.
- Whether all the following items are contained in the product package.
- One communication card, one tie wrap, one tie, one M3 screw, and one manual.
- If the communication card is damaged, a wrong model is delivered, or some items are missing, contact the supplier in a timely manner.
- Obtain the ESD file or xml file of the communication card from INVT.

# 1.1 Product features

- Supports protocol selection through function codes.
- Supports up to eight protocols, including PROFINET, EtherCAT, EtherNet IP, Modbus TCP, EtherNet UDP, and PowerLink, with future support for BACnet/IP and CC-Link IE communication protocols.
- Certain protocols support the simultaneous operation of monitoring functions, thereby fulfilling the on-site oscilloscope monitoring requirements.
- Equipped with two RJ45 ports.
- Reaches the communication rate of up to 100 Mbit/s, with a short communication cycle.
- Supports both linear and star network topologies, with certain protocols also accommodating ring network topology.
- It is recommended to use double-twisted shielded Category 5e Ethernet cables, with crystal heads equipped with iron shells to meet the grounding shield protection.

# Figure 1-1 Product components

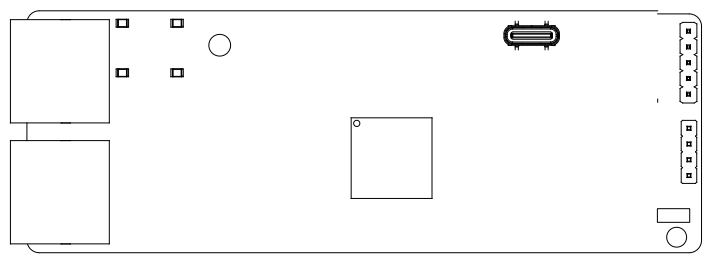

## Table 1-1 Environmental requirements

| Item                 | Requirement                                          |  |
|----------------------|------------------------------------------------------|--|
| Working temperature  | -10–50°C                                             |  |
| Storage temperature  | -20–60.0°C                                           |  |
| Relative humidity    | 5%–95% (No condensation)                             |  |
| Other weather        | No condensation, ice, rain, snow, or hail;           |  |
| conditions           | Solar radiation < 700 W/m <sup>2</sup>               |  |
| Air pressure         | 70–106kPa                                            |  |
| Vibration and impact | 5.8m/s² (0.6g) at the sine vibration of 9Hz to 200Hz |  |

Figure 1-2 RJ45 interface

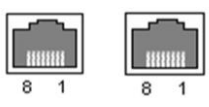

Table 1-2 RJ45 interface function

| Pin | Name | Description    |
|-----|------|----------------|
| 1   | TX+  | Transmit Data+ |
| 2   | TX-  | Transmit Data- |
| 3   | RX+  | Receive Data+  |
| 4   | n/c  | Not connected  |
| 5   | n/c  | Not connected  |
| 6   | RX-  | Receive Data-  |
| 7   | n/c  | Not connected  |
| 8   | n/c  | Not connected  |

## Figure 1-3 Expansion card configuration flowchart (taking GD350 for example)

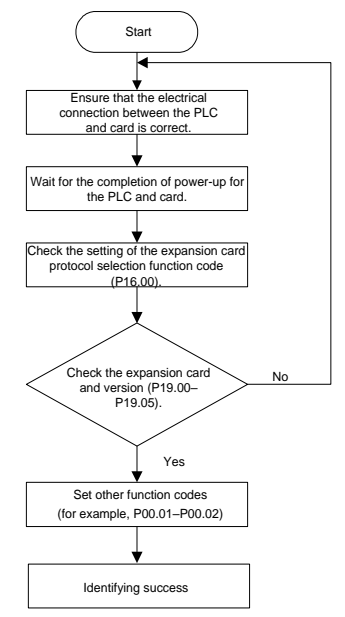

| Function code | Protocol              | Description         |
|---------------|-----------------------|---------------------|
|               | PROFINET              | 0 (Factory setting) |
|               | EtherCAT              | 1                   |
|               | PowerLink             | 2                   |
|               | EtherNet IP           | 3                   |
| P16.00        | Modbus TCP            | 4                   |
|               | EtherNet UDP          | 5                   |
|               | PROFINET+EtherNet UDP | 6                   |
|               | EtherCAT+EtherNet UDP | 7                   |
|               | Reserved              | 8–15                |

| Protocol    | Description          |                                                                                                    |  |
|-------------|----------------------|----------------------------------------------------------------------------------------------------|--|
| PROFINET    | 1.<br>2.<br>3.       | Supports the PROFINET protocol, accommodating<br>PROFINET IO devices, medium redundancy protocol (MRP),<br>and system redundancy protocol (S2). Equipped with the<br>slave station GSDML configuration file, it can communicate<br>with Siemens PLC and other master stations.<br>Enables basic operations on VFDs, such as reading and<br>writing process values, reading status values, and<br>reading/writing function codes. This communication card<br>supports up to 32 IOS.<br>Applicable to linear, star, and ring network topologies.                        |  |
| EtherCAT    | 1.<br>2.<br>3.<br>4. | Supports the CiA301 and CiA402 CoE protocols. Configured<br>with a slave station XML configuration file, it can<br>communicate with Beckhoff PLC, INVT AX controllers, and<br>other master stations.<br>Supports PDO and SDO services, manufacturer-defined<br>object dictionaries, and SDO reading/writing of VFD function<br>codes, meeting the EtherCAT compliance testing<br>certification requirements within the factory.<br>Applicable to linear, star, and ring network topologies.<br>Equipped with two RJ45 ports, designated for IN and OUT<br>directions. |  |
| PowerLink   | 1.<br>2.<br>3.       | Supports the CiA402 protocol. Configured with a slave<br>station XDD configuration file, it can communicate with B&R<br>PLC and other master stations.<br>Supports PDO and SDO services, manufacturer-defined<br>object dictionaries, and SDO reading/writing of VFD function<br>codes.<br>Applicable to linear and star network topologies.                                                                                                    |  |
| EtherNet IP | 1.<br>2.<br>3.       | Supports ODVA standards and DLR ring protocol. When<br>configured with a slave station EDS configuration file, it can<br>communicate with Rockwell PLC and other master stations.<br>Enables basic operations on VFDs, such as reading and<br>writing process values, reading status values, and<br>reading/writing function codes. This communication card<br>supports up to 32 IOs.<br>Applicable to linear, star, and ring network topologies.                                                                                                    |  |
| Modbus TCP  | 1.                   | Supports the Modbus TCP protocol. A Modbus TCP slave                                                                                                    |  |

### Table 1-4 Protocol description

| Protocol                  | Description                                                                                                    |  |  |
|---------------------------|----------------------------------------------------------------------------------------------------|--|--|
|                           | <ul> <li>station can communicate with multiple master stations simultaneously. It can communicate with Schneider PLC, INVT AX controllers, and other master stations.</li> <li>Enables basic operations on VFDs, such as reading and writing process values, reading status values, and reading/writing function codes.</li> <li>Applicable to linear and star network topologies</li> </ul> |  |  |
| EtherNet UDP              | <ol> <li>Supports INVT Ethernet protocol, connecting to the INVT<br/>Workshop for monitoring and oscilloscope functionalities,<br/>allowing for multi-card network monitoring.</li> <li>Applicable to linear and star network topologies.</li> </ol>                                                                                                    |  |  |
| PROFINET+<br>EtherNet UDP | Supports concurrent PROFINET and EtherNet UDP<br>communications on the same network.                                                                                                    |  |  |
| EtherCAT+<br>EtherNet UDP | Supports concurrent EtherCAT and EtherNet UDP<br>communications on the same network, with EtherCAT required<br>to remain online.                                                                                                    |  |  |

# 2 PROFINET protocol

## 2.1 Overview

The communication card using this protocol is defined as a PROFINET slave station, which can be used on VFDs that support PROFINET communication.

# 2.2 Product features

### 2.2.1 Supported functions

- Supports the PROFINET protocol and PROFINET IO devices.
- Supports the medium redundancy protocol (MRP) and system redundancy protocol (S2). Equipped with the slave station GSDML configuration file, it can communicate with Siemens PLC and other master stations.
- Equipped with two PROFINET IO ports, supporting 100M half/full duplex operating.
- Applicable to linear, star, and ring network topologies.
- Enables basic operations on VFDs, such as reading and writing process values, reading status values, and reading/writing function codes. This communication card supports up to 32 IOs.

### 2.2.2 Supported communication types

Standard Ethernet channel: Standardized channels are non-real-time communication channels using the TCP/IP protocol, mainly used for device parameterization, configuration, and reading diagnostic data.

Real-time communication channel (RT): The RT channel uses optimized communication mechanisms for real-time data transfer, with higher priority than TCP (UDP)/IP protocols, ensuring that different sites in the network can exchange data under strict time requirements and meet millisecond-level bus cycles. The RT channel is typically used to transmit real-time information such as process data, alarm data, and other real-time information.

Real-time communication channel (IRT) (not supported): The IRT channel is implemented based on hardware, using embedded Switch-ASIC synchronous real-time exchange chips for data transmission. IRT communication further improves the efficiency of program, data transmission, and device synchronization by reducing the processing time of the communication stack software, with a transmission delay of less than 1ms and jitter of less than 1µs. Typical applications include high-precision motion control systems.

### 2.2.3 Status indicator

The PROFINET communication card provides six LED indicators to indicate its states. For details, see Table 2-1.

| Indicator      | Color | Definition                                | Function                                                                                                    |
|----------------|-------|-------------------------------------------|----------------------------------------------------------------------------------------------------|
| LED1<br>(RUN)  | Green | Steady on                                 | Communication established<br>successfully, with normal IO data<br>exchange.                                                                                                    |
|                |       | Blinking (on for 500ms, off<br>for 500ms) | Communication established<br>successfully, but without valid IO<br>data exchange.                                                                                                    |
|                |       | Blinking (on for 100ms, off<br>for 100ms) | In the communication configuration<br>phase. For example, when DCP<br>configuration commands are<br>triggered, it will blink simultaneously<br>with the ERR indicator.                                                               |
|                |       | Steady off                                | The communication between the<br>communication card and PLC is not<br>in Online state.                                                                                                    |
|                | Green | Steady on                                 | The communication card is in the process of handshaking with the VFD.                                                                                                    |
| LED2<br>(HOST) |       | Blinking (on for 500ms, off<br>for 500ms) | The communication card and VFD communicate normally.<br><b>Note:</b> After the handshaking is completed, it should blink regardless of whether there is data transmission between the communication card and the main control board. |
|                |       | Steady off                                | The communication card is in the<br>initialization or parameter<br>configuration phase.                                                                                                    |
| LED3<br>(DATA) | Green | Steady off                                | No data update or abnormal update<br>between the communication card<br>and main control board.                                                                                                    |
|                |       | Blinking (on for 500ms, off<br>for 500ms) | The data update between the<br>communication card and main<br>control board is normal.                                                                                                    |
| LED4           | Red   | Steady on                                 | 3.3V power indicator                                                                                                    |

| Indicator     | Color | Definition                                | Function                                                                               |
|---------------|-------|-------------------------------------------|----------------------------------------------------------------------------------------|
| (POWER)       |       |                                           |                                                                                        |
|               |       | Steady off                                | No fault                                                                               |
| LED5<br>(ERR) | Red   | Blinking (on for 100ms, off<br>for 100ms) | Communication establishment is abnormal.                                               |
| LED6<br>(SYS) | Green | Blinking (on for 500ms, off<br>for 500ms) | Communication card heartbeat<br>indicator (communication card is<br>running normally). |

# 2.3 Electrical connection

The PROFINET communication card uses standard RJ45 interfaces, and its electrical connections are shown in Figure 2-1 and Figure 2-2.

Use CAT5, CAT5e, and CAT6 network cables for electrical wiring. When the communication distance is greater than 50m, use high-quality network cables that meet the high-quality standards.

Figure 2-1 Linear network topology electrical connection

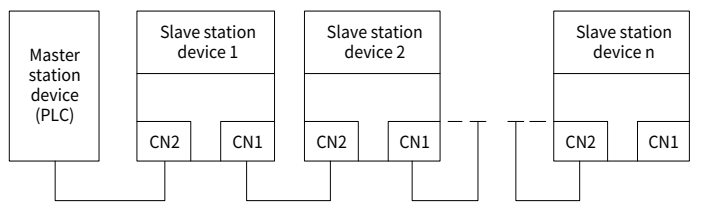

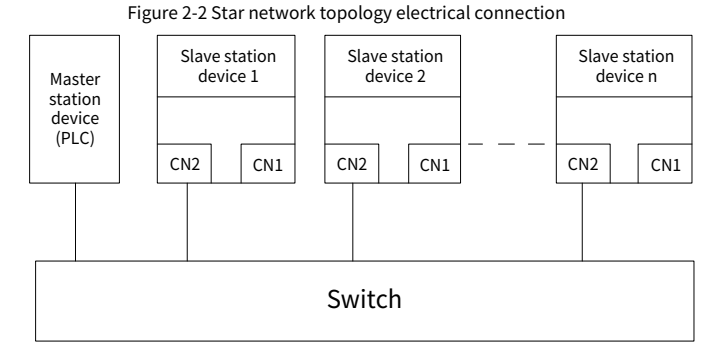

∠Note: For the star network topology, you need to prepare switches.

Figure 2-3 Ring network topology electrical connection

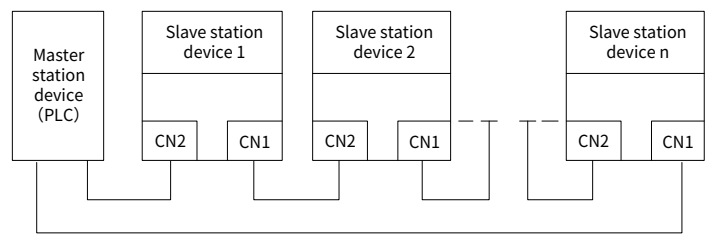

# 2.4 Communication

### 2.4.1 Message format

Table 2-2 lists the RT frame (non-synchronous) structure.

| Data<br>header | Ethernet<br>type | VLAN    | Ethernet<br>type | Frame<br>identifier | RT user<br>data  | Cycle<br>counter | Data<br>status | Transmission<br>status | FCS     |
|----------------|------------------|---------|------------------|---------------------|------------------|------------------|----------------|------------------------|---------|
| -              | 2 bytes          | 2 bytes | 2 bytes          | 2 bytes             | 36–1440<br>bytes | 2 bytes          | 1 byte         | 1 byte                 | 4 bytes |
|                | 0x8100           | -       | 0x8892           | -                   | -                | -                | -              | -                      | -       |

### Table 2-2 RT frame structure

| Data<br>header      | Ethernet<br>type | VLAN | Ethernet<br>type       | Frame<br>identifier | RT user<br>data   | Cycle<br>counter | Data<br>status | Transmission<br>status | FCS |
|---------------------|------------------|------|------------------------|---------------------|-------------------|------------------|----------------|------------------------|-----|
|                     | VLAN             | flag | -                      | -                   | -                 | APDU status      |                | 1                      |     |
|                     | Data header      |      |                        |                     |                   |                  |                |                        |     |
| 7.1.1.1.1.1.1.1.1.1 |                  | 1-b  | 1-byte synchronization |                     | 6-byte source MAC |                  | 6-1            | 6-byte destination MAC |     |
| 7-Dyte              | preamble         |      | information            |                     | ado               | address address  |                | address                |     |

Table 2-3 lists the IRT communication protocol and IRT frame (non-synchronous) structure.

Table 2-3 IRT frame structure

| Data header            |                                   |                                 | Ethernet<br>type                     | VLAN    | Ethernet<br>type | Frame<br>identifier | IRT user<br>data | FCS              |         |
|------------------------|-----------------------------------|---------------------------------|--------------------------------------|---------|------------------|---------------------|------------------|------------------|---------|
| 7-byte<br>pream<br>ble | 1-byte<br>synchr<br>onizati<br>on | 6-byte<br>source MAC<br>address | 6-byte<br>destination MAC<br>address | 2 bytes | 2<br>bytes       | 2 bytes             | 2 bytes          | 36–1440<br>bytes | 4 bytes |

### 2.4.2 Communication

The PROFINET communication card supports 16-word input/output. Figure 2-4 shows the message format for transmitting data with the VFD.

#### Figure 2-4 Message structure

| Parameter<br>identification (PKW) |      |      |      | Fixed -  | P            | rocess d<br>(PZD)<br>Distributa | ata | <b>&gt;</b>    |
|-----------------------------------|------|------|------|----------|--------------|---------------------------------|-----|----------------|
| PKW1                              | PKW2 | PKW3 | PKW4 | CW<br>SW | PZD2<br>PZD2 | PZD3<br>PZD3                    |     | PZD12<br>PZD12 |

Through the preceding 32 inputs/outputs, you can set the reference parameters, monitor status values, send control commands and monitor operation status of the VFD, and read and write VFD function parameters.

Parameter zone:

PKW1—Parameter identification

PKW2—Array index number

PKW3—Parameter value 1

PKW4—Parameter value 2

Process data:

CW—control word (from the master to the slave; see Table 2-4 and Table 2-5)

SW-status word (from the slave to the master; see Table 2-7 and Table 2-8)

PZD—process data (user specified)

(When the PZD is output from the master to a slave, it is a reference value; and when the PZD is input from a slave to the master, it is an actual value.)

PZD zone: The PZD zone in communication messages is designed for controlling and monitoring VFDs. The master and slave always process the received PZD with the highest priority. The processing of PZD takes priority over that of PKW, and the master and slave always transmit the latest valid data on the interfaces.

CW and SW

Using CWs is the basic method for the fieldbus system to control VFD devices. It is sent from the fieldbus master to a VFD device. In this case, the adapter module functions as a gateway. The VFD device responds to the bit code information of the CW and feeds status information back to the master through an SW.

Reference value: The VFD device may receive control information in multiple channels, including analog and digital input terminals, VFD control panel, and communication modules (such as RS485 and CH-PA01 adapter modules). To enable the control over VFD devices through PROFINET, you need to set communication cards as the controllers of the VFD devices.

Actual value: An actual value is a 16-bit word that includes information about VFD device operation. The monitoring function is defined through VFD parameters. The conversion scale of an integer transmitted as an actual value sent to the master depends on the set function.

Note: A VFD device always checks the bytes of a CW and reference value.

### Task message (Master station -> VFD)

Control word (CW): The first word in a PZD task message is the control word (CW) of VFD. The representation method can be selected according to function code P15.43. Table 2-4 and Table 2-5 provide descriptions for Goodrive350 series VFD CWs for example.

| Bit | Name                | Value | Description   |  |  |
|-----|---------------------|-------|---------------|--|--|
| 0.7 | Communication-based | 1     | FWD run       |  |  |
| 0-7 | control command     | 2     | Run reversely |  |  |

Table 2-4 Goodrive350 series VFD CWs in decimal

| Bit  | Name                  | Value | Description                                |
|------|-----------------------|-------|--------------------------------------------|
|      |                       | З     | Jog forward                                |
|      |                       | 4     | Jog reversely                              |
|      |                       | 5     | Stop                                       |
|      |                       | 6     | Coast to stop                              |
|      |                       | 7     | Fault reset                                |
|      |                       | 8     | Stop jogging                               |
|      |                       | 9     | Stop in emergency manner                   |
| 8    | WIRTE ENABLE          | 1     | Enable read and write (PKW1–PKW4)          |
| 0 10 | Motor group cotting   | 00    | MOTOR GROUP1 SELECTION                     |
| 9-10 | Motor group setting   | 01    | MOTOR GROUP2 SELECTION                     |
|      | Control mode          | 1     | Enable the switchover between torque       |
| 11   |                       |       | control/ speed control                     |
|      | Switchover selection  | 0     | No switchover                              |
|      |                       | 1     | Enabling the function for resetting power  |
| 12   | ELECTRIC              | 1     | consumption to zero                        |
| 12   | CONSUMPTION CLEAR     | 0     | Disabling the function for resetting power |
|      |                       | 0     | consumption to zero                        |
| 12   |                       | 1     | Enable pre-exciting                        |
| 15   | PRE-EXCIATION         | 0     | Disable pre-exciting                       |
| 14   |                       | 1     | Enabling DC braking                        |
| 14   | DC BRAKE              | 0     | Disabling DC braking                       |
| 15   | HEARTBEAT REF         | 1     | Enable heartbeat                           |
| 12   | (Heartbeat reference) | 0     | Disable heartbeat                          |

Table 2-5 Goodrive350 series VFD CWs in binary

| Bit | Name                  | Description                                 | Priority |
|-----|-----------------------|---------------------------------------------|----------|
| 0   | Forward running       | 0: Decelerate to stop<br>1: Forward running | 1        |
| 1   | Reverse running       | 0: Decelerate to stop<br>1: Reverse running | 2        |
| 2   | Fault reset           | 0: No 1: Fault reset                        | 3        |
| 3   | Coast to stop         | 0: No 1: Coast to stop                      | 4        |
| 4   | Forward jogging       | 0: No 1: Forward jogging                    | 5        |
| 5   | Reverse jogging       | 0: No 1: Reverse jogging                    | 6        |
| 6   | Stop jogging          | 0: No 1: Jogging stop                       | 7        |
| 7   | -                     | Reserved                                    | -        |
| 8   | Enable read and write | 0: Disable                                  | -        |

| Bit   | Name                        | Description             | Priority           |
|-------|-----------------------------|-------------------------|--------------------|
|       | (PKW1-4)                    | 1: Enable               |                    |
| 9     | -                           | Reserved                | -                  |
| 10    | Stop in emergency<br>manner | 0: No 1: Emergency stop | 0: Top<br>priority |
| 11-15 | -                           | Reserved                | -                  |

Reference value (REF): The second to twelfth words in a PZD task message are the main settings (REF). The main frequency settings are provided by the main setting signal source. Table 2-6 lists the settings of Goodrive350 series VFD for example.

| Table 2-6 | Sottings | of Goo | drivo350 | corioc |     |
|-----------|----------|--------|----------|--------|-----|
| Table 2-0 | Settings | 01 000 | unvesso  | series | νгυ |

| Function<br>code | Word              | Value range                                                                                                    | Default |
|------------------|-------------------|----------------------------------------------------------------------------------------------------|---------|
| P16.32           | Received<br>PZD2  | 0: Invalid<br>1: Set frequency (0–Fmax, unit: 0.01Hz)                                                                                                    | 0       |
| P16.33           | Received<br>PZD3  | 2: PID reference (-1000–1000, in which 1000<br>corresponds to 100.0%)                                                                                                    | 0       |
| P16.34           | Received<br>PZD4  | 3: PID feedback (-1000–1000, in which 1000<br>corresponds to 100.0%)                                                                                                    | 0       |
| P16.35           | Received<br>PZD5  | 4: Torque setting (-3000–+3000, in which 1000<br>corresponds to 100.0% of the motor rated current)                                                                              | 0       |
| P16.36           | Received<br>PZD6  | 5: Setting of the upper limit of forward running frequency (0–Fmax, unit: 0.01Hz)                                                                                               | 0       |
| P16.37           | Received<br>PZD7  | 6: Setting of the upper limit of reverse running<br>frequency (0–Fmax, unit: 0.01Hz)                                                                                            | 0       |
| P16.38           | Received<br>PZD8  | 7: Upper limit of the electromotive torque (0–3000,<br>in which 1000 corresponds to 100.0% of the motor                                                                         | 0       |
| P16.39           | Received<br>PZD9  | rated current)<br>8: Upper limit of braking torque (0–3000, in which                                                                                                    | 0       |
| P16.40           | Received<br>PZD10 | current)                                                                                                    | 0       |
| P16.41           | Received<br>PZD11 | 9: Virtual input terminal command (range:<br>0x000–0x3FF, with bit 9–bit 10 corresponding to                                                                                    | 0       |
| P16.42           | Received<br>PZD12 | 10: Virtual output terminal command. Range:<br>0x00-0x0F<br>(with bit3-bit0 corresponding to RO2/RO1/HDO/Y1<br>in sequence)<br>11: Voltage setting (special for V/F separation) | 0       |

| Function<br>code | Word | Value range                                          | Default |
|------------------|------|------------------------------------------------------|---------|
|                  |      | (0–1000, in which 1000 corresponds to 100.0% of      |         |
|                  |      | the motor rated voltage)                             |         |
|                  |      | 12: AO1 output setting 1 (-1000–+1000, in which      |         |
|                  |      | 1000 corresponds to 100.0%)                          |         |
|                  |      | 13: AO2 output setting 2 (-1000–+1000, in which      |         |
|                  |      | 1000 corresponds to 100.0%)                          |         |
|                  |      | 14: High bit of position reference (signed)          |         |
|                  |      | 15: Low bit of position reference (unsigned)         |         |
|                  |      | 16–17: Reserved                                      |         |
|                  |      | 18: Position feedback setting flag (position         |         |
|                  |      | feedback can be set only after this flag is set to 1 |         |
|                  |      | and then to 0)                                       |         |
|                  |      | 19: Function parameter mapping (PZD2–PZD12           |         |
|                  |      | correspond to P14.49–P14.59)                         |         |
|                  |      | 20–31: Reserved                                      |         |

### Response message (VFD -> Master station)

Status word (SW): The first word in a PZD response message is the status word (SW) of VFD. The representation method can be selected according to function code P15.43. Table 2-7 and Table 2-8 provide descriptions for Goodrive350 series VFD SWs for example.

| Bit  | Name                    | Value | Description             |
|------|-------------------------|-------|-------------------------|
|      |                         | 1     | Running forward         |
|      |                         | 2     | Running reversely       |
| 0-7  | Running status          | 3     | Stopped                 |
|      |                         | 4     | In fault                |
|      |                         | 5     | VFD in POFF state       |
| 0    | Bus voltage established | 1     | Ready to run            |
| 0    | bus voltage established | 0     | Not ready to run        |
| 0-10 | Mator group foodback    | 0     | Feedback from motor 1   |
| 9-10 | Motor group leedback    | 1     | Feedback from motor 2   |
| 11   | Matautura faadhaali     | 1     | Synchronous motor       |
| 11   | мотог туре теепраск     | 0     | Asynchronous motor (AM) |
| 12   | Overload pre-alarm      | 1     | Overload pre-alarm      |
| 12   | feedback                | 0     | No overload pre-alarm   |

Table 2-7 Goodrive350 series VFD SWs in decimal

| Bit   | Name                 | Value | Description                 |
|-------|----------------------|-------|-----------------------------|
|       |                      | 0     | Keypad-based control        |
| 12 14 | RUN/STOP MODE        | 1     | Terminal-based control      |
| 13-14 | (Running mode        | 2     | Communication-based control |
|       | Selection            | 3     | Reserved                    |
| 15    | HEARTBEAT FEEDBACK   | 1     | Heartbeat feedback          |
| 12    | (Heartbeat feedback) | 0     | No heartbeat feedback       |

### Table 2-8 Goodrive350 series VFD SWs in binary

| Bit  | Name            |                  | Description          | Priority |
|------|-----------------|------------------|----------------------|----------|
| 0    | Forward running | 0: No            | 1: Running forward   | 1        |
| 1    | Reverse running | 0: No            | 1: Running reversely | 2        |
| 2    | Stop            | 0: No 1: Stopped |                      | 3        |
| 3    | Fault           | 0: No            | 1: In fault          | 4        |
| 4    | POFF            | 0: No            | 1: VFD POFF state    | 5        |
| 5    | Pre-exciting    | 0: No            | 1: Pre-exciting      | 6        |
| 6-15 | -               | Reserved         |                      | -        |

Actual value (ACT): The second to twelfth words in a PZD task message are the main actual values. The main frequency actual values are provided by the main actual value signal source. Table 2-9 lists the actual status values of Goodrive350 series VFD for example.

| Function code | Word         | Value range                                                                    | Default |
|---------------|--------------|--------------------------------------------------------------------------------|---------|
| P16.43        | Sent<br>PZD2 | 0: Invalid<br>1: Running frequency (×100, Hz)                                  | 0       |
| P16.44        | Sent<br>PZD3 | 2: Set frequency (×100, Hz)<br>3: Bus voltage (×10, V)                         | 0       |
| P16.45        | Sent<br>PZD4 | 4: Output voltage (×1, V)<br>5: Output current (×10, A)                        | 0       |
| P16.46        | Sent<br>PZD5 | 6: Actual output torque (×10, %)<br>7: Actual output power (×10, %)            | 0       |
| P16.47        | Sent<br>PZD6 | 8: Rotation speed of running (×1, RPM)<br>9: Linear speed of running (×1, m/s) | 0       |
| P16.48        | Sent<br>PZD7 | 10: Ramp reference frequency<br>11: Fault code                                 | 0       |
| P16.49        | Sent         | 12: Al1 input (×100, V)                                                        | 0       |

Table 2-9 Actual status values of Goodrive350 series VFD

| Function<br>code | Word                       | Value range                                                                                                    | Default |
|------------------|----------------------------|----------------------------------------------------------------------------------------------------|---------|
|                  | PZD8                       | 13: Al2 input (×100, V)                                                                                                    |         |
| D16 E0           | Sent                       | 14: AI3 input (× 100, V)                                                                                                    | 0       |
| P16.50           | PZD9                       | 15: HDIA frequency value (×1000, kHz)                                                                                                    | 0       |
| D16 E1           | Sent                       | 16: Terminal input status                                                                                                    | 0       |
| P10.51           | PZD10                      | 17: Terminal output status                                                                                                    | 0       |
| D16 52           | 18: PID reference (×10, %) | 0                                                                                                    |         |
| F10.32           | PZD11                      | 19: PID feedback (×10, %)                                                                                                    | 0       |
| P16.53           | Sent<br>PZD12              | 20: Invalid<br>21: High bit of position reference (signed)<br>22: LSB of position reference (unsigned)<br>23: MSB of position feedback (signed)<br>24: LSB of position feedback (unsigned)<br>25: Status word<br>26: HDIB frequency value (×1000, kHz)<br>27: PG card pulse feedback count high bit<br>28: PG card pulse feedback count low bit<br>29: PG card pulse reference count MSB<br>30: PG card pulse reference count LSB<br>31: Function parameter mapping (PZD2–PZD12<br>correspond to P14.60–P14.70)<br>32: Status word 3<br>33–47: Reserved | 0       |

### PKW zone

PKW zone (parameter identification marks PKW1–value zone): PKW zone describes treatment of parameter identification interface, PKW interface is a mechanism which determine parameters transmission between two communication partners, such as reading and writing parameter values.

| ide                               | Parame<br>entification | Proce                           | ss data            |              |  |  |
|-----------------------------------|------------------------|---------------------------------|--------------------|--------------|--|--|
| PKW1                              | PKW2                   | PKW4                            | CW<br>SW           | PZD2<br>PZD2 |  |  |
| Request<br>No.<br>Response<br>No. | Parameter<br>address   | Parameter<br>value error<br>No. | Parameter<br>value |              |  |  |

In the periodic communication, the PKW zone consists of four 16-bit words. The

| First word PKW1 (16 bits)                     |                                                                                                    |  |  |  |  |  |  |  |  |
|-----------------------------------------------|----------------------------------------------------------------------------------------------------|--|--|--|--|--|--|--|--|
| Task or response ID flag                      | 0-7                                                                                                    |  |  |  |  |  |  |  |  |
| Second word PKW2 (16 bits)                    |                                                                                                    |  |  |  |  |  |  |  |  |
| Bits 15–00 Basic parameter address            |                                                                                                    |  |  |  |  |  |  |  |  |
| Third word PKW3 (16 bits)                     |                                                                                                    |  |  |  |  |  |  |  |  |
| Value (most significant word) of a parameter  | 00                                                                                                    |  |  |  |  |  |  |  |  |
| or error code of the returned value           |                                                                                                    |  |  |  |  |  |  |  |  |
| Fourth word PKW4 (16 bits)                    |                                                                                                    |  |  |  |  |  |  |  |  |
| Value (least significant word) of a parameter | 0-65535                                                                                                    |  |  |  |  |  |  |  |  |
|                                               | First word PKW1 (16 bits)<br>Task or response ID flag<br>Second word PKW2 (16 bits)<br>Basic parameter address<br>Third word PKW3 (16 bits)<br>Value (most significant word) of a parameter<br>or error code of the returned value<br>Fourth word PKW4 (16 bits)<br>Value (least significant word) of a parameter |  |  |  |  |  |  |  |  |

following table lists the definition of each word.

**Note:** If the master station requests the value of a parameter, the values in PKW3 and PKW4 of the message that the master station transmits to the VFD are no longer valid.

Task request and response: When transmitting data to a slave, the master uses a request number, and the slave uses a response number to accept or reject the request.

| F       | Request No. (from the master to a slave)                                                | Respons    | e signal  |
|---------|-----------------------------------------------------------------------------------------|------------|-----------|
| Request | Function                                                                                | Acceptance | Rejection |
| 0       | No task.                                                                                | 0          | -         |
| 1       | Requesting the value of a parameter                                                     | 1,2        | 3         |
| 2       | Modifying a parameter value (one word)<br>[modifying the value only on RAM]             | 1          | 3,4       |
| 3       | Modifying a parameter value (two words)<br>[modifying the value only on RAM]            | 2          | 3,4       |
| 4       | Modifying a parameter value (one word)<br>[modifying the value on both RAM and EEPROM]  | 1          | 3,4       |
| 5       | Modifying a parameter value (two words)<br>[modifying the value on both RAM and EEPROM] | 2          | 3,4       |

Table 2-10 Definitions of the task identification flag PKW1

▲Note: Request 3 "Modifying a parameter value (two words) [modifying the value only on RAM]" and request 5 "Modifying a parameter value (two words) [modifying the value on both RAM and EEPROM] are not supported currently.

|                 | Response No. (from a slave to the master)                                                                                                    |
|-----------------|----------------------------------------------------------------------------------------------------|
| Response<br>No. | Function                                                                                                    |
| 0               | No response                                                                                                    |
| 1               | Transmitting the value of a parameter (one word)                                                                                                    |
| 2               | Transmitting the value of a parameter (two words)                                                                                                    |
| 3               | The task cannot be executed and one of the following error number is<br>returned:<br>1: Invalid command<br>2: Invalid data address<br>3: Invalid data value<br>4: Operation failure<br>5: Incorrect password<br>6: Incorrect data frame<br>7: Parameter read only<br>8: Parameter cannot be modified in running<br>9: Password protection<br>10: Function code mapping operation failure |
| 4               | Reserved                                                                                                    |

Table 2-11 Definitions of the response identification flag PKW1

PKW examples:

Example 1: Reading the value of a parameter

You can set PKW1 to 1 and PKW2 to 0A to read a frequency set through keypad (the address of the frequency set through keypad is 10), and the value is returned in PKW4. The following data is in hexadecimal format.

Request (Master station -> VFD)

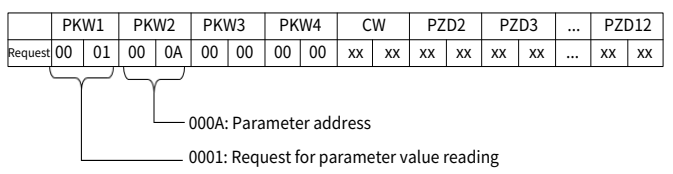

### Response (VFD -> Master station)

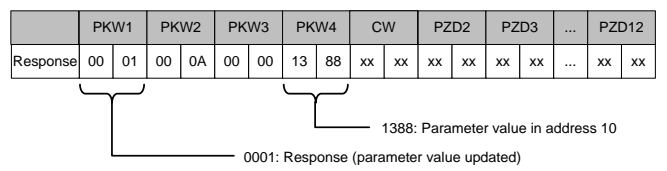

Example 2: Modifying the value of a parameter (on both RAM and EEPROM)

You can set PKW1 to 4 and PKW2 to 0A to modify a frequency set through keypad (the address of the frequency set through keypad is 10), and the value to be modified 1388H (50.00) is in PKW4.

### Request (Master station -> VFD)

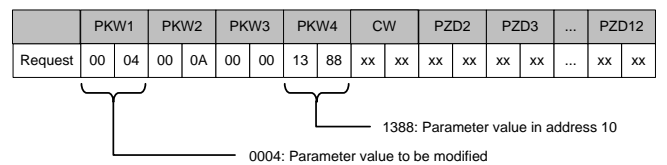

Response (VFD -> Master station)

|                                          | PKW1 |    | PK | W2 | PK | W3 | PK | W4 | C  | W  | ΡZ | D2 | PZ | D3 | <br>PZI | 012 |
|------------------------------------------|------|----|----|----|----|----|----|----|----|----|----|----|----|----|---------|-----|
| Response                                 | 00   | 01 | 00 | 0A | 00 | 00 | 13 | 88 | хх | xx | хх | хх | xx | хх | <br>хх  | хх  |
| 0001: Response (parameter value updated) |      |    |    |    |    |    |    |    |    |    |    |    |    |    |         |     |

PZD examples: The transmission of the PZD zone is implemented through VFD

function code settings. For details about related function codes, see the INVT operation manual.

Example 1: Reading the process data of VFD

In the example, PZD3 is set to "8: Running rotation speed" by setting P16.44 to 8. This operation is forcible. The setting remains until the parameter is set to another option.

Response (VFD -> Master station)

|          | PK | W1 | PK | W2 | PK | N3 | PK | W4 | C  | W  | PZ | D2 | PZ | D3 | <br>PZI | 012 |
|----------|----|----|----|----|----|----|----|----|----|----|----|----|----|----|---------|-----|
| Response | хх | хх | хх | хх | хх | хх | хх | хх | хх | хх | хх | хх | 00 | 0A | <br>хх  | хх  |

Example 2: Writing process data to a VFD device

In this example, "2: PID reference" is taken from PZD3 by setting P16.33 to 2. The parameter specified in each request frame is updated with the information contained in PZD3 until another parameter is specified.

Request (Master station -> VFD)

|          | Pł | W1 | PK | W2 | PK۱ | N3 | PK | W4 | C  | W  | PZ | D2 | ΡZ | D3 | <br>PZI | 012 |
|----------|----|----|----|----|-----|----|----|----|----|----|----|----|----|----|---------|-----|
| Response | хх | хх | хх | хх | хх  | хх | хх | хх | хх | хх | хх | хх | 00 | 00 | <br>хх  | хх  |

Subsequently, the information contained in PZD3 is used as traction reference in each request frame until another parameter is specified.

## 2.5 PLC communication example (S7-1200)

This example illustrates how to use a PROFINET adapter module to communicate with a Siemens S7-1200 series PLC (using TIA Portal V13 as the configuration tool).

### 2.5.1 Parameter setup

Connect the PLC to your PC with a network cable. Set your PC IP address (such as 192.168.0.100) on your PC network. Set the IP address and name of the PLC.

Open the TIA PORTAL V13 software.

1 Click Online and Diagnostics on the left.

2 Then click Accessible devices.

③ In the pop-up Accessible devices window, set Type of PG/PC Interface to PN/IE.

④ Select Ethernet port for PG/PC Interface.

S Finally click  $\textbf{Start}\ \textbf{Search}$  to scan for connected PLC devices. See the following figure.

| M Sierees                  | _***_                                              |
|----------------------------|----------------------------------------------------|
|                            | Totally integrated Automation<br>PORTAL            |
| Start is                   |                                                    |
| Devices & Show all devices | Accessible Brokes                                  |
| ht payming                 |                                                    |
| Madan A 🚓                  | MRC Interfere: Branchet Flow Safe Tamby Controller |
| Edua 👔                     | Accessible nodes of the selected interface         |
| Visualization              |                                                    |
| Chighes A Chighesthes      |                                                    |
|                            |                                                    |
|                            | Decline galace information:                        |
| 🖨 Нир                      |                                                    |
|                            | Sent.                                              |
|                            |                                                    |
|                            |                                                    |
| > Project view             |                                                    |

If the connection between the PLC and PC is normal, after the scan is completed, the PLC device will appear in the device column, as shown in the red box in the following figure. The device column will display the device, device type, and device MAC address. Click the **Show** button in the bottom right corner to access device settings.

| Accessible devices       |                       | Type of the PGIPC interfa | ce: 🗨 PN/IE<br>ce: 🖼 Realtek I | Cle GbE Family Cont  | v<br>roller V C      |
|--------------------------|-----------------------|---------------------------|--------------------------------|----------------------|----------------------|
|                          | Accessible hodes      | or the selected intenace: |                                |                      |                      |
|                          | Device                | CPUL1215C DC/D            | Philip                         | Address<br>192168066 | AC-64-17-13-9E-DE    |
| L                        | burn.                 |                           | THE                            | 192.100.000          | 100417153161         |
| II in                    |                       |                           |                                |                      |                      |
| Flash LED                |                       |                           |                                |                      |                      |
| Online status informatio |                       |                           |                                | Diselsussite         | <u>S</u> tart search |
| Scan completed 1         | n:<br>Iavicas found   |                           |                                | Displayonly          | enor messages        |
| Scan and informatio      | on retrieval complete | ۱d.                       |                                |                      |                      |
| Retrieving device in     | formation             |                           |                                |                      | =                    |
|                          |                       |                           |                                |                      | Show <u>C</u> ancel  |

1 Click Online and Diagnostics in the device tree on the left.

2 Choose Functions > Assign IP address in the menu bar on the right.

3 Set the PLC IP address and subnet mask in the red box to ensure that the PC IP and PLC IP address are in the same network segment, as shown in the following figure.

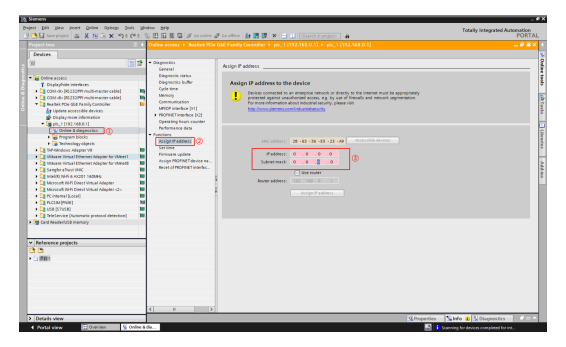

① Set the PLC IP address to **192.168.0.1**, and subnet mask to **255.255.255.0** (Use router can be chosen, which means the router assigns IP).

2 After setting, click the Assign IP address. See the following figure.

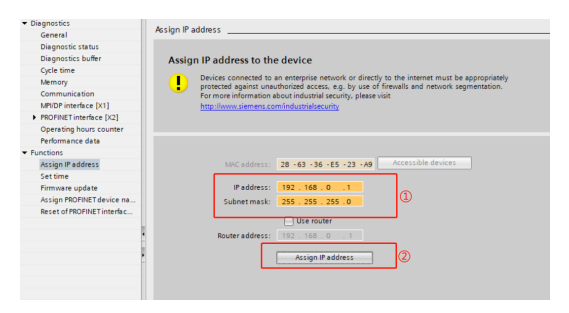

- 1) Click Assign PROFINET device name.
- ② On the right, enter the PLC name such as PLC1215C.
- ③ Click Assign name. See the following figure.

| Online access   Realtek PCIe GbE F |                  |                        |               |                      |        |              |          |               | _ # = × |
|------------------------------------|------------------|------------------------|---------------|----------------------|--------|--------------|----------|---------------|---------|
|                                    |                  |                        |               |                      |        |              |          |               |         |
| Diagnostics     Acc                | sign PROFINET de | vice name              |               |                      |        |              |          |               | ^       |
| General                            |                  |                        |               |                      |        |              |          |               |         |
| Diagnostic status                  |                  |                        |               |                      |        |              |          |               |         |
| Diagnostics buffer                 |                  |                        |               |                      |        |              |          |               |         |
| Cycle time                         |                  | Configured Pl          | ROFINET de    | vice                 |        |              |          |               |         |
| Memory                             |                  | PROFINET de            | vice name:    | PLC1200              |        |              | Ø        |               |         |
| PROFINET interface [X1]            |                  |                        | Device type:  | \$7,1200             |        |              | •        |               |         |
| <ul> <li>Functions</li> </ul>      |                  |                        | rence type.   | 5741200              |        |              |          |               |         |
| Assign IP address                  |                  |                        |               |                      |        |              |          |               |         |
| Settime                            |                  |                        |               |                      |        |              |          |               |         |
| Firmware update                    |                  |                        |               |                      |        |              |          |               |         |
| Assign PROFINET device na          |                  |                        |               |                      |        |              |          |               |         |
| Reset to factory settings          |                  |                        |               |                      |        |              |          |               |         |
| Format memory card                 |                  | Device filter          |               |                      |        |              |          |               |         |
|                                    |                  |                        | ow devices of | the same type        |        |              |          |               |         |
|                                    |                  |                        |               |                      |        |              |          |               |         |
|                                    |                  |                        |               |                      |        |              |          |               |         |
|                                    |                  |                        |               |                      |        |              |          |               |         |
|                                    |                  |                        |               |                      |        |              |          |               |         |
|                                    | Accessible de    | evices in the network: |               |                      |        |              |          |               |         |
|                                    | IP address       | MAC address            | Device        | PROFINET device name | Status |              |          |               |         |
|                                    |                  |                        |               |                      |        |              |          |               |         |
|                                    |                  |                        |               |                      |        |              |          |               |         |
|                                    |                  |                        |               |                      |        |              |          |               |         |
|                                    |                  |                        |               |                      |        |              |          |               |         |
|                                    |                  |                        |               |                      |        |              |          |               |         |
|                                    |                  |                        |               |                      |        |              |          |               |         |
|                                    |                  |                        |               |                      |        |              |          |               |         |
|                                    |                  |                        |               | flashes U            |        | Assign n     | ame 🛛 🔇  | )             |         |
|                                    |                  |                        |               |                      |        |              |          |               |         |
|                                    |                  |                        |               |                      |        |              |          |               |         |
|                                    |                  |                        |               |                      |        |              |          |               |         |
|                                    |                  |                        |               |                      |        |              |          |               |         |
|                                    |                  |                        |               |                      |        |              |          |               |         |
|                                    |                  |                        |               |                      |        |              |          |               |         |
|                                    |                  |                        |               |                      |        |              |          |               |         |
|                                    |                  |                        |               |                      |        |              |          |               |         |
| < = >                              |                  |                        |               |                      |        |              |          |               | ~       |
|                                    |                  |                        |               |                      |        | Q Properties | 🕄 Info 🔒 | N Diagnostics | 1       |

### 2.5.2 Creating a project

Double click the TIA Portal V13 icon to start the TIA Portal V13 project tool.

1) Click Create new project.

2 Enter project information such as  $\mbox{Project}$  name,  $\mbox{Path}, \mbox{Version}, \mbox{Author}, \mbox{and}$  Comment.

3 Click Create.

| M Siemens                 |                       | _ = X                                                                     |
|---------------------------|-----------------------|---------------------------------------------------------------------------|
|                           |                       | Totally Integrated Automation<br>PORTAL                                   |
| Start 崎                   |                       | Create new project                                                        |
| Devices &                 | Open existing project | Project name: 加加20101<br>Path: C-IUsers Widministrator/DesktopiProfinet工程 |
|                           | Create new project    | Version: V16                                                              |
| PLC programming           | Migrate project       | Author: Administrator Comment:                                            |
| Motion & 🚓                |                       |                                                                           |
| Drive<br>parameterization | Welcome Tour          | (2) Create 3                                                              |
| Visualization             |                       |                                                                           |
| Online & 🥔                |                       |                                                                           |
| Diagnostics               | Installed software    |                                                                           |
|                           | e Help                |                                                                           |
|                           |                       |                                                                           |
|                           |                       |                                                                           |
| Project view              |                       |                                                                           |

Then double click **Open Project View**. See the following figure.

| 🙀 Siemens - C:UsersWdr                               | ninistratoriDes            | ktop@rofinet_E%Project1@roject1                                                                    |                                         |                                          |                | _ 0 ×                                                 |
|------------------------------------------------------|----------------------------|----------------------------------------------------------------------------------------------------|-----------------------------------------|------------------------------------------|----------------|-------------------------------------------------------|
|                                                      |                            |                                                                                                    |                                         |                                          |                | Totally Integrated Automation<br>PORTAL               |
| Start<br>Devices &<br>networks<br>PLC<br>programming | <b>⊗</b><br>₽ <sup>9</sup> | Open existing project     Create new project     Migrate project     Gose project     Cose project | First steps<br>Project: "Proje<br>Start | ect1* was opened suc                     | cessfully.     | Nease solect the next step:                           |
| Drive<br>parameterization                            | *                          | <ul> <li>Welcome Tour</li> <li>First steps</li> </ul>                                              |                                         | Devices &<br>networks<br>PLC programming | s <sup>6</sup> | Configure a device<br>Write PLC program               |
|                                                      | 10                         | Installed software                                                                                 | )<br>→                                  |                                          | 101<br> [4]    | Configure<br>technology objects<br>Parameterize drive |
|                                                      |                            | 💮 Halp                                                                                             | →                                       |                                          | Ø              | Configure an HMI screen                               |
| ▶ Project view                                       |                            | Opened project: C:WsersWdminist                                                                    | rator/Desktop/Pr                        | ▶ Project view<br>ofinet工程\Project1\P    | roject1        | Open the project view                                 |

### 2.5.3 Adding the GSD file

In the project view, choose **Option (N)** from the toolbar. Then choose **Manage** general station description files (GSD).

0 In the dialog box that appears, enter the source path of the GSD file. 0 Select the GSD file. 0 Click Install.

| ٦ | lanage | e general | station description fi | les        |          |                   | ×             |
|---|--------|-----------|------------------------|------------|----------|-------------------|---------------|
|   | Instal | led GSD   | GSDs in the pro        | ect        |          |                   |               |
|   | Source | path:     | F:\A_Invt项目集合\PA241    | 5 GD350产品六 | 含一工业以太阳  | 网通讯扩展卡项目收件        | 验证版本 📃        |
|   | Conte  | nt of imp | orted path             |            |          |                   | 1             |
|   | 🖌 File |           |                        | Version    | Language | Status            | Info          |
| Ш | 🖌 GSI  | DML-V2.43 | -INVT-ECTX509U8-2024   | V2.43      | English  | Already installed | INVTECTX509U8 |
| Ľ |        |           |                        |            |          | 2                 |               |
|   |        |           |                        |            |          | -                 |               |
|   |        |           |                        |            |          |                   |               |
|   |        |           |                        |            |          |                   |               |
|   |        |           |                        |            |          |                   |               |
|   |        |           |                        |            |          |                   |               |
|   |        |           |                        |            |          |                   |               |
|   | 1      |           |                        |            |          |                   |               |
| L |        |           |                        |            |          | 3                 |               |
|   |        |           |                        |            |          | Delete insta      | Cancel        |

After the installation is successful, a message is displayed, indicating that the GSDML file has been installed successfully.

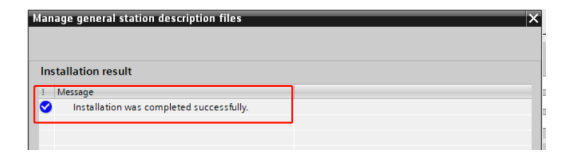

### 2.5.4 Configuring project basic information

1. Enter the device and network view interface.

Choose **Devices and networks** in the project tree on the left, and double click **Devices and networks** to enter the **Network overview** interface.

| Project Edit View Insert Online O                                                                                                    | Optime Tank Marker Mark<br>X M 1919 X D D D D D J Control of Control on D D D X and A Construction of Control on D D D D D D D D D D D D D D D D D D | Totally Integrated Automation<br>PORTAL |
|----------------------------------------------------------------------------------------------------|----------------------------------------------------------------------------------------------------|-----------------------------------------|
|                                                                                                    | 0. e Projecti + Devices & retworks                                                                                                    | X Hardware catalog # D >                |
| Devices                                                                                                    | Topology View A National View 10 Device view                                                                                                    | n Options                               |
| 28                                                                                                    | 12 Contract Di Connectore Inducerona In Contenero E State 13 St. 14 Network Complete                                                                 |                                         |
| 1                                                                                                    |                                                                                                    | v Cataliao                              |
| * [] Pojed1                                                                                                    |                                                                                                    | death: [as]as]                          |
| and the second second s |                                                                                                    | Other Auto Calculation                  |
| Central Enetroint                                                                                                    |                                                                                                    | a la romana                             |
| h taruitu tationa                                                                                                    |                                                                                                    | 1 10 101                                |
| <ul> <li>Cost device functions</li> </ul>                                                                                                    |                                                                                                    | + Coptanti                              |
| <ul> <li>Common data</li> </ul>                                                                                                    |                                                                                                    | · Dives & starters                      |
| <ul> <li>E Documentarion settings</li> </ul>                                                                                                    |                                                                                                    | <ul> <li>Tetroñ corponent</li> </ul>    |
| <ul> <li>Canqueges &amp; MINOUTES</li> </ul>                                                                                                    |                                                                                                    | Petrologis Monitoring                   |
| <ul> <li>A recion control interface</li> </ul>                                                                                                    |                                                                                                    | DODOLNO PO                              |
| Contraction                                                                                                    |                                                                                                    | Tall Anim                               |
| ( det attactor entroy                                                                                                    |                                                                                                    | Other field devices                     |
|                                                                                                    |                                                                                                    |                                         |
|                                                                                                    |                                                                                                    |                                         |
|                                                                                                    |                                                                                                    |                                         |
|                                                                                                    |                                                                                                    |                                         |
|                                                                                                    |                                                                                                    |                                         |
|                                                                                                    |                                                                                                    |                                         |
|                                                                                                    |                                                                                                    |                                         |
|                                                                                                    |                                                                                                    | v information                           |
|                                                                                                    |                                                                                                    | Owies:                                  |
|                                                                                                    |                                                                                                    |                                         |
|                                                                                                    |                                                                                                    |                                         |
|                                                                                                    |                                                                                                    |                                         |
|                                                                                                    |                                                                                                    |                                         |
|                                                                                                    |                                                                                                    |                                         |
|                                                                                                    |                                                                                                    |                                         |
|                                                                                                    |                                                                                                    | ATCH HL                                 |
|                                                                                                    |                                                                                                    | Venion (n)                              |
|                                                                                                    |                                                                                                    | fact states                             |
|                                                                                                    |                                                                                                    |                                         |
|                                                                                                    |                                                                                                    |                                         |
| > Reference projects                                                                                                    |                                                                                                    | -                                       |
| > Details view                                                                                                    | Shoperties Suffo D Shapertice                                                                                                    | a 4 a 3                                 |

2. Add the project device and PROFINET network.

A. Add PLC S7-1215C to the Devices and Networks view.

Choose Controllers > SIMATIC -1200 > CPU > CPU 1215C AC/DC/Rly > 6ES7 215-1BG40-0XB0 in the Hardware catalog panel on the right, and then double click or drag the 6ES7 215-1BG40-0XB0 icon to the project.

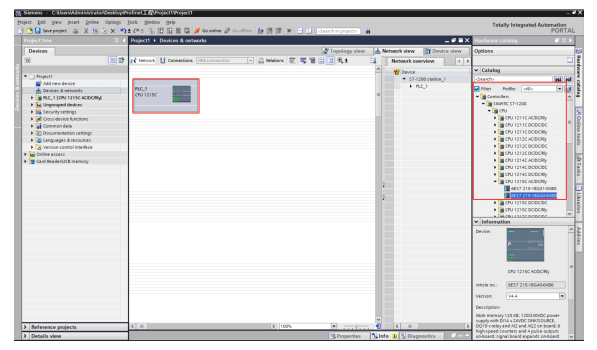

B. Add the INVT communication card to the Devices and networks view.

In the Hardware catalog panel on the right, choose Other field devices >

**PROFINET IO** > I/O > INVT > Frequency Inverter > ECTX509U8, and double click the EC-TX509U8\_1.0.0.0 icon or drag it to the view of Devices & networks. The communication card is displayed as Not assigned.

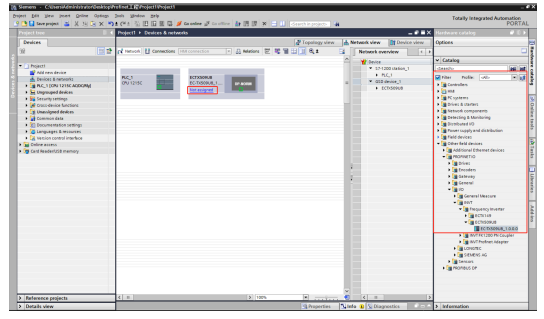

Click the **Not assigned** option of **EC-TX509U8\_1.0.0.0**, and select the IO controller **PLC\_1.PROFINET interface\_1**. In the network view, the CPU and INVT PROFINET have been connected to the same PROFINET sub network.

|                                                                                                    | Siemens - C:Eben/Administrator/Desktop/                                                                                                    | ofinet.I.ButrojectWroject                                                                      | -                                                                                                    |
|----------------------------------------------------------------------------------------------------|----------------------------------------------------------------------------------------------------|------------------------------------------------------------------------------------------------|----------------------------------------------------------------------------------------------------|
|                                                                                                    | oject Edit View Insert Online Optices<br>C Saveproject 👪 🐰 🖄 🕞 🗙 🕷                                                                                                    | nen Weden 200)<br>2 (* 1 1) 1 1 1 1 1 1 1 1 1 1 1 1 1 1 1 1 1                                  | Totally Integrated Automation<br>PORTA                                                                                                    |
|                                                                                                    |                                                                                                    | Project + Devices & networks 🛛 🖉 🖬 🗙                                                           | Hardware catalog 🖉 🗉 🕨                                                                                                    |
|                                                                                                    | Devices                                                                                                    | 🖉 Topology view 🛛 📩 Network view 👔 Device view                                                 | Options                                                                                                    |
|                                                                                                    | 98 💷 🖬                                                                                                    | 📬 Network 🖞 Connections (Hill convection) 💌 🔒 Relations 🐷 🦉 📲 🌐 🗍 🔍 1 📑 🚺 Network overview 🕢 4 |                                                                                                    |
|                                                                                                    |                                                                                                    | A 10 system: BLC_1 PROFINET ID-System (100)                                                    | ✓ Catalog                                                                                                    |
| 1 Memory price                                                                                                    | An extra data and a second a secon | No.111         Колона,                                                                         | April ()         April ()         April () |
| Reference projects     C      C     C |                                                                                                    | ~                                                                                              | Company Seriors                                                                                                    |
|                                                                                                    | Beference projects                                                                                                    | K II > 102% C II >                                                                             |                                                                                                    |

C. Add INVT I/O sub modules to the project.

Double click the **EC-TX509U8\_1.0.0.0** icon in the **Devices & networks** view to enter the INVT device view interface.

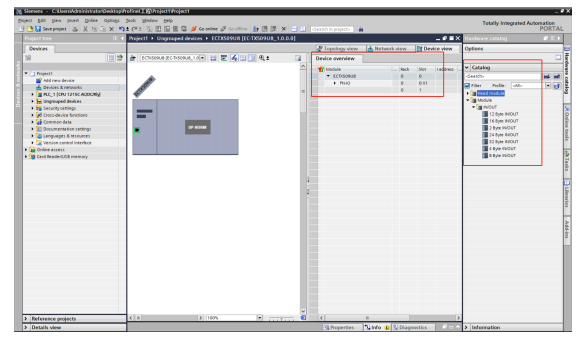

On the right, choose **Hardware catalog** > **Module**, or double click or drag the **32 Byte IN/OUT** module to the empty area in the **Device view**, as shown in the following figure. Then the **32 Byte IN/OUT** module has been added to the project.

| Print Dit lien jeunt Online Option                                               | and the second second s |                           |                   | Totally Integrated A | PORTAL  |
|----------------------------------------------------------------------------------|----------------------------------------------------------------------------------------------------|---------------------------|-------------------|----------------------|---------|
| Project Ince 0                                                                   | Project1 > Ungreased devices > EC1X509U8 [EC1X509U8_10.0.0                                                                                                    | 1                         | - # #×            | Handware catalog     |         |
| Desices                                                                          |                                                                                                    | 🖉 Tapology view 🔥 Network | vious Device view | Options              |         |
|                                                                                  | 🕈 🏄 echonus schonus, sein 🖬 🖉 🍕 🖬 🗍 🔍 s                                                                                                    | a Device everview         |                   |                      |         |
|                                                                                  |                                                                                                    | A Vinkar                  | dark the Latiters | × Catalog            |         |
| Pojecti                                                                          |                                                                                                    | * ECDGORUE                | 0 0               | deathy               | 100 100 |
| Ald ren denie                                                                    |                                                                                                    | 1 010                     | * **              | Stiter role: oth     | 1       |
| A DEVICE ENSIGN                                                                  |                                                                                                    | a 33 Bjer WOUT_1          | 0 1 2.33          | > Witned mobile      |         |
| · Sa Unprouped devices                                                           |                                                                                                    |                           |                   | * Module             |         |
| <ul> <li>M Security settings</li> </ul>                                          |                                                                                                    |                           |                   | • 😭 NOUT             | 8       |
| <ul> <li>Cross-device functions</li> </ul>                                       |                                                                                                    |                           |                   | 12 Bysk PROUT        | 5       |
| <ul> <li>Common data</li> </ul>                                                  | 10.000                                                                                                    |                           |                   | 16 Byer PROUT        |         |
| <ul> <li>Documentation cettings</li> </ul>                                       |                                                                                                    |                           |                   | A Distance of the    | 7       |
| <ul> <li>Languages &amp; resources</li> <li>Languages &amp; resources</li> </ul> |                                                                                                    |                           |                   | 22 B/W FNOV          | 3       |
| · De Coline acceso                                                               |                                                                                                    |                           |                   | A Byte INCOT         |         |
| Card Reservices memory                                                           |                                                                                                    |                           |                   | I BAN NICCT          |         |
|                                                                                  |                                                                                                    |                           |                   |                      | 8       |
|                                                                                  |                                                                                                    |                           |                   |                      |         |
|                                                                                  |                                                                                                    | 2                         |                   |                      |         |
|                                                                                  |                                                                                                    |                           |                   |                      | 6       |
|                                                                                  |                                                                                                    |                           |                   |                      | -       |
|                                                                                  |                                                                                                    |                           |                   |                      | 5       |
|                                                                                  |                                                                                                    |                           |                   |                      |         |
|                                                                                  |                                                                                                    |                           |                   |                      | 3       |
|                                                                                  |                                                                                                    |                           |                   | -                    | 3       |
|                                                                                  | ECTX509U8 [EC-TX509U8_1.0.0.0]                                                                                                    | Properties Linfo D        | Disprestice       |                      | 3       |
|                                                                                  | General 10 tags System constants Texts                                                                                                    |                           |                   |                      |         |
|                                                                                  | • General                                                                                                    |                           |                   |                      |         |
|                                                                                  | PROPUET interface (20)                                                                                                    |                           |                   |                      |         |
|                                                                                  | Identification & Halimanence                                                                                                    |                           |                   |                      |         |
|                                                                                  | Lookie pasameters Name: ECTO                                                                                                    | 09.00                     |                   |                      |         |
|                                                                                  | Shared Dirick Admin                                                                                                    | i dine har                |                   |                      |         |
|                                                                                  | Convert                                                                                                    |                           | ~                 |                      |         |
|                                                                                  |                                                                                                    |                           |                   |                      |         |
|                                                                                  |                                                                                                    |                           |                   |                      | _       |
| > Reference projects                                                             |                                                                                                    |                           |                   |                      |         |
| > Details view                                                                   | Reck: O                                                                                                    |                           |                   | 2 Information        |         |

- D. Set S7-1215C and INVT PROFINET parameters.
  - a) Set PLC S7-1215C parameters.

- Double click **Devices & networks** to enter the **Devices & networks** interface.
- Double click the PLC S7-1215C icon in the Devices & networks view to enter the PLC device view interface.
- Double click the network interface position in the PLC icon to enter the PLC device PROFINET interface\_1 property editing interface. See the following figure.
- Click General, choose Ethernet Address, and set the PLC address and name (taking 192.168.0.1 and PLC1215C for example).

The following figure shows the operation procedure.

| M Seners - CibervAdministratorDecktop  | Weiner THE polection | ojecti |              |                            |                |             |               |                 |                |          |      |             |                                      | -         |
|----------------------------------------|----------------------|--------|--------------|----------------------------|----------------|-------------|---------------|-----------------|----------------|----------|------|-------------|--------------------------------------|-----------|
| Poject Edit View Jecest Online Optiogs | Jools Mindow Help    |        |              |                            |                |             |               |                 |                |          |      |             | Totally Integrated Ast               | tomation  |
| 🕒 🛄 Save project 🚟 🐰 🖽 🖂 🗙 🕷           | 11 (** 弘田田 B         | I 🖬 .  | 💋 Go e       | sine p <sup>1</sup> Contin | - 4 因 皮        | × = L       |               | in projects     | - 14           |          |      |             |                                      | PORTA     |
|                                        | Project1 > PLC_1     |        |              |                            |                |             |               |                 |                |          |      | _ • • • ×   | Hardware catalog                     |           |
| Devices                                |                      |        |              |                            |                |             | 21            | opology vie     | w Anton        | ak view. | IN D | levice view | Options                              |           |
| 198                                    | 🔶 Inc stensors       | 1      | ( <b>v</b> ) | H # 214                    | 111            |             |               | 3 0.04          | ke another     |          |      |             |                                      |           |
| -                                      |                      |        |              |                            |                |             |               |                 |                | _        |      |             | an Constant                          |           |
| - Insjecti                             | 1                    |        |              |                            |                |             |               | - <b></b>       | _ Module       |          | 500  | i eddress . | - Caralley                           | (and (and |
| 2 Add new device                       |                      |        |              |                            |                |             |               |                 |                |          | 100  |             | GIRED                                |           |
| 📥 Devices & networks 🚺                 |                      |        |              | 0                          |                |             |               |                 |                |          | 101  |             | Pitter Profile: oils                 | - 3       |
| PLC_1 (OPU 121SC ADDOM)                |                      |        |              | 4.                         |                |             |               |                 | * 6C3          |          |      |             | ·                                    |           |
| Lingrouped devices                     |                      |        |              |                            |                |             |               |                 | DI 14          | 1,9100   | 11   | 0.1         | Signal boards                        |           |
| <ul> <li>Security settings</li> </ul>  |                      |        | -            | 101                        |                |             |               |                 | AL24           | Q 2_1    | 12   | 6467 .      | Bathen branks                        |           |
| Common data                            |                      |        |              |                            |                | - C         |               |                 |                |          | 1.2  |             | 1                                    |           |
| Decumentation settions                 | 1000                 |        |              |                            |                |             |               |                 | HDC_           |          | 116  | 1000.10.    | 1 10                                 |           |
| Languages & resources                  |                      |        |              |                            |                |             |               |                 | HGC.           | 2        | 117  | 1004.10.    | > Calo 2010                          |           |
| > a version cantrol interface          |                      |        |              | 12                         |                |             |               |                 | POL            |          | 110  | 1008_10_    | 1 20                                 |           |
| > 🙀 Online access                      |                      |        |              |                            |                | <b>6</b>    |               |                 | 100            |          | 1.20 | 1015 10     | 1 1 1 1                              |           |
| Card Reader/USB memory                 |                      |        |              | _                          |                |             |               |                 | HIC            |          | 121  | 1022.10     | * <b>3</b> AlAQ                      |           |
|                                        |                      |        |              | 1919                       |                |             |               |                 | Pube.          |          | 1.82 |             | Communications modules               |           |
|                                        |                      |        |              |                            | "              | <u> </u>    |               |                 | Pube           | 2        | 1.55 |             | <ul> <li>a schoogy houses</li> </ul> |           |
|                                        |                      |        |              |                            |                | _           | -             | -               | 14.            |          |      | the second  | 1                                    |           |
|                                        | PERMIT               | 0.00   | anni         |                            |                | _           |               | 3 Properties    | Sinto 4        | N Diag   |      |             | 4                                    |           |
|                                        | General ID L         | 25     | Systee       | a constants                | Texts          |             |               |                 |                | _        |      |             |                                      |           |
|                                        | General              |        |              |                            |                | 🕒 5et 17 au | Idress in the | project.        |                |          |      | -           |                                      |           |
|                                        | Ethernet addresses   |        |              |                            |                |             | address       | 192.168.        |                |          |      |             |                                      |           |
|                                        | Time synchronization |        |              |                            |                | 544         | set mask:     | 255 . 255 .     | 255.0          |          |      |             |                                      |           |
|                                        | Operating mode       |        |              |                            |                | H use nor   | er.           |                 |                |          |      |             |                                      |           |
|                                        | Web come process     |        |              |                            |                |             |               |                 |                |          |      |             |                                      |           |
|                                        | Web server access    |        |              |                            |                | 0.0.00      |               |                 |                |          |      |             |                                      |           |
|                                        |                      |        | _ L          |                            |                |             |               |                 | 11.0           |          |      |             |                                      |           |
|                                        |                      |        | - N i        | MOINT                      |                |             |               |                 |                |          |      |             |                                      |           |
|                                        |                      |        | 11           |                            |                |             |               |                 |                |          |      |             |                                      |           |
|                                        |                      |        | - 1          |                            |                | I NOTHE     | T device me   | ne is set dives | the device     |          |      |             |                                      |           |
|                                        |                      |        |              |                            |                | General     | · PRODUCT     | (exice serve)   | a comparisable | 0        |      |             |                                      |           |
|                                        |                      |        |              |                            |                |             |               |                 |                |          |      |             |                                      |           |
|                                        |                      |        | -11          | PROPIN                     | CORVER SAME    | the state   |               |                 |                |          |      |             |                                      |           |
|                                        |                      |        | -11          | C                          | ceverted name: | (bjog160er  |               |                 |                |          |      |             |                                      |           |
|                                        |                      |        | -11          |                            | Device number: | 0           |               |                 |                |          |      |             |                                      |           |
| Reference projects                     |                      |        |              |                            |                |             |               |                 |                |          |      |             |                                      |           |
| > Details view                         |                      |        |              |                            |                |             |               |                 |                |          |      |             | > Information                        |           |

b) Set INVT PROFINET communication card parameters.

- Double click Devices & networks to enter the Devices & networks interface.
- Double click the EC-TX509U6\_1.0.0.0 icon to enter the communication card device view.
- Double click the network interface position of the INVT PROFINET communication card icon to enter the PROFINET interface editing interface.
- Click the General tab, and choose PROFINET interface [X1] > Ethernet addresses. Set the parameters of the INVT PROFINET communication card according to the parameters shown in the figure, that is, the IP address and device name of the communication card (using IP

192.168.0.2 and name INVT1 as an example).

The following figure shows the operation procedure.

| M Sieners - C.OsersWdministratorDesktop/Profinet工程DProje        | mérijan                     |                  |                             |                    |                   |         |                       | _ # X     |
|-----------------------------------------------------------------|-----------------------------|------------------|-----------------------------|--------------------|-------------------|---------|-----------------------|-----------|
| Broject Edit Yew Josert Galine Optiogs Jools Window J           | jelp                        |                  |                             |                    |                   |         | Totally Integrated Au | tomation  |
| 📑 💁 🖬 Save project 📓 🗶 🖄 🗟 🗙 🍤 🕯 (Pi ± 🛣 🛄 )                    | 🖸 🖳 📮 🏓 Golonine 🖉 Goloni   | ≈ ▲田田            | 🗶 📑 🛄 🛛 Search in proj      | ette da            |                   |         |                       | PORTAL    |
| Project tree I  Project 1  Un                                   | prouped devices + ECTXS09U8 | [ECTX509U8_1     | .0.0.0]                     |                    |                   | - • • × | Hardware catalog      |           |
| Devices                                                         |                             |                  | a Topolog                   | ry view 🛃 Netw     | cele view 🎦 Devis | e view  | Options               |           |
| 38 🔳 🛣 👉 Echisoius                                              | ECTHSORUE_1.0 💌 📰 🖉 🔏       | 1 💷 🔍 t          | a                           | Device overview    |                   |         |                       |           |
|                                                                 |                             |                  | ^                           | W Module           |                   | A Set   | ✓ Catalog             |           |
| Add new device                                                  | dir.                        |                  |                             | · ECTASORUE        | 0                 | 0       | deartho               | asi asi 🧧 |
| 📥 Devices & networks                                            | ALC: NOT                    |                  |                             | 12 Byte IND        | UT_1 0            | 1       | Piter Polie: Alls     | E         |
| A Grant Contract (Contraction of Contract (Contract (Contract)) | *                           |                  | . 18                        |                    |                   |         | Module                | ľ         |
| Security settings                                               | _                           |                  |                             |                    |                   |         | • 📺 INIOUT            | 3         |
| Cross-device functions                                          |                             |                  |                             |                    |                   |         | 12 Byte INIOUT        | 2         |
| Common data     Common data                                     | <b>1</b>                    |                  |                             |                    |                   |         | 2 Byte IN/OUT         | 2         |
| > Callanguages & recources                                      |                             | -                |                             |                    |                   |         | 24 Byte REDUT         | 160       |
| Version control interface                                       |                             |                  |                             |                    |                   |         | 32 Byte EVOUT         | 1         |
| Gent Beader) ISB memory                                         |                             |                  |                             |                    |                   |         | 8 byte INOUT          |           |
|                                                                 |                             |                  |                             |                    |                   |         |                       | as        |
|                                                                 |                             |                  |                             |                    |                   |         |                       | a         |
| ECTX-SPIUS [21                                                  | -1X509U8 1.0.0.0]           |                  | 10 Prov                     | ties Dileto I      | 2 Diamontica      | 1 a 4   |                       |           |
| Garage                                                          | D toos Sectem constants     | Taxte            | Stube                       | 3.110              | 2 pagasaci        | _       | 1                     | 5         |
| a General                                                       |                             | Paddress         | 192 165 0 2                 |                    | 1                 |         |                       | 5         |
| PROFINET inter-6                                                | ice (X1)                    | Subnet mesk:     | 255 . 255 . 255 . 0         |                    |                   |         |                       | · ·       |
| General                                                         |                             |                  | Synchronize souter cettings | with 10 controller | 1                 |         |                       |           |
| Chevrol and                                                     |                             |                  | Ube router                  |                    |                   |         |                       | 6         |
| identification &                                                | Veintenence                 | Router address:  |                             |                    |                   |         |                       | 3         |
| Module parame                                                   | tes                         | <u> </u>         |                             |                    | -                 | -       |                       |           |
|                                                                 | MOTINET                     |                  |                             |                    |                   |         |                       |           |
|                                                                 |                             |                  | Generate PROFINET device r  | name automatically |                   |         |                       |           |
|                                                                 | . More                      | ET device nome:  |                             |                    | 0                 |         |                       |           |
|                                                                 |                             | Converted norme: | (invt1                      |                    |                   |         |                       |           |
|                                                                 |                             | Device number:   |                             |                    |                   |         |                       |           |
|                                                                 |                             |                  |                             |                    |                   |         |                       |           |
|                                                                 |                             |                  |                             |                    |                   |         |                       |           |
| > Reference projects                                            |                             |                  |                             |                    |                   |         |                       |           |
| > Details view                                                  |                             |                  |                             |                    |                   |         | > Information         |           |

### 2.5.5 Assigning a device name for the IO device (INVT communication card)

After the CPU and INVT PROFINET communication card are successfully connected to the computer through a network cable: ① Click **Online access** on the left. ② Find the network card corresponding to the computer connected to the PLC and communication card. ③ Double click **Update accessible devices** and wait for TIA PORTAL to respond.

| 🦓 Serens - C.S.emAdministratorDeckspithefinet王臣中aject101aj                                                                                                    | ec1                                                                                                    | _ #×                 |  |  |  |  |  |
|----------------------------------------------------------------------------------------------------|----------------------------------------------------------------------------------------------------|----------------------|--|--|--|--|--|
| Doject Edit View poert Online Optings Joob Window Belg                                                                                                    | Totally Integrated Automation                                                                                                    |                      |  |  |  |  |  |
| S Storphysic L X 19 X 10 19 (P1                                                                                                    | n Constanti na Marca de Carlo Carlo  |                      |  |  |  |  |  |
|                                                                                                    |                                                                                                    |                      |  |  |  |  |  |
| Devices                                                                                                    |                                                                                                    | Options              |  |  |  |  |  |
| 12 12 Coline access                                                                                                    | Online access                                                                                                    |                      |  |  |  |  |  |
| · Oregrestics                                                                                                    |                                                                                                    | V CPU operator panel |  |  |  |  |  |
| Vatch and force tables                                                                                                    | Status                                                                                                    |                      |  |  |  |  |  |
| Coline backupo                                                                                                    |                                                                                                    | No online connection |  |  |  |  |  |
| 🗇 🔸 🥶 Traces                                                                                                    | Office and a second second sec |                      |  |  |  |  |  |
| E Conclusion function                                                                                                    |                                                                                                    | 2                    |  |  |  |  |  |
| E Brown in                                                                                                    |                                                                                                    | ž.                   |  |  |  |  |  |
| K DC along test State                                                                                                    | · · · · · · · · · · · · · · · · · · ·                                                                                                    |                      |  |  |  |  |  |
| Local modules                                                                                                    | - Price LED                                                                                                    |                      |  |  |  |  |  |
| <ul> <li>Distributed IO</li> </ul>                                                                                                    |                                                                                                    | E E                  |  |  |  |  |  |
| Improvped devices                                                                                                    |                                                                                                    | 5                    |  |  |  |  |  |
| Security settings                                                                                                    |                                                                                                    |                      |  |  |  |  |  |
| <ul> <li>Orace-device functions</li> </ul>                                                                                                    | Online access                                                                                                    |                      |  |  |  |  |  |
| Common data                                                                                                    |                                                                                                    | ✓ Cycle time         |  |  |  |  |  |
| Documentation cellings                                                                                                    | Type of the PG/PC interface : 🖳 PUT                                                                                                    | No order constition  |  |  |  |  |  |
| Languages a resources                                                                                                    | PGPC interface : 🔛 Sealesh PCie City Tamily Controller 🛛 💌 🕲                                                                                                    | 5                    |  |  |  |  |  |
| · Color array                                                                                                    | Convection to interface/subset: Direct at slot "1 X1"                                                                                                    | 1                    |  |  |  |  |  |
| Oppiouhide interfaces                                                                                                    | Manhana P                                                                                                    |                      |  |  |  |  |  |
| COM-do-(R5232PM multi-master)                                                                                                    |                                                                                                    |                      |  |  |  |  |  |
| COM-th-18523299 multi-matter. Bit ma                                                                                                    |                                                                                                    |                      |  |  |  |  |  |
| Realtais PCIe Gbd Family Controller 🦉 🎸                                                                                                    |                                                                                                    |                      |  |  |  |  |  |
| Dodate accessible devices 3                                                                                                    | - around                                                                                                    |                      |  |  |  |  |  |
| Display more information                                                                                                    |                                                                                                    |                      |  |  |  |  |  |
| We windows Adapter V9                                                                                                    |                                                                                                    |                      |  |  |  |  |  |
| Marine Virtual Ethemar Adamer F                                                                                                    |                                                                                                    |                      |  |  |  |  |  |
| California Truct VMC                                                                                                    |                                                                                                    |                      |  |  |  |  |  |
| Imail(0) 1644 6 ACC201 1605442                                                                                                    |                                                                                                    |                      |  |  |  |  |  |
| Morecelt til Hi Direct Virtual Ada 10                                                                                                    |                                                                                                    |                      |  |  |  |  |  |
| Moreselt Birti Direct Virtual Ada 18                                                                                                    |                                                                                                    |                      |  |  |  |  |  |
| Cinternal Local                                                                                                    |                                                                                                    |                      |  |  |  |  |  |
| + I PLCSW(PNR) X8                                                                                                    |                                                                                                    |                      |  |  |  |  |  |
| Sector Sector Sect |                                                                                                    |                      |  |  |  |  |  |
|                                                                                                    |                                                                                                    |                      |  |  |  |  |  |
| C 2                                                                                                    |                                                                                                    |                      |  |  |  |  |  |
| > Reference projects                                                                                                    |                                                                                                    |                      |  |  |  |  |  |
| > Details view                                                                                                    | Reporties Linfo & Diagnostics                                                                                                    | > Memory             |  |  |  |  |  |
After the TIA PORTAL responds, the PLC and IVNT communication cards will be displayed as the accessible devices. See the following figure.

On all displayed devices, find the INVT communication card device and click it, for example, the device ectx509u8 in the figure.

**Note:** If the communication card is used for the first time, only the default device name can be found.

① Double click **Online and Diagnostics** to enter online diagnostics mode. ② Choose**Functions** > **Assign PROFINET device name**. ③ Access the **Assign PROFINET device name** and type, and click **Assign name**.

**∠Note:** The PROFINET communication card name that is set online must be the same as the PROFINET communication card name that is set during project configuration. Otherwise, devices cannot communicate through PROFINET.

| Siamano                                                                                                    |                                   |                              |                         |                   | _ # X                                                                                                    |
|----------------------------------------------------------------------------------------------------|-----------------------------------|------------------------------|-------------------------|-------------------|----------------------------------------------------------------------------------------------------|
|                                                                                                    | n Help                            |                              |                         | 1                 | otally Integrated Automation                                                                                                    |
| Severproject 💩 X JE (X *) ± (* ± ))                                                                                                    | L L M M G Of Cooline & Coolline M | 🗄 🕼 🗶 🔚 🛄 (dearch in         | project>                |                   | PORTAL                                                                                                    |
| Project tree II 4 Or                                                                                                    |                                   |                              |                         |                   | 81 💶 🖉 🖬 🗙 💽                                                                                                    |
| Devices                                                                                                    |                                   |                              |                         |                   | 8                                                                                                    |
| 19 The second second se | Disgrettics Automation            |                              |                         |                   | A 8                                                                                                    |
| ě.                                                                                                    | General                           |                              |                         |                   | 18                                                                                                    |
| 👻 🙀 Celíne access                                                                                                    | Functions (2)                     |                              |                         |                   | 5                                                                                                    |
| Displayhide interfaces                                                                                                    | Accise PRODUCT design on          | Configured 000 DBC           | T doubles               |                   | a.                                                                                                    |
| COM-9+ [KS232PPI multi-master cable]                                                                                                    | Possiph Province Liberate Ind     | consigures morne             | ruevice                 |                   |                                                                                                    |
| COM-dt> (RS232991 multi-matter cable)                                                                                                    | arrest and provide                | PROFINET device nam          | ne: P//TI               |                   | 2                                                                                                    |
| • Reatest PCH Los Pathoy Controler                                                                                                    |                                   | Device ty                    | pt: ptvt Profinet Adapt |                   | 8                                                                                                    |
| Cipcate accessible pevices                                                                                                    |                                   |                              |                         |                   | a di seconda di seconda di s |
|                                                                                                    |                                   |                              |                         |                   |                                                                                                    |
| V. Online & disconstant                                                                                                    |                                   |                              |                         |                   | 2                                                                                                    |
| DP-Windows Adapter V9                                                                                                    |                                   |                              |                         |                   | le le le le le le le le le le le le le l                                                                                                    |
| > Muare Virtual Ethemet Adapter for VMHet1                                                                                                    |                                   |                              |                         |                   | 2                                                                                                    |
| Maare Vitual Ethemet Adapter for Wheth                                                                                                    |                                   |                              |                         |                   | a la                                                                                                    |
| Sangfor a Trust VMC                                                                                                    |                                   |                              |                         |                   |                                                                                                    |
| <ul> <li>Intel(R) W-Fi 6 AX201 160MHz</li> </ul>                                                                                                    |                                   |                              |                         |                   | 8                                                                                                    |
| Microsoft WiPi Direct Virtual Adapter                                                                                                    |                                   |                              |                         |                   | 4                                                                                                    |
| Mereselt With Direct Webuil Adapter <2>                                                                                                    | 1                                 |                              |                         |                   | a.                                                                                                    |
| Contensal (Local)                                                                                                    |                                   | to designed in the pathworks |                         |                   |                                                                                                    |
|                                                                                                    | . Wadda                           | MiCaddam Davi                | an and the second       | Dates             |                                                                                                    |
| Tale Service Methodatic opported detection                                                                                                    |                                   |                              |                         | 70077             |                                                                                                    |
| Card Reader/USB memory                                                                                                    |                                   |                              |                         |                   |                                                                                                    |
|                                                                                                    |                                   |                              |                         |                   |                                                                                                    |
|                                                                                                    |                                   |                              |                         |                   |                                                                                                    |
|                                                                                                    |                                   |                              |                         |                   |                                                                                                    |
|                                                                                                    |                                   |                              |                         | ۵                 |                                                                                                    |
| ✓ Reference projects                                                                                                    |                                   |                              |                         |                   |                                                                                                    |
|                                                                                                    |                                   |                              | LED fashes              | Assign name       |                                                                                                    |
| <ul> <li>         · (二) 初田1     </li> </ul>                                                                                                    |                                   |                              |                         |                   |                                                                                                    |
|                                                                                                    |                                   |                              |                         |                   |                                                                                                    |
|                                                                                                    |                                   |                              |                         |                   |                                                                                                    |
|                                                                                                    |                                   |                              |                         |                   |                                                                                                    |
|                                                                                                    |                                   |                              |                         |                   |                                                                                                    |
|                                                                                                    |                                   |                              |                         |                   |                                                                                                    |
|                                                                                                    |                                   |                              |                         |                   |                                                                                                    |
| (                                                                                                    |                                   |                              |                         |                   | ×                                                                                                    |
| > Details view                                                                                                    |                                   |                              |                         | Properties S Info | B Diagnostics                                                                                                    |

### 2.5.6 Saving, compiling, and downloading

After completing the entire project configuration, download the configuration data to the PLC S7-1215C.

1 Click Save project to save the entire project.

② Right-click PLC\_1 [CPU 1215C AC/DC/Rly], and then choose Compile > Hardware and software (change only) to compile the project.

③ Click the icon of download to device icon to download the project configuration

### to the PLC.

| Project tree 🛛 🖬 🕯                         | Project1  | Deveres & networks                |                     |
|--------------------------------------------|-----------|-----------------------------------|---------------------|
| Devices                                    |           |                                   |                     |
| 11 II II II II II II II II II II II II I   | Network   | Connections HER connection        | 💽 🛃 Relations 🕅 💐 📲 |
| • 🗇 Project1                               |           |                                   |                     |
| 💕 Add new device                           |           |                                   |                     |
| Devices & networks                         | CPU 1215C | EC-TX509UB_1                      | OF NOTA             |
| PLC 1 [ON 121SC ADDONN] [2]                |           | PIC 1                             |                     |
| Q Online & di                              |           |                                   |                     |
| + B Program bit Open                       |           |                                   |                     |
| Technology     Open in new editor          |           |                                   |                     |
| • External sc Open Diocorce data           | ope       |                                   |                     |
| PLC tags ( ) Cut                           | Ctrl+K.   |                                   |                     |
| PLC data ty M Copy                         | CBS+C     |                                   |                     |
| Geline back and all                        |           |                                   |                     |
| Parame                                     | De1       |                                   |                     |
| . CO OPC UA COL                            | 14        |                                   |                     |
| Device pro     Go to topology view         |           |                                   |                     |
| Program in                                 |           |                                   |                     |
| PLC alarm                                  |           | Hardware and software only change | 57                  |
| Local mod     Backup from online d         | evice     | Hardware (rebuild all)            | 2                   |
| Distributed Go online                      | Ctrl+K    | Software (only changes)           |                     |
| Go utline                                  | Ctrl+M    | Software (rebuild all)            |                     |
| P 20 Secondy Second U Online & diaponstics | Ctrl+O    | Software (reset memory reserve)   |                     |

In the download dialog box, search for the connected PLC device as shown in the following figure.

① Select PN/IE\_1 from the Connection to interface/subnet drop-down list box.

② Click **Start search** at the lower right corner to start scanning for PLC devices in the network.

| Extended download to      | device                | _                                                                        | _                                   | _                                | _                     | ×                        |
|---------------------------|-----------------------|--------------------------------------------------------------------------|-------------------------------------|----------------------------------|-----------------------|--------------------------|
|                           | Configured access nod | es of "PLC_1"                                                            |                                     |                                  |                       |                          |
|                           | Device                | Device type                                                              | Slot                                | Interface type                   | Address               | Subnet                   |
| <b>—</b>                  | PLC_1                 | CPU 1215C ACID                                                           | 1 X1                                | PNIE                             | 192.168.0.1           | PNIE_1                   |
|                           | T                     | ype of the PGIPC inte<br>PGIPC inte<br>ection to interface/su<br>1st gat | rface:<br>rface:<br>ibnet:<br>eway: | PNIE<br>Realtek PCIe (<br>PNIE_1 | ibE Family Controller | •<br>• • •<br>• •        |
|                           | Select target device: |                                                                          |                                     |                                  | Show all compatible   | e devices 💌              |
|                           | Device                | Device type                                                              | Inter                               | ace type Ad                      | dress                 | Target device            |
| Flash LED                 | -                     | -                                                                        | Prote                               | ~                                | cess address          |                          |
| Online status information |                       |                                                                          |                                     |                                  | Display only error    | Etart search<br>messages |
|                           |                       |                                                                          |                                     |                                  | Los                   | d <u>C</u> ancel         |

After the search is completed, the PLC S7-1215C connected to the computer will be displayed in the **Show all compatible devices** list, as shown in the following figure.

① Select the target PLC in the following figure.

2 Click  $\pmb{Load}$  to download the configuration information and PLC program to the selected PLC.

|           | Device                                           | Device type                                                       | Slot                      | Interface type           | Address                                                                         | Subnet                                                                             |      |
|-----------|--------------------------------------------------|-------------------------------------------------------------------|---------------------------|--------------------------|---------------------------------------------------------------------------------|------------------------------------------------------------------------------------|------|
|           | PLC_1                                            | CPU 1215C DC/D                                                    | 1 X1                      | PN/IE                    | 192.168.0.1                                                                     |                                                                                    |      |
|           |                                                  | Type of the PG/PC inte                                            | rface:                    | PN/IE                    |                                                                                 | •                                                                                  |      |
|           |                                                  | PG/PC inte                                                        | rface:                    | Realtek PCIe C           | bE Family Controller                                                            | - (                                                                                | 0    |
|           |                                                  | onnection to interface/su                                         | bnet:                     |                          |                                                                                 | - (                                                                                | Ð    |
|           |                                                  | 1st gat                                                           | eway:                     |                          |                                                                                 | - (                                                                                | •    |
|           |                                                  |                                                                   |                           |                          |                                                                                 |                                                                                    | _    |
|           | Select target device                             | e:<br>Device type                                                 | Interf                    | ace type Ad              | Show all compatible<br>dress                                                    | a devices                                                                          |      |
|           | Select target device<br>Device<br>CPUcommon      | e:<br>Device type<br>CPU 1215C DC/D                               | Interfa                   | Ad                       | Show all compatible<br>dress<br>2.168.0.1                                       | Target device<br>CPUcommon                                                         |      |
| **        | Select target device<br>Device<br>CPUcommon<br>— | e:<br>Device type<br>CPU 1215C DC/D<br>—                          | Interf.<br>PN/IE<br>PN/IE | ace type Ad<br>19<br>Act | Show all compatible<br>dress<br>2.168.0.1<br>cess address                       | Target device<br>CPUcommon<br>—                                                    |      |
| 2         | Select target device<br>Device<br>CPUcommon<br>- | e:<br>Device type<br>CPU 1215C DC/D<br>-                          | Interf.<br>PN/IE<br>PN/IE | ace type Ad              | Show all compatible<br>dress<br>2.168.0.1<br>cess address                       | Target device<br>CPUcommon                                                         |      |
| Flash LED | Select target device<br>Device<br>CPUcommon<br>— | e:<br>Device type<br>CPU 1215C DC/D<br>—                          | Interfi<br>PN/IE<br>PN/IE | ace type Ad              | Show all compatible<br>dress<br>2.168.0.1<br>cess address                       | Target devices Target device CPUcommon -                                           |      |
| Flesh LED | Select target device<br>Device<br>CPUcommon<br>- | e:<br>Device type<br>CPU 1215C DCID<br>—                          | Interfi<br>PN/IE<br>PN/IE | Ad Ad                    | Show all compatible<br>dress<br>2.168.0.1<br>cess address                       | devices     Target device     CPUcommon     -     Start set                        | arch |
| Flash LED | Select target device<br><u>CPUcommon</u><br>-    | e:<br>Device type<br>CPU 1215C DCID.<br>—                         | Interfi                   | ace type Ad              | Show all compatible<br>dress<br>2.168.0.1<br>cess address<br>Display only error | r devices Target device CPUcommon                                                  | arch |
| Flash LED | Select target device<br>Device<br>CPUcommon      | e:<br>Device type<br>CPU 121SC DCID.<br>-<br>address 192.168.0.1. | Interfi<br>PN/IE<br>PN/IE | ace type Ad              | Show all compatible<br>dress<br>2.168.0.1<br>cess address                       | e devices<br>Target device<br>CPUcommon<br>-<br>Start sei<br>gtart sei<br>messages | arch |
| Flash LED | Select target devic<br>Device<br>CPUcommon       | e:<br>CPU 1215C DCID.<br>                                         | Interfi<br>PN/IE<br>PN/IE | ace type Ad              | Show all compatible<br>dress<br>2.168.0.1<br>cess address<br>Display only error | e devices Target device CPUcommon  CPUcommon  Substrate Start set messages         | arch |

### 2.5.7 Monitoring VFD parameters

Choose Watch and force tables > Add new watch table in the project tree on the left.

| Serrens - Citizen/Administrator/bolity        | giherine 🛙 | 20 openios   | 641               |                   |                 |                   |            |                  |        |                           | -         |
|-----------------------------------------------|------------|--------------|-------------------|-------------------|-----------------|-------------------|------------|------------------|--------|---------------------------|-----------|
| poject Edit Vew Josent Online Optiogs         | post IA    | view (Jelp   |                   |                   |                 |                   |            |                  |        | Totally Integrated A      | stemation |
| 🕒 🕒 Sava project 👗 🐰 🖲 🕞 🗙                    | >1 (*1 ≥   | sis (18 16 👥 | 🖾 🍠 Go antine y   | F Co office 🛛 🛔 🚺 | 1 🖪 🛪 🖃 💷       | dearch in project | - <b>4</b> |                  |        |                           | PORTA     |
| Project tree II.                              | < Project1 |              | U 1215C AGDGRE    | Watch and fo      | rce tables + Wa |                   |            |                  | - # #X |                           |           |
| Devices                                       |            |              |                   |                   |                 |                   |            |                  | 0      | ptions                    |           |
| 98                                            | 2 9 9      | 2 1 10 1     | 1. 2. 2. 2. 2. 2. |                   |                 |                   |            |                  |        |                           |           |
| *                                             | 1.1        | Name         | Address           | Display format    | Monitor value   | Modifyvalue       | 1          | Comment          |        | CBI operator gapel        |           |
| • C Projecti                                  | 1          |              | Add news          |                   |                 |                   |            |                  |        | teres offerences beaution |           |
| Add new device                                |            |              |                   |                   |                 |                   |            |                  |        |                           |           |
| Courses & notuntis                            |            |              |                   |                   |                 |                   |            |                  |        |                           |           |
| * 2 PLC_1 [ ON 1215C ADDOMM                   |            |              |                   |                   |                 |                   |            |                  |        |                           |           |
| Device configuration                          |            |              |                   |                   |                 |                   |            |                  |        |                           |           |
| b) Online & descrution                        |            |              |                   |                   |                 |                   |            |                  |        |                           |           |
| <ul> <li>Encourse blocks</li> </ul>           |            |              |                   |                   |                 |                   |            |                  |        |                           |           |
| <ul> <li>Sectorizes chierty</li> </ul>        |            |              |                   |                   |                 |                   |            |                  |        |                           |           |
| <ul> <li>Control course first</li> </ul>      |            |              |                   |                   |                 |                   |            |                  |        |                           |           |
| B C Inc.                                      |            |              |                   |                   |                 |                   |            |                  |        |                           |           |
| B C data bases                                |            |              |                   |                   |                 |                   |            |                  |        |                           |           |
| W Control for a later of the                  |            |              |                   |                   |                 |                   |            |                  |        |                           |           |
| P and an and the latter                       |            |              |                   |                   |                 |                   |            |                  |        |                           |           |
| For the back                                  | _          |              |                   |                   |                 |                   |            |                  |        |                           |           |
| Til sand unbits 1                             |            |              |                   |                   |                 |                   |            |                  |        |                           |           |
| and the basis of the                          |            |              |                   |                   |                 |                   |            |                  |        |                           |           |
| Contra protops                                |            |              |                   |                   |                 |                   |            |                  |        |                           |           |
|                                               |            |              |                   |                   |                 |                   |            |                  |        |                           |           |
| <ul> <li>OPE GA communication</li> </ul>      |            |              |                   |                   |                 |                   |            |                  |        |                           |           |
| <ul> <li>Device providela</li> </ul>          |            |              |                   |                   |                 |                   |            |                  |        |                           |           |
| Propers into                                  |            |              |                   |                   |                 |                   |            |                  |        |                           |           |
| PLC alarm text lots                           |            |              |                   |                   |                 |                   |            |                  |        |                           |           |
| Local modules                                 |            |              |                   |                   |                 |                   |            |                  |        |                           |           |
| <ul> <li>Call Distributed I/O</li> </ul>      |            |              |                   |                   |                 |                   |            |                  |        |                           |           |
| <ul> <li>E Ungrouped devices</li> </ul>       |            |              |                   |                   |                 |                   |            |                  |        |                           |           |
| <ul> <li>Xi Security settings</li> </ul>      |            |              |                   |                   |                 |                   |            |                  |        |                           |           |
| <ul> <li>Croce-device functions</li> </ul>    |            |              |                   |                   |                 |                   |            |                  |        |                           |           |
| <ul> <li>Common data</li> </ul>               |            |              |                   |                   |                 |                   |            |                  |        |                           |           |
| <ul> <li>Documentation settings</li> </ul>    |            |              |                   |                   |                 |                   |            |                  |        |                           |           |
| <ul> <li>Longvages &amp; resources</li> </ul> |            |              |                   |                   |                 |                   |            |                  |        |                           |           |
| Venion control interface                      |            |              |                   |                   |                 |                   |            |                  |        |                           |           |
| > Selline access                              |            |              |                   |                   |                 |                   |            |                  |        |                           |           |
| Card ReaderUS8 memory                         |            |              |                   |                   |                 |                   |            |                  |        |                           |           |
|                                               |            |              |                   |                   |                 |                   |            |                  |        |                           |           |
|                                               | _          |              |                   |                   |                 |                   |            |                  |        |                           |           |
| 3 Beference projects                          |            |              |                   |                   |                 |                   | _          |                  | >      |                           |           |
| > Details view                                |            |              |                   |                   |                 | St Proper         | ties 📑     | Line Claprostics |        |                           |           |

Create target watch variables—PZD, PKW, CW and SW variables of the VFD in the newly created **Watch table\_1** table.

| last tree                                | Deslar  | 1 A R.C. 1 (08) 1215C #CIDOR | d a Watch and fe                                                                                                    | watchies h We | ch table 1  |   |                         |             |   |
|------------------------------------------|---------|------------------------------|----------------------------------------------------------------------------------------------------|---------------|-------------|---|-------------------------|-------------|---|
|                                          |         |                              |                                                                                                    |               |             | _ |                         |             | _ |
| Jevices                                  |         |                              |                                                                                                    |               |             |   |                         |             |   |
|                                          | 8 달 🖉 년 | 2 2 3 3 7 3 7 2 2            |                                                                                                    |               |             |   |                         |             |   |
|                                          | 1       | Name Address                 | Display format                                                                                                    | Monitor value | Modifyvalue | 9 | Comment                 | Tag comment |   |
| 7 Project1                               | 01      | nqva                         | Hes                                                                                                    |               |             |   | PKM1(PLC Send)          |             |   |
| Add new device                           | 2       | 5.0.04                       | Hex                                                                                                    |               |             |   | PKW2(PLC Send)          |             |   |
| devices & retworks                       | 2       | 1000                         | Hex                                                                                                    |               |             |   | PKA3(PLC Seed)          |             |   |
| PLC_1 [OPU 1215C ACIDCR6]                | 4       | 50/0                         | Hex                                                                                                    |               |             |   | PKW4(PLC Send)          |             |   |
| Rf Device configuration                  | 5       | 50010                        | Hex                                                                                                    |               |             |   | cantrol work/%C Servel) |             |   |
| Coline & diagnostics                     | ŏ       | %QW12                        | Hex                                                                                                    |               |             |   | P202(PLC Send)          |             |   |
| · Se Program blocks                      | 7       | 50/014                       | Hex                                                                                                    |               |             |   | P209/PLC Service        |             |   |
| Add on a block                           |         | 30016                        | Hex                                                                                                    |               |             |   | P20+PLC Send            |             |   |
| Main 10011                               | 2       | 50418                        | Hex                                                                                                    |               |             |   | P205/PLC Send)          |             |   |
| <ul> <li>Test System Maria</li> </ul>    | = 10    | 50000                        | Hea                                                                                                    |               |             |   | P206/PLC Send           |             |   |
| Technologyphiacte                        | 100     | 50422                        | Hex                                                                                                    |               |             |   | P202 PLC Sends          |             |   |
| a a Futernal scalars files               | 12      | 307024                       | Hea                                                                                                    |               |             |   | P208/PLC Sendo          |             |   |
| T A R C Incl                             | 155     | 50406                        | Hex                                                                                                    |               |             |   | P209/FLC Sends          |             |   |
| The second second                        | 100     | B/TATE                       | bies.                                                                                                    |               |             |   | PRODUCT AND             |             |   |
| and and an angle                         | 100     | 100000                       | and a second second sec |               |             |   | #22011/00 ( fame)       |             |   |
| Calculation and the 1981                 | 100     |                              | - New -                                                                                                    | -             |             |   | REDUCTION CLASSED       |             |   |
| Construction and the                     | 100     | 100                          |                                                                                                    |               | -           | - | 100-1000 2000           |             |   |
| <ul> <li>Store and others</li> </ul>     |         | (Sauten)                     |                                                                                                    |               |             |   |                         |             |   |
| Watch and force tablec                   |         |                              |                                                                                                    |               |             |   |                         |             |   |
| And her watch stole                      |         |                              |                                                                                                    |               |             |   |                         |             |   |
| Fill Porce table                         |         |                              |                                                                                                    |               |             |   |                         |             |   |
| og Watch table_1                         |         |                              |                                                                                                    |               |             |   |                         |             |   |
| <ul> <li>Ceane Backups</li> </ul>        |         |                              |                                                                                                    |               |             |   |                         |             |   |
| 🕨 🥶 Traces                               |         |                              |                                                                                                    |               |             |   |                         |             |   |
| <ul> <li>CPC UA communication</li> </ul> |         |                              |                                                                                                    |               |             |   |                         |             |   |
| <ul> <li>Bovice provideta</li> </ul>     |         |                              |                                                                                                    |               |             |   |                         |             |   |
| 30 Program into                          |         |                              |                                                                                                    |               |             |   |                         |             |   |
| N PLC alarm text lists                   |         |                              |                                                                                                    |               |             |   |                         |             |   |
| Local modules                            |         |                              |                                                                                                    |               |             |   |                         |             |   |
| <ul> <li>Oit behuditő 👔 4</li> </ul>     |         |                              |                                                                                                    |               |             |   |                         |             |   |
| Ungrouped devices                        |         |                              |                                                                                                    |               |             |   |                         |             |   |
| <ul> <li>Security cettings</li> </ul>    |         |                              |                                                                                                    |               |             |   |                         |             |   |
| Cross-device functions                   |         |                              |                                                                                                    |               |             |   |                         |             |   |
| Common data                              |         |                              |                                                                                                    |               |             |   |                         |             |   |
| Documentation settings                   |         |                              |                                                                                                    |               |             |   |                         |             |   |
| The I have a set if the second set       |         |                              |                                                                                                    |               |             |   |                         |             |   |

|                                            |       | Project1 + PLC_1 | CPU 1215C AODOR | y] + Watch and for | e tables + Wa | tch table_1  |   |                        | - * * |
|--------------------------------------------|-------|------------------|-----------------|--------------------|---------------|--------------|---|------------------------|-------|
| Devices                                    |       |                  |                 |                    |               |              |   |                        |       |
| 8                                          | 111 😫 | 9 🕑 🖉 🕼 🗤        | 9, 9, 29 9 99   |                    |               |              |   |                        |       |
|                                            |       | 4 Norre          | Address         | Display format     | Monitor value | Modify value | 9 | Comment                | Tag   |
| Project1                                   | ~     | 16               | %QW92           | Hex                |               |              |   | P2D12(PLC Send)        |       |
| Add new device                             |       | 17               |                 |                    |               |              |   |                        |       |
| 📥 Devices & networks                       |       | 10               | 2010            | Hex                |               |              |   | PKINI (PLCaccept)      |       |
| PLC_1 (OPU 1215C AC/DC/Rb)                 |       | 19               | 9///4           | Hex                |               |              |   | PKIIQ(PLCaccept)       |       |
| Device configuration                       |       | 20               | 5/76            | Hex                |               |              |   | PICIES (PLCaccept)     |       |
| S Online & diagnostics                     |       | 21               | 5///6           | Hex                |               |              |   | PKIH (PLCaccept)       |       |
| <ul> <li>Frogram blocks</li> </ul>         |       | 22               | 9/W10           | Hex                |               |              |   | status word/PLCaccept) |       |
| Add new block                              |       | 23               | 5////2          | Hex                |               |              |   | P2D2(PLCaccept)        |       |
| Their [081]                                |       | 24               | 5/0/14          | Hex                |               |              |   | P2D3(PLCaccept)        |       |
| <ul> <li>System blocks</li> </ul>          |       | 25               | 9/0/16          | Hex                |               |              |   | P2D4(PLCaccept)        |       |
| Technology objects                         |       | 26               | 5///18          | Hex                |               |              |   | PZD5(PLCaccept)        |       |
| External source files                      |       | 27               | 1///20          | Hex                |               |              |   | P2D6(PLCaccept)        |       |
| * 🌄 FLC tags                               |       | 28               | 961022          | Hex                |               |              |   | P2D7(PLCaccept)        |       |
| Show all tags                              |       | 22               | 5///24          | Hex                |               |              |   | P2D8(PLCaccept)        |       |
| Add new tag table                          |       | 30               | 5///26          | Hex                |               |              |   | P2D9(PLCaccept)        |       |
| 🕌 Default tag table (38)                   |       | 31               | 96/1/28         | Hex                |               |              |   | P2D10(PLCaccept)       |       |
| PLC data types                             |       | 32               | 1 5///30        | Hex                |               |              |   | P2D11(PLCaccept)       |       |
| <ul> <li>Watch and force tables</li> </ul> |       | 33               | 5///02          | Hex                |               |              |   | P2D12(PLCaccept)       |       |
| Add new watch table                        |       | 34               |                 |                    |               |              |   |                        |       |
| Force table                                |       |                  |                 |                    |               |              |   |                        |       |
| Watch table_1                              |       |                  |                 |                    |               |              |   |                        |       |
| Deline backups                             |       |                  |                 |                    |               |              |   |                        |       |
| 🕨 📴 Traces                                 |       |                  |                 |                    |               |              |   |                        |       |
| OPC UA communication                       |       |                  |                 |                    |               |              |   |                        |       |
| Device proxy data                          |       |                  |                 |                    |               |              |   |                        |       |
| Program info                               |       |                  |                 |                    |               |              |   |                        |       |
| PLC alarm test lists                       |       |                  |                 |                    |               |              |   |                        |       |
| <ul> <li>Local modules</li> </ul>          | Y     |                  |                 |                    |               |              |   |                        |       |

After creating the monitoring variables, click **Watch all** or **Modify value** in the monitoring table to monitor values or modify values, thereby achieving the goal of monitoring the VFD parameters through the PLC.

# **3 EtherNet IP protocol**

### 3.1 Overview

The communication card using this protocol is defined as an EtherNet IP slave station, which can be used on VFDs that support EtherNet IP communication.

## 3.2 Product features

### 3.2.1 Supported functions

- Supports the EtherNet IP protocol and EtherNet IP slave nodes.
- Supports ODVA standards and DLR ring protocol. When configured with a slave station EDS configuration file, it can communicate with Rockwell PLC and other master stations.
- Equipped with two EtherNet IP ports, supporting 10/100M half/full duplex operating.
- Applicable to linear, star, and ring network topologies.
- Enables basic operations on VFDs, such as reading and writing process values, reading status values, and reading/writing function codes. This communication card supports up to 32 IOs.

### 3.2.2 Supported communication types

EtherNet IP uses the same application layer protocol CIP as DeviceNet and ControlNet,Therefore, they share the same object library and consistent industry standards, ensuring good compatibility.

CIP uses the User Datagram Protocol/Internet Protocol (UDP/IP) for connectionless control and information transmission, and the Transmission Control Protocol/Internet Protocol (TCP/IP) for connection-based transmission over Ethernet. It allows the transmission of both explicit and implicit messages. Implicit messages, which involve time-critical control information, are transmitted using UDP/IP. Explicit messages, which do not have strict time requirements and involve point-to-point information, are transmitted using TCP/IP. Explicit messages are used for configuring, downloading, and troubleshooting; implicit messages are used for real-time I/O data transmission.

### 3.2.3 Status indicator

The EtherNet IP communication card provides six indicators to indicate its states. For details, see Table 3-1.

| Indicator       | Color | Definition                                | Function                                                                                                    |                                           |                                                                                        |
|-----------------|-------|-------------------------------------------|----------------------------------------------------------------------------------------------------|-------------------------------------------|----------------------------------------------------------------------------------------|
|                 |       | Steady on                                 | The communication between the<br>communication card and the PLC is<br>online, and data exchange is<br>allowed.                                                                                                    |                                           |                                                                                        |
| LED1<br>(RUN)   | Green | Green                                     | Green                                                                                                    | Blinking (on for 500ms, off<br>for 500ms) | Abnormal setting of the IP address<br>for either the communication card<br>or the PLC. |
|                 |       | Steady off                                | The communication between the<br>communication card and PLC is not<br>in Online state.                                                                                                    |                                           |                                                                                        |
|                 |       | Steady on                                 | The communication card is in the<br>process of handshaking with the<br>VFD.                                                                                                    |                                           |                                                                                        |
| LED2<br>(HOST)  | Green | Blinking (on for 500ms, off<br>for 500ms) | The communication card and VFD<br>communicate normally.<br><b>Note:</b> After the handshaking is<br>completed, it should blink<br>regardless of whether there is data<br>transmission between the<br>communication card and the main<br>control board. |                                           |                                                                                        |
|                 |       | Steady off                                | The communication card is in the<br>initialization or parameter<br>configuration phase.                                                                                                    |                                           |                                                                                        |
|                 |       | Blinking (on for 500ms, off<br>for 500ms) | The data update between the<br>communication card and main<br>control board is normal.                                                                                                    |                                           |                                                                                        |
| (DATA)          | Green | Steady off                                | No data update or abnormal<br>update between the<br>communication card and main<br>control board.                                                                                                    |                                           |                                                                                        |
| LED4<br>(POWER) | Red   | Steady on                                 | 3.3V power indicator                                                                                                    |                                           |                                                                                        |
| LED5<br>(ERR)   | Red   | Steady on                                 | Failed to set up data<br>communication between the<br>communication card and PLC.                                                                                                    |                                           |                                                                                        |

| Table 3-1 | Indicator | description |
|-----------|-----------|-------------|
|-----------|-----------|-------------|

| Indicator     | Color | Definition                                | Function                                                                               |
|---------------|-------|-------------------------------------------|----------------------------------------------------------------------------------------|
|               |       | Blinking (on for 500ms, off<br>for 500ms) | Incorrect PLC configuration.                                                           |
|               |       | Blinking (on for 250ms, off<br>for 250ms) | The communication card failed to send data to the PLC.                                 |
|               |       | Blinking (on for 125ms, off<br>for 125ms) | The connection between the<br>communication card and PLC<br>timed out.                 |
|               |       | Steady off                                | No fault                                                                               |
| LED6<br>(SYS) | Green | Blinking (on for 500ms, off<br>for 500ms) | Communication card heartbeat<br>indicator (communication card is<br>running normally). |

## 3.3 Electrical connection

The EtherNet IP communication card adopts standard RJ45 interfaces, which can be used in a linear network topology and a star network topology, as shown in Figure 3-1 and Figure 3-2.

Use CAT5, CAT5e, and CAT6 network cables for electrical wiring. When the communication distance is greater than 50m, use high-quality network cables that meet the high-quality standards.

Figure 3-1 Linear network topology electrical connection

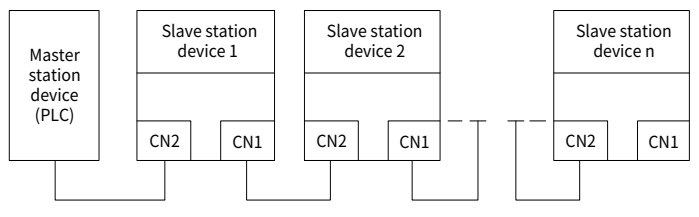

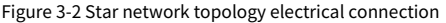

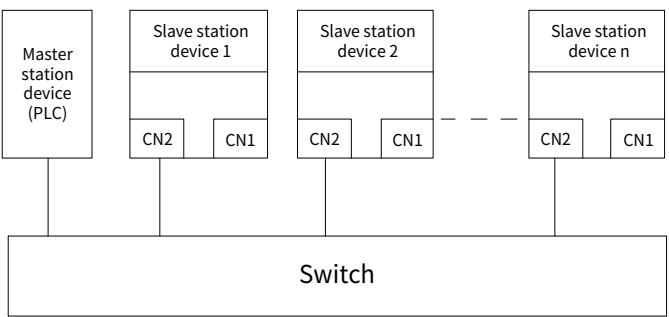

**∠Note:** For the star network topology, you need to prepare EtherCAT switches.

Figure 3-3 Ring network topology electrical connection

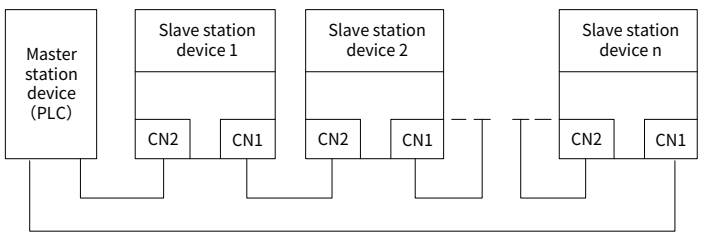

## 3.4 Communication

### 3.4.1 Communication settings

The communication card can only be used as an EtherNet IP slave, and function codes should to be set on the VFD before communication. The procedure is as follows:

Step 1 Set the communication card IP address and subnet mask.

The factory IP address and subnet mask of each communication card are 192.168.0.20 and 255.255.0 respectively, which can be changed to a network segment address according to the actual requirements.

Step 2 Set the control method.

To control the VFD through EtherNet IP communication, set the control mode to EtherNet IP communication control. To be specific, set P00.01=2 and P00.02=3, which will implement the control of VFD start and stop. In short, if a value needs to be set through EtherNet IP communication, the corresponding function code should be modified to EtherNet IP communication control. For related function codes, see Appendix 2.

✓Note: After steps 1 and 2 are implemented properly, the communication card can communication properly. If a VFD needs to be controlled, related function nodes must be set and the control mode is EtherNet IP communication.

### 3.4.2 Message format

The TCP communication message is shown in Table 3-2.

| Table 3-2 TCP | communication | message |
|---------------|---------------|---------|
|---------------|---------------|---------|

| Header of MAC<br>layer | Header of IP<br>layer | Header of TCP<br>layer | Valid data   | Trailer |
|------------------------|-----------------------|------------------------|--------------|---------|
| 14 bytes               | 20 bytes              | 20 bytes               | 0–1488 bytes | 4 bytes |

The UDP communication message is shown in Table 3-3.

Table 3-3 UDP communication message

| Header of MAC<br>layer | Header of IP<br>layer | Header of UDP<br>layer | Valid data   | Trailer |
|------------------------|-----------------------|------------------------|--------------|---------|
| 14 bytes               | 20 bytes              | 20 bytes               | 0–1488 bytes | 4 bytes |

### 3.4.3 Communication

The EtherNet IP communication card supports 16-word input/output. Figure 3-4 shows the message format for transmitting data with the VFD.

### Figure 3-4 Message structure

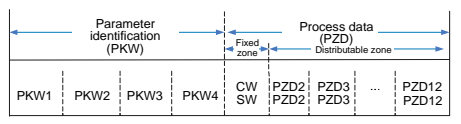

Through the preceding 32 IOs, you can set the reference parameters, monitor status values, send control commands and monitor operation status of the VFD, and read and write VFD function parameters.

Parameter zone:

PKW1—Parameter identification

PKW2—Array index number

PKW3—Parameter value 1

PKW4—Parameter value 2

Process data:

CW—control word (from the master station to the slave station; see Table 3-4)

SW—status word (from the slave station to the master station; see Table 3-7)

PZD—process data (user specified)

(When the PZD is output from the master to a slave, it is a reference value; and when the PZD is input from a slave to the master, it is an actual value.)

PZD zone: The PZD zone in communication messages is designed for controlling and monitoring VFDs. The master and slave always process the received PZD with the highest priority. The processing of PZD takes priority over that of PKW, and the master and slave always transmit the latest valid data on the interfaces.

### CW and SW

Using CWs is the basic method for the fieldbus system to control VFD devices. It is sent from the fieldbus master to a VFD device. In this case, the adapter module functions as a gateway. The VFD device responds to the bit code information of the CW and feeds status information back to the master through an SW.

Reference value: The VFD device may receive control information in multiple channels, including analog and digital input terminals, VFD control panel, and communication modules (such as RS485 and CH-PA01 adapter modules). To enable the control on VFD devices through EtherNet IP, you need to set communication cards as the controllers of the VFD devices.

Actual value: An actual value is a 16-bit word that includes information about VFD device operation. The monitoring function is defined through VFD parameters. The conversion scale of an integer transmitted as an actual value sent to the master depends on the set function.

Note: A VFD device always checks the bytes of a CW and reference value.

### Task message (Master station -> VFD)

Control word (CW): The first word in a PZD task message is the control word (CW) of VFD.

When P15.43=0 (CW defined in decimal), Table 3-4 provides the definitions of GD350 series VFD CWs in decimal.

| Bit  | Name                                           | Value                                                                                                    | Description                                                                                                    |
|------|------------------------------------------------|----------------------------------------------------------------------------------------------------|----------------------------------------------------------------------------------------------------|
|      |                                                | 1                                                                                                    | FWD run                                                                                                    |
|      |                                                | 2                                                                                                    | Run reversely                                                                                                    |
|      |                                                | 3                                                                                                    | Jog forward                                                                                                    |
|      | с ·                                            | 4                                                                                                    | Jog reversely                                                                                                    |
| 0-7  | Communication-based                            | 5                                                                                                    | Stop                                                                                                    |
|      | control command                                | 6                                                                                                    | Coast to stop                                                                                                    |
|      |                                                | 7                                                                                                    | Fault reset                                                                                                    |
|      |                                                | 8                                                                                                    | Stop jogging                                                                                                    |
|      |                                                | 9                                                                                                    | Stop in emergency manner                                                                                                    |
| 8    | WIRTE ENABLE 1 Enable read and write (PKW1–PKV |                                                                                                    | Enable read and write (PKW1–PKW4)                                                                                                    |
| 0_10 | Motor group cotting                            | 00                                                                                                    | MOTOR GROUP1 SELECTION                                                                                                    |
| 9-10 | Motor group setting                            | sed     4     Jog reversely       5     Stop       6     Coast to stop       7     Fault reset       8     Stop jogging       9     Stop in emergency manner       1     Enable read and write (PKW1–PKW4)       00     MOTOR GROUP1 SELECTION       01     MOTOR GROUP2 SELECTION       01     Enable the switchover between torque control/speed control       0     No switchover       1     Enabling the function for resetting power consumption to zero       iAR     0     Disabling the function for resetting power consumption to zero       1     Enable ne service                                                                                                    |                                                                                                    |
|      | Control modo                                   | 1                                                                                                    | Enable the switchover between torque                                                                                                    |
| 11   | control mode                                   | Value         Description           1         FWD run           2         Run reversely           3         Jog forward           4         Jog reversely           5         Stop           6         Coast to stop           7         Fault reset           8         Stop joging           9         Stop in emergency manne           LE         1           10         MOTOR GROUP1 SELECTIO           01         MOTOR GROUP2 SELECTIO           11         Enable the switchover between           11         Consumption to zero           12         Enabling the function for resettin           0         Disabling the function for resettin           0         Disabling the function for resettin           0         Disabling the function for resettin           0         Disabling the function for resettin           0         Disabling the function for resettin           0         Disabling the function for resettin           0         Disable pre-exciting           0         Disable pre-exciting           0         Disable pre-exciting           0         Disable pre-exciting           0         Disabl | control/ speed control                                                                                                    |
|      | Switchover Selection                           |                                                                                                    | No switchover                                                                                                    |
|      |                                                | d 6 Coast to stop<br>7 Fault reset<br>8 Stop jogging<br>9 Stop in emergency manner<br>1 Enable read and write (PKW1-PF<br>00 MOTOR GROUP1 SELECTION<br>01 MOTOR GROUP2 SELECTION<br>01 MOTOR GROUP2 SELECTION<br>01 MOTOR GROUP2 SELECTION<br>0 NO switchover between to<br>control/ speed control<br>0 No switchover<br>1 Enabling the function for resetting<br>consumption to zero<br>1 Enabling the function for resetting<br>0 Disabling the function for resetting<br>0 Disable pre-exciting<br>0 Disable pre-exciting                                                                                                    | Enabling the function for resetting power                                                                                                    |
| 12   | ELECTRIC                                       | Т                                                                                                    | consumption to zero                                                                                                    |
| 12   | CONSUMPTION CLEAR                              | 0                                                                                                    | Disabling the function for resetting power                                                                                                    |
|      |                                                | 7         Fault reset           8         Stop jogging           9         Stop in emergency manner           1         Enable read and write (PKW1–PKW4)           ing         00         MOTOR GROUP1 SELECTION           01         MOTOR GROUP2 SELECTION           1         Enable the switchover between torque control/ speed control           0         N or switchover           1         Enabling the function for resetting pow consumption to zero           LEAR         0         Disabling the function for resetting pow consumption to zero           N         1         Enable pre-exciting           0         Disable pre-exciting         1                                                                                                    |                                                                                                    |
| 13   |                                                | 1                                                                                                    | Enable pre-exciting                                                                                                    |
| 15   | TREERCIATION                                   | 0                                                                                                    | Disable pre-exciting                                                                                                    |
| 14   | DC BRAKE                                       | 1                                                                                                    | Enabling DC braking                                                                                                    |
| 14   | DC BRARL                                       | 0                                                                                                    | 2       Run reversely         3       Jog forward         4       Jog reversely         5       Stop         6       Coast to stop         7       Fault reset         8       Stop jogging         9       Stop in emergency manner         1       Enable read and write (PKW1-PKW4)         00       MOTOR GROUP1 SELECTION         01       MOTOR GROUP1 SELECTION         01       MOTOR GROUP2 SELECTION         0       No switchover between torque control/ speed control         0       No switchover         1       Enable the switchover between to zero         0       No switchover         1       Enabling the function for resetting power consumption to zero         1       Enable pre-exciting         1       Enable pre-exciting         1       Enabling DC braking         1       Enabling DC braking         1       Enabling DC braking         1       Enable heartbeat         0       Disable heartbeat |
| 15   | HEARTBEAT REF                                  | 1                                                                                                    | Enable heartbeat                                                                                                    |
| 10   | (Heartbeat reference)                          | 0                                                                                                    | Disable heartbeat                                                                                                    |

### Table 3-4 Goodrive350 series VFD CWs in decimal

When P15.43=1 (CW defined in binary), Table 3-5 provides the definitions of GD350 series VFD CWs in binary.

| y |
|---|
|   |

| Bit | Name            | Description                      | Priority |
|-----|-----------------|----------------------------------|----------|
| 0   | Forward running | 0: Decelerate to stop 1: Forward | 1        |
|     |                 | running                          |          |
| 1   | Pewerse running | 0: Decelerate to stop 1: Reverse | 2        |
| 1   | Reverse fulling | running                          | 2        |
| 2   | Fault reset     | 0: No 1: Fault reset             | 3        |

| Bit                                       | Name                  | Description                                                                                                    | Priority |
|-------------------------------------------|-----------------------|----------------------------------------------------------------------------------------------------|----------|
| 3                                         | Coast to stop         | 0: No 1: Coast to stop                                                                                                    | 4        |
| 4                                         | Forward jogging       | 0: No 1: Forward jogging                                                                                                    | 5        |
| 5                                         | Reverse jogging       | 0: No 1: Reverse jogging                                                                                                    | 6        |
| 6                                         | Stop jogging          | 0: No 1: Jogging stop                                                                                                    | 7        |
| 7                                         | -                     | Reserved                                                                                                    | -        |
| Q                                         | Enable read and write | 0: Disable                                                                                                    |          |
| 0                                         | (PKW1-4)              | Description           0: No 1: Coast to stop           0: No 1: Forward jogging           0: No 1: Reverse jogging           0: No 1: Jogging stop           Reserved           0: Disable           1: Enable           Reserved           0: No 1: Emergency stop           Reserved | -        |
| 9                                         | -                     | Reserved                                                                                                    | -        |
| 10                                        | Stop in emergency     |                                                                                                    | 0: Top   |
| 4<br>5<br>6<br>7<br>8<br>9<br>10<br>11–15 | manner                | U. NO I. Emergency stop                                                                                                    | priority |
| 11-15                                     | -                     | Reserved                                                                                                    | -        |

Reference value (REF): The second to twelfth words in a PZD task message are the main settings (REF). The main frequency settings are provided by the main setting signal source. Table 3-6 lists the main settings of Goodrive350 series VFD for example.

| Function<br>code | Word              | Value range                                                                                                | Defau<br>lt |
|------------------|-------------------|----------------------------------------------------------------------------------------------------|-------------|
| P16.32           | Received<br>PZD2  | 0: Invalid<br>1: Set frequency (0–Fmax, unit: 0.01Hz)                                                      | 0           |
| P16.33           | Received<br>PZD3  | 2: PID reference (-1000–1000, in which 1000<br>corresponds to 100.0%)                                      | 0           |
| P16.34           | Received<br>PZD4  | 3: PID feedback (-1000–1000, in which 1000 corresponds to 100.0%)                                          | 0           |
| P16.35           | Received<br>PZD5  | 4: Torque setting (-3000–+3000, in which 1000<br>corresponds to 100.0% of the motor rated current)         | 0           |
| P16.36           | Received<br>PZD6  | 5: Setting of the upper limit of forward running<br>frequency (0–Fmax, unit: 0.01Hz)                       | 0           |
| P16.37           | Received<br>PZD7  | 6: Setting of the upper limit of reverse running<br>frequency (0–Fmax, unit: 0.01Hz)                       | 0           |
| P16.38           | Received<br>PZD8  | 7: Upper limit of the electromotive torque (0–3000, in which 1000 corresponds to 100.0% of the motor rated | 0           |
| P16.39           | Received<br>PZD9  | current)<br>8: Upper limit of braking torque (0–3000, in which 1000                                        | 0           |
| P16.40           | Received<br>PZD10 | corresponds to 100% of the motor rated current)<br>9: Virtual input terminal command (range: 0x000–0x3FF,  | 0           |

Table 3-6 Settings of Goodrive350 series VFD

| Function<br>code | Word              | Value range                                                                                                    | Defau<br>lt |
|------------------|-------------------|----------------------------------------------------------------------------------------------------|-------------|
| P16.41           | Received<br>PZD11 | with bit 9–bit 10 corresponding to<br>S8/S7/S6/S5/HDIB/HDIA/S4/S3/S2/S1 in sequence)                                                                                                    | 0           |
| P16.42           | Received<br>PZD12 | 10: Virtual output terminal command. Range: 0x00–0x0F<br>(with bit3–bit0 corresponding to RO2/RO1/HDO/Y1 in<br>sequence)<br>11: Voltage setting (special for V/F separation)<br>(0–1000, in which 1000 corresponds to 100.0% of the<br>motor rated voltage)<br>12: AO1 output setting 1 (-1000–+1000, in which 1000<br>corresponds to 100.0%)<br>13: AO2 output setting 2 (-1000–+1000, in which 1000<br>corresponds to 100.0%)<br>14: High bit of position reference (signed)<br>15: Low bit of position reference (unsigned)<br>16–17: Reserved<br>18: Position feedback setting flag (position feedback<br>can be set only after this flag is set to 1 and then to 0)<br>19: Function parameter mapping (PZD2–PZD12<br>correspond to P14.49–P14.59)<br>20–31: Reserved | 0           |

### Response message (VFD -> Master station)

Status word (SW): The first word in a PZD response message is the status word (SW) of VFD. When P15.43=0(SW defined in decimal), the VFD SW definitions are as follows.

| Bit  | Name                     | Value                                                                                                    | Description           |
|------|--------------------------|----------------------------------------------------------------------------------------------------|-----------------------|
|      |                          | 1                                                                                                    | Running forward       |
|      |                          | 2                                                                                                    | Running reversely     |
| 0-7  | Running status           | s <u>3 Stopped</u>                                                                                                    |                       |
|      |                          | 4                                                                                                    | In fault              |
|      |                          | Value         Description           1         Running forward           2         Running reversely           3         Stopped           4         In fault           5         VFD in POFF state           1         Ready to run           0         Not ready to run           k         1           1         Feedback from motor 1               |                       |
| 0    | Due velte se established | 1                                                                                                    | Ready to run          |
| 8    | Bus voltage established  | Value         Description           1         Running forward           2         Running reversely           3         Stopped           4         In fault           5         VFD in POFF state           1         Ready to run           0         Not ready to run           0         Feedback from moto           1         Feedback from moto | Not ready to run      |
| 0.10 | Matax group foodbook     | 0                                                                                                    | Feedback from motor 1 |
| 9-10 | Motor group reedback     | 1                                                                                                    | Feedback from motor 2 |

Table 3-7 Goodrive350 series VFD SWs in decimal

| Bit   | Name                        | Value                                                                                                    | Description             |
|-------|-----------------------------|----------------------------------------------------------------------------------------------------|-------------------------|
| 11    | Matautura faadhaali         | 1                                                                                                    | Synchronous motor       |
| 11    | Motor type feedback         | 0                                                                                                    | Asynchronous motor (AM) |
| 12    | Quarland pro plarm foodback | 1                                                                                                    | Overload pre-alarm      |
| 12    | Overload pre-alarm leedback | Value         Description           1         Synchronous motor           0         Asynchronous motor           1         Overload pre-alarr           0         No overload pre-alarr           0         No overload pre-alarr           1         Overload pre-alarr           0         Keypad-based contr           1         Terminal-based contr           2         Communication-base control           3         Reserved           1         Heartbeat feedbac           0         No beartheat feedbac | No overload pre-alarm   |
|       |                             | 0                                                                                                    | Keypad-based control    |
|       |                             | 1                                                                                                    | Terminal-based control  |
| 13-14 | RUN/STOP MODE               | 2                                                                                                    | Communication-based     |
|       |                             | ack 1 Overload pre-alarm<br>0 No overload pre-alarm<br>0 Keypad-based control<br>1 Terminal-based control<br>2 Communication-based<br>control                                                                                                    |                         |
|       |                             | 3                                                                                                    | Reserved                |
| 15    |                             | 1                                                                                                    | Heartbeat feedback      |
| 12    | TEARIDEAT FEEDBACK          | 0                                                                                                    | No heartbeat feedback   |

When P15.43=1(SW defined in binary), the VFD SW definitions are as follows.

Table 3-8 Goodrive350 series VFD SWs in binary

| Bit  | Name            | Description                | Priority |
|------|-----------------|----------------------------|----------|
| 0    | Forward running | 0: No 1: Running forward   | 1        |
| 1    | Reverse running | 0: No 1: Running reversely | 2        |
| 2    | Stop            | 0: No 1: Stopped           | 3        |
| 3    | Fault           | 0: No 1: VFD in fault      | 4        |
| 4    | POFF            | 0: No 1: VFD in POFF state | 5        |
| E    | Dre eveiting    | 0: No 1: VFD in            | G        |
| 5    | Pre-excluing    | pre-exciting state         | 0        |
| 6-15 | -               | Reserved                   | -        |

Actual value (ACT): The second to twelfth words in a PZD task message are the main actual values. The main frequency actual values are provided by the main actual value signal source.

| Table 3-9 Actua | l status values o | of Goodrive350 | series VFD |
|-----------------|-------------------|----------------|------------|
|-----------------|-------------------|----------------|------------|

| Function<br>code | Word         | Value range                                             | Default |
|------------------|--------------|---------------------------------------------------------|---------|
| P16.43           | Sent<br>PZD2 | 0: Invalid<br>1: Running frequency (×100, Hz)           | 0       |
| P16.44           | Sent<br>PZD3 | 2: Set frequency (×100, Hz)<br>3: Bus voltage (×10, V)  | 0       |
| P16.45           | Sent<br>PZD4 | 4: Output voltage (×1, V)<br>5: Output current (×10, A) | 0       |

| Function<br>code | Word          | Value range                                                                                                    | Default |  |  |  |
|------------------|---------------|----------------------------------------------------------------------------------------------------|---------|--|--|--|
| P16.46           | Sent<br>PZD5  | 5: Actual output torque (×10, %)<br>7: Actual output power (×10, %)                                                                                                    |         |  |  |  |
| P16.47           | Sent<br>PZD6  | 8: Rotation speed of running (×1, RPM)<br>9: Linear speed of running (×1, m/s)                                                                                                    | 0       |  |  |  |
| P16.48           | Sent<br>PZD7  | 10: Ramp reference frequency<br>11: Fault code                                                                                                    | 0       |  |  |  |
| P16.49           | Sent<br>PZD8  | 12: Al1 input (×100, V)<br>13: Al2 input (×100, V)                                                                                                    | 0       |  |  |  |
| P16.50           | Sent<br>PZD9  | 14: Al3 input (× 100, V)<br>15: HDIA frequency value (×1000, kHz)                                                                                                    | 0       |  |  |  |
| P16.51           | Sent<br>PZD10 | L6: Terminal input status<br>L7: Terminal output status                                                                                                    |         |  |  |  |
| P16.52           | Sent<br>PZD11 | 18: PID reference (×10, %)<br>19: PID feedback (×10, %)                                                                                                    |         |  |  |  |
| P16.53           | Sent<br>PZD12 | <ul> <li>21: High bit of position reference (signed)</li> <li>22: Low bit of position reference (unsigned)</li> <li>23: MSB of position feedback (signed)</li> <li>24: LSB of position feedback (unsigned)</li> <li>25: Status word</li> <li>26: HDIB frequency value (×1000, kHz)</li> <li>27: PG card pulse feedback count high bit</li> <li>28: PG card pulse feedback count low bit</li> <li>29: PG card pulse reference count MSB</li> <li>30: PG card pulse reference count LSB</li> <li>31: Function parameter mapping (PZD2–PZD12</li> <li>correspond to P14.60–P14.70)</li> <li>32: Status word 3</li> <li>33-47: Reserved</li> </ul> | 0       |  |  |  |

#### PKW zone

PKW zone (parameter identification marks PKW1–value zone): PKW zone describes treatment of parameter identification interface, PKW interface is a mechanism which determine parameters transmission between two communication partners, such as reading and writing parameter values.

|   | Parameter<br>identification (PKW) |                      |                                 |                    |          | ss data      |  |
|---|-----------------------------------|----------------------|---------------------------------|--------------------|----------|--------------|--|
|   | PKW1                              | PKW2                 | PKW3                            | PKW4               | CW<br>SW | PZD2<br>PZD2 |  |
| F | Request<br>No.<br>Response<br>No. | Parameter<br>address | Parameter<br>value error<br>No. | Parameter<br>value |          |              |  |

#### Figure 3-5 PKW zone

In the periodic communication, the PKW zone consists of four 16-bit words. The following table lists the definition of each word.

| First word PKW1 (16 bits)                                        |                                              |    |  |  |  |  |
|------------------------------------------------------------------|----------------------------------------------|----|--|--|--|--|
| Bits 15–00 Task or response ID flag 0–                           |                                              |    |  |  |  |  |
|                                                                  | Second word PKW2 (16 bits)                   |    |  |  |  |  |
| Bits 15–00 Basic parameter address 0–247                         |                                              |    |  |  |  |  |
| Third word PKW3 (16 bits)                                        |                                              |    |  |  |  |  |
| Dite 15-00                                                       | Value (most significant word) of a parameter | 00 |  |  |  |  |
| BILS 15-00                                                       | or error code of the returned value          | 00 |  |  |  |  |
| Fourth word PKW4 (16 bits)                                       |                                              |    |  |  |  |  |
| Bits 15–00 Value (least significant word) of a parameter 0–65535 |                                              |    |  |  |  |  |

**Note:** If the master station requests the value of a parameter, the values in PKW3 and PKW4 of the message that the master station transmits to the VFD are no longer valid.

Task request and response: When transmitting data to a slave, the master uses a request number, and the slave uses a response number to accept or reject the request.

| R       | equest No. (from the master to a slave)                                                | Respons    | se signal |
|---------|----------------------------------------------------------------------------------------|------------|-----------|
| Request | Function                                                                               | Acceptance | Rejection |
| 0       | No task.                                                                               | 0          | -         |
| 1       | Requesting the value of a parameter                                                    | 1,2        | 3         |
| 2       | Modifying a parameter value (one word)<br>[modifying the value only on RAM]            | 1          | 3,4       |
| 3       | Modifying a parameter value (two words)<br>[modifying the value only on RAM]           | 2          | 3,4       |
| 4       | Modifying a parameter value (one word)<br>[modifying the value on both RAM and EEPROM] |            | 3,4       |
| 5       | Modifying a parameter value (two words)                                                | 2          | 3,4       |

Table 3-10 Definitions of the task identification flag PKW1

| R       | equest No. (from the master to a slave)      | Respon     | se signal |
|---------|----------------------------------------------|------------|-----------|
| Request | Function                                     | Acceptance | Rejection |
|         | [modifying the value on both RAM and EEPROM] |            |           |

▲Note: Request 3 "Modifying a parameter value (two words) [modifying the value only on RAM]" and request 5 "Modifying a parameter value (two words) [modifying the value on both RAM and EEPROM] are not supported currently.

Table 3-11 Definitions of the response identification flag PKW1

| Response No. (from a slave to the master) |                                                                                                    |                                                                                                    |  |  |
|-------------------------------------------|----------------------------------------------------------------------------------------------------|----------------------------------------------------------------------------------------------------|--|--|
| Response<br>No.                           | Function                                                                                                    |                                                                                                    |  |  |
| 0                                         | No response                                                                                                    |                                                                                                    |  |  |
| 1                                         | Transmitting the value of a pa                                                                                          | rameter (one word)                                                                                                    |  |  |
| 2                                         | Transmitting the value of a parameter (two words)                                                                       |                                                                                                    |  |  |
|                                           | The task cannot be executed a<br>returned:                                                                              | nd one of the following error number is                                                                                                    |  |  |
| 3                                         | 1: Invalid command<br>2: Invalid data address<br>3: Invalid data value<br>4: Operation failure<br>5: Incorrect password | 6: Incorrect data frame<br>7: Parameter read only<br>8: Parameter cannot be modified in<br>running<br>9: Password protection<br>10: Function code mapping<br>operation failure |  |  |
| 4                                         | Reserved                                                                                                    | · · · · ·                                                                                                    |  |  |

#### Mode specified by the standard ODVA protocol

The standard ODVA protocol specifies the data transmission format and defines the control word/status word. Table 3-12 provides the message format for data transmission with the VFD.

| No. | Input/Output | Data length<br>(byte) | Format (word)                        |
|-----|--------------|-----------------------|--------------------------------------|
| 2   | 70/20        | 4                     | CW1/SW1+Speed_ref/act                |
| 3   | 71/21        | 4                     | CW2/SW2+Speed_ref/act                |
| 4   | 72/22        | 6                     | CW1/SW1+Speed_ref/act+Torque_ref/act |
| 5   | 73/23        | 6                     | CW2/SW2+Speed_ref/act+Torque_ref/act |

Table 3-12 Standard ODVA protocol specified transmission mode

See Table 3-13, Table 3-14, Table 3-15, and Table 3-16 for the definitions of CW1,

SW1, CW2, and SW2.

Note: The ODVA protocol messages do not support P15.43=1 (binary definition).

| Bit  | Name        | Value | Description      |
|------|-------------|-------|------------------|
| 0    | FWD run     | 0     | FWD run disabled |
|      |             | 1     | FWD run          |
| 1    | Reserved    | -     | -                |
| 2 Fa | Foult reset | 0     | No function      |
|      | Fault Teset | 1     | Fault reset      |
| 3–15 | Reserved    | -     | -                |

Table 3-13 Standard ODVA protocol specified CW1

Table 3-14 Standard ODVA protocol specified SW1

| Bit      | Name              | Value | Description    |
|----------|-------------------|-------|----------------|
| 0        | <b>F I1 I I I</b> | 0     | No fault       |
|          | Fault state       | 1     | Fault occurred |
| 1        | Reserved          | -     | -              |
| 2 Run st | Due status        | 0     | Not in FWD run |
|          | Run status        | 1     | FWD run        |
| 3-15     | Reserved          | -     | -              |

Table 3-15 Standard ODVA protocol specified CW2

| Bit  | Name                          | Value | Description                   |
|------|-------------------------------|-------|-------------------------------|
| 0    |                               | 0     | FWD run disabled              |
| 0    | FWDTull                       | 1     | FWD run                       |
| 1    | Bup roversely                 | 0     | REV run disabled              |
| T    | Run reversely                 | 1     | Run reversely                 |
| 2    | Fault recet                   | 0     | No function                   |
| 2    | Fault reset                   | 1     | Fault reset                   |
| 3–4  | Reserved                      | -     | -                             |
|      | Control reference             | 0     | Local control (keypad)        |
| 5    | source                        | 1     | Remote control (EtherNet IP   |
|      |                               | 1     | communication)                |
|      | Frequency reference<br>source | 0     | Local reference (keypad)      |
| 6    |                               | 1     | Remote reference (EtherNet IP |
|      |                               | 1     | communication)                |
| 7–15 | Reserved                      | -     | -                             |

| Bit  | Name                    | Value | Description                 |
|------|-------------------------|-------|-----------------------------|
| 0    |                         | 0     | No fault                    |
| 0    | Fault                   | 1     | Fault occurred              |
| 1    | Overload pre-alarm      | 0     | No overload pre-alarm       |
| 1    | feedback                | 1     | Overload pre-alarm          |
| 2    | Dup status word 1       | 0     | Stop                        |
| 2    | Ruff Status Word 1      | 1     | FWD run                     |
| 2    | Run status word 2       | 0     | Stop                        |
| 3    |                         | 1     | Run reversely               |
| 4    | Bus voltage established | 0     | Not ready to run            |
| 4    |                         | 1     | Ready to run                |
| -    | Control reference       | 0     | Local control (keypad)      |
| Э    | source                  | 1     | Remote control (non keypad) |
| c    | Frequency/torque        | 0     | Local control (keypad)      |
| 6    | reference source        | 1     | Remote control (non keypad) |
| 7    | Desching reference      | 0     | Not reached                 |
|      | Reaching reference      | 1     | Reached                     |
| 8-15 | Reserved                | -     | -                           |

Table 3-16 Standard ODVA protocol specified extended SW2

#### INVT extended data modes based on ODVA protocol

Table 3-17 lists the transmission message format for communication with VFDs in the four modes, based on the ODVA protocol and combined with the PZD process data defined by INVT.

Table 3-17 INVT extended data modes based on ODVA protocol

| No. | Input/Output | Data length<br>(byte) | Format (word)                                |
|-----|--------------|-----------------------|----------------------------------------------|
| 6   | 74/24        | 24                    | CW1/SW1+Speed_ref/act+Empty word+PZD4–12     |
| 7   | 75/25        | 24                    | CW2/SW2+Speed_ref/act+Empty word+PZD4–12     |
| 8   | 76/26        | 24                    | CW1/SW1+Speed_ref/act+Torque_ref/act+PZD4–12 |
| 9   | 77/27        | 24                    | CW2/SW2+Speed_ref/act+Torque_ref/act+PZD4–12 |

In these four modes, the definitions of control word and status word are consistent with the "mode defined by the standard ODVA protocol", and PZD4–12 is consistent with the "custom mode defined by INVT", which will not be described further here.

## 3.5 PLC communication example 1 (1769\_L36ERMS)

This example illustrates how to use an EtherNet IP adapter module to communicate with an Allen-Bradley PLC (model: 1769\_L36ERMS) (by using Studio 5000 software as the configuration tool).

### 3.5.1 Creating a project

Use a printer cable or Ethernet cable to connect the computer and PLC, open the

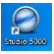

software, and click New Project.

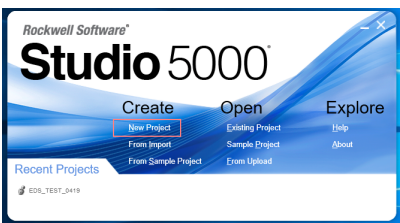

Choose the correct PLC model, fill in the project name, click **Next**, and then click **Finish**.

| 🕘 New Project | 7 ×                                                                                                    | New Project     7 X                                                                                                    |
|---------------|----------------------------------------------------------------------------------------------------|----------------------------------------------------------------------------------------------------|
| Project Types | Search ×                                                                                                    | 1769-L36ERMS Compact GuardLogix® 5370 Safety Controller<br>GD_350_(themstif=_ODVA_049                                                                                                    |
| 💰 Logix       | <ul> <li>Compared Council Aged S 1015 Motify C Controller</li> <li>THR LLARINK Compared Council Aged S 1026 Motify C (1996)</li> <li>THR LLARINK Compared Council Aged S 1025 Motify C (1996)</li> <li>THR LLARINK Compared Council Aged S 1025 Motify C (1996)</li> <li>THR LLARINK Compared Council Aged S 1025 Motify C (1996)</li> <li>THR LLARINK Compared Council Aged S 1025 Motify C (1996)</li> <li>THR LLARINK Compared Council Aged S 1025 Motify C (1996)</li> <li>Compared Council Aged S 1026 Motify C (1996)</li> <li>Compared Council Aged S 1026 Motify C (1996)</li> <li>Compared Council Aged S 1026 Motify C (1996)</li> <li>Compared Council Aged S 1026 Motify C (1996)</li> <li>Compared Council Aged S 1026 Motify C (1996)</li> <li>Compared Council Aged C council Aged S 1026 Motify C (1996)</li> <li>Compared Council Aged S 1026 Motify C (1996)</li> </ul> | Replace         1           Involve Juntov Juntov |
|               | Connectionic <sup>25</sup> 5/80 Controllar                                                                                                    |                                                                                                    |
|               | Location: D\\#EP Browse.                                                                                                    |                                                                                                    |
|               | Cancel Back Next Finish                                                                                                    | Cancel Back Next Einish                                                                                                    |

### 3.5.2 Importing the EDS file

The Electronic Data Sheet (EDS) file is used to specify the device properties of an EtherNet IP client. The client identifies a device by product code, device type, and main version.

You can request the EDS file of the card from the supplier, or download it from our website.

Website: www.invt.com.cn, file name: EC-TX509U8\_1.0.0.0.eds

Right click TOOLS and choose EDS Hardware Installation Tool.

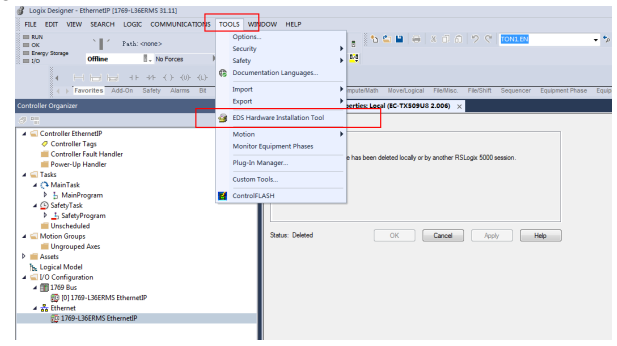

#### Click Next.

| Rockwell Automation's EDS W | fizard                                                |        | ×      |
|-----------------------------|-------------------------------------------------------|--------|--------|
|                             | Welcome to Rockwell<br>Automation's EDS Wizard        |        |        |
|                             | The EDS Wizard allows you to:                         |        |        |
|                             | - register ED-Stated devices unregister a device.     |        |        |
|                             | - change the graphic images associated with a device. |        |        |
|                             | - create an EDS file from an unknown device.          |        |        |
|                             | - upload EDS file(s) stored in a device.              |        |        |
|                             |                                                       |        |        |
|                             | To continue click Next                                |        |        |
|                             |                                                       |        |        |
|                             | [                                                     | Next > | Cancel |

Select the method shown in the following figure and click Next.

| NOCKWEII A      | Itomation's EDS Wizard                                                                                                    |        |        | ~      |
|-----------------|----------------------------------------------------------------------------------------------------|--------|--------|--------|
| Options<br>What | task do you want to complete?                                                                                                    |        |        | ¥,     |
| <b>b</b>        | <ul> <li>Register an EDS file(s).</li> <li>This option will add a device(s) to our database.</li> </ul>                             |        |        |        |
|                 | <sup>1</sup> Unregister a device.<br>This option will remove a device that has been registered by an EDS file from<br>our database. |        |        |        |
| <b>R</b>        | <sup>C</sup> Create an EDS file.<br>This option creates a new EDS file that allows our software to recognize your<br>device.        |        |        |        |
| 1               | Upload EDS Re(s) from the device.<br>This option uploads and registers the EDS Re(s) stored in the device.                          |        |        |        |
|                 |                                                                                                    |        |        |        |
|                 |                                                                                                    |        |        |        |
|                 |                                                                                                    | < Back | Next > | Cancel |

Click Browse to select the EDS file you want to download, and then click Next.

| Rockwell Automation's EDS Willard                                                                                                    | ×      |               | Rockwell Automation's EDS Waard                                                                                                    | ×      |
|----------------------------------------------------------------------------------------------------|--------|---------------|----------------------------------------------------------------------------------------------------|--------|
| Registration<br>Electronic Data Sheet file(i) will be added to your system for use in Rockwell Automation applications.                   |        |               | EDS File Installation Test Results<br>This test evaluates each EDS file for errors in the EDS file. This test does not guarantee EDS file validay.                                                                                                    | V      |
| 6 Recitire a sincle file                                                                                                    |        |               | © <sup>6</sup> 0 <mark>http://www.search.com/search.com/se</mark> |        |
| C Register a directory of EDS files T Look in subfolders                                                                                  |        |               |                                                                                                    |        |
| Naned.                                                                                                    |        |               |                                                                                                    |        |
|                                                                                                    |        | $\rightarrow$ |                                                                                                    |        |
|                                                                                                    |        |               |                                                                                                    |        |
| *If there is an icon file (ico) with the same name as the file(b) you are registering then this image will be associated with the device. |        |               |                                                                                                    |        |
|                                                                                                    |        |               |                                                                                                    |        |
| To perform an installation test on the file(s), click New                                                                                 |        |               | Wew Ne                                                                                                    |        |
|                                                                                                    |        |               |                                                                                                    |        |
| < Back Net >                                                                                                    | Cancel |               | <bek net=""></bek>                                                                                                    | Cancel |

Click Next to complete the installation.

| Oxange Graph<br>You can cha | o <b>Image</b><br>nge the graphic image that is associated with a device. | J.   |
|-----------------------------|---------------------------------------------------------------------------|------|
| Dange icon                  | Totala Tore                                                               |      |
|                             |                                                                           | <br> |

### 3.5.3 Creating a device object

On the left, choose I/O Configuration, right click Ethernet option, then right click and choose New Module.

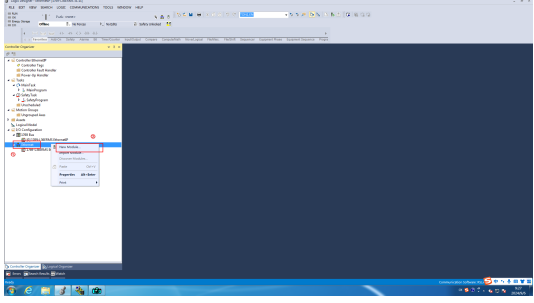

Choose EC-TX509U8 and click Create.

|                                                                                                    | tule Type Clear Filters Hide Filte                                                                                                    | rs |
|----------------------------------------------------------------------------------------------------|----------------------------------------------------------------------------------------------------|----|
| Module Type Cate     Analog     CIP Notion Conver     Communication     C                                                       | gory Filters Advanced Energy Industries, Inc.<br>ter Dialight<br>Compared Energy Industries, Inc.<br>Compared Energy Industries, Inc.<br>Compared Energy Industries, Inc.<br>Compared Energy Industries, Inc.<br>Compared Energy Industries, Inc.<br>Compared Energy Industries, Inc.<br>Compared Energy Industries, Inc. |    |
| Catalog Number<br>CMB<br>CMB<br>DACS EtherWet/<br>DACS EtherWet/<br>DrivelogitS730<br>El Plus<br>El21<br>El51<br>EAS800 EtherWe | Description - 2007/407<br>FLORENT IPS - 5007<br>Dialight TuberHert PAdapter<br>Dialight TuberHert PAdapter<br>Dialight TuberHert PF et a Dirivalgiar7520<br>Electronic Overload Fairy Comanications Interface<br>Flowerry 2007/1007/eta/220706.<br>Flowerry 6007/100766.                                                  |    |
| EC-TX50908<br>EC-TX80905                                                                                                    | BC-TX80905_1.0.0.0<br>BC-TX80905_1.0.0.0<br>SoftLogix5800 EtherNet/IP<br>Communic AthenNet/IP (TR Puides                                                                                                    |    |

Fill in the module name, and set the module IP address, which needs to be consistent with P16.58–P16.61 on the GD350 EtherNet IP card, otherwise communication will fail.

| New Module                                                                                                    |                                                                                               |
|----------------------------------------------------------------------------------------------------|-----------------------------------------------------------------------------------------------|
| Conversion         Marcine Instrume Name         Name           Varie         000 2000000000 ED 200000000 ED 20000000000 | 21mmt A33me<br>Privat Native:<br>■ PA35es:<br>102 152 152 152<br>103 152 000 201<br>Hot Rare: |
| Modula Colinition<br>Reveain: 2006<br>Bestans: Keying Compatible Module<br>Committans: Exclusive Denner                  |                                                                                               |
| Status: Creating                                                                                                    | OK Cancel Help                                                                                |

Click **Change** in the preceding figure, and select the protocol type adopted by the module; the IO format of each type is different and needs to be correspondingly selected, as shown in the following table. "Exclusive Owner" is used as an example for explanation.

| 1 | 6 1      | Aodule Definition*                                                                                                    |         |            |   |              |      |   |         |               | x  |
|---|----------|----------------------------------------------------------------------------------------------------|---------|------------|---|--------------|------|---|---------|---------------|----|
|   | Re<br>Be | vision: 2<br>ctronic Keying: Compa                                                                                            | ,<br>66 | •<br>le Mo | d | 006 🗠<br>ule | 1    | • | ]       |               |    |
|   | Cor      | nnections:                                                                                                    |         |            |   |              |      |   |         |               |    |
|   | Π        | Name                                                                                                    | t       | 1          | ł | SIZE         |      | 1 | rag sur | <sup>DX</sup> |    |
|   |          | Exclusive Owner                                                                                                    | 10      | put        | Ī | 16           |      | 1 |         | EIP1:I1       |    |
|   |          |                                                                                                    | ¢.      | utput      |   | 16           | IN I |   | 1       | EIP1:01       |    |
|   |          | Exclusive Owner<br>20/70 Basic speed contro<br>21/71 Extended speed co<br>22/72 Basic Speed and T<br>23/73 Extended Speed a   |         | -          |   |              |      |   |         |               |    |
|   |          | NVT 24/74 Basic Speed<br>NVT 25/75 Basic Speed<br>NVT 26/76 Basic Speed<br>NVT 27/77 Basic Speed<br>Input Only<br>Listen Only |         |            |   |              | ОК   |   |         | Cancel He     | lp |

| Name                                                 | Size | Format |
|------------------------------------------------------|------|--------|
| Exclusive Owner                                      | 16   | INT    |
| 20/70 Basic speed control                            | 2    | INT    |
| 21/71 Extended speed control                         | 2    | INT    |
| 22/72 Basic Speed and Torque control                 | 3    | INT    |
| 23/73 Extended Speed and Torque control              | 3    | INT    |
| INVT 24/74 Basic Speed Control plus Drive Parameters | 12   | INT    |
| INVT 25/75 Basic Speed Control plus Drive Parameters | 12   | INT    |
| INVT 26/76 Basic Speed Control plus Drive Parameters | 12   | INT    |
| INVT 27/77 Basic Speed Control plus Drive Parameters | 12   | INT    |

Click OK, Yes, OK, OK, and OK in sequence.

| Vender                                  | Module De       | finition" | × |
|-----------------------------------------|-----------------|-----------|---|
| Parent:                                 | Revision:       | 1 🗸 013 🔃 |   |
| gix Designer                            |                 |           | × |
| Chang                                   | e module defini | ition?    |   |
| Revision                                |                 | Yes No    |   |
| Revision:<br>Bectronic K                |                 | Yes No    |   |
| Revision:<br>Bectronic K<br>Connections |                 | Ves No    | _ |

After the module is successfully created, you can see and verify the device information under **Ethernet** under **I/O Configuration** on the left.

| All Look Conjugar - Manual P 10(0) - 30(0)/5 (4-117)                                                                                                    |                                                                                                    |         |
|----------------------------------------------------------------------------------------------------|----------------------------------------------------------------------------------------------------|---------|
| FLA EDT VEW BANCH LODE COMMUNICATIONS TOOLS WE                                                                                                    | NON HIP                                                                                                    |         |
| H BAN<br>H OK                                                                                                    | AND DEPENDENT OF MERCINE AND A DEPENDENT OF MERCINE                                                                                                    |         |
| III 10 Office S. No. Social P., No. 1283                                                                                                    | 0. selected 11                                                                                                    |         |
| 4 Contraction of the Contraction of the Contract |                                                                                                    |         |
|                                                                                                    |                                                                                                    |         |
| Controller Departam                                                                                                    | 3 Webbin Register Georg (IC 1000081200)                                                                                                    |         |
| 0.0                                                                                                    | General Connection Induite His Interest Particular Televisia                                                                                                    |         |
| A Costolio Denella                                                                                                    | The DOMESTIC WAR LINE                                                                                                    |         |
| Controller Fack Mandan                                                                                                    | ign billion and a second second |         |
| Promitip Handler                                                                                                    | Wester Help Fuller Helperter                                                                                                    |         |
| e 😅 Testa                                                                                                    | Pave Loni                                                                                                    |         |
| * (* MainTax                                                                                                    | New EP1 Blowed Allew                                                                                                    |         |
| <ul> <li>Shishopan</li> <li>Olderfait</li> </ul>                                                                                                    | December 182381 0                                                                                                    |         |
| <ul> <li>b Methyland</li> </ul>                                                                                                    | # 2 Allow 10 20 0 2                                                                                                    |         |
| Concheduled                                                                                                    |                                                                                                    |         |
| 🖌 🖼 Motion Groups                                                                                                    | () Hist News                                                                                                    |         |
| di Unpropet Aves                                                                                                    |                                                                                                    |         |
| h Land Sheld                                                                                                    | Note Determ                                                                                                    |         |
| <ul> <li>Style</li> </ul>                                                                                                    | 5mm 205                                                                                                    |         |
| • (\$1200 her                                                                                                    | Research States - Consulta Marka                                                                                                    |         |
| D IST196-1368MI-OnemalP                                                                                                    |                                                                                                    |         |
| A G Downed                                                                                                    | Change Dotes (see                                                                                                    |         |
| L SC TONNEL ON                                                                                                    |                                                                                                    |         |
|                                                                                                    |                                                                                                    |         |
|                                                                                                    | Owner                                                                                                    |         |
|                                                                                                    |                                                                                                    |         |
|                                                                                                    |                                                                                                    |         |
|                                                                                                    | Star Office DE Cased AvV Nep                                                                                                    |         |
|                                                                                                    |                                                                                                    |         |
|                                                                                                    |                                                                                                    |         |
|                                                                                                    |                                                                                                    |         |
|                                                                                                    |                                                                                                    |         |
|                                                                                                    |                                                                                                    |         |
|                                                                                                    |                                                                                                    |         |
|                                                                                                    |                                                                                                    |         |
|                                                                                                    |                                                                                                    |         |
|                                                                                                    |                                                                                                    |         |
|                                                                                                    |                                                                                                    |         |
|                                                                                                    |                                                                                                    |         |
|                                                                                                    |                                                                                                    |         |
|                                                                                                    |                                                                                                    |         |
| Conductive Degencier (D) Logical Organizer                                                                                                    |                                                                                                    |         |
| Terrer Examplement Results and Watch                                                                                                    |                                                                                                    |         |
| lawly                                                                                                    | Conversion Schwart Schwart                                                                                                    | Ounie 🎝 |

### 3.5.4 Using RSLinx Classic

This software is used for the connection between the PC and PLC. Open the Rslinx Classic software.

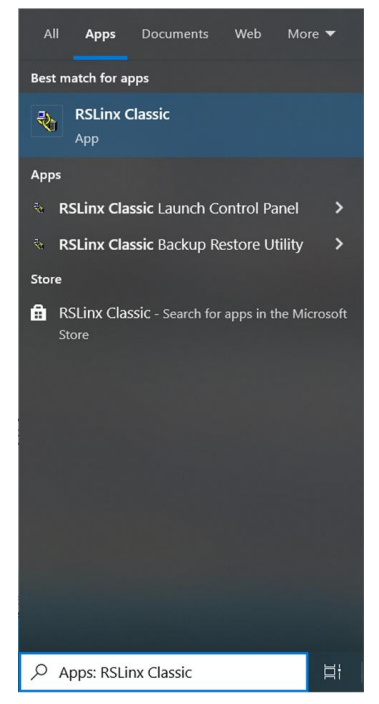

Click the S-shaped icon. Choose **EtherNet/IP Driver**, and click **Add New**.... In the pop-up **Configure Drivers** window, select **Ethernet/IP Driver** from the **Available Driver Types** dropdown menu.

| Available Driver Types:                                                                                                    |                                                    |  |
|----------------------------------------------------------------------------------------------------|----------------------------------------------------|--|
| TPS4LDPH for DH- devices     PS2LDPH advices     EndedWork PD Prove     TOSHTD 2019 PD Prove     TOSHTD 2019 PD Prov | Configure<br>Startup<br>Startup<br>Start<br>Delete |  |

Click Add New. In the pop-up Add New RSLinx Classic Driver window, click OK.

| NRSLinx Classic Gateway                                                                                   | _                                    |          |
|----------------------------------------------------------------------------------------------------|--------------------------------------|----------|
| File Edit View Communications Station DDE/OPC Security Window Help                                        |                                      |          |
| <u>≥ # 20 @ / %</u>                                                                                       |                                      |          |
| Configure Drivers                                                                                         | ? ×                                  |          |
| Available Driver Types:                                                                                   | Close                                |          |
| EtherNet/IP Driver                                                                                        | Help                                 |          |
| Configured Drivers:                                                                                       |                                      |          |
| Name and Descriptiv Add New RSLinx Classic Driver                                                         |                                      |          |
| AB_VEP1         RUD         Choose a name for the new driver.         0K           [15] cheacter maximum] | Configure<br>Statjup<br>Stat<br>Stop |          |
|                                                                                                    | Delete                               |          |
| For Help, press F1                                                                                        | 04/29/20                             | 10:44 AM |

In the pop-up **Configure driver** window, select the computer network card and click **OK**.

| Configure driver: AB_ETHIP-1 ?                                                                     | ×    |
|----------------------------------------------------------------------------------------------------|------|
| EtherNet/IP Settings                                                                               |      |
| C Browse Local Subnet                                                                              |      |
| Description IP Address                                                                             | ^    |
| Windows Default<br>Realitek PCIe GhE Eamily Controller #4 192 168 1 90                             |      |
| TAP-Windows Adapter V9 unknown                                                                     | _    |
| Bluetooth Device (Personal Area Network) #3 unknown<br>Intel(R) Wi-Fi 6 AX201 160MHz 192.168.247.7 | 71   |
| <                                                                                                  | >    |
|                                                                                                    |      |
|                                                                                                    |      |
|                                                                                                    |      |
|                                                                                                    |      |
| OK Cancel Apply                                                                                    | Help |

### 3.5.5 Writing PLC programs

On the left, choose Tasks > MainTask > MainProgram > MainRoutine to enter the program editing interface. Right clicking Parameters and Local Tag can create global variables.

| Logix Designer - EthernetIP (1769-L36ERMS 31.11)*                                                                                                    |                                                                            |   |                          |                      |          |
|----------------------------------------------------------------------------------------------------|----------------------------------------------------------------------------|---|--------------------------|----------------------|----------|
| FILE EDIT VIEW SEARCH LOGIC COMMUNICATIONS TOOLS WI                                                                                                    | NDOW HELP                                                                  |   | New Param                | eter or Tag          | ×        |
| III SUN<br>III Siney Songe<br>III Die III Sunta Sunta Sunt |                                                                            |   | Name:                    | CW                   | Creste 💌 |
| Construction → Construction → Construction     Construction → Construction → Construction     Construction → Construction     Construction → Construction     Construction → Construction     Construction     Construction → Construction     Construction               | inputiGutput Compane Computeriliath MexelLogical FileMac. File             |   | Description:             | ^                    | Cancel   |
| Controller Organizer v 9 ×                                                                                                    | Medule Preperties: Local (EC-TX509US 2.006) ×                              |   |                          |                      | Help     |
| 0 1                                                                                                    | General Descention Module Into Internet Protocol Network                   |   | 1                        |                      | ſ        |
| Controller EthernedD     Controller Tags     Controller Fault Handler     Power-Up Handler                                                                                                    | Type: EC-TXX09U8 EC-TXX09U8_1.0.0.0<br>Vendor: HINS Industrial Networks AB |   | Usage:                   | Input Parameter ~    |          |
| C Tasks                                                                                                    | Name: EP1 B                                                                | , | Typg:                    | Base ~ Connection    |          |
| A MainProgram     Parameters and Local Tags                                                                                                    | Desciption:                                                                |   | Alias Eor:               |                      |          |
| B Main      Vew Local Tag. Ctrl+W     SofetyTask New Parameter.     D _ SofetyPe                                                                                                    |                                                                            | → | Data <u>T</u> ype:       | INT                  |          |
| Writehedule Monitor Tags      Monitor Tags      Monitor Tags      Write Ungrouped Verify                                                                                                    | ~ Module Definition                                                        |   | Parameter<br>Connection: | ~                    |          |
| Assets     Logical Model     Knowledge                                                                                                    | Pevision: 2.005<br>Bectronic Keying: Compatible Module                     |   | Scope:                   | 🗄 MainProgram 🗸 🗸    |          |
| ID Configurate Print     ID D Configurate Print     ID D Dus     ID 1209-1 30FBMS EthermetIP                                                                                                    | Connections: Exclusive Owner                                               |   | Cl <u>a</u> ss:          | Standard $\vee$      |          |
| A      A     Dhemet     B1709-L3GERMS EthemetP                                                                                                    |                                                                            |   | Esternal<br>Access:      | Read/Write ~         |          |
| EC-TX509UB EIP1                                                                                                    | Change                                                                     |   | Style:                   | Decimal $\checkmark$ |          |
|                                                                                                    | Satur Office                                                               |   | Constant                 |                      |          |
|                                                                                                    |                                                                            |   | Seguencin                | 9                    |          |
|                                                                                                    |                                                                            |   | Open Confi               | guration             |          |
|                                                                                                    |                                                                            | L | Open Para                | meter Connections    |          |

Example: Create four variables.

| Jogic Onigner - Ethernetit (1) No-CARING 3C.EE*  |                                    |                |            |                       |               |                    |              |                   |          |         | - 8 ×        |
|--------------------------------------------------|------------------------------------|----------------|------------|-----------------------|---------------|--------------------|--------------|-------------------|----------|---------|--------------|
| PLA KEY VEW BLANCH LOUIC COMMUNICATIONS TODUS W  | INDOX HEP                          |                |            |                       |               |                    |              |                   |          |         |              |
| B DA 1 Pata-ment                                 |                                    | 40 0000        | ⊕ < 0.0    | 2.6 8000              | • 5           | 5 # <b>B</b> \$ 15 | N & [Q] & Q] | 2                 |          |         |              |
| in these temps where \$1. he takes \$1. he takes | 3. 555 255                         | of 11          |            |                       |               |                    |              |                   |          |         |              |
|                                                  |                                    |                |            |                       |               |                    |              |                   |          |         |              |
|                                                  |                                    |                |            |                       |               |                    |              |                   |          |         |              |
| The second second second second second           | - spectra corps                    |                |            | The protection        | Constant 1999 | er jagens roga     | _            |                   | _        |         |              |
| Contraine Organizar • • • •                      | <ul> <li>Hodas Reported</li> </ul> | 100100-0000010 | C Region R | randon and local hep- | Madregon ×    |                    |              |                   |          |         |              |
| 19.72                                            | Loge Lindop                        | an y Dog Alls  |            |                       |               |                    | - 1.1        |                   |          |         |              |
| A Controller Terry                               | Ann                                | HE's Deep      | Alex for   | Res Tag               | Data Tgar     | Care               | Development  | Between Access    | Constant | Saylar  | 1.1          |
| Controle Fault Humber                            | F CR                               | Local          |            |                       | 71            | Randard            |              | Residents         | 8        | Decised | 2            |
| II Pour Spitander                                | E SN                               | Local          |            |                       | 211           | Randard            |              | National Solution | 8        | Decimal |              |
| A Children (0                                    | F F20,310                          | Local          |            |                       | 141           | Sandard            |              | April 1994        | 8        | Desired |              |
| A & Mainhogan                                    | F #20,900                          | Lond           |            |                       | PAT .         | Sandard            |              | And State         | 8        | Desired |              |
| Parameters and Local Tags                        |                                    |                |            |                       |               |                    |              |                   | 8        |         |              |
| Manhoutra                                        |                                    |                |            |                       |               |                    |              |                   |          |         |              |
| P J. Seld-Program                                |                                    |                |            |                       |               |                    |              |                   |          |         |              |
| ff Unchabilit                                    |                                    |                |            |                       |               |                    |              |                   |          |         |              |
| A Car Madeon Changes                             |                                    |                |            |                       |               |                    |              | _                 |          |         |              |
| F 🗰 Astaria                                      |                                    |                |            |                       |               |                    |              |                   |          |         |              |
| h Lopical Model                                  |                                    |                |            |                       |               |                    |              |                   |          |         |              |
| A COComposition                                  |                                    |                |            |                       |               |                    |              |                   |          |         |              |
| D 10 1760-Likelong Edward                        |                                    |                |            |                       |               |                    |              |                   |          |         |              |
| + & Ohenet                                       |                                    |                |            |                       |               |                    |              |                   |          |         |              |
| E) 199-CHOOL Shared                              |                                    |                |            |                       |               |                    |              |                   |          |         |              |
| a concernent of                                  |                                    |                |            |                       |               |                    |              |                   |          |         |              |
|                                                  |                                    |                |            |                       |               |                    |              |                   |          |         |              |
|                                                  |                                    |                |            |                       |               |                    |              |                   |          |         |              |
|                                                  |                                    |                |            |                       |               |                    |              |                   |          |         |              |
|                                                  |                                    |                |            |                       |               |                    |              |                   |          |         |              |
|                                                  |                                    |                |            |                       |               |                    |              |                   |          |         |              |
|                                                  |                                    |                |            |                       |               |                    |              |                   |          |         |              |
|                                                  |                                    |                |            |                       |               |                    |              |                   |          |         |              |
|                                                  |                                    |                |            |                       |               |                    |              |                   |          |         |              |
|                                                  |                                    |                |            |                       |               |                    |              |                   |          |         |              |
|                                                  |                                    |                |            |                       |               |                    |              |                   |          |         |              |
|                                                  |                                    |                |            |                       |               |                    |              |                   |          |         |              |
|                                                  |                                    |                |            |                       |               |                    |              |                   |          |         |              |
|                                                  |                                    |                |            |                       |               |                    |              |                   |          |         |              |
|                                                  |                                    |                |            |                       |               |                    |              |                   |          |         |              |
| Schwarter Branker Statistics Statistics          | 10.5 Keriter T                     | THE DRIVE THE  | <u> </u>   |                       |               |                    |              |                   |          |         | *            |
| Mana March Sect. Sect.                           |                                    | - reader ing   |            |                       |               | 1.1                |              |                   |          |         |              |
|                                                  |                                    |                |            |                       |               |                    |              |                   |          |         |              |
| 8 A 19 3 4 m                                     |                                    |                |            |                       |               |                    |              |                   |          |         | <br>N N 1134 |
|                                                  |                                    |                |            |                       |               |                    |              |                   |          |         | 20,454,12    |

Double click **MainRoutine** and write the following program in the program interface.

| Glipter - Bhenetit (1989-CMERMS 31.11)                                                                                                    |                                                                                                    |
|----------------------------------------------------------------------------------------------------|----------------------------------------------------------------------------------------------------|
| ALE BOT VEW SEARCH LOUIC COMMUNICATIONS TOOLS INT                                                                                                    | NON HEF                                                                                                    |
| H NA<br>H OL<br>H Dep freque<br>H Dep freque<br>H Dep fr |                                                                                                    |
| ( )→ )→ ( )→ ()→ ()→ ()→ ()→ ()→ ()→ ()→                                                                                                    | )<br>Net Tomer Temblet Heating Teller Intel Insuit Tomer Temer Termitiken Temer Termitiken                                                                                                    |
| Cashela Caseira                                                                                                    | Instantia in and instantia in a financial procession of the financial statement of the financial statement of the financial |
|                                                                                                    |                                                                                                    |
| <ul> <li>I constraint and a second second se</li></ul>                                                                                                    |                                                                                                    |
|                                                                                                    |                                                                                                    |
| Controller Organizer BC Logical Collarizer                                                                                                    |                                                                                                    |

#### 3.5.6 Host controller connection and program download

Choose **OMMUNICATIONS** > Who Active. In the pop-up interface, click the PLC project under **USB**, and click **Download**.

**Note:** The PLC position cannot be set to "RUN" at this time.

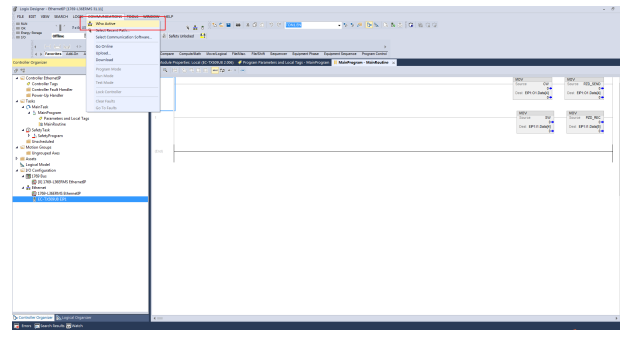

In the pop-up dialog box, select the connected PLC, and click **Download**; wait for the download to complete.

| 🗳 Who Active (RSLinx Classic)        |                                                                   | [ | Download |                                                                                                    | ×                             |
|--------------------------------------|-------------------------------------------------------------------|---|----------|----------------------------------------------------------------------------------------------------|-------------------------------|
| ○                                    | Go Dnine<br>Upload<br>Download<br>Ubdate Pirmane<br>Close<br>Help | → |          | Download offline project 'EthernetP' to the controller.<br>Connected Controller:<br>Name: SingleTest<br>Type: 17/94-3058/5/A Compact GuardLogx(6) 537<br>Path: USIS/5<br>Serail Number: 60/95528<br>Security: No Protection<br>A the controller is in Remote Run mode. The mode will be change<br>Remote Program prior to download.<br>DMUGRET: The controller being downloaded to is the system time                                                                                                    | 0<br>d to                     |
| l nete. sditud<br>India Napoli over> | Set Project Path<br>Clear Project Path                            | ] |          | <ul> <li>mester: Serie asset in synchronized controllers, in the classis.</li> <li>oblicat: Unexpected harakous motion of machinery may soc.</li> <li>oblicat: Unexpected harakous motion of machinery may soc.</li> <li>Some division summarian independent controllars that the classis of the controller.</li> <li>Verify these division (division) for the division of the controller.</li> <li>Verify these division (division) for the division of the controller into unode.</li> <li>Palute to load proper configuration settings that under result in makingend do und unexpected apprends to division division of and result in makingend do und unexpected apprends to division.</li> </ul> | or<br>ur.<br>are<br>cts)<br>n |
|                                      |                                                                   |   |          | Download Cancel Help                                                                                                    |                               |

After the download is complete, the host controller enters the online status, and you can see the VFD feedback parameters on the program interface.

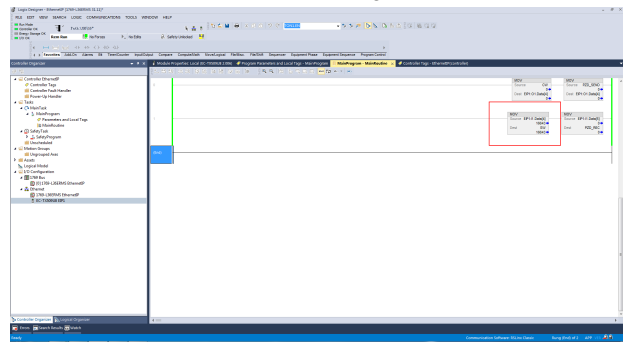

Choose Logic > Monitor Tags to monitor the real-time data sent by the PLC and uploaded by the VFD.

| ELL COT 1999         ELLION COMMANDE DIDIS 100.5 MINOL           Marchan         Damping         Marchan           Distry Streep         Marchan Tage         ESIS           ELLION COMMANDE DIDIS 100.5 MINOL         Marchan Tage         ESIS           ELLION COMMANDE DIDIS 100.5 MINOL         Marchan Tage         ESIS           ELLION COMMANDE DIDIS 100.5 MINOL         Marchan Tage         ESIS           ELLION COMMANDE DIDIS 100.5 MINOL         Marchan Tage         ESIS           ELLION COMMANDE DIDIS 100.5 MINOL         Marchan Tage         ESIS           Marchan Tage         Marchan Tage         ESIS                                                                                                    | ev ese<br>s <u>a t</u> [tit ⊂ w le i × drin]<br>2 sets mont M                                                                                                    | 9 9 <mark>8202</mark>                                                                                                    |                       | <b>N</b> NNAJO BIOG                                                                                                    |               |            |     |
|----------------------------------------------------------------------------------------------------|----------------------------------------------------------------------------------------------------|----------------------------------------------------------------------------------------------------|-----------------------|----------------------------------------------------------------------------------------------------|---------------|------------|-----|
| M An Inde<br>Control Control Con | kati ben elsoni<br>Astronom M                                                                                                    | 0.6. 5000                                                                                                    |                       | P P P P P P P P P P P P P P P P P P P                                                                                                    |               |            |     |
| 4 Penderal Taps. 0<br>4 Penderal Taps. 1<br>4 Penderal Taps. 1<br>4 Penderal Taps. 1<br>May FLC/LLC Message. 100000000<br>May Lafvig Tags. 1                                                                                                    |                                                                                                    |                                                                                                    |                       |                                                                                                    |               |            |     |
| e y Navenue A) May PL/Lic Versage. Appl/1000                                                                                                    |                                                                                                    |                                                                                                    |                       |                                                                                                    |               |            |     |
| Controller Corporitor                                                                                                    | TODAY TODAY BUT TOTAL TRADE TRADE                                                                                                    | And a state of the state of the state                                                                                                    | Access for any second | FOR THE FORT                                                                                                    |               |            |     |
|                                                                                                    | A start in the second second sec                                                                                                    | and the second second se | and a second second   | The second second |               |            | _   |
| and the second second se                                                                                                    | <ul> <li>Module Properties cocar attentione protes</li> <li>Program Parameter</li> </ul>                                                                                                    | den and social tags - Manier                                                                                                    | opan 📕 Maningpan      | Carbon Carbon Top - Encodes and                                                                                                    | 2 ×           |            |     |
| and the second second s   | Soge @Ghend? • Stor A has                                                                                                    |                                                                                                    |                       | · C Letter Have retur.                                                                                                    |               |            |     |
| A Control of The second of the second of the   | Name II - Name                                                                                                    | · NORCE MARK                                                                                                    | * S4R                 | tun Type                                                                                                    | Gee Desciptio | n Constant | 1.0 |
| Controller Fault Handle                                                                                                    | • 0F1.8                                                                                                    | 4.5                                                                                                    | 6.4                   | JREASC, TONOR, AND TONES                                                                                                    | Standard      |            | 2   |
| E Power-Up Handler                                                                                                    | IPL4.ConvertionFaulted                                                                                                    |                                                                                                    | Desired               | 800.                                                                                                    | Standard      |            |     |
| a Chine (dits                                                                                                    | + DPLE.Dvp                                                                                                    | 4.5                                                                                                    | GLI Decimal           | MB0                                                                                                    | Standard      |            |     |
| 4 () Martai                                                                                                    | FIFSELDes(E)                                                                                                    | 0                                                                                                    | Desired               | M                                                                                                    | Danded        |            |     |
| · Fauncies and Loud Tap.                                                                                                    | <ul> <li>KP10.0v6(1)</li> </ul>                                                                                                    |                                                                                                    | Decimal               | м                                                                                                    | Standard      |            |     |
| 10 Mainfordaya                                                                                                    | # 8926.0w6(2)                                                                                                    | 0                                                                                                    | Desimal               | M 00                                                                                                    | Standard      |            |     |
| # 💿 lahey Taili                                                                                                    | # 6P10.0x6(7)                                                                                                    | 0                                                                                                    | Decimal               | м                                                                                                    | Standard      |            |     |
| Fshidyhopan                                                                                                    | # 0920.0ve40                                                                                                    | 39943                                                                                                    | Depind                | м                                                                                                    | Standard      |            |     |
| <ul> <li>Metion Groups</li> </ul>                                                                                                    | • (PS0.0x40)                                                                                                    | 0                                                                                                    | Desired               | м                                                                                                    | Standard      |            |     |
| III Engrouped Avas                                                                                                    | > 0F20.0ve00                                                                                                    |                                                                                                    | Depind                | м                                                                                                    | Standard      |            |     |
| #Auto                                                                                                    | F 1950.0x6(7)                                                                                                    | 1228                                                                                                    | Desired               | M                                                                                                    | Standard      |            |     |
| S topol webs                                                                                                    | > (P20.0ve(6)                                                                                                    |                                                                                                    | Decimal               | м                                                                                                    | Standard      |            |     |
| 4 1100 Sen                                                                                                    | + IPSG.Des(1)                                                                                                    |                                                                                                    | Desired               | M                                                                                                    | Standard      |            |     |
| D 12 130 CHIER BANNE                                                                                                    | <ul> <li>(P10.0vs(2f))</li> </ul>                                                                                                    |                                                                                                    | Decimal               | м                                                                                                    | Standard      |            | - 1 |
| A & David                                                                                                    | + (\$P2G.0x6(11)                                                                                                    |                                                                                                    | Derind                | м                                                                                                    | Standard      |            | 11  |
| The Children of the stand of the stand of th   | <ul> <li>OPathOver(1)</li> </ul>                                                                                                    |                                                                                                    | Desired               | м                                                                                                    | Standard      |            |     |
|                                                                                                    | * (\$20.0ve(3)                                                                                                    |                                                                                                    | Decimal               | м                                                                                                    | Standard      |            |     |
|                                                                                                    | <ul> <li>IP36.0x4001</li> </ul>                                                                                                    |                                                                                                    | Desired               | M                                                                                                    | Mandred       |            | P   |
|                                                                                                    | <ul> <li>(F)(0,0ve(3))</li> </ul>                                                                                                    |                                                                                                    | Decimal               | м                                                                                                    | Standard      |            |     |
|                                                                                                    | 4 175 03                                                                                                    | 6                                                                                                    | 64                    | BRAC TONIA EMERCICO                                                                                                    | Denied        |            |     |
|                                                                                                    | + DPLOLDep                                                                                                    |                                                                                                    | C.J Decimal           | MIN                                                                                                    | Standard      |            |     |
|                                                                                                    | F IPICLOWER                                                                                                    |                                                                                                    | Designed              | 10                                                                                                    | Danderd       |            |     |
|                                                                                                    | <ul> <li>(P10L0xed))</li> </ul>                                                                                                    |                                                                                                    | Decimal               | м                                                                                                    | Standard      |            |     |
|                                                                                                    | F FEI CLOWER                                                                                                    |                                                                                                    | Dariend               | M                                                                                                    | Dandard       |            |     |
|                                                                                                    | <ul> <li>A DEV/D DAV/D</li> </ul>                                                                                                    |                                                                                                    | Decised               |                                                                                                    | Sector        |            |     |
|                                                                                                    | * FEDCEDMARK                                                                                                    |                                                                                                    | Darimal               | M                                                                                                    | Dandard       |            |     |
|                                                                                                    | h (B) (B) (b) (b)                                                                                                    |                                                                                                    | Decimal               | 2                                                                                                    | Rented        |            |     |
|                                                                                                    | FIELOLOWED                                                                                                    |                                                                                                    | Dariend               | M                                                                                                    | Quotest       |            |     |
|                                                                                                    | h INCOLOUR                                                                                                    |                                                                                                    | Designed              | 5                                                                                                    | Bandard       |            |     |
|                                                                                                    | <ul> <li>DELOLOWED</li> </ul>                                                                                                    |                                                                                                    | Derived               | M                                                                                                    | Quotest       |            | - L |
|                                                                                                    | h INCOLOUGH                                                                                                    |                                                                                                    | Designed              |                                                                                                    | Bandard       |            |     |
|                                                                                                    | A DECEMBER OF A DECEMBER OF A |                                                                                                    |                       |                                                                                                    | 0.11          |            |     |
| S Contrador Organization (Contrador                                                                                                    | Lendter Tags A Solt Togs /                                                                                                    |                                                                                                    |                       |                                                                                                    |               |            |     |

#### 3.5.7 Setting the PLC IP address using Studio 5000 V31

Make sure the PLC is in REM or PROG mode, first click on **1769-L36ERMS** at the bottom left, enter the **Controller Properties** interface, then click **Internet Protocol** to change the PLC IP address.

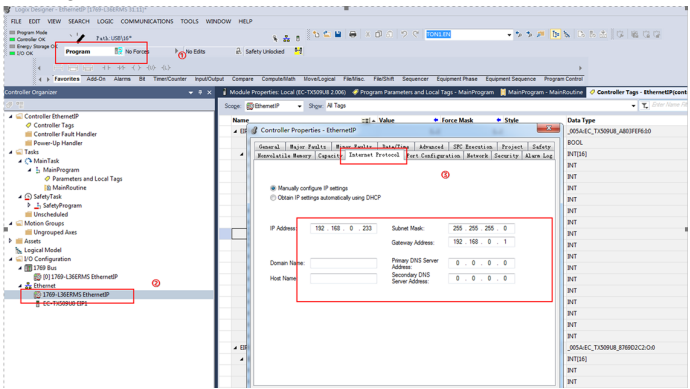

#### 3.5.8 DLR ring network configuration

1. Set up using Logix Designer.

Open Studio 5000 software, and use Allen-Bradley CompactLogix PLC equipped with ring networking capability. At least two GD350 EtherNet IP communication cards are required. More GD350 EtherNet IP communication cards can be added, but it is recommended to add 32 nodes on the DLR ring network at most, as shown in the following diagram for the connection method.

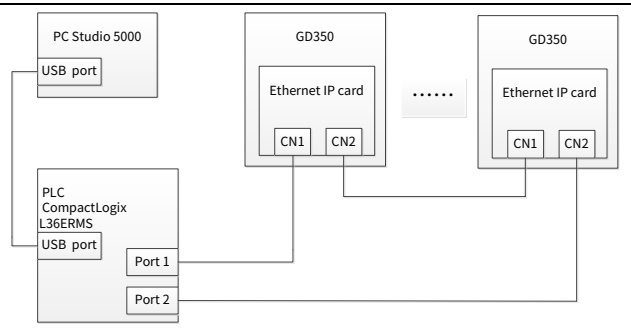

✓Note: The EDS file must be added.

2. Add the EtherNet IP communication cards in the Studio 5000.

The adding method is the same as the line or star connection method.

| Logix Designer - EthernetIP (1762-LS6ERMS 51.11)*                                                                                                    |                                                                                                    |
|----------------------------------------------------------------------------------------------------|----------------------------------------------------------------------------------------------------|
| FILE EDIT VIEW SEARCH LOGIC COMMUNICATIONS TOOLS WIT                                                                                                    | NDOW HELP                                                                                                    |
| FUN     OK     Yath:US8(16*     Deepy Streps     Allow                                                                                                    |                                                                                                    |
| 1000         0 Minu         1, Nortwoot         N, Nortwoot           4         Control         Control         0, 0, 0, 0, 0, 0, 0, 0, 0, 0, 0, 0, 0, 0                                                                                                    | () Long Honder 32     (Separation Standards Tables Tables Ta |
| C - Development     Of Internet medicated Tag     Of Internet medicated Tag     Of Internet medicated Tag     Of Internet medicated Tag     Of Internet medicated Tag     Of Internet Medicated Tag     Of Internet Medicated Tag      Of Internet Medicated Tag      Of Internet | Ngit         Drivening         ID Provide Name         102 Na         ID           Model Defension         200         ID         ID         ID           Model Defension         200         ID         ID         ID           Model Defension         200         ID         ID         ID         ID           Model Defension         200         ID         ID         ID         ID         ID           Screenberger         200         ID         ID         ID         ID         ID         ID           Screenberger         200         ID         ID                                                                                                    |
| то 1. С. ТОЗОВИ (19)<br>В С. ТОЗОВИ (19)<br>В С. ТОЗОВИ (19)                                                                                                    | Date Offer                                                                                                    |

3. Enable the PLC ring network monitor function.

Double click **1769-L36ERMS EtherNet IP** under the **I/O Configuration** folder, as shown in the following figure.

Go to Controller Properties and select Network\*, choose Enable Supervisor

#### Mode, then click OK.

| Logix Designer - EthernetIP [1769-LS6ERMS 31.11]*                                                                                                    |                                                                                                    |
|----------------------------------------------------------------------------------------------------|----------------------------------------------------------------------------------------------------|
| FILE EDIT VIEW SEARCH LOGIC COMMUNICATIONS TOOLS WITH                                                                                                    | NDOW HELP                                                                                                    |
| III Program Hole     Corrector OK     III Doney Souge OK     III DO No Responder     Program     [] No Forces     I., No Edits                                                                                                    | ▲ 8 10 年 単 ● × × × 2 2 で 1000000 ・ 5 5 月 10 年 10 日 日 日 日 日 日 日 日 日 日 日 日 日 日 日 日 日 日                                                                                                    |
| 4 (-1) (-1) (-1) (-1) (-1) (-1) (-1)<br>(-) Favorites Safety Alams Bit TimerCounter InputOutp                                                                                                    | ی<br>پیل Compare ComputerNath MoveLapical FleXMos: FleXBot Sequence: EquipmentPhase EquipmentSequence ProgramContext                                                                                                    |
| Controller Organizer 🔹 🛡 🗙                                                                                                    | 1 Medule Properties: Local (IC-TX309U3 2.006) ×                                                                                                    |
| Constructions<br>Constructions<br>Constr | Over (prover), (balak), (method was)       Yes:     Constant of provide states (method was)       Yes:     Over (method was)       New (method was)     Method was)       New (method was)     Method was)       New (method was)     Method was)       New (method was)     Method was)       New (method was)     Method was)       New (method was)     Method was)       New (method was)     Method was)       New Anne     Method was)       New Anne |

**Note:** The ring network monitoring function be enabled only when the PLC is in programming mode.

Return to Logix Designer and ensure that none of the communication cards are experiencing the following faults.

| <br>1 | 1769-L36ERMS EthernetIP |
|-------|-------------------------|
| 7     | EC-TX509U8 EIP1         |
| 7     | EC-TX509U8 EIP2         |

5. Download the project to the PLC, make the PLC online and in the programming mode.

### 3.6 PLC communication example 2 (NJ501-1400)

This example illustrates how to use an EtherNet IP adapter module to communicate with an ORMON PLC (model: NJ501-1400) (by using Studio 5000 software as the configuration tool).

#### 3.6.1 Hardware connection

NJ501-1400 is equipped with a USB interface and an EthernetIP interface; the connection between the host controller and PLC is done through USB, with the EthernetIP port used as a communication connection method.

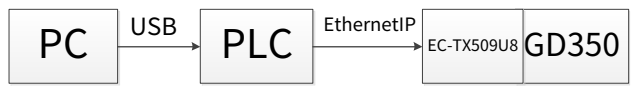

#### 3.6.2 Network Configurator software setting

#### 3.6.2.1 Starting the Network Configurator software

Start the Network Configurator software in the following directory as an administrator:

C:\Program Files (x86)\OMRON\CX-One\NetworkConfigurator\Program\NetConfigurator.exe

#### 3.6.2.2 Uploading the EDS file

### Choose EDS File > Install.

| 💐 Untitled - Network Configurator 🚽                                                                                                    |                       |                                                                                                | - 0 |
|----------------------------------------------------------------------------------------------------|-----------------------|------------------------------------------------------------------------------------------------|-----|
| File Edit View Network Device                                                                                                    | EDS File Tools Option | Help                                                                                           |     |
| 🗋 🖉 🖬 🗮 분 🖉 🖄 🔍 🖏                                                                                                    | S JostalL             |                                                                                                |     |
| ≪ © S S S  + + ⊘ B                                                                                                    | Greate<br>E Dalata    | 15 <b>B</b> 🗑                                                                                  |     |
| Retrork Confirmator                                                                                                    | G Save As-            | - PL                                                                                           |     |
| S & EtherFet/IP Hardware                                                                                                    | M find                |                                                                                                |     |
| in an annu an Annual an Annual an Annual an Annual Annual | 25, Add to Network    |                                                                                                |     |
| Salaricalypa                                                                                                    | (@ Property           |                                                                                                |     |
| a Summir Latin                                                                                                    | Create EDS Index File |                                                                                                |     |
| 🕀 🚣 Notor Condition Meditor                                                                                                    | THE BALL              | _                                                                                              |     |
| 10 Prover Supply Device                                                                                                    | mine to               |                                                                                                |     |
|                                                                                                    | Imp of Deris          | - Tabilit                                                                                      |     |
| <                                                                                                    | Jetail                |                                                                                                |     |
| Ressage Code Date                                                                                                    | Description           |                                                                                                |     |
|                                                                                                    |                       |                                                                                                |     |
|                                                                                                    |                       |                                                                                                |     |
|                                                                                                    |                       |                                                                                                |     |
|                                                                                                    |                       |                                                                                                |     |
|                                                                                                    |                       |                                                                                                |     |
|                                                                                                    |                       | EtherNet/12 Trinkman Intel33 Ethernet Connection (4) (219-15) 102 165 250 5 100056 (2) 09-line |     |

Add the EDS file EC-TX509U8\_1.0.0.0.eds, click Open.

| 🙀 Untitled - Netwo<br>File Edit View N                                                                                                    | k Configurator<br>letwork Device ED!                                                   | SFile Tools                      | Option   | Help                                              |                                                                                                    |                             |                    |             | ×  |
|----------------------------------------------------------------------------------------------------|----------------------------------------------------------------------------------------|----------------------------------|----------|---------------------------------------------------|----------------------------------------------------------------------------------------------------|-----------------------------|--------------------|-------------|----|
| D 🚅 🖬 🛔                                                                                                    | 토 종 (종 종) 종                                                                            | 688                              | 60   2   | 1 Ro 183                                          | ×   🌆 👬 🏛 🗰   🐃 🖏                                                                                                    |                             |                    |             |    |
| K 0 1 1 1 1                                                                                                    | 4 ÷ 🛛 📾 🛛                                                                              | 12 1 22 1 22                     | 69       | 861                                               | 1 8 0                                                                                                    |                             |                    |             |    |
|                                                                                                    |                                                                                        |                                  | 0        | EtherNet/IF                                       | 21                                                                                                    |                             |                    |             |    |
| Hetrorit Configurator     Herrorit Kardenare     Horrorit Kardenare     Horrorit Kardenare     Horrorit Kardenare     Horrorit Kardenare     Horrorit Kardenare     Horrorit Kardenare |                                                                                        |                                  | ſ        | 🔍 Install B                                       | EDS File                                                                                                    |                             | ×                  |             |    |
|                                                                                                    |                                                                                        |                                  | Look in: | EDS                                               |                                                                                                    |                             |                    |             |    |
| 8                                                                                                    | Corporation<br>Microscan Systems I                                                     | Inc.                             |          | Name                                              | ^                                                                                                    | Date modified               | Туре               |             |    |
| - 🗃 leviceTy                                                                                                    |                                                                                        |                                  | -        | EC-TR                                             | 509U8_1.0.0.0.eds                                                                                                    | 2024/9/11 17:00             | EDS File           |             | -0 |
| 8 Safet<br>9 Safet<br>9 Safet<br>9 Safet<br>9 Safet<br>9 Safet<br>9 Safet                                                                                                    | y Discrete I/O Devic<br>y Lazer Scanner<br>al Cendition Menitor<br>r Specific, Machine | re<br>ring Device<br>Vizion Suur | Trap     | <                                                 |                                                                                                    |                             | >                  |             |    |
|                                                                                                    |                                                                                        |                                  |          | File game:                                        | EC-TX509U8_1.0.0.0 eds                                                                                                |                             | Qpen               |             |    |
| ¢                                                                                                    |                                                                                        | >                                |          | Files of type:                                    | Electronic Data Sheet(".eds)                                                                                          | v                           | Cancel             |             |    |
| Hessage Code                                                                                                    | Date                                                                                   | Desar                            | iption   | Device In<br>Ver<br>Device T<br>Product N<br>Revi | Invation<br>dor: HMS Industrial Networks AB<br>jppe: Communications Adapter<br>are: ECT/5009U8_1.0.0.0<br>ision: 2.06 |                             |                    |             |    |
| eady                                                                                                    |                                                                                        |                                  |          | ы                                                 | EtherNet/IP T:Unknown Con                                                                                             | roller OMRON USB DirectLine | 192.168.255.2 480M | () Off-line |    |
#### Click Yes.

| Runtitied - Network Configurator                                                                                                    | - 🗆 🗙                                                 |
|----------------------------------------------------------------------------------------------------|-------------------------------------------------------|
| File Edit View Network Device EDS File Tools Option Help                                                                                                    |                                                       |
| D 📽 🖬 볼 토 (心) 14 전, '학 위 경 (아) 14 전 8 전 14 전 14 전 14 전 14 전 14 전 14 전                                                                                                    |                                                       |
| * 8 9 9 4 + 7 8 4 <i>8</i> 4 8 6 1 <b>8</b> 8                                                                                                    |                                                       |
| Constraints Alterna to a final to a final to a fin | y<br>98,1607<br>99                                    |
| Beersy Code Date Description                                                                                                    |                                                       |
| Peady LEthenNet/IP TUhknown Controll                                                                                                    | er OMRON USB DirectLine 192.168.255.2 480M @ Off-line |

Add devices NJ501-1400 and EC-TX509U8\_1.0.0.0 to the EtherNet IP bus at the following location. After completion, two devices will be displayed on the bus. The default IP addresses are 192.168.250.1 and 192.168.250.2. Modify the GD350 function codes P16.58–P16.61 to 192.168.250.2.

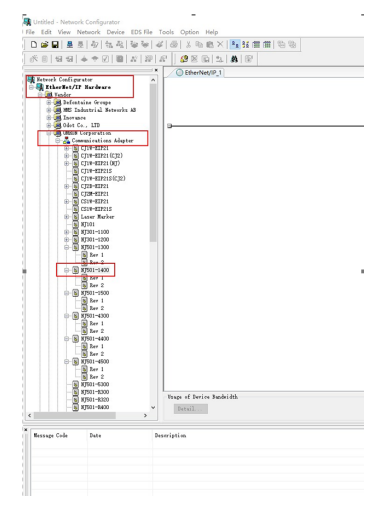

# 3.6.2.3 Connection setting

Choose Option > Select Interface > NJ/NX Series USB Port.

| Statistical - Network Configurator                                                                                                    |                                                                                                    |                                                                       | - 🗆 ×        |
|----------------------------------------------------------------------------------------------------|----------------------------------------------------------------------------------------------------|-----------------------------------------------------------------------|--------------|
| File Edit View Network Device EDS File Tr                                                                                                    | col Option thelp                                                                                                    |                                                                       |              |
| 日常日景友の社会になった                                                                                                    | Select Interface                                                                                                    | CI2 USB/Serial Port                                                   |              |
| 成时间间 + + 区 圖 点 沒 点                                                                                                    | Edit Configuration Ne                                                                                                    | CS/CJ1 Secial Port -> EIP Unit I/F     Stheward I/F                   |              |
|                                                                                                    | Setup Monitor Refresh Timer                                                                                                    | Ethernet -> CS/C/I ETN-EP Unit I/F                                    |              |
| Reteark Couli parator                                                                                                    | Jarral Basis Module                                                                                                    | NU/NX/NV/ Series Sthemet Direct UF                                    |              |
| E G Veder                                                                                                    | Install Interface Module                                                                                                    | <ul> <li>NUNX Series USB Port</li> <li>USB Series USB Port</li> </ul> |              |
| B B Delastana Groups<br>B B MC Industrial Setsucks Al<br>B Convenienting Adapter                                                                                                    | Update Parameter automatically, when Configuration was changed<br>Update David Status automatically, when it was converted on Network |                                                                       |              |
| The second second |                                                                                                    |                                                                       |              |
| <ul> <li>Programmile logic Controller</li> <li>Entry Encores 1/0 Device</li> <li>Entry Encores 1/0 Device</li> <li>Entry Loss Format</li> <li>Entry Loss Format</li> <li>Herval Condition Entrong Paris</li> <li>Worder Specific. Methics Viries St</li> </ul>                                                                                                    | Tage of Toolee Judvich<br>Juny 1                                                                                                    |                                                                       |              |
| ¢ 3                                                                                                    |                                                                                                    |                                                                       |              |
| Razzape Cola Data Dez                                                                                                    | ripties                                                                                                    |                                                                       |              |
|                                                                                                    |                                                                                                    |                                                                       |              |
|                                                                                                    |                                                                                                    |                                                                       |              |
|                                                                                                    |                                                                                                    |                                                                       |              |
|                                                                                                    |                                                                                                    |                                                                       |              |
|                                                                                                    | LEtherNet/TP T:Unknown                                                                                                    | Controller OMRON USB DirectLine #5 192,168,250,1 480M 0               | Off-line NUM |

Click the icon for connection.

| Denote a second de ferrer                                                                                                    |                                                                                       |     |   |
|----------------------------------------------------------------------------------------------------|---------------------------------------------------------------------------------------|-----|---|
| the CAD Mary Materials Device CDC Die Tank Casher Male                                                                                                    |                                                                                       | 0   | ^ |
|                                                                                                    |                                                                                       |     |   |
| * CitberNes/P 1                                                                                                    |                                                                                       |     |   |
| Rende California<br>Rende California<br>Rende Califo |                                                                                       | 3   |   |
| Borns Hornse Jorense Jorense Jorense Jorense Jorense Jorense Jorense Jorense Jorense Jorense Jorense Jorgen Statistica Materia de la Santa Santa Santa Jorense Jorense Jorgen Santa Jorense Jorgen Santa Jorense Jorense                                                                                                    |                                                                                       |     |   |
| C >>                                                                                                    |                                                                                       |     |   |
| Frenzey Cale Jate Jenniyitan                                                                                                    |                                                                                       |     |   |
| Kendy                                                                                                    | LitherNet/IP EUrknown Controller OWRON US8 DirectLine #3 192,166,250,1 480M ③ OF-line | NUM |   |

Choose Backplane > 0 NJ501-1400 > TCP:2, and then click OK.

| 월 United - Network Configurator<br>File Edit View Network Device EDSFile Tools Option Help<br>Die 월 문 문 산 영국 관 월 21 (2011) 2 10 10 2 1 10 10 10 10 10 10 10 10 10 10 10 10 1                                                                                                    | nn (ss)                                                                          |
|----------------------------------------------------------------------------------------------------|----------------------------------------------------------------------------------|
| Construction of the second second secon | Extra Correct Homes And     Section 2014 and 111 to 1                            |
| Trage of Derive Dashids     Trage of Derive Dashids     Trage of Derive Dashids                                                                                                    | Vode 19 Debut Sen<br>Serie Sys. Bolina<br>Edited                                 |
| lander                                                                                                    | 1 Akuduti P. Tolenov, Costoler (1980) 103 Goodine R1, 102 163 201 4000, O Nilion |

Choose Use the existing network, select EtherNet/IP\_1, and click OK. PLC connection is successful.

| 🜉 Lindéal - Network Carégurator                                                                                                    |     | × |
|----------------------------------------------------------------------------------------------------|-----|---|
| The Edit View Network Device EDS The Tools Option Help                                                                                                    |     |   |
| ○■■■●●●================================                                                                                                    |     |   |
| 水目(1919) ◆ + 2 (181) (2012) (2012) |     |   |
| Contractions     Contractions     Contrel     Contraction     Contraction     Contraction     Contracti   | _0  |   |
| Rang-Od kw Surriple                                                                                                    |     |   |
| Ready LittherNet/1P TLinknown Controller DMION USB Directline #3, 192.108.230.1 480M   OHi-ine                                                                                                    | NUM |   |

After the connection is successful, the blue indicator above the PLC device icon will turn on. Choose the PLC, click the icon for **Device Property**. On the **Controller Information** tab in the pop-up interface, you can switch between the **Program** and **Run** states for the PLC.

| 응 Lodded - Network Collegensor<br>Re: ER: Vers Versork Device EDS Re: Techs: Optics: Help<br>D 2 월 월 종 4 3 (2014) 월 8 (2014) 월 8 (2014)<br>(전 월 월 9 월 ◆ ← 2) 월 8 (2014) 월 8 (2014) 월 8 (2014)                                                                                                    | 1 1 1 1 1 1 1 1 1 1 1 1 1 1 1 1 1 1 1                                                               | - B >             |
|----------------------------------------------------------------------------------------------------|----------------------------------------------------------------------------------------------------|-------------------|
| Comparison of the second second | Addri 400 highery 2<br>Series C. concellos titerador Concello Honoralia<br>Mat<br>Ohngan that Barge | 0                 |
| Brouge Erie     Ente     Description                                                                                                    | Core                                                                                                |                   |
| ]                                                                                                    | Linkerhald, Tokeshald, Associa-AddAtura Sociales at 183 March 199                                   | A Control Million |

### 3.6.2.4 Changing the IP address

Right click the device icon, and choose **Change Node Address** to change the PLC IP address.

| Unblied - Network Configurator                                                                                                    | - |     | ×   |
|----------------------------------------------------------------------------------------------------|---|-----|-----|
| ie Edit View Network Device EDS File Tools Optice Help                                                                                                    |   |     |     |
|                                                                                                    |   |     | - 1 |
| ★ 0 19 49 + + Z 10 17 17 18 19 29 10 12 18 17                                                                                                    |   |     |     |
| No     No     < |   | -0  |     |
| LitähenNer(1P) TäthenNer(1P) TäthenNer(1P) Controller CMMICN USB Directaire #3 192.108.253.1; 4804; 🕐 Ch-line                                                                                                    |   | NUM |     |

| Lindtiled - Network Configurator                                       | - u x |
|------------------------------------------------------------------------|-------|
| The Edit View Network Device EDS/The Tools Option Help                 |       |
| □ # # # # 4 句 法 # # # # # # # # # # # # # # # # # #                    |       |
| ★ 8 9 9 + + Ø 8 8 8 8 8 8 8 8 8 8 8 8 8 8 8 8 8                        |       |
| Generics                                                               |       |
| <pre></pre>                                                            |       |
| C Seg of Print Publich                                                 |       |
| Remar Cali Dan Baariyila                                               |       |
| Tendo Informative Transformative Pathylines Revealed 119193701674 Code | NIM   |

# 3.6.3 Configuring Sysmac Studio software

### 3.6.3.1 Creating a project

Double click the

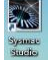

icon to open the software. Choose New Project, enter the

project name, select the device type, and click Create.

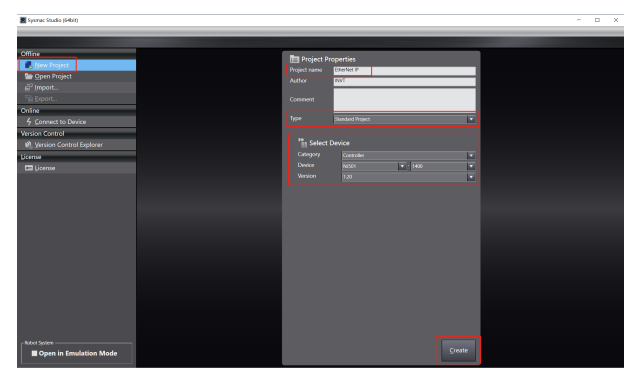

After the creating, enter the following interface, right-click the device icon, and choose **Rename** to change the device name (it can also remain unchanged).

| Etherhet IP - new_Controller_0 - Symac Studio (Holt)                                                                                                    | - a ×    |
|----------------------------------------------------------------------------------------------------|----------|
| Die Leit View jesent Broject Controller Simulation Dools Window Holp                                                                                                    |          |
|                                                                                                    |          |
| In the form of the form of the | lada • ₹ |
| II have (e) dargest had                                                                                                    |          |
|                                                                                                    |          |

# 3.6.3.2 Connection setting

Choose Controller > Communications Setup.

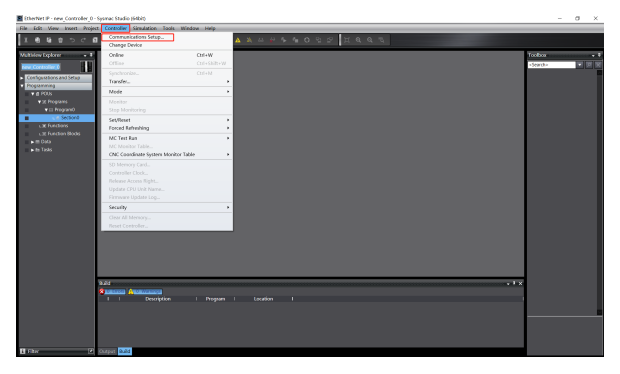

Choose **USB Direct connection via USB**, and click **USB Communications Test**. The status bar displays **Test OK**. Click **OK**.

| Ale Lolt View lever Project Controller Simulation Tools Window Help                                                                                                    |  |
|----------------------------------------------------------------------------------------------------|--|
|                                                                                                    |  |
| Leasen as a cost of a substances                                                                                                    |  |
| Note that the set of the set of t |  |

### 3.6.3.3 Setting data tags

On the left, choose **Programming** > **Data** > **Global Variables**, and add global variables according to actual needs. Note that **Data Type** is **WORD** and **Network Publish** is **Input** or **Output**.

In this example, the "ODVA Basic speed control assembly" transmission mode is used to create four global variables.

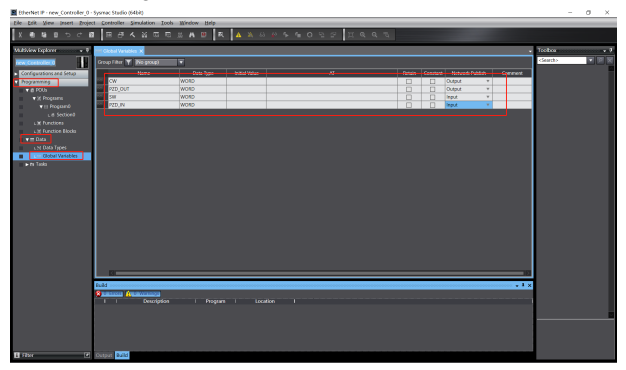

In the top menu bar, choose Tools > EtherNet/IP Connection Settings.

| All different for each for each for                                                                                                    | EtherNet IP - new_Controller_0 - 5                                                                             | ysmac Studio (64bit)    |                                                       |               |               |                    |        |                   | 5 ×      |
|----------------------------------------------------------------------------------------------------|----------------------------------------------------------------------------------------------------|-------------------------|-------------------------------------------------------|---------------|---------------|--------------------|--------|-------------------|----------|
|                                                                                                    | Ede Edit Mew insert Project                                                                                    | Controller Simulation   | Tools Window Help                                     |               |               |                    |        |                   |          |
| Image: Total and the second base of the second base of the second base o                                                                                                    | X 4 4 9 5 C 8                                                                                                  | 8 # < ¥ 5               |                                                       | 0 9 2 X 4 4 4 |               |                    |        |                   |          |
| Working with the second second sec                                                                                                    |                                                                                                    | _                       | Event Log Yewer                                       |               |               |                    |        | _                 |          |
| Image: Section of the section of the section of t                                                                                                    | Multiview Topkeer 🔷 🗣                                                                                          | ter Olobal Valables X   | DherCAT Diagnosis/Statistics Information Viewer       |               |               |                    |        | Toolbox           | - 0      |
| Event hand and a set of the set of the                                                                                                    | new Controler D                                                                                                | Croup Filter 🝸 No group | Backup                                                |               |               |                    |        | <search></search> | <u> </u> |
| Conception of the set of the set of the                                                                                                    | · Kanada and Annual Annual Annual Annual Annual Annual Annual Annual Annual Annual Annual Annual Annual Annual | New                     | Export Global Variables                               | AT            | Outsin Courts | or Notwork Dublish | Conner |                   |          |
| Image: Section of the section of the section of th                                                                                                    | Programming                                                                                                    | CW                      | Comments for Variables and Data Types (For switching) |               |               | CLERK              | 7      |                   |          |
| • A hyper of the second second sec                                                                                                    | V & ROLK                                                                                                    | P2D_0K/T                |                                                       |               |               | CLAPLE .           | Y      |                   |          |
| I construction of the second second secon                                                                                                    | #25 Programs                                                                                                   | \$11                    | (report ST Program                                    |               |               | lap.z              | Y.     |                   |          |
| Image: Second Second                                                                                                    | ▼ ⊖ Program0                                                                                                   | P2DUN                   | IEC 61131-10 IML                                      |               |               | 1494.4             | *      |                   |          |
| Vertice Transmission     Vertice Transmission     Vertice Transmission     Vertice Transmission     Vertice Transmission     Vertice     Vertice                                                                                                    | uie Section®                                                                                                   |                         | ID: 52/14 gatomation/vic                              |               |               |                    |        |                   |          |
| Image: State Configuration and then the final transmission of the configuration of the configurat                                                                                                    | L3C functions                                                                                                  |                         | SVSM&C Gateway                                        |               |               |                    |        |                   |          |
| Image: Second symmetry       Image: Second symmetry       Image: Second symmetry <t< td=""><td>c (g) Feection Blocks</td><td></td><td>and a dealer of a second data a few data base</td><td></td><td></td><td></td><td></td><td></td><td></td></t<>                                                                                                    | c (g) Feection Blocks                                                                                          |                         | and a dealer of a second data a few data base         |               |               |                    |        |                   |          |
| The second second sec                                                                                                    | V III Dela                                                                                                    |                         | Shore conditions and section was and                  | -             |               |                    |        |                   |          |
| Let bourgest                                                                                                    | Cickel Valueters                                                                                               |                         | stheiget/iv connection settings                       | -             |               |                    |        |                   |          |
| Series (Series)<br>Series<br>Million (Marcana)<br>Victoria (Series)<br>Victoria (Series)<br>Victori | ► Its Tests                                                                                                    |                         | Learch External Application                           |               |               |                    |        |                   |          |
| Val                                                                                                    |                                                                                                    |                         | Customize Shortcut Keys                               |               |               |                    |        |                   |          |
| kit                                                                                                    |                                                                                                    |                         | Option                                                |               |               |                    |        |                   |          |
| δ <u>Banan (Mananan)</u><br>1   Designan   kogan   kodan  <br>                                                                                                    |                                                                                                    | C1                      |                                                       |               |               |                    |        |                   |          |
| The second second second second second second second second second second second second second second second se                                                                                                    | The C                                                                                                    | Same Pitt               | ndon i Program i Locasion                             |               |               |                    |        |                   |          |

Double click Built-in EtherNet/IP Port Settings.

| 🗮 EtherNet IP - new, Controller, 0 - Systems Studio (64bit)                                                                                                    | -               | σ× |
|----------------------------------------------------------------------------------------------------|-----------------|----|
| Elle Edit View Josent Disject Controller Struktion Toole Mindow Help                                                                                                    |                 |    |
| X ● 9 自うさ 8   両母人並目和品書 9   ■   ▲ 米 ※ ※ ※ ※ ● 9 日 2   目ののも                                                                                                    |                 |    |
| Multiline Explorer second a 1 Intelligible Control Intelligible Control | Teebox          |    |
|                                                                                                    | Totolo<br>Guidu |    |
| The Print Tell                                                                                                    |                 |    |
|                                                                                                    |                 |    |

Right click on the blank area under Tag Set, and choose Create New Tag Set.

| EtherNet P - new_Controller_0 - 5 | ysmec Stude    | 10 (940x1)               |                                      |                                                    |                                        | -               | 0 X         |
|-----------------------------------|----------------|--------------------------|--------------------------------------|----------------------------------------------------|----------------------------------------|-----------------|-------------|
| File Edit View Insert Project     | Controller     | r Simulation Tools Wi    | ndave Help                           |                                                    |                                        |                 |             |
| X 48 48 8 5 C 48                  | 8              |                          | A D R A A A                          | N P P P O D D D D Z X Q Q D                        |                                        |                 |             |
| Multiview Explorer 🔹 0            | wet Calobal Va | nables EtherNet/P Device | List Built-in EtherNet,(P., ection 5 | 5e_ <b>x</b>                                       |                                        | - Toolbox       | • •         |
|                                   |                | -                        |                                      |                                                    |                                        | Target Device   |             |
|                                   | 0-             | Ind 26t                  |                                      |                                                    |                                        |                 |             |
| Corrigensions and setab           | _              | The last information     |                                      |                                                    |                                        |                 |             |
| V @ POUK                          | 100            | The Set                  |                                      |                                                    |                                        |                 |             |
| ▼ 2t Pogions                      |                | Tag Sets/Marc 0 / 32     | TechMec 0 / 256                      |                                                    | Registration Al Import Deport          | 1               |             |
| ▼ iii Program0                    |                | 17771 () (197            |                                      |                                                    |                                        | -               |             |
| Le Section                        |                | 1 Tag Set No             | ne i Bit Selection i                 | State (Byte) I Size (Std) I Instance ID I Controll | ker Stetus i                           | 7               |             |
| 1 2 Device Parks                  |                |                          |                                      |                                                    |                                        |                 |             |
| v = Data                          |                |                          |                                      |                                                    |                                        |                 |             |
| e (§ Data Types                   |                |                          | Create New Tay Set                   |                                                    |                                        |                 |             |
| Goosi Valades                     |                |                          |                                      |                                                    |                                        | Variable Name I | Size (Byte) |
| ▶ n Hos                           |                |                          |                                      |                                                    |                                        |                 |             |
|                                   |                |                          |                                      |                                                    |                                        |                 |             |
|                                   |                |                          |                                      |                                                    |                                        |                 |             |
|                                   |                |                          |                                      |                                                    |                                        |                 |             |
|                                   |                |                          |                                      |                                                    |                                        |                 |             |
|                                   |                |                          |                                      |                                                    |                                        |                 |             |
|                                   |                |                          |                                      |                                                    |                                        |                 |             |
|                                   |                |                          |                                      |                                                    |                                        |                 |             |
|                                   |                | locat                    | Delete All Unused Tag Sets           | J                                                  | Forture All to Default                 | -               |             |
|                                   |                |                          |                                      |                                                    |                                        |                 |             |
|                                   |                |                          |                                      | Taxate to Const                                    | live Transfer Forei Controller Company |                 |             |
|                                   | 9.04           |                          |                                      |                                                    |                                        | ×               |             |
|                                   |                | A REAL PROPERTY.         |                                      |                                                    |                                        |                 |             |
|                                   |                |                          |                                      |                                                    |                                        |                 |             |
|                                   |                |                          |                                      |                                                    |                                        |                 |             |
|                                   |                |                          |                                      |                                                    |                                        |                 |             |
|                                   |                |                          |                                      |                                                    |                                        |                 |             |
|                                   |                |                          |                                      |                                                    |                                        |                 |             |
| E Filter 🕑                        | Output tel     | ad.                      |                                      |                                                    |                                        | Import Tay Set  |             |

Enter the tag set name as **INPUT**, right click the tag set and choose **Create New Tag**, and add input global variables to the tag set **INPUT**. Pay attention to the order of data arrangement.

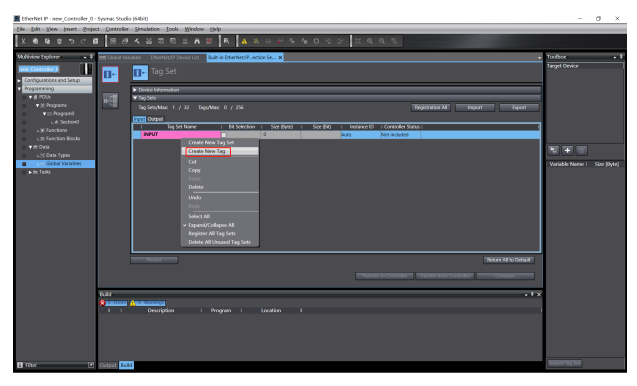

| EtherNet P - new_Controller_0 | System Studie        | o (64bit)                                                                                                    |             |                                                  |          |          |                            |         | -            | 8 X         |
|-------------------------------|----------------------|----------------------------------------------------------------------------------------------------|-------------|--------------------------------------------------|----------|----------|----------------------------|---------|--------------|-------------|
| Lie Edit Diew Iment Droje     | ct <u>⊊oetroik</u> r | Simulation Jook Mindow                                                                                                    | Help        |                                                  |          |          |                            |         |              |             |
| X 8 8 8 9 7 6                 | 1 B <i>6</i>         |                                                                                                    | 9 R 🗛 🛛     |                                                  |          | ЩQ       |                            |         |              |             |
| William types                 |                      | Contractive conversion     Tag Set     Tag Set | (Max ) / 24 | Sar Spel<br>2<br>2<br>2<br>2<br>0<br>2<br>2<br>0 | San (8.0 | Velace D | Tege<br>I Consulter Statut | a Doort | Taget Dovice | Size (byte) |
|                               |                      |                                                                                                    |             |                                                  |          |          |                            | Compare |              |             |
|                               | Fuld<br>Summer       | Description I                                                                                                    |             |                                                  |          |          |                            | • • ×   |              |             |
| E Mar 2                       | Output Ini           | d .                                                                                                    |             |                                                  |          |          |                            |         |              |             |

Similarly, set the tag set **OUTPUT** and output tags.

| EtherNet IP - new_Controller_D -                                                                                                    | Sysmec Studie       | o (64bit)                                                                                                    |               |                       |                     |        |                     |              |           | -                    | 0 X        |
|----------------------------------------------------------------------------------------------------|---------------------|----------------------------------------------------------------------------------------------------|---------------|-----------------------|---------------------|--------|---------------------|--------------|-----------|----------------------|------------|
| Elle Ecit View Insert Drojec                                                                                                    | t <u>Controller</u> | Simulation Tools Window                                                                                                    | e Belp        |                       |                     |        |                     |              |           |                      |            |
| X 8 8 8 5 7 6                                                                                                    | 88                  |                                                                                                    | 9 R 🔺 3       |                       |                     | 2° ¤ @ |                     |              |           |                      |            |
| Advancement and show a set of the set of the set o |                     | Annual Annual Annua<br>Annual Annual Annual Annual Annual Annual Annual Annual Annual Annual Annual Annual Annual Annual Annual Annual Annual Annual Annual Annual Annual Annual Annual Annual Annual Annual Annual Annual Annual Annual Annual Annual Annual Annua | egelde 4 / 24 | I See Speci<br>2<br>2 | I 2∞ (b)(<br>0<br>0 |        | Controlling Service | Reported All | Next Depr | Solba<br>aget Device | star (bye) |
| Bax 2                                                                                                    | Orgut Bal           | 4                                                                                                    |               |                       |                     |        |                     |              |           |                      |            |

#### 3.6.4 Importing or exporting data tags

### 3.6.4.1 Exporting data tags from Sysmac Studio

After data tags are set, click **Export** to export the data tag to the local storage and save it as **EthernetIP.csv**.

| Ne bill Vew Intert Project                                                                                                    | Controller Samilation Such Window Help                                                                                                    |                   |
|----------------------------------------------------------------------------------------------------|----------------------------------------------------------------------------------------------------|-------------------|
| X 8 8 8 5 7 7                                                                                                    | ■ ■伊夫派司司法★回 ■ <mark>▲ ※</mark> ○平を合ひつと 其もらう                                                                                                    |                   |
| Multivine Explane - 0                                                                                                    | Millional Vacables A class Types - Disording VP Devoce Lat - Build in Disording VP, access 20                                                                                                    | hates - J         |
| <ul> <li>Marconstanting and an analysis of the second second</li></ul> |                                                                                                    | Gypt Croke        |
|                                                                                                    | A Hide Folders Save Cancel Telever Mitra Default                                                                                                    |                   |
|                                                                                                    |                                                                                                    |                   |
|                                                                                                    | Data Decision         Decision         Decision |                   |
| El Filter 🕑                                                                                                    | Corput Made Water Project                                                                                                    | प्रमुखन प्रभुष्टल |

## 3.6.4.2 Importing data tags to the Network Configurator

In the Network Configurator software, double click the PLC device icon, click **To/From File** in the lower right corner, and choose **Import from File...**.

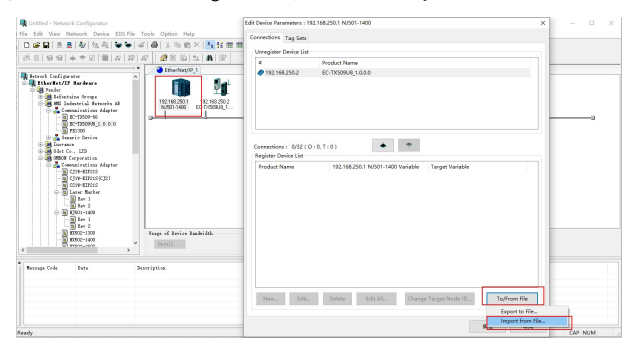

Select the EthernetIP.csv file exported from Sysmac Studio, and click Open.

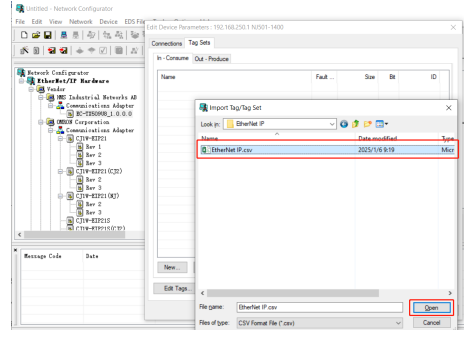

#### 3.6.4.3 Connection corresponding data tags

Choose device  ${\bf 192.168.250.2}$  under the  ${\bf Connections}$  tab and click the down button.

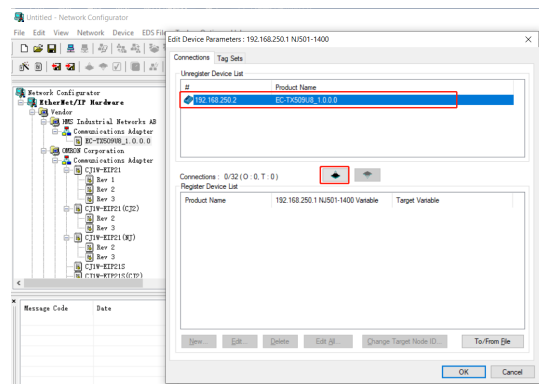

Double click the device **192.168.250.2**, set the data input and output tags, and click **Regist**.

| The set of the set of the set of | Bit have Annual 1, 19 10, 2011 (     Bit (2011))     Conservation 1, 19 20, 10 (     December 1, 1923) (     December 1, 1923) (     December 1, | A LOD<br>A LOD ADDRESS CONTROLLED ADDRESS ADDRESS ADDRES |
|----------------------------------------------------------------------------------------------------|----------------------------------------------------------------------------------------------------|----------------------------------------------------------------------------------------------------|
|                                                                                                    | New. Edit. Delete                                                                                                    | Edit ML.         Ounge Target Node ID         TopFrom File                                                                                                    |

# 3.6.5 PLC program downloading and online monitoring

# 3.6.5.1 Downloading from Sysamc Studio

Click the online button.

| therNet IP - new Controller 0 - Symmec Studio (Mekit)                                                                                                    | - 0                        | × |
|----------------------------------------------------------------------------------------------------|----------------------------|---|
| Elle Edit View Insert Breject Controller Simulation Lools Window Help                                                                                                    |                            |   |
|                                                                                                    |                            |   |
| Multilione Explorer 👘 🔻 🕅 Clobest Venables EthenNet/P Device Lat. X Suff-on the Net/P-action 54 X                                                                                                    | • Toolbos •                |   |
| negConstance 🛄 📊 Tag Set                                                                                                    | Target Device              |   |
| Comparated and State     Physical Reserves     Physical Reserves                                                                                                    | -                          |   |
| ▼ 8 FOB<br>D+==<br>D+==<br>T by Ses                                                                                                    |                            |   |
| V X Mogazini III Tog Sets/Max 2 / 32 Togs/Max 4 / 254 Registration All Import Export                                                                                                    | 1                          |   |
| Le Sectore 2 Instantion - Particular - Particular - Parti | -                          |   |
| CXF Feedback     Cutrput     Cutrput       |                            |   |
| T CW 2 0 Ceved                                                                                                    |                            |   |
| v:X Data types 2 0 Cleared                                                                                                    |                            |   |
| Otebal Variables                                                                                                    | Variable Name 1 Size (Byte |   |
| ► In Loss                                                                                                    |                            |   |
|                                                                                                    |                            |   |
|                                                                                                    |                            |   |
|                                                                                                    |                            |   |
|                                                                                                    |                            |   |
|                                                                                                    |                            |   |
|                                                                                                    |                            |   |
|                                                                                                    |                            |   |
| Return Alto Defuit                                                                                                    |                            |   |
| Tander to Control Tander from Control Company                                                                                                    |                            |   |
|                                                                                                    |                            |   |
| tild -                                                                                                    | ×                          |   |
| Research American Stream I Invation                                                                                                    |                            |   |
|                                                                                                    |                            |   |
|                                                                                                    |                            |   |
|                                                                                                    |                            |   |
|                                                                                                    |                            |   |
| I Filer 2 Gutpet 503                                                                                                    | Import Tay Set             |   |

# On the Built-in EtherNet/IP Port Settings tab, click Transfer to Controller.

| EtherNet IP - new_Controller_0 -                                                                                                    | Symme Studio    | = (64bH)                      |                       |               |                 |               |                    |                       |                       | -                           | D X           |
|----------------------------------------------------------------------------------------------------|-----------------|-------------------------------|-----------------------|---------------|-----------------|---------------|--------------------|-----------------------|-----------------------|-----------------------------|---------------|
| Elle Edit Wew Ussent Biojer                                                                                                    | ct Controller   | Simulation Look Mindow        | Нер                   |               |                 | _             |                    |                       |                       |                             |               |
| X 40 40 00 0 0                                                                                                    | 1 8 8           | 人名日日は王                        | 0 R 🔺 🕯               |               | <u><u> </u></u> | 2° X Q        |                    |                       |                       |                             |               |
| Maliview Explorer . 0                                                                                                    | Here Global Var | lables EtherNet/P Device List | Built-in EtherNet/Pec | tice Se X     |                 |               |                    |                       |                       | <ul> <li>Toolbox</li> </ul> | - 0           |
|                                                                                                    |                 | _                             |                       |               |                 |               |                    |                       |                       | Target Device               |               |
| Personal and a second second s | D-              | 👖 Tag Set                     |                       |               |                 |               |                    |                       |                       |                             |               |
| Comparisons and setup                                                                                                    |                 |                               |                       |               |                 |               |                    |                       |                       |                             |               |
| V @ 2006                                                                                                    |                 | The Sets                      |                       |               |                 |               |                    |                       |                       |                             |               |
| ▼ (£ Programs)                                                                                                    | 0128            | The Sets Max: 2 / 32 The      | sMac 4 / 256          |               |                 |               | 18                 | NORTOFIC AL           | happent Funcet        | n l                         |               |
| ▼ El Program0                                                                                                    |                 | land for the                  |                       |               |                 |               |                    |                       |                       |                             |               |
| L # Section0                                                                                                    |                 | 1 Tag Set Name                | 1 Bit Selection       | 1 Size (Rate) | 1 See (810      | 1 Instance ID | - Controller Statu | s 10urput at Fatal Er |                       |                             |               |
| L # functions                                                                                                    |                 | ▼ OUTPUT                      |                       | 4             |                 | Auto          | Not included       |                       |                       | Vadable Name I              | Stellhittl    |
| V III Costa                                                                                                    |                 | CW                            |                       | 2             | 0               |               |                    | Oeared                |                       |                             |               |
| u 30 Data Types                                                                                                    |                 | 920_001                       |                       | 2             | 0               |               |                    | Oeared                |                       |                             |               |
| Clobal Variables                                                                                                    |                 |                               |                       |               |                 |               |                    |                       |                       |                             |               |
| ► the Tasks                                                                                                    |                 |                               |                       |               |                 |               |                    |                       |                       |                             |               |
|                                                                                                    |                 |                               |                       |               |                 |               |                    |                       |                       |                             |               |
|                                                                                                    |                 |                               |                       |               |                 |               |                    |                       |                       |                             |               |
|                                                                                                    |                 |                               |                       |               |                 |               |                    |                       |                       |                             |               |
|                                                                                                    |                 |                               |                       |               |                 |               |                    |                       |                       |                             |               |
|                                                                                                    |                 |                               |                       |               |                 |               |                    |                       |                       |                             |               |
|                                                                                                    |                 |                               |                       |               |                 |               |                    |                       |                       |                             |               |
|                                                                                                    |                 |                               |                       |               |                 |               |                    |                       |                       |                             |               |
|                                                                                                    |                 |                               |                       |               |                 |               |                    |                       |                       | 1                           |               |
|                                                                                                    |                 | Rectart                       |                       |               |                 |               |                    |                       | Return All to Default |                             |               |
|                                                                                                    |                 |                               |                       |               |                 |               |                    |                       |                       |                             |               |
|                                                                                                    |                 |                               |                       |               |                 |               |                    | Itanahar mom Cone     | ow contrac            | Import Tap Set              |               |
|                                                                                                    | D.M             |                               |                       |               |                 |               |                    |                       | - 1                   | x CondleiStatus             |               |
|                                                                                                    |                 | A                             |                       |               |                 |               |                    |                       |                       |                             | 2XX           |
|                                                                                                    |                 |                               |                       |               |                 |               |                    |                       |                       | ONLINE O                    | 192.168.250.1 |
|                                                                                                    |                 |                               |                       |               |                 |               |                    |                       |                       | EIOVALM .                   | RUN mode      |
|                                                                                                    |                 |                               |                       |               |                 |               |                    |                       |                       |                             |               |
|                                                                                                    |                 |                               |                       |               |                 |               |                    |                       |                       |                             |               |
|                                                                                                    |                 |                               |                       |               |                 |               |                    |                       |                       |                             |               |
|                                                                                                    |                 |                               |                       |               |                 |               |                    |                       |                       | -                           | 101           |
| 1 Harr                                                                                                    | margal 212      | 9                             |                       |               |                 |               |                    |                       |                       | 17.                         |               |

## Click Yes.

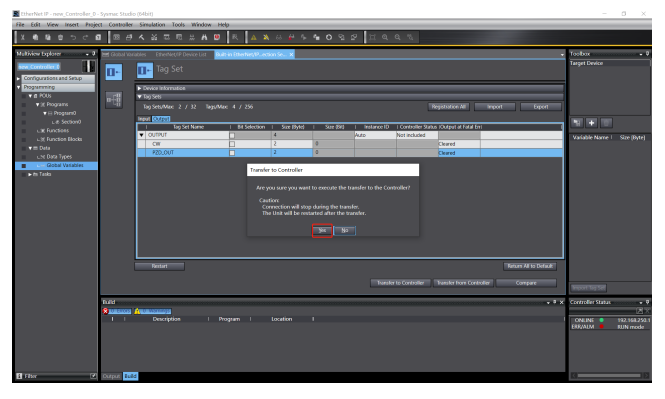

Click the synchronization button.

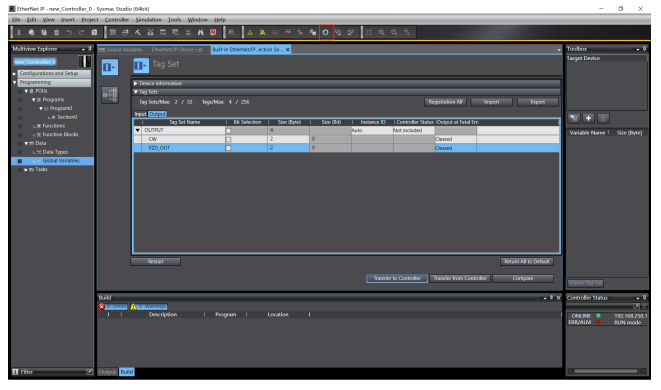

Select device NJ501-1400, and click Transfer to Controller.

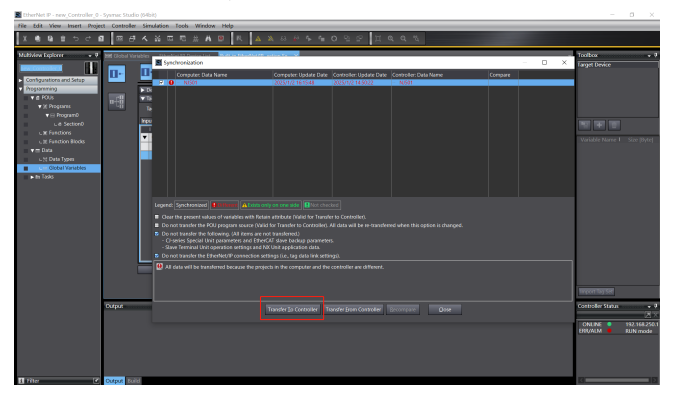

# Click Yes.

| Etherweet IP - New Coefficient o                                                    |             | io (64bH)        |                 |                                                                   |                                                                             |                                                             |                                                       |                                 |                        |               | -                        | o ×                       |
|-------------------------------------------------------------------------------------|-------------|------------------|-----------------|-------------------------------------------------------------------|-----------------------------------------------------------------------------|-------------------------------------------------------------|-------------------------------------------------------|---------------------------------|------------------------|---------------|--------------------------|---------------------------|
| File Edit View Insert Proje                                                         | ctControlle | Simulation Tools | Window Ho       | lp                                                                |                                                                             |                                                             |                                                       |                                 |                        |               |                          |                           |
| X 8 9 8 5 C 1                                                                       | 1 2 8       |                  |                 | R 💧                                                               |                                                                             |                                                             | 2 2 II                                                | 0,03                            |                        |               |                          |                           |
| Multiview Explorer  Configurations and Setup  Configurations and Setup  Programming |             | Tag Set          | levice List     | l = Ebelicu                                                       | F. core Se X                                                                |                                                             |                                                       |                                 |                        |               | Toolbox<br>Target Device |                           |
| <ul> <li>If Programs</li> <li>The Programs</li> <li>The Programs</li> </ul>         | 0֊          | Top Sets, Max 2  | / 22 Tago/Ma    | ≈ 4 / 256                                                         |                                                                             |                                                             |                                                       |                                 | ADITION AL             | Import Export | 5                        |                           |
| L # Section8                                                                        |             | Input Charged    | et Norie        | 1 Bit Selec                                                       | 1604 <b>-</b> Size de                                                       | anel I Size di                                              | d i ketano                                            | e 10 I Controller Stati         | is 10siput at Fatal Gr |               |                          |                           |
| u (# Function Blocks                                                                |             | CW               |                 |                                                                   | 2                                                                           | 0                                                           | 100                                                   | NOT POUSIC                      | Count                  |               | Variable Name 1          | Size (Byse)               |
| ▼                                                                                   |             | P20_0UT          |                 |                                                                   | 2                                                                           | 0                                                           |                                                       |                                 | Oeared                 |               |                          |                           |
| <ul> <li>Cobal Variable</li> <li>In Toda</li> </ul>                                 |             | Period           | Systeme Statelo | Confirm that I<br>The operating<br>whenhing will<br>be you sure t | there is no proble<br>mode will be di<br>the cancelled.<br>that you want to | en if the coetrole<br>anged to PROGRA<br>execute the transf | operation is sto<br>M mode. Then, E<br>wi(10/M)<br>MO | sped.<br>TherCAT sloves will be | reset and Sorced       |               |                          |                           |
|                                                                                     |             |                  |                 |                                                                   |                                                                             |                                                             |                                                       |                                 |                        | oler Compare  | Water Tay Set            |                           |
|                                                                                     | Output      |                  |                 |                                                                   |                                                                             |                                                             |                                                       |                                 |                        |               | × Controller Satur       |                           |
|                                                                                     |             |                  |                 |                                                                   |                                                                             |                                                             |                                                       |                                 |                        |               | ONUNE EERALM             | 192.168.250.1<br>RUN mode |

At this time, there are two green lights under **Controller Status** in the bottom right corner. Click **Close**.

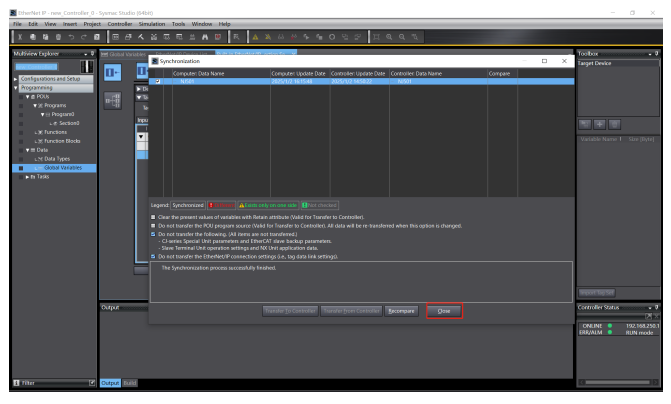

# 3.6.5.2 Downloading from Network Configurator

Click on the **Download to Device** icon.

| R Untibled - Netwo                      | rk Configurator                                                                                                    |                                                                                            | O X |
|-----------------------------------------|----------------------------------------------------------------------------------------------------|--------------------------------------------------------------------------------------------|-----|
| File Edit View N                        | letwork Device EDS Fi                                                                                                    | le Tools Option Help                                                                       |     |
| 0 🚅 🖬 🗄 💆                               | 1 위 성격 등 등                                                                                                    |                                                                                            |     |
| 1 C 0 1 1 1 1 1 1 1 1 1 1 1 1 1 1 1 1 1 | + + 12   @   22   J                                                                                                    | P & B & B & B & B & B & B & B & B & B &                                                    |     |
| C C C C C C C C C C C C C C C C C C C   | Randrace<br>And Borgen<br>Markets J. Revery all<br>mainstance May new<br>ECTSDONE<br>ECTSDONE<br>ECTSDONE<br>TO 2000<br>FILE<br>ECTSDONE<br>ECTSDONE<br>TO 2000<br>FILE<br>ECTSDONE<br>CONTRACT<br>CONTRACT<br>ECTSDONE<br>ECTSDONE<br>E | New of heris, Subjects                                                                     |     |
| <                                       | )                                                                                                    |                                                                                            |     |
| Hessage Code                            | Date Inc. dat. Inc. dat. art.                                                                                                    | Description<br>Named Ambridges and Ambridges                                               |     |
| W2:000                                  | 2024/33/25 20:56:31                                                                                                    | Notes develops we compares                                                                 |     |
| 0 10 0 100                              | 2004/33/25 09:55:50                                                                                                    | Save file was completed                                                                    |     |
| 0#55:0100                               | 2024/33/29 09:95:39                                                                                                    | Lod file was emplated.                                                                     |     |
|                                         |                                                                                                    |                                                                                            |     |
| Ready                                   |                                                                                                    | LEtherNet/IP TEtherNet/IP Controller OMRON USB DirectLine #3 192.168.250.1 480M: @ On-line | NUM |

# Click the **Download to Network** icon. Click Yes.

| 🜉 Untitled - Network Configurator                                                                                                    |  | $\times$ |
|----------------------------------------------------------------------------------------------------|--|----------|
| File Edit View Network Device EDS File Tools Option Help                                                                                                    |  |          |
| □ 2 2 2 2 2 2 2 2 2 2 2 2 2 2 2 2 2 2 2                                                                                                    |  |          |
| K B 2 2 4 4 7 8 2 2 2 2 2 3 8 6                                                                                                    |  |          |
| Image: Second Second |  |          |
|                                                                                                    |  |          |
| Ready LiEbherNet/IP TebherNet/IP Controller OMRON USB DirectLine 192.168.250.1: 480Mc & On-line                                                                                                    |  |          |

# 3.6.5.3 Sysamc Studio online monitoring

Choose **Controller** > **Mode** > **RUN mode** (or click the Run button) to switch the PLC to the Run mode, and then click **Yes**.

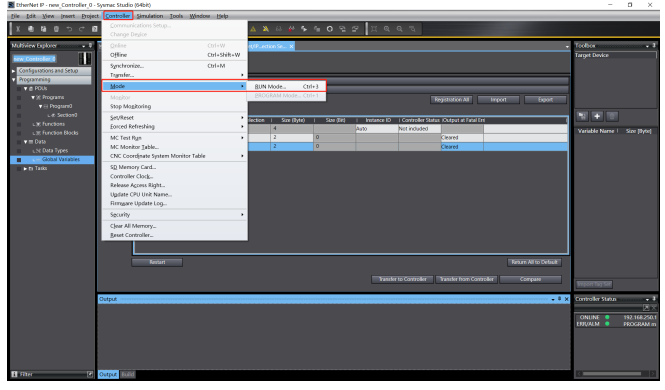

# Choose View > Watch Tab Page.

| E DherNet I                  | 7 - new_Controller_0 - Sysmac Studio (6) | 4bit)           |                   |                  |              |             |                                 |                    |                         |                        | -                           | a ×         |
|------------------------------|------------------------------------------|-----------------|-------------------|------------------|--------------|-------------|---------------------------------|--------------------|-------------------------|------------------------|-----------------------------|-------------|
| file Idit                    | Sew Insert Project Controller S          | instation Icola | Window Help       |                  |              |             |                                 |                    |                         |                        |                             |             |
| lv n                         | Multiview Explorer                       | Alt+1           | 1. A. D.          |                  | 10 10 S      | 609         | ~ m a                           | 0 75               |                         |                        |                             |             |
| 1 × •                        | Project Shortout View                    | Alt+Shift+1     |                   |                  |              |             |                                 |                    |                         |                        |                             |             |
| Nultiviewt                   | Toolpox                                  | Alt+2           | evice List Built- | in EtherNet/Pect | ion Se., 🗙   |             |                                 |                    |                         |                        | <ul> <li>Toolbox</li> </ul> | - 0         |
|                              | 3D Visualizer                            | Alt+Shift+2     |                   |                  |              |             |                                 |                    |                         |                        | Target Device               |             |
| International Contra         | Quiput Tab Page                          | Alt+3           |                   |                  |              |             |                                 |                    |                         |                        |                             |             |
| <ul> <li>Configur</li> </ul> | Wetch Tab Page                           | Alt+4           |                   |                  |              |             |                                 |                    |                         |                        |                             |             |
| <ul> <li>Program</li> </ul>  | Watch Tab Page(Table)                    | Alt+Shift+4     |                   |                  |              |             |                                 |                    |                         |                        |                             |             |
| - • • • •                    | <u>Oross Reference Tab Page</u>          | Alt+5           |                   |                  |              |             |                                 |                    |                         |                        |                             |             |
|                              | Build Tab Page                           | Alt+6           | 32 TagyMac        |                  |              |             |                                 |                    | kgb/reton Al            | Import Export          |                             |             |
|                              | Search and Replace Results Tab Page      | A8t+7           |                   |                  |              |             |                                 |                    |                         |                        | ment inset inset            |             |
|                              | Simulation Pane                          | Alt+8           | (Name             | 1 Bit Selection  | 1 Size Bytel | 1 Size (84) | <ul> <li>Instance ID</li> </ul> | 1 Controller State | is 10urput at Fatal Eir |                        |                             |             |
|                              | Differential Monitor                     | Alt+9           |                   |                  | 4            |             | Auto                            | Not included       |                         |                        | Variable Name 1             | Size (Bytel |
|                              | Programming Group Tab Page               |                 |                   |                  | 2            | 0           |                                 |                    | Cleaned                 |                        |                             |             |
|                              |                                          |                 |                   |                  | 2            | 0           |                                 |                    | Cleaned                 |                        |                             |             |
|                              | Variable Manager                         |                 |                   |                  |              |             |                                 |                    |                         |                        |                             |             |
| ► ft T                       | Smart Broject Search                     | Ctrl+Shift+F    |                   |                  |              |             |                                 |                    |                         |                        |                             |             |
|                              | Recently Closed Windows                  | Ctrl+Shilt+H    |                   |                  |              |             |                                 |                    |                         |                        |                             |             |
|                              | Clear Recently Closed Windows Histo      | ry .            |                   |                  |              |             |                                 |                    |                         |                        |                             |             |
|                              | Zoom                                     |                 |                   |                  |              |             |                                 |                    |                         |                        |                             |             |
|                              | Manage Window Lavout Templates           |                 |                   |                  |              |             |                                 |                    |                         |                        |                             |             |
|                              | Beset Window Layout                      |                 |                   |                  |              |             |                                 |                    |                         |                        |                             |             |
|                              |                                          |                 |                   |                  |              |             |                                 |                    |                         |                        |                             |             |
|                              |                                          |                 |                   |                  |              |             |                                 |                    |                         |                        |                             |             |
|                              |                                          |                 |                   |                  |              |             |                                 |                    |                         |                        |                             |             |
|                              |                                          | Bestart         |                   |                  |              |             |                                 |                    |                         | Setters All to Default |                             |             |
|                              |                                          |                 |                   |                  |              |             |                                 |                    |                         |                        |                             |             |
|                              |                                          |                 |                   |                  |              |             | Transfer                        | to Costroller      | Tursfer from Conto      | aller Company          |                             |             |
|                              |                                          |                 |                   |                  |              |             |                                 |                    |                         |                        | and out on the second       |             |
|                              | Output                                   |                 |                   |                  |              |             |                                 |                    |                         |                        | Kontroller Status           | • •         |
|                              |                                          |                 |                   |                  |              |             |                                 |                    |                         |                        |                             | X           |
|                              |                                          |                 |                   |                  |              |             |                                 |                    |                         |                        | ONLINE                      |             |
|                              |                                          |                 |                   |                  |              |             |                                 |                    |                         |                        | DROADM 🔹                    | RUNITCOP    |
|                              |                                          |                 |                   |                  |              |             |                                 |                    |                         |                        |                             |             |
|                              |                                          |                 |                   |                  |              |             |                                 |                    |                         |                        |                             |             |
|                              |                                          |                 |                   |                  |              |             |                                 |                    |                         |                        |                             |             |
|                              |                                          |                 |                   |                  |              |             |                                 |                    |                         |                        |                             |             |
| 11 filter                    | Corput Build                             |                 |                   |                  |              |             |                                 |                    |                         |                        | 3                           |             |

Enter the variable name in the **Watch** window to monitor the variable value; you can change the variable value in real time in the **Modify** column.

| EtherNet P - new_Controller_0 -               | Synmac Studio (64bit)      |                     |                |           |         |           |        |          |             |              |         | -                 | o ×           |
|-----------------------------------------------|----------------------------|---------------------|----------------|-----------|---------|-----------|--------|----------|-------------|--------------|---------|-------------------|---------------|
| file fdit gene insert project                 | t Controller Simulation    | n Iools Window Help |                |           |         |           |        |          |             |              |         |                   |               |
| Teace                                         |                            |                     |                | 2.63.56.6 | 0000    | 007       |        |          |             |              |         |                   |               |
|                                               |                            |                     |                |           |         |           |        |          |             |              |         |                   |               |
| Multiview Explorer 🗤 🕴                        | In Global Variables 24 Eth |                     |                |           |         |           |        |          |             |              |         | Toolbox           | • 1           |
| tex Controls: 0                               | Group filter 🝸 No geo      | <i>et</i> <b>•</b>  |                |           |         |           |        |          |             |              |         | <search></search> |               |
| <ul> <li>Configurations and Setup.</li> </ul> | Name                       | Data here           | Initial Volum  |           |         |           | Betain | Creatert | Network Dut | <b>60</b>    | Comment |                   |               |
| Programming                                   | CHI CHI                    | WORD                |                |           |         |           |        |          | Output      | τ.           |         |                   |               |
| * # FO.5                                      | 720_OUT                    | WORD                |                |           |         |           |        |          | Output      |              |         |                   |               |
| ★ 20 Programs                                 | 9W                         | WORD                |                |           |         |           |        |          | Input       |              |         |                   |               |
| TE Royan0                                     | 720_IN                     | WORD                |                |           |         |           | _      |          | Input       | Ψ            |         |                   |               |
| u e Section0                                  |                            |                     |                |           |         |           |        |          |             |              |         |                   |               |
| u)() Functions                                |                            |                     |                |           |         |           |        |          |             |              |         |                   |               |
| C 2 Function Blocks                           |                            |                     |                |           |         |           |        |          |             |              |         |                   |               |
| V = OVA                                       |                            |                     |                |           |         |           |        |          |             |              |         |                   |               |
| CRI DEN 1996                                  |                            |                     |                |           |         |           |        |          |             |              |         |                   |               |
| <ul> <li>to Tasks</li> </ul>                  |                            |                     |                |           |         |           |        |          |             |              |         |                   |               |
|                                               |                            |                     |                |           |         |           |        |          |             |              |         |                   |               |
|                                               |                            |                     |                |           |         |           |        |          |             |              |         |                   |               |
|                                               |                            |                     |                |           |         |           |        |          |             |              |         |                   |               |
|                                               |                            |                     |                |           |         |           |        |          |             |              |         |                   |               |
|                                               |                            |                     |                |           |         |           |        |          |             |              |         |                   |               |
|                                               |                            |                     |                |           |         |           |        |          |             |              |         |                   |               |
|                                               | 13                         |                     |                |           |         |           |        |          |             |              | 18      |                   |               |
|                                               | Watch (Project)1           |                     |                |           |         |           |        |          |             |              |         | 1                 |               |
|                                               | Device name 1              | None                | (Online value) | Modify    | Comment | Deta type | _      | AT       | Display     | format       |         |                   |               |
|                                               | new_Controller_0           | CW                  | 0001           | 1         |         | WORD      |        |          | Houses      |              |         |                   |               |
|                                               | new_Controller_0           | P2D_OUT             | 0368           | 0368      |         | WORD      |        |          | Hease       | 111          |         |                   |               |
|                                               | new_Controller_0           | SM                  | 0004           |           |         | WORD      |        |          | Header      | 111 <b>-</b> |         |                   |               |
|                                               | now_Controller_0           | PZDJIN              | 0388           |           |         | WORD      |        |          | Header      | 10 V.        |         |                   |               |
|                                               | INTO COMMOND O             |                     |                |           |         |           |        |          |             |              |         | Controller Status | • 1           |
|                                               |                            |                     |                |           |         |           |        |          |             |              |         |                   | XX X          |
|                                               |                            |                     |                |           |         |           |        |          |             |              |         | ONLINE .          | 192.168.250.1 |
|                                               |                            |                     |                |           |         |           |        |          |             |              |         | DOWNN O           | NJN mode      |
|                                               |                            |                     |                |           |         |           |        |          |             |              |         |                   |               |
|                                               |                            |                     |                |           |         |           |        |          |             |              |         |                   |               |
|                                               |                            |                     |                |           |         |           |        |          |             |              |         |                   |               |
|                                               |                            |                     |                |           |         |           |        |          |             |              |         |                   |               |
| 🖬 filter 🛛 🕐                                  | Output, Build, Wath (R     | iojec01             |                |           |         |           |        |          |             |              |         | R.                |               |

In the top menu bar, choose Tools > Ethernet/IP Connection Settings.

| EtherNet P - new Controller 0 - S | ramac Studio (54bit)       |                           |                      |             |          |           |        |          |          |              |         | -                 | a ×                       |
|-----------------------------------|----------------------------|---------------------------|----------------------|-------------|----------|-----------|--------|----------|----------|--------------|---------|-------------------|---------------------------|
| file fdit Wew (mert Project       | Controller Simulation      | Tooh Window Help          |                      |             |          |           |        |          |          |              |         |                   |                           |
| I Y B B B B B B B B               | B 4 4 8 5                  | Iroubleshooting           |                      |             |          |           |        |          |          |              |         |                   |                           |
| 1.040.00                          | 1                          |                           |                      |             | <u> </u> | ~ ~ ~     |        |          |          |              |         |                   |                           |
| MultiviewExplorer - 0             | - Gickel Variables × Ether |                           |                      |             |          |           |        |          |          |              |         | Toolbox           | - 0                       |
|                                   | Group Fiber 🔻 INN annun    | Backup                    |                      |             |          |           |        |          |          |              |         | <searth></searth> |                           |
|                                   |                            | Export Clobal Variables   |                      |             |          |           |        |          |          |              |         |                   |                           |
| Configurations and Setup          | Nate                       | Comments for Variables a  | nd Data Types (For e | Altching) > | ~        |           | Recard | Constant | Newcores | ean -        | connent |                   |                           |
| - Hophining                       | P2D ONT                    |                           |                      |             |          |           |        |          | O.m.t    |              |         |                   |                           |
| A la brocard                      |                            |                           |                      |             |          |           |        |          | Input    |              |         |                   |                           |
| VII Prospeni                      | P2D, N                     | IEC 61131-10 2ML          |                      | ,           |          |           |        |          | Input    |              | _       |                   |                           |
| . e Sectioni                      |                            | IEC 62714 JutomationML    |                      | ,           |          |           |        |          |          |              |         |                   |                           |
| L X Functions                     |                            |                           |                      |             |          |           |        |          |          |              |         |                   |                           |
| L 3: Function Blocks              |                            | SYSMAC Gateway            |                      | ,           |          |           |        |          |          |              |         |                   |                           |
| v tt Deta                         |                            |                           |                      |             |          |           |        |          |          |              |         |                   |                           |
| Ltd Data Types                    |                            | EtherNet/IP Connection S  | ettings              |             |          |           |        |          |          |              |         |                   |                           |
| Clobal Variables                  |                            | Launch External Applicati | 10                   | ,           |          |           |        |          |          |              |         |                   |                           |
| ► fe Tasks                        |                            | Customize Shortcut Keys   |                      |             |          |           |        |          |          |              |         |                   |                           |
|                                   |                            | Dation -                  |                      |             |          |           |        |          |          |              |         |                   |                           |
|                                   | B                          |                           |                      |             |          |           |        |          |          |              | 0       |                   |                           |
|                                   | Device name 1              | Name                      | (Online value)       | Modify I    | Comment  | Data type |        | AT       | Display  | format I     |         |                   |                           |
|                                   | new_Costroller_0           | CW                        | 0000                 | _ <b>d</b>  |          | WORD      |        |          |          | 385 V        |         |                   |                           |
|                                   | new_Costroller_0           | P2D_OUT                   | 0368                 | 0368        |          | WORD      |        |          | Hinado   | in la s      |         |                   |                           |
|                                   | new.Controller.0           | Sw                        | 0000                 |             |          | WORD      |        |          | Heats    | and a second |         |                   |                           |
|                                   | new_Controller_0           | PZDUN                     | 1000                 | _           |          | WORD      |        |          | linate   | -            |         |                   |                           |
|                                   | new_Costoller_0            |                           |                      |             |          |           |        |          |          |              |         | Controller Status | - 0                       |
|                                   |                            |                           |                      |             |          |           |        |          |          |              |         |                   | - XX                      |
|                                   |                            |                           |                      |             |          |           |        |          |          |              |         | CNALINE BRIVALM   | 192.168.250.1<br>RUN mode |
| <b>H</b> ma                       | watch (exc)                | 600                       |                      |             |          |           |        |          |          |              |         |                   |                           |

Right click the PLC and choose Monitor.

| Enternet P - New_Controler_0                                                                                                    | <ul> <li>Share some (seculity</li> </ul> |                                |                  |            |           |           |      |                    |         | -                 | D A                       |
|----------------------------------------------------------------------------------------------------|------------------------------------------|--------------------------------|------------------|------------|-----------|-----------|------|--------------------|---------|-------------------|---------------------------|
| File Edit View Insert Proje                                                                                                    | ect Controller Simulation                | Tools Window Help              |                  |            |           |           |      |                    | _       |                   |                           |
| X 🖲 🖬 🗄 与 ぐ I                                                                                                    | ■ B B A & C                              | ធ្នុង 🛚 🛤 🖉 គ                  |                  | 18 S S     | 0 91 8° 🗆 |           |      |                    |         |                   |                           |
| Multiview Explorer • 9                                                                                                    | 101 Octol Variables Elle                 | Net/P Device List X Toll in Et | he/NeVP_edion St |            |           |           |      |                    | ٠       | Toolbox           | - 1                       |
| Consequences for the second second seco | I Note Kores I                           |                                |                  | 10001-1000 |           |           |      |                    |         | (Surti-           |                           |
|                                                                                                    | Watch (Project)1                         |                                |                  |            |           |           |      |                    | • • • X |                   |                           |
|                                                                                                    | Device name 1                            | Name                           | 1 On Ene value1  | Modily 1   | Connett   | Data type | Aĭ . | 1 Display format 1 |         |                   |                           |
|                                                                                                    | new_Controller_0                         | CW                             | 0000             | 0          |           | WORD      |      | Housedecim V       |         |                   |                           |
|                                                                                                    | new_Controlect0                          | P2DUOUT                        | 0.92.8           | 0328       |           | WORD      |      | Headering          |         |                   |                           |
|                                                                                                    | new_Costroler_0                          | SW                             | 0000             |            |           | WORD      |      | Headeon: V         |         |                   |                           |
|                                                                                                    | nerv_Controller_0                        | PZD_IN                         | 0000             |            |           | worep     |      | Houdeoin a.        |         |                   |                           |
|                                                                                                    | new_Controlec.0                          |                                |                  |            |           |           |      |                    |         | Controller Status |                           |
|                                                                                                    |                                          |                                |                  |            |           |           |      |                    |         |                   |                           |
|                                                                                                    |                                          |                                |                  |            |           |           |      |                    |         | ONLINE .          | 192.168.250.1<br>RUN mode |
| 🖬 Filter 🕑 🗹                                                                                                    | Orbot Bold Weth (W                       | ojec01                         |                  |            |           |           |      |                    |         | 10.               |                           |

View **Target Node Status** under **Status**. The status is displayed in blue if communication is successful, and in red if communication fails.

| EtherNet P - new_Controller_0         | Sysmac Studio (64bit)                                                                     |                              |                       |                 |                  |           |    |                |                             | 0 ×           |
|---------------------------------------|-------------------------------------------------------------------------------------------|------------------------------|-----------------------|-----------------|------------------|-----------|----|----------------|-----------------------------|---------------|
| Elle Edit Wew projet Broje            | ct Controller Simulation                                                                  | Icols Window Help            |                       |                 |                  |           |    |                |                             |               |
| 1 <b></b>                             |                                                                                           |                              |                       |                 | 0 0 0 1          | 1005      |    |                |                             |               |
|                                       |                                                                                           |                              |                       | ^               | • • • • p        |           |    |                |                             |               |
| Math/ew.Explorer • 9                  | 395 Global Variables Ether                                                                |                              |                       | Sec. Built-in E | herNet/Pection X |           |    |                | <ul> <li>Tooloos</li> </ul> | - 0           |
| And Controller (                      | SMNS Connection Status Te                                                                 | g Status: Output Tog Set. In | put lag Set. Ethernel | Information     |                  |           |    |                | <search></search>           | <b>I M M</b>  |
|                                       | ▼ Etherret Status                                                                         |                              |                       |                 |                  |           |    |                |                             |               |
| Therease in the search                | Con. Controller Enor                                                                      | P A33res                     |                       |                 |                  |           |    |                |                             |               |
| * # PDA                               | Teta Line Status                                                                          |                              |                       | _               |                  |           |    |                |                             |               |
| • (c) Programs                        | Verification Error                                                                        | 🖬 All Tay De                 | ta Link Communicatie  | or o Status     |                  |           |    |                |                             |               |
| VIII Program0                         | Eng Duta Link Faror                                                                       |                              |                       | Status          |                  |           |    |                |                             |               |
| L & Section0                          | <ul> <li>Invalid controllegeors in</li> <li>Tradicators from first first state</li> </ul> | renext                       |                       |                 |                  |           |    |                |                             |               |
| L X Functions                         | E fiberret Link Status                                                                    | Eterrel                      | Avanced Setting Lon   | e faur          |                  |           |    |                |                             |               |
| <ul> <li>S Function Blocks</li> </ul> | Easic Ethernet Setting Logi                                                               | e Emor 💿 BOORP Se            |                       |                 |                  |           |    |                |                             |               |
| VIII Data                             | P Roeter Table Error                                                                      |                              |                       |                 |                  |           |    |                |                             |               |
| List own rights                       | Contractor parts                                                                          |                              |                       |                 |                  |           |    |                |                             |               |
| a fa Taka                             |                                                                                           |                              |                       |                 |                  |           |    |                |                             |               |
|                                       |                                                                                           |                              |                       |                 |                  |           |    |                |                             |               |
|                                       |                                                                                           |                              |                       |                 |                  |           |    |                |                             |               |
|                                       |                                                                                           |                              |                       |                 |                  |           |    |                |                             |               |
|                                       |                                                                                           |                              |                       |                 |                  |           |    |                |                             |               |
|                                       |                                                                                           |                              |                       |                 |                  |           |    |                |                             |               |
|                                       |                                                                                           |                              |                       |                 |                  |           |    |                |                             |               |
|                                       |                                                                                           |                              |                       |                 |                  |           |    |                |                             |               |
|                                       | Watch (Project)1                                                                          |                              |                       |                 |                  |           |    |                | • • ×                       |               |
|                                       | Device name                                                                               | Nate                         | Online value          | Modify          | Comment          | Deta type | AT | Display format |                             |               |
|                                       | new Controller 0                                                                          | P2D DUT                      | 0774                  | 075             |                  | 10040     | _  | Headleville *  |                             |               |
|                                       | new Companier ()                                                                          | \$W                          | 0000                  |                 |                  | W060      |    | Headering V    |                             |               |
|                                       | new Controller 0                                                                          | P2D IN                       | 0000                  |                 |                  | W160      |    | Headedina -    |                             |               |
|                                       | new,Controller,0                                                                          |                              |                       |                 |                  |           |    |                | Control in Control          |               |
|                                       |                                                                                           |                              |                       |                 |                  |           |    |                | Contraction                 |               |
|                                       |                                                                                           |                              |                       |                 |                  |           |    |                | ONUNE O                     | 192 1/8 250 1 |
|                                       |                                                                                           |                              |                       |                 |                  |           |    |                | EFRIALM .                   |               |
|                                       |                                                                                           |                              |                       |                 |                  |           |    |                |                             |               |
|                                       |                                                                                           |                              |                       |                 |                  |           |    |                |                             |               |
|                                       |                                                                                           |                              |                       |                 |                  |           |    |                |                             |               |
|                                       |                                                                                           |                              |                       |                 |                  |           |    |                |                             |               |
| 🖬 fiker 🕑                             | Output Bold Wetch (Pro                                                                    | ect)1                        |                       |                 |                  |           |    |                | 10                          | 15            |
|                                       |                                                                                           |                              |                       |                 |                  |           |    |                |                             |               |

# 4 EtherCAT

# 4.1 Overview

The communication card using this protocol is defined as an EtherCAT slave station, which can be used on VFDs that support EtherCAT communication.

# 4.2 Product features

# 4.2.1 Supported functions

- Supports the EtherCAT CiA 402 protocol. Configured with a slave station XML configuration file, it can communicate with Beckhoff PLC, INVT AX controllers, and other master stations.
- Automatic network address configuration
- Equipped with two RJ45 ports, supporting 10/100M half/duplex operating, designated for IN and OUT directions.
- Applicable to linear, star, and ring network topologies.

### 4.2.2 Supported services

- PDO service
- SDO service
- Use of SDO to read and write VFD function codes
- Manufacturer-defined object dictionary
- Two types of objects for VFD reading and writing, that is, PDOs and SDOs (requiring the object dictionary defined by the manufacturer)

Supported EtherCAT synchronization cycles

Table 4-1 Supported EtherCAT synchronization cycles

| Item                  | Supported specification |
|-----------------------|-------------------------|
| Synchronization cycle | 1ms                     |
|                       | 2ms                     |

### 4.2.3 Status indicator

The EtherCAT communication card provides six indicators to indicate its states. Figure 4-1 shows the positions of the four indicators. Table 4-2 provides the indicator definitions.

# Figure 4-1Status indicator positions

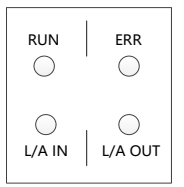

| Table 4-2 Status | indicator | definitions |
|------------------|-----------|-------------|
|------------------|-----------|-------------|

| Indicator       | Color                                 | Definition                                 | Function                                                                               |  |  |
|-----------------|---------------------------------------|--------------------------------------------|----------------------------------------------------------------------------------------|--|--|
|                 |                                       | Steady on                                  | In OP state.                                                                           |  |  |
| LED1            | Croop                                 | Blinking (on for 200ms, off<br>for 200ms)  | In PreOP state.                                                                        |  |  |
| (RUN)           | Green                                 | Single flash (on for 200ms,<br>off for 1s) | In SafeOP state.                                                                       |  |  |
|                 |                                       | Steady off                                 | In Init state.                                                                         |  |  |
|                 |                                       | Steady on                                  | IN Link established, without data transmission.                                        |  |  |
| (L/A IN)        | Green                                 | Blinking (on for 50ms, off for 50ms)       | IN Link established, with data<br>transmission.                                        |  |  |
|                 |                                       | Steady off                                 | IN LINK not established.                                                               |  |  |
|                 | Green                                 | Steady on                                  | OUT Link established, without data transmission.                                       |  |  |
| (L/A OUT)       |                                       | Blinking (on for 50ms, off for 50ms)       | OUT Link established, with data transmission.                                          |  |  |
|                 |                                       | Steady off                                 | OUT LINK not established.                                                              |  |  |
| LED4<br>(POWER) | Red                                   | Steady on                                  | 3.3V power indicator                                                                   |  |  |
|                 |                                       | Steady on                                  | The OP fault occurred.                                                                 |  |  |
| LED5            | Blinking (on for 200ms,<br>for 200ms) |                                            | The Init/Preop fault occurred.                                                         |  |  |
| (ERR)           | кеа                                   | Single flash (on for 200ms,<br>off for 1s) | The Safeop fault occurred.                                                             |  |  |
|                 |                                       | Steady off                                 | No fault                                                                               |  |  |
| LED6<br>(SYS)   | Green                                 | Blinking (on for 500ms, off<br>for 500ms)  | Communication card heartbeat<br>indicator (communication card is<br>running normally). |  |  |

# 4.3 Electrical connection

An EtherCAT network often consists of a master station (such as PLC) and multiple slave stations (such as drives or bus expansion terminals). Each EtherCAT slave station has two standard Ethernet interfaces. Figure 4-2 and Figure 4-3 show the electrical connections.

Figure 4-2 Linear network topology electrical connection

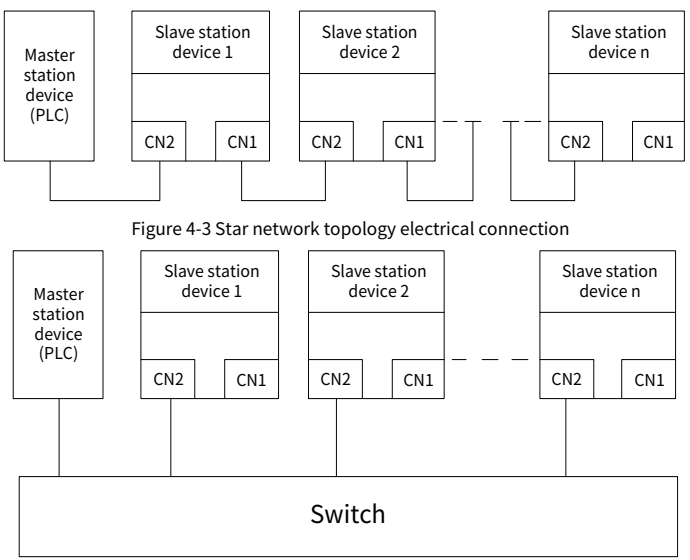

**Note:** For the star network topology, you need to prepare EtherCAT switches.

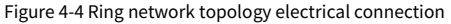

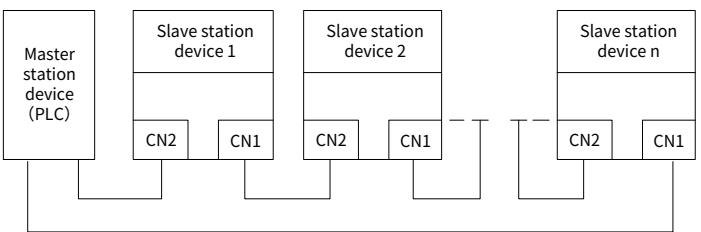

# 4.4 Communication

# 4.4.1 CANopen over EtherCAT reference model

Figure 4-5 CoE reference model

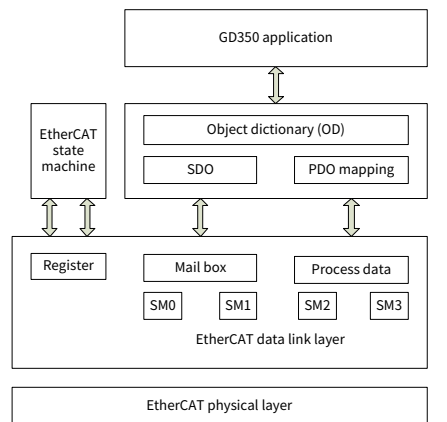

The EtherCAT (CoE) network reference model consists of two parts: the data link layer and the application layer. The data link layer is mainly responsible for the EtherCAT communication protocol, and the application layer embeds the CANopen Drive Profile (DS402) communication protocol. The object dictionary in CoE includes parameters, application data, and PDO mapping configuration information.

Process data objects (PDO) are composed of mappable objects from the object

dictionary, and the content of PDO data is defined by PDO mappings. The reading and writing of PDO data is periodic and does not require searching for the object dictionary, while email communication (SDO) is non-periodic communication and requires searching for the object dictionary when reading and writing.

**Note:** In order to correctly parse SDO and PDO data on the EtherCAT data link layer, it is necessary to configure the FMMU and Sync Manager. See the following table.

| Sync Manager   | Configuration              | Size      | Start address |
|----------------|----------------------------|-----------|---------------|
| Sync Manager 0 | Assigned to received SDOs. | 512 bytes | 0x1000        |
| Sync Manager 1 | Assigned to send SDOs.     | 512 bytes | 0x1400        |
| Sync Manager 2 | Assigned to received PDOs. | 128 bytes | 0x1800        |
| Sync Manager 3 | Assigned to sent PDOs.     | 128 bytes | 0x1C00        |

Table 4-3 EtherCAT Sync Manager configuration

### 4.4.2 EtherCAT slave node information

The EtherCAT slave station information file (XML file) is used for the master station to read, in order to construct the configuration between the master and slave stations. The XML file contains the information necessary for EtherCAT communication settings.

### 4.4.3 EtherCAT state machine

The EtherCAT state machine is used to describe the states of the slave application and state transitions. State change requests are typically initiated by the master station, with responses from the slave station. The specific state transition method is as shown in the following figure.

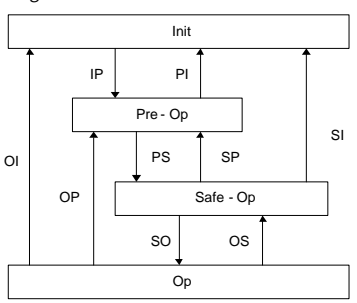

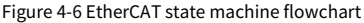

| Status                                                                      | Description                                                                                                    |  |  |  |
|-----------------------------------------------------------------------------|----------------------------------------------------------------------------------------------------|--|--|--|
| SDO communication is unavailable; PDO communication<br>Init<br>unavailable. |                                                                                                    |  |  |  |
| Init to Pre-Op                                                              | The master station configures the data link layer address and<br>synchronization management (SM) channel for SDO<br>communication. The master station initializes the distributed<br>clock (DC) synchronization information. The master station<br>requests to transition to the Pre-Op state.<br>The master station configures the application layer control<br>register. The slave station checks whether the mailbox has<br>been properly initialized. |  |  |  |
| Pre-Op                                                                      | SDO communication is available; PDO communication is unavailable.                                                                                                    |  |  |  |
| Pre-Op to Safe-Op                                                           | The master station configures the synchronization<br>management (SM) channel and FMMU channel for PDO<br>communication. The master station configures PDO mappings<br>through SDO communication. The master station requests to<br>transition to the Safe-Op state. The slave station checks<br>whether the PDOs and distributed clocks (DCs) are correctly<br>configured.                                                                                |  |  |  |
| Safe-Op                                                                     | SDO communication is available; PDO receiving<br>communication is available; PDO sending communication is<br>unavailable, in Safe state.                                                                                                    |  |  |  |
| Safe-Op to Op                                                               | The master station requests to switch to the Op state.                                                                                                    |  |  |  |
| Ор                                                                          | SDO communication is available; PDO communication is available.                                                                                                    |  |  |  |

Table 4-4 EtherCAT state machine description

### 4.4.4 PDO process data mapping

The process data of an EtherCAT slave station is composed of synchronization manager channel objects. Each synchronization manager channel object describes the consistency area of the EtherCAT process data and contains multiple process data objects. EtherCAT slave stations with application control functions should support PDO mapping and the reading of SM PDOs Assign objects.

The master station can select the required objects for PDO mapping from the object dictionary. PDO mapping configuration is located in the Object Dictionary from the 1600h to 1603h area (RxPDOs: Receive PDOs) and from 1A00h to 1A03h area (TxPDOs: Transmit PDOs). Figure 4-7 shows the PDO mapping method.

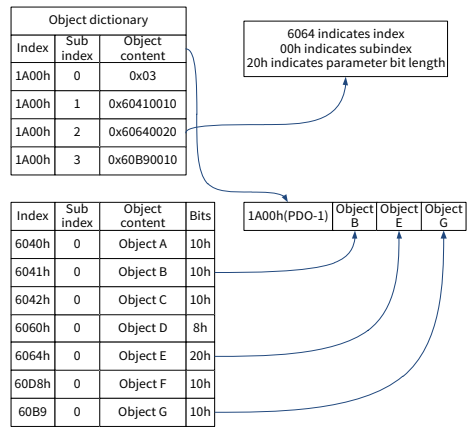

### Figure 4-7 PDO mapping method

In addition to mapping the PDO objects, the exchange of EtherCAT process data also requires assigning the PDOs to the Sync Manager channels. The relationship between PDOs and Sync Managers is established through synchronous management of PDO allocation objects (1C12h and 1C13h). Figure 4-8 shows the method for mapping between PDOs and Sync Manager.

|       | Object di    | ictionary      | ]        |        |       |      |
|-------|--------------|----------------|----------|--------|-------|------|
| Index | Sub<br>index | Object content | $\vdash$ |        |       |      |
| 1C13h | 0            | 0x02           |          |        |       |      |
| 1C13h | 1            | 0x1A00         |          |        |       |      |
| 1C13h | 2            | 0x1A01         | ]        | 10126  | PDO 1 | PDO  |
|       |              |                |          | 101511 | 100_1 | FDO. |
| Index | 0            | bject content  |          |        | J     | J    |
| 1A00h |              | PDO_1          |          |        |       |      |
| 1A01h | 1            | PDO_2          |          |        |       |      |
| 1A02h |              | PDO_3          | 1        |        |       |      |
| 1A03h | 1            | PDO_4          | 1        |        |       |      |

#### Figure 4-8 Mapping between PDOs and Sync Managers

Default PDO mapping (Position, Velocity, Torque, Torque limit, Touch probe):

| RxPDO<br>(0x1600) | Control<br>word<br>(0x6040) | Target<br>Position<br>(0x607A)          | Target<br>Velocity<br>(0x60FF)       | Target<br>Torque<br>(0x6071)          | Max.<br>Torque<br>(0x6072)                         | Mode of<br>Operation<br>(0x6060)            | Profile<br>velocity<br>(0x6081) | Touch<br>Probe<br>Function<br>(0x60B8) |
|-------------------|-----------------------------|-----------------------------------------|--------------------------------------|---------------------------------------|----------------------------------------------------|---------------------------------------------|---------------------------------|----------------------------------------|
| TxPDO<br>(0x1A00) | Statusword<br>(0x6041)      | Position<br>Actual<br>Value<br>(0x6064) | Speed<br>Actual<br>Value<br>(0x606C) | Torque<br>Actual<br>Value<br>(0x6077) | Followi<br>ng Error<br>Actual<br>Value<br>(0x60F4) | Mode of<br>Operation<br>Display<br>(0x6061) | Error<br>Code<br>(0x603F)       | Touch<br>Probe<br>Value<br>(0x60BA)    |

### 4.4.5 Network synchronization based on distributed clocks

The Distributed Clock (DC) function ensures that all EtherCAT devices share a unified system time, thus enabling synchronized execution of device tasks. In the EtherCAT network, the first slave station with DC function, has its clock selected as the reference clock of the network, and the rest of the slave and master stations synchronize with this reference clock.

Free-Run mode: The servo drive's run cycle is independent of the master station's communication cycle, allowing for independent run.

DC mode: The servo drive achieves synchronization operations through the Sync0 events sent by the master station.

# 4.5 CiA402 device profile

The main station controls the drive through control word (0x6040), and reads status word (0x6041) to obtain the actual status of the drive. The servo drive achieves motor control internally based on the control instructions from the master station.

# 4.5.1 CANopen over EtherCAT state machine

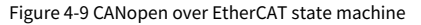

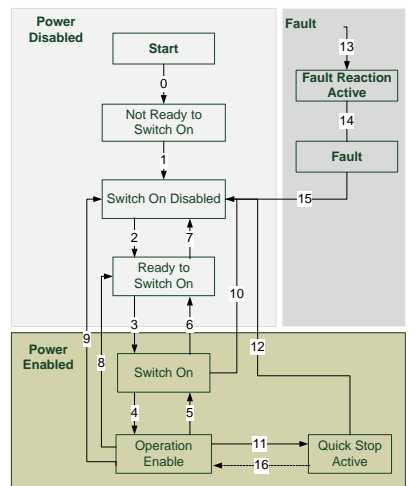

| State                  | Description                                                                                                  |
|------------------------|----------------------------------------------------------------------------------------------------|
| Not Ready to Switch On | The drive is in the initialization process.                                                                  |
| Switch On Disabled     | Drive initialization is completed.                                                                           |
| Ready to Switch On     | The drive is waiting to enter the Switch On state, and the motor is not excited.                             |
| Switched On            | The drive is ready, and the main circuit power is normal.                                                    |
| Operation Enable       | The drive is enabled and it controls the motor in<br>accordance with the control mode.                       |
| Quick Stop Active      | The drive stops according to the set mode.                                                                   |
| Fault Reaction Active  | The drive detects that an alarm has occurred, and stops according to the set mode, while the motor still has |

| State | Description                                                   |
|-------|---------------------------------------------------------------|
|       | excitation signal.                                            |
| Fault | The drive is in a fault state and the motor has no excitation |
| Fault | signal.                                                       |

The control word 6040h includes the following content:

- Bits for state control
- Bits related to control mode
- Bits defined by manufacturer

The detailed description of each bit of 6040h is as follows.

| 15 11              | 10 9     | 8        | 7              | 6                 | 43               | 2             | 1                            | 0                       |
|--------------------|----------|----------|----------------|-------------------|------------------|---------------|------------------------------|-------------------------|
| Factory<br>defined | Reserved | Reserved | Fault<br>reset | Operation<br>mode | Servo<br>running | Quick<br>stop | Switch<br>on main<br>circuit | Servo<br>being<br>ready |
| 0                  | 0        | 0        | М              | 0                 | М                | М             | М                            | М                       |
| MSB                |          | LSB      |                |                   |                  |               |                              |                         |

# Bits 0–3 and bit 7 (bits for state control):

|                   | Bit of the control word |                     |               |                   |           |              |
|-------------------|-------------------------|---------------------|---------------|-------------------|-----------|--------------|
| Command           | Fault<br>reset          | Enable<br>operation | Quick<br>stop | Enable<br>voltage | Switch on | Transitions  |
| Shutdown          | 0                       | Х                   | 1             | 1                 | 0         | 2, 6, 8      |
| Switch on         | 0                       | 0                   | 1             | 1                 | 1         | 3*           |
| Switch on         | 0                       | 1                   | 1             | 1                 | 1         | 3**          |
| Disable voltage   | 0                       | Х                   | Х             | 0                 | Х         | 7, 9, 10, 12 |
| Quick stop        | 0                       | Х                   | 0             | 1                 | Х         | 7, 10, 11    |
| Disable operation | 0                       | 0                   | 1             | 1                 | 1         | 5            |
| Enable operation  | 0                       | 1                   | 1             | 1                 | 1         | 4,16         |
| Fault reset       | 0-1                     | Х                   | Х             | Х                 | Х         | 15           |

Bits 4, 5, 6, and 8 (bits related to control mode):

| D:4 | Operation mode        |                       |                        |  |
|-----|-----------------------|-----------------------|------------------------|--|
| ыс  | Profile position mode | Profile velocity mode | Homing mode            |  |
| 4   | New set-point         | Reserved              | Homing operation start |  |

| D:4 | Operation mode         |                       |             |  |  |
|-----|------------------------|-----------------------|-------------|--|--|
| ыс  | Profile position mode  | Profile velocity mode | Homing mode |  |  |
| 5   | Change set immediately | Reserved              | Reserved    |  |  |
| 6   | Rel                    | Reserved              | Reserved    |  |  |
| 8   | Halt                   | Halt                  | Halt        |  |  |

**∠Note:** In the Profile position mode, when bit4=New set-point, a new position can be triggered.

When the control word is set to 0x0F, the drive is enabled; otherwise, the driver stops. If a fault occurs, a reset command is issued when bit 7 in the control word is set to 1.

6041h status word includes the following content:

- Drive's present status bit
- Status bits related to control mode
- Status bits defined by manufacturer

The detailed description of each bit of 6041h is as follows.

| Bit   | Description           | M/O |
|-------|-----------------------|-----|
| 0     | Ready to switch on    | М   |
| 1     | Switched on           | М   |
| 2     | Operation enabled     | М   |
| 3     | fault                 | М   |
| 4     | Voltage enable        | М   |
| 5     | Quick stop            | М   |
| 6     | Switch on disabled    | М   |
| 7     | Warning               | 0   |
| 8     | Manufacture specific  | 0   |
| 9     | Remote                | М   |
| 10    | Target reached        | М   |
| 11    | Internal limit active | М   |
| 12-13 | -                     | -   |
| 14-15 | Manufacturer specific | 0   |

Bits0-3, 5, and 6:

| Value(binary)       | State                  |  |
|---------------------|------------------------|--|
| xxxx xxxx x0xx 0000 | Not ready to switch on |  |

| Value(binary)       | State                 |
|---------------------|-----------------------|
| xxxx xxxx x1xx 0000 | Switch on disabled    |
| xxxx xxxx x01x 0001 | Ready to switch on    |
| xxxx xxxx x01x 0011 | Switched on           |
| xxxx xxxx x01x 0111 | Operation enabled     |
| xxxx xxxx x00x 0111 | Quick stop active     |
| xxxx xxxx x0xx 1111 | Fault reaction active |
| xxxx xxxx x0xx 1000 | Fault                 |

Bit4: Voltage enable, when this bit is set to 1, it indicates that the main circuit power supply is normal.

Bit9: Remote, when this bit is 1, it indicates that the slave station is in OP state, and the master station can control the drive through PDO.

Bit 10: Target reached.

Mode 1 and mode 8: After the present positioning is completed, set it to 1 for keeping. If the positioning is restarted, clear it to 0.

Mode 6: Set it to 1 after homing is completed; set it to 0 if homing is not completed.

Mode 2: Set it to 1 when the ramp reference frequency reaches the set frequency and the control word's bit 4, bit 5, and bit 6 are all set to 1; otherwise, set it to 0.

Other modes: 0

Bit 11: External limitations

Mode 1 and mode 8: Set it to 1 when FWD/REV limit is reached; otherwise set it to 0.

Mode 4 and mode 10: In electric mode: If the electric torque reaches the upper limit (upper limit is not 0), set it to 1; otherwise, set it to 0. In braking mode, if the braking torque reaches the upper limit (upper limit is not 0), set it to 1; otherwise set it to 0.

Mode 2, mode 3, and mode 9: Set it to 1 when the output frequency reaches P00.03; otherwise, set it to 0.

Other modes: 0

Bit 12: Manufacturer defined 1

Mode 1: Set to 1 when bit 4 of the control word is 1; otherwise, set to 0.

Mode 8, mode 9, and mode 10: Set it to 1 when the VFD is in running state; otherwise, set it to 0.

Other modes: 0

Bit 14: When this bit is 1, it indicates the motor is in zero-speed state.

Bit7-bit8, bit15: reserved.

### 4.5.2 Device run mode

Set the VFD parameters P00.01=2 (Running command channel), P00.02=3 (EtherCAT communication channel), and P16.75 (Communication timeout time). The position mode and homing mode require the drive to operate in closed-loop mode.

# 4.5.2.1 Profile Position Mode

- 1. Set [6060h: Mode of operations] to 1 (Profile Position Mode).
- Set the appropriate number of encoder pulses P20.01 according to the encoder model, set the position command source P21.00 tens place to 1; for digital position, set P21.16 digital positioning mode (16#0200, bit 9=1 Position source EtherCAT given).
- 3. Set [6081h: Profile velocity] , with the frequency-to-velocity relationship V=60f/p, where V is the velocity in RPM (revolutions per minute), f is the frequency, and p is the number of motor pole pairs.
- 4. Set [6083h: Profile acceleration] and [6084h: Profile deceleration] and write the corresponding values to P21.20 and P21.21.

Note: The units of 6083h and 6084h are ms.

- 5. Set [6040h: Control word] to enable the drive (set to 0x4F to enable, bit 6 set to 1: only relative position supported).
- 6. Set [607Ah: Target position] to the target position (unit: user unit).
- 7. Query [6064h: Position actual value] to obtain the motor actual position feedback.
- 8. Query [6041h: Status word] to obtain the drive status feedback (following error, target reached, and internal limit active).
- 9. For function details, see function parameters in group P21 in function code list chapter and commissioning chapter in the GD350 user manual.
- 10. During the positioning process, if you need to change the Profile Velocity (6081h), please make the change when the system is stopped.

# 4.5.2.2 VFD Mode

- 1. Set 【6060h: Mode of operations】 to 2 (VFD mode).
- 2. Set [6046h: vl velocity min max amount] to set the max. and min. rotation speeds. If you do not set it, the default values on the drive are used.

- Set the object dictionary [6048h: vl velocity acceleration], [6049: vl velocity deceleration], and [604Ah:02 QuickStop Speed]. Do not set them to the default values of the drive.
  - The acceleration time is 60\* [6048h:02 Acceleration Delta Time] \*P00.04/( [6048h:01 Acceleration Delta Speed] \* Number of motor pole pairs) \* 0.1, with second as the unit, corresponding to P00.11. The value will remain the same as the previous one when it exceeds 3600.0 seconds.
  - The deceleration time is 60\* [6049h:02 Deceleration Delta Time]
     \*P00.04/( [6049h:01 Deceleration Delta Speed] \* Number of motor pole pairs)\*0.1, with second as the unit, corresponding to P00.12. The value will remain the same as the previous one when it exceeds 3600.0 seconds.
  - The emergency stop time is 60 \* [604Ah:02 QuickStop Delta Speed] \* P00.04/([604Ah:01 QuickStop Delta Time] \* Number of motor pole pairs)\*0.1, with second as the unit, corresponding to P00.12. The value will remain the same as the previous one when it exceeds 60.0 seconds.
- Set [604Ch: vl dimension factor] to adjust the electronic gear ratio, which is 1:1 by default.
- 5. Set [6040h: Control word] to enable the drive (set to 0x0F to enable) and start the motor operation.
- 6. Set [6042h: vl target velocity] to set the target speed.
- 7. Set 【6040h: Control word】 to run the drive (when it is set to 0x7F, the drive runs).
- 8. Query [6044h: vl velocity actual value] to obtain the motor actual position feedback.

# 4.5.2.3 Profile Velocity Mode

- 1. Set 【6060h: Mode of operations】 to 3 (Profile Velocity Mode).
- 2. Set [6083h: Profile acceleration] and [6084h: Profile deceleration] and write the corresponding values to P00.11 and P00.12.

**∠Note:** The units of 6083h and 6084h are ms.

- 3. Set P00.01=2, P00.02=3, and P00.06=13.
- 4. Set [6040h: Control word] to enable the drive (set to 0x0F to enable) and start the motor operation.
- 5. Set [60FFh: Target velocity] to set the target rotational speed (unit: rpm).
- 6. Query 【6041h: Status word】 to obtain the drive status feedback (Speed zero,

Max slippage error, Target reached, Internal limit active).

## 4.5.2.4 Profile Torque Mode

- 1. Set [6060h: Mode of operations] to 4 (Profile Torque Mode).
- 2. Set [6087h] to set the ramp torque.
- 3. Set [6040h: Control word] to enable the drive (set to 0x0F to enable) and start the motor operation.
- 4. Set P03.11=11 and P03.32=1 (torque control enabled).
- 5. Set [6071h: Target torque] to set the target torque.
- 6. Query [6041h: Status word] to obtain the drive status feedback (Speed zero, Max slippage error, Target reached, Internal limit active).

# 4.5.2.5 Homing Mode

- 1. Set 【6060h: Mode of operations】 to 6 (homing mode).
- 2. Set P22.00.Bit0=1 to enable spindle positioning function, and set P22.03–P22.06 zero positions.
- 3. Set the [6040h: Control word] to enable the drive (set to 0x0F to enable). When bit 4 changes from 0 to 1, the homing operation starts, and when bit4 changes from 1 to 0, the homing operation is interrupted.
- 4. The motor queries for the limit switch and home switch to complete the homing action.
- 5. Query [6041h: Status word] to obtain the drive status feedback (Homing error, Homing attained, Target reached).
- 6. For function details, see function parameters in group P22 in function code list chapter and commissioning chapter in the GD350 user manual.

# 4.5.2.6 Touch Probe Function

Record the present position according to the Z phase rising edge or falling edge signal, and set the control word to record one or multiple times.

1. When the control word (60B8h: Touch Probe Control) is 23 (2#01 0111), the function indicates that the Z phase rising edge triggers recording the present position continuously. The recorded value is Turns of motor rotation x 10000. Every time the motor rotates a turn, a value is updated. When the status word (60B9h: Touch Probe Statu) is 67/195, in continuous triggering mode, the probe status word bit 6 is 1, and each triggering will cause bit 7 to toggle.

- 2. When the control word (60B8h: Touch Probe Control) is 21 (2#01 0101), the function indicates that the Z phase rising edge triggers recording the present position. The recorded value is Turns of motor rotation x 10000. The status word is 3 (60B9h: Touch Probe Statu).
- 3. When the control word (60B8h: Touch Probe Control) is 39 (2#11 0111), the function indicates that the Z phase falling edge triggers recording the present position continuously. The recorded value is Turns of motor rotation x 10000. Every time the motor rotates a turn, a value is updated. When the status word is 5 (60B9h: Touch Probe Statu), in continuous triggering mode, the probe status word bit 6 is 1, and each triggering will cause bit 7 to toggle.
- 4. When the control word (60B8h: Touch Probe Control) is 37 (2#01 0101), the function indicates that the Z phase rising edge triggers recording the present position. The recorded value is Turns of motor rotation x 10000, which is recorded only once. When th status word (60B9h: Touch Probe Statu) is 5, the falling edge triggering control word is 37.

✓Note: The difference from CiA 402 is that this mode only supports one probe, and only one locked value can be recorded at the same time.

# 4.5.2.7 Cyclic Synchronous Position Mode

- 1. Set [6060h: Mode of operations] to 8 (Cyclic synchronous position mode).
- 2. Set P00.00=3, P00.01=2, P00.02=3, and P00.06=13.
- 3. Set 【6040h: Control word】 to enable the drive (set to 0x0F to enable).
- 4. Set [607Ah: Target position] to the target position (unit: user unit).
- 5. Query [6064h: Position actual value] to obtain the motor actual position feedback.
- 6. Query [6041h: Status word] to obtain the drive status feedback (following error, target reached, and internal limit active).
- 7. For function details, see function parameters in group P21 in function code list chapter and commissioning chapter in the GD350 user manual.

# 4.5.2.8 Cyclic Synchronous Velocity Mode

- 1. Set 【6060h: Mode of operations】 to 9 (Cyclic synchronous velocity mode).
- 2. Set 【6083h: Profile acceleration】 and 【6084h: Profile deceleration】.
- 3. Set P00.01=2, P00.02=3, and P00.06=13.
- 4. Set 【6040h: Control word】 to enable the drive (set to 0x0F to enable) and start
the motor operation.

- 5. Set 【60FFh: Target velocity】 to set the target rotational speed (unit: rpm).
- 6. Query [6041h: Status word] to obtain the drive status feedback (Speed zero, Max slippage error, Target reached, Internal limit active).

### 4.5.2.9 Cyclic Synchronous Torque Mode

- 1. Set [6060h: Mode of operations] to 10 (Cyclic Synchronous torque Mode).
- 2. Set P03.11=11 (Communication) and P03.32=1 (Torque control enabled).
- 3. Set [6040h: Control word] to enable the drive (set to 0x0F to enable) and start the motor operation.
- 4. Set [6072h: Max torque] to the maximum torque and [6071h: Target torque] to the target torque.
- 5. Query [6041h: Status word] to obtain the drive status feedback (Speed zero, Max slippage error, Target reached, Internal limit active).

# 4.6 PLC communication example 1 (TwinCAT2)

This example illustrates how to use the VFD EtherCAT module to communicate with Beckhoff TwinCAT2 that serves as the master station.

Step 1 Install the TwinCAT2 software.

Step 2 Copy GD350 EtherCAT configuration file (EC-TX509U8\_1.0.0.0.xml) to the TwinCAT2 installation directory C:\TwinCAT\lo\EtherCAT.

Step 3 Open TwinCAT2.

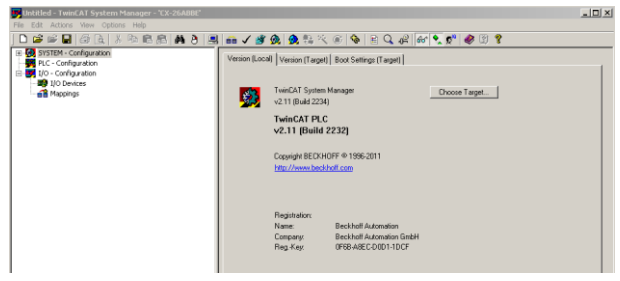

Step 4 Install the network card driver.

### EtherCAT

| Untitled - TwinCAT S                                                                                                    | ystem Manager - "CX-26A8BE"                                                                                                    |                                                                                                    |  |
|----------------------------------------------------------------------------------------------------|----------------------------------------------------------------------------------------------------|----------------------------------------------------------------------------------------------------|--|
| File Edit Actions View                                                                                                    | Options Help                                                                                                    |                                                                                                    |  |
| ] 🗅 🖆 📽 🔒   🚳 [                                                                                                    | Language                                                                                                    | • [ 縣 代 ⑧ 💊 🖹 Q. # [ 🔐 🔍 📌 🖉 🕄 🎖                                                                                                    |  |
| SYSTEM - Configuration     PLC - Configuration     I/O - Configuration     I/O - Configuration     I/O Devices     Mappings | Add garable Type<br>Delete Variable Type<br>Smr Uan Types<br>Losd User Types                                                                                                    | (Taget) Boot Settings (Taget) System Manager Choose Taget                                                                                                    |  |
|                                                                                                    | Check PLC Project Changes Conclogen Automatically gene Last Used File Select Last Tree Element Select Last Tree Element Auto Save to Trayet Auto Save to Trayet Shave full document path    | N FEC<br>TPatto<br>TPatto<br>TPa |  |
|                                                                                                    | Unpackety more uncerecommended for new projects)<br>Show Real Time Ethernet Compatible Devices<br>Change PCMCLR Bare Address<br>Update Ether CAT Device Descriptions<br>Edit Terminal Types | on<br>Beckholl Automation<br>Beckholl Automation Grabh<br>V 0FB ARECODD11DCF                                                                                                    |  |

In the top menu bar, choose **Options** > **Show Realtime Ethernet Compatible Devices...** In the pop-up dialog box, choose the local network card, click **Install**. Once the network card is installed, it is displayed under **Installed and ready to use devices**.

Note: Please use a network card with an Intel chipset.

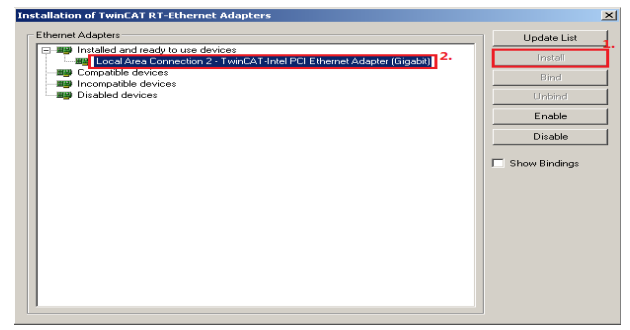

Step 5 Set TwinCAT2 to configuration mode.

### EtherCAT

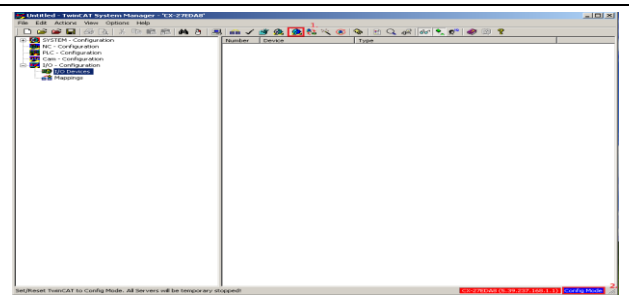

Step 6 Scan for devices.

A. Right click I/O Devices and choose Scan Devices... to scan for devices.

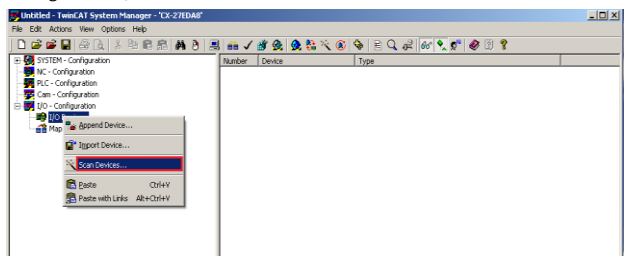

B. Click OK in the pop-up dialog box.

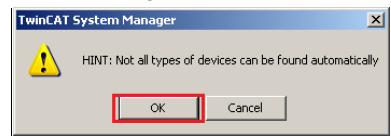

C. Click OK in the pop-up dialog box.

| 3 new I/O devices found                                                                                     | ×                                          |
|----------------------------------------------------------------------------------------------------|--------------------------------------------|
| v Device 1 (ErherCAT)<br>□Device 2 (RT-Ethernet) [PCI\Tcl8254x2]<br>□Device 3 (RT-Ethernet) [PCI\Tcl8254x1] | OK<br>Cancel<br>Select All<br>Unselect All |

D. Click **Yes** in the pop-up dialog box.

| TwinCAT Systen | n Manager 🛛 🔀 |
|----------------|---------------|
| Scan f         | or boxes      |
| Yes            | No            |

E. Click Yes in the pop-up dialog box. The device will enter free run mode.

| TwinCAT System | n Manager 🛛 🔀 |
|----------------|---------------|
| Activa         | te Free Run   |
| Yes            | No            |

F. As shown in the following figure, Drive 1 (EC-TX509U8\_1.0.0.0) is the scanned slave station device. Check whether the device enters the OP state.

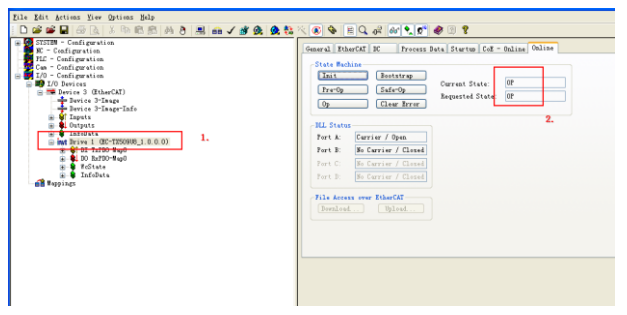

- Step 7 Perform process data input and output.
  - A. Choose **DO RxPDO-Map0**. The data is sent from the master station to the VFD. Command giving and speed giving, and other operations can be performed.

| Eile Edit hotions Live Options Halp |                                     |                   |       |      |      |        |    |      |
|-------------------------------------|-------------------------------------|-------------------|-------|------|------|--------|----|------|
| D 📽 📽 🖬 🚳 🗟 🖇 🖄 📾 📾 🖉 🏨 🌺 🌺 🍀       | × 💽 🗞 🖹 🔍 o                         | 2 66 🔍 🔊 🥔        | 8     |      |      |        |    |      |
| 🛞 🛃 SISTEM - Configuration          | Yane                                | Online            | Type  | Size | XAL. | . Is   | Uz | Link |
| SC - Configuration                  | Control Ford                        | 0x000F (15)       | UINT  | 2.0  | 71.0 | Octact | 0  | _    |
| FLC - Configuration                 | <ul> <li>Target Position</li> </ul> | 0x00000000 (0)    | DINT  | 4.0  | 73.0 | Output | 0  |      |
| Tio Configuration                   | ◆ Target Velocity                   | 0x0000058C (1500) | DINT  | 4.0  | 71.0 | Output | 0  |      |
| S S 1/0 - Cosri guration.           | <ul> <li>Target Torque</li> </ul>   | 0::0000 (0)       | 187   | 2.0  | 81.0 | Output | 0  |      |
| Barries 3 (FtherCAT)                | San Tor gas                         | 0::0000 (0)       | UINT  | 2.0  | 83.0 | Output | 0  |      |
| - levice 3-Inare                    | Sade of Opera                       | 0x09 (9)          | SINT  | 1.0  | 85.0 | Output | 0  |      |
| - Jevice 3-Imare-Info               | Profile Velocity                    | 0x00000000 (0)    | UDINT | 4.0  | 85.0 | Output | 0  |      |
| Inputs                              | <ul> <li>Tauch Probe C</li> </ul>   | 0::0000 (0)       | UINT  | 2.0  | 90.0 | Output | 0  |      |
| 🛞 🌲 Outputs                         | Profile accel                       | 0x00000000 (0)    | UDINT | 4.0  | 92.0 | Output | 0  |      |
| 🛞 🗣 InfeData                        | Profile decel                       | 0.400000000 (0)   | UBIST | 4.0  | 96.0 | Output | 0  |      |
| Int Irive 1 (EC-TE50908_1.0.0.0)    |                                     |                   |       |      |      |        |    |      |
| W DI TyPIO-fland                    | L                                   |                   |       |      |      |        |    |      |
| E 0 33210 mig0                      |                                     |                   | 2     |      |      |        |    |      |
| Control Word                        |                                     |                   |       |      |      |        |    |      |
| Target Folition                     |                                     |                   |       |      |      |        |    |      |
| A Target Target                     |                                     |                   |       |      |      |        |    |      |
| • Max Torone                        |                                     |                   |       |      |      |        |    |      |
| . Node of Operation                 |                                     |                   |       |      |      |        |    |      |
| Profile Velocity                    |                                     |                   |       |      |      |        |    |      |
| Tsuch Probe Control                 |                                     |                   |       |      |      |        |    |      |
| - • Profile acceleration            |                                     |                   |       |      |      |        |    |      |
| - • Profile deceleration            |                                     |                   |       |      |      |        |    |      |
| 🕀 🖉 McState                         |                                     |                   |       |      |      |        |    |      |
| · · · Infellata                     |                                     |                   |       |      |      |        |    |      |
| - BB arbbrufz                       |                                     |                   |       |      |      |        |    |      |

B. Choose **DI TxPDO-Map0**. The data is sent from the VFD to the master station, including the VFD status and speed.

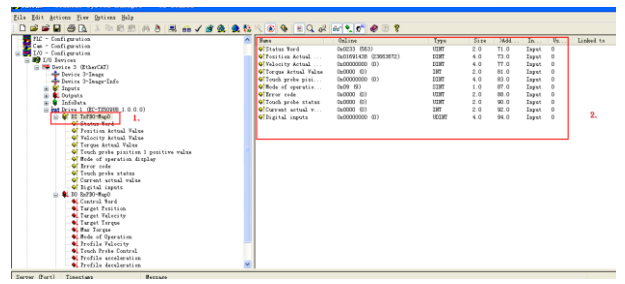

Step 8 Perform SDO data read and write operations.

A. Click **CoE-Online**. Select 0x2000–0x2063, and select **Auto Update**. Then you can view the parameters of the corresponding function codes.

| N                                                                                                    |                            |                                   |                                                                                                    |             |             |          |             | - |
|----------------------------------------------------------------------------------------------------|----------------------------|-----------------------------------|----------------------------------------------------------------------------------------------------|-------------|-------------|----------|-------------|---|
| Tile Bit drives for Drive file                                                                                                    |                            |                                   |                                                                                                    |             |             |          |             |   |
| 日本市局 新国 人物的的 片方 医白子黄色 色色                                                                                                    | N 🐨 🗣 🔛                    | Q # #                             | ·                                                                                                    | _           |             |          |             |   |
| in Martin - East-profile                                                                                                    |                            |                                   |                                                                                                    | _           | - A.        |          |             |   |
| K - Collegation                                                                                                    | barra Dier.                | XI K. Proven Inta D.a.            | 1 C C C C C C C C C C C C C C C C C C C                                                                                                    | anna 🔥 🖓 🖉  |             |          |             |   |
| RE - Cottanvila                                                                                                    |                            |                                   |                                                                                                    | _           |             |          |             |   |
| Ca - Collipsoiting                                                                                                    | iphes h                    | at P date Tedate (2)              | insta Telef                                                                                                    |             | an Du       |          |             |   |
| u 🗮 19 - Codumatia                                                                                                    |                            |                                   |                                                                                                    |             |             |          |             |   |
| a 🗱 (10) berian                                                                                                    |                            |                                   |                                                                                                    |             |             |          |             |   |
| in the Investor 3 (BilanGB)                                                                                                    | Add to Day                 | Indian Inter                      | B-04+ 10 1                                                                                                    | M 17        |             |          |             |   |
| - whether P Deep                                                                                                    |                            |                                   |                                                                                                    |             |             |          |             |   |
| teries Fitage lais                                                                                                    | Labor                      | her.                              | Tiors.                                                                                                    | Tidan.      |             |          |             |   |
| a di Depela                                                                                                    | 1.1007.0                   | N. S. Phys. Rev.                  | 80                                                                                                    |             |             |          |             |   |
| a argun                                                                                                    | 1. 1. 1. 1. 1.             | NY D-DWARPAN                      | 10                                                                                                    | 1.2.4       |             |          |             |   |
| and the second second se | A 100 B                    | Spin: and other light             | 10                                                                                                    | 1.2.1       |             |          |             |   |
| a receive a second a contra                                                                                                    | 1.102.1                    | MTE HILD                          | ñ                                                                                                    |             |             |          |             |   |
| Take Test                                                                                                    | 1 102.1                    | Life which                        |                                                                                                    |             |             |          |             |   |
| Traition Armal Talma                                                                                                    | 1 102 1                    | IF of the harmony                 |                                                                                                    | 2.30 C      |             |          |             |   |
| <ul> <li>Of solide derived. Types</li> </ul>                                                                                                    | A 1770.4                   | The impact and provides           |                                                                                                    | 1.20.0      |             |          |             |   |
| Torma Artual Yalta                                                                                                    |                            | Fill Basic Conclines              |                                                                                                    | 3 10 1      |             |          |             |   |
| · Truck proto pinition i positire rulas                                                                                                    | 2006.41                    | FID ID Def Millele                | N.                                                                                                    | 14000       | 01          |          |             |   |
| · Prote of sporation display                                                                                                    | 2000 62                    | FILL March Changel                | W                                                                                                    | Carllen I   | <b>a</b> 1  |          |             |   |
| - Terver code                                                                                                    | 2000 8.0                   | FID III Care Onl Channel          | w                                                                                                    | 0x000       | a)          |          |             |   |
| Trash profes states                                                                                                    | 200 24                     | FID III the Oxighteen             | a.                                                                                                    | 0.480       | (coest)     |          |             |   |
| <ul> <li>Correct ected value</li> </ul>                                                                                                    | 1000 100                   | FROM Badane To Tonid              |                                                                                                    | 14/1707     | April 1     |          |             |   |
| Thestal memory                                                                                                    |                            | FROM Reafine lies limit           | in the second second se | 14000       | 61          |          |             |   |
| a the second second                                                                                                    | 2000 177                   | FID ID & Free Cell                |                                                                                                    | 14000       | Q10         |          |             |   |
| Transi Assi                                                                                                    | 2008.00                    | PHD IF 3 Freq Ged                 |                                                                                                    | 0.0007      | <u>(11)</u> |          |             |   |
| Entry Million                                                                                                    |                            | Pill 10 h Fran Bell Ibiart        | 14                                                                                                    | 04000       | d 1         |          |             |   |
| <ul> <li>Toront Toront</li> </ul>                                                                                                    | 0000-64                    | 190 No fartisator Calcina         | 74                                                                                                    | 0,000       | 61          |          |             |   |
| Bus Taxan                                                                                                    | 0000 -00                   | PRO 10 Except for Pros.           | 14                                                                                                    | 041000      | n0001       |          |             |   |
| <ul> <li>Bods of fouristics</li> </ul>                                                                                                    | 0000 00                    | FID IN ACC LINE!                  |                                                                                                    | California. | 0901        |          |             |   |
| <ul> <li>Bradile Websity</li> </ul>                                                                                                    | - 2004 48                  | PHI IN 181 Lanet                  | w                                                                                                    | 14004       | 090         |          |             |   |
| <ul> <li>Truch Brains Control</li> </ul>                                                                                                    | - 2006 48                  | PHI 12 No. 2114Think              | w                                                                                                    | 0+000       | 61          |          |             |   |
| <ul> <li>Instile amileration</li> </ul>                                                                                                    | - 2006 (27                 | FID.15 Certier Brun               | w                                                                                                    | 0x000       | 100         |          |             |   |
| <ul> <li>Trofile decoloration.</li> </ul>                                                                                                    | 2005.30                    | THE IN PARTY NAMES AND ADDRESS OF | w                                                                                                    | 0x000       | 61          |          |             |   |
| w - Refrate                                                                                                    | - 2000 11                  | F10.10.107 Fmr                    |                                                                                                    | 04001       | 01          |          |             |   |
| a boden                                                                                                    | - 2008 12                  | FOR OF 189 Taxes                  |                                                                                                    | 0x000       | 61          |          |             |   |
| They shall                                                                                                    | 2000.13                    | Fill, 10 Facult areas, Benchman   | w                                                                                                    | 04000       | 61          |          |             |   |
|                                                                                                    | <ul> <li>2001.3</li> </ul> | FE Digit and she undered          | 80                                                                                                    | 2 MR C      |             |          |             |   |
|                                                                                                    | <ul> <li>200.1</li> </ul>  | FIC Demesters of solar 3          | 10                                                                                                    | 3-29-5      |             |          |             |   |
|                                                                                                    | a 1001 A                   | BUT BARY STREET OF BALLS          |                                                                                                    | 1.40-7      |             |          |             |   |
|                                                                                                    |                            |                                   |                                                                                                    |             |             |          |             |   |
|                                                                                                    |                            |                                   |                                                                                                    |             |             |          |             |   |
|                                                                                                    | Inc                        | dailing for                       | in 6.                                                                                                    | N           | - 14        |          | b logist to |   |
|                                                                                                    | Clarke Test                | OWNERS AND AND                    |                                                                                                    | 110         | - Long      |          |             |   |
|                                                                                                    | A Training Asta            | Definition from the               |                                                                                                    | 71.0        |             |          |             |   |
|                                                                                                    | Colonity Asia              | Automatical and and               |                                                                                                    | 17.0        |             |          |             |   |
|                                                                                                    | Taxan dalagh               | Date: 10 10                       |                                                                                                    | 18.0        | Taxa .      |          |             |   |
|                                                                                                    | Trail and a                | CARDONNEED INC. BOX               | r ii                                                                                                    | 98.0        | lant        |          |             |   |
|                                                                                                    | Contract of sparse         | 0.01 (0) (0)                      | e 11                                                                                                    | 0.0         | land        |          |             |   |
|                                                                                                    | Story ods                  | 0.000 80 87                       |                                                                                                    | 00.0        | 100         |          |             |   |
|                                                                                                    | Truth make a               | 0,000 80 87                       |                                                                                                    | 90.0        | 7444        |          |             |   |
|                                                                                                    | Concern acres              | 040000 80 080                     |                                                                                                    | 32.0        | 2007        |          |             |   |
|                                                                                                    |                            |                                   | - 11                                                                                                    | 14.0        |             | <u> </u> |             | _ |

B. Similarly, you can write function parameters through 0x2000–0x2063. Select 0x2000, double click 2000:0B, a read dialog box will pop up, write the parameters, click OK, check the keypad, and you can see the parameter has been successfully written.

| Bite Bite presses Dies Briten Bag                                                                                                    |                                  |                                                                                                    |             |               |         |     |           |
|----------------------------------------------------------------------------------------------------|----------------------------------|----------------------------------------------------------------------------------------------------|-------------|---------------|---------|-----|-----------|
|                                                                                                    |                                  | G & M M 🕈 🖉 🔅                                                                                                    | *           | _             |         |     |           |
| a M DDB - Lefgevin                                                                                                    |                                  | ala la acla                                                                                                    | 174         | Indiana I and |         |     |           |
| E - Calipration                                                                                                    |                                  | NIA INSIN NALLS                                                                                                    | washing and |               | an 2.   |     |           |
| - 50 KZ = Cedigevtive                                                                                                    |                                  |                                                                                                    |             |               |         |     |           |
| Cas - Configuration                                                                                                    | - Beber A.B.                     | Emera Valuta E                                                                                                    |             | r Chry Off    | line In |     |           |
| in the State Configuration                                                                                                    |                                  |                                                                                                    |             |               |         |     |           |
| - IN bering                                                                                                    | MAGA                             |                                                                                                    |             |               |         |     |           |
| a Martine i (Dilastial)                                                                                                    | Calif In Start                   |                                                                                                    | R-02+1      | 9 Gal 6       |         |     |           |
| <ul> <li>Denice 2-Cause</li> </ul>                                                                                                    |                                  |                                                                                                    |             |               |         |     |           |
| - Arbeitos Pfasgelatis                                                                                                    |                                  | A                                                                                                    | E.c.        |               |         |     |           |
| R M Dents                                                                                                    | LIMA                             | Part .                                                                                                    | C/42        | 1 14/10       |         |     |           |
| E Scott                                                                                                    | + 140 F                          | III Infil-Rel                                                                                                    |             |               |         |     |           |
| - Definer                                                                                                    | - 1463 B                         | H [1490-8-all                                                                                                    |             |               |         |     |           |
| in the local A sectore a distance                                                                                                    | e 1008.8                         | firms analyzer firms                                                                                                    |             |               |         |     |           |
| A REAL PROPERTY AND                                                                                                    | + 102.1                          | bd22 weight                                                                                                    |             |               |         |     |           |
| Chatra Real                                                                                                    | N. 1713 B                        | Definit services                                                                                                    |             |               |         |     |           |
| Trailing dated Takes                                                                                                    | A 1777 B                         | The section of the section of the se |             | 3.00          |         |     |           |
| at ful and an instead. We have                                                                                                    |                                  | and the second second                                                                                                    |             |               |         |     |           |
|                                                                                                    |                                  | a color in second                                                                                                    |             |               |         |     |           |
| The second second second                                                                                                    |                                  | FIR Para a Danifa ran                                                                                                    |             |               |         |     |           |
| Treat prim practice. I practive terms                                                                                                    |                                  | THE DE DURING AND                                                                                                    |             | 6,47000       |         |     |           |
| and the spectrum trainer                                                                                                    | - 2000 102                       | 750 H. Budeffinant.                                                                                                    |             | Cw0000        | ( C)    |     |           |
| All and a second second | - 2000 121                       | 1788, NC Even Ded Chesteril                                                                                                    |             | 0,000         | 1.021   |     |           |
| <ul> <li>Trush probe status</li> </ul>                                                                                                    | - 2000 704                       | 128.10 Per Depleres                                                                                                    |             |               | 09490   |     |           |
| CONTRACTOR ACTION VALUE                                                                                                    | 0000-05                          | rost by husborn for Linit                                                                                                    |             |               |         |     |           |
| Thestal counts                                                                                                    | 0000-100                         | ros of Busiling Log Linit.                                                                                                    |             | 0,000         | 1.00    |     |           |
|                                                                                                    | 1000.00                          | rost 10 h Front find                                                                                                    |             | 0.000         | 100     |     |           |
| - Condition Warm                                                                                                    |                                  | term bill & Roundhald                                                                                                    |             | 6.000         | 100     |     |           |
| · Target Boultion                                                                                                    |                                  | the lat h from hid faires                                                                                                    |             |               | 100     |     |           |
| <ul> <li>Twint Habitity</li> </ul>                                                                                                    | - 200.18                         | THE R P P PINE DE VICUIT.                                                                                                    |             | 0000          | 140     |     |           |
| · Target Targe                                                                                                    | -                                | COLUMN TWO IS NOT THE OWNER.                                                                                                    |             |               | _       |     |           |
| <ul> <li>But Target</li> </ul>                                                                                                    | - 000000                         | PHB 13 Report for Free                                                                                                    |             | Cx 130        | 1 40041 |     |           |
| - • Rock of Castarian                                                                                                    |                                  | PROPERTY AND ADDRESS OF ADDRESS ADDRESS ADDRES |             | Carota        |         |     |           |
| · Profile Mainrity                                                                                                    | 0000-10                          | 1988, 1.2, 2481 minute                                                                                                    |             | 04000         | 1080    |     |           |
| <ul> <li>Trush Resin Candral</li> </ul>                                                                                                    | 0000-18                          | Phil 13 Box Hirschists                                                                                                    |             | 0.000         |         |     |           |
| <ul> <li>Profile annuaration.</li> </ul>                                                                                                    | - 2000 - 07                      | PBB 14 Earniar Pres                                                                                                    |             | 0x000         | 001     |     |           |
| S. Trofile incolaration.                                                                                                    | 2000-10                          | THE 15 Butter Tary Asturney                                                                                                    |             | 0x000         | 101     |     |           |
| m • # #df1474                                                                                                    |                                  | THE 14 AVE NEW                                                                                                    |             | 0.000         | 100     |     |           |
| u Biddata                                                                                                    | 2000 10                          | THE LT THE TWO                                                                                                    |             | 04000         |         |     |           |
| They ingo                                                                                                    | 2000.00                          | the 18 Readings Instance                                                                                                    |             | 0.000         |         |     |           |
|                                                                                                    |                                  |                                                                                                    |             |               |         |     |           |
|                                                                                                    |                                  | the black and shop reaction                                                                                                    |             | 1.00          |         |     |           |
|                                                                                                    | 1 1 1 1 1 1 1                    | The Paraletters in Addit 1                                                                                                    |             | 1.48          |         |     |           |
|                                                                                                    | LA JUST                          | 101 hotos sustaid of auto                                                                                                    |             |               |         |     |           |
|                                                                                                    |                                  |                                                                                                    |             |               |         |     |           |
|                                                                                                    | her                              | Online                                                                                                    | hea         | Den 344       | i. In.  |     | Loaded to |
|                                                                                                    | Course Land                      | 00000 0000 0                                                                                                    | 147         |               |         |     |           |
|                                                                                                    | a horizing the                   | Address of the later                                                                                                    | 1947        |               | 100     |     |           |
|                                                                                                    |                                  |                                                                                                    |             | 22 22         | 1.00    |     |           |
|                                                                                                    | <ul> <li>Marci V Achi</li> </ul> |                                                                                                    |             | 22 23         | 1.044   |     |           |
|                                                                                                    | <ul> <li>mek A/HAL</li> </ul>    |                                                                                                    |             | 12 51         | 1.144   |     |           |
|                                                                                                    | · Lough probe p                  | CACCERENCE OF 1                                                                                                    | 181         | 4.0 61.0      | ) Digo  |     |           |
|                                                                                                    | White of space                   |                                                                                                    | 141         | 1.0 41.0      | 1 1944  |     |           |
|                                                                                                    | Chrone code                      | 04000 (0) 1                                                                                                    | D/T         | 2.9 86.4      | Inpe    |     |           |
|                                                                                                    | Cloub probe n                    | 04000 (0) 1                                                                                                    | D/T         | 2.0 90.0      | i Inpo  |     |           |
|                                                                                                    | Carrant arbos                    | 040000 (01 1                                                                                                    | 97          | 2.0 10.0      | Iner    |     |           |
|                                                                                                    |                                  | Advision as                                                                                                    | a inge      | 2.4           | 1.11    | i i |           |

| Set Valu  | e Dialog      | <u>,</u> 🛛 |
|-----------|---------------|------------|
| Dec:      | 4000          | ОК         |
| Hex       | 0x0FA0        | Cancel     |
| Float     | 4000          |            |
|           |               |            |
| Bool:     |               | Hex Edit   |
| Binary:   | A0 0F         | 2          |
| Bit Size: | ○1 ○8 ⊙16 ○32 | ○ 64 ○ ?   |

# 4.7 PLC communication example 2 (TM753)

This example illustrates how to use the VFD EtherCAT module to communicate with TM753 that serves as the master station.

Step 1 Open the Invtmatic Studio software and create a new project TM753. Select device **TM753**. The interface is shown in the following figure.

| 1 New Project                                    |                                    | :                             | < |            |                                                                                                    |                                                                                                    |                                                                           |
|--------------------------------------------------|------------------------------------|-------------------------------|---|------------|----------------------------------------------------------------------------------------------------|----------------------------------------------------------------------------------------------------|---------------------------------------------------------------------------|
| Categories                                       | Templates                          | 0 - 0 - 1                     |   | Standard F | Project                                                                                               |                                                                                                    | ×                                                                         |
| - Com Projects                                   | Empty project HMI project          | Standard<br>project project w |   | 5          | You are abou<br>objects withi<br>- One program F<br>- A program F<br>- A cyclic task<br>- A reference | It to create a new standard project. The<br>n this project:<br>mmable device as specified below<br>PCC_PRC in the language specified below<br>which calls PLC_PRG<br>to the newest version of the Standard | is wizard will create the following<br>ow<br>library currently installed. |
|                                                  |                                    |                               |   |            | PLC_PRG in                                                                                            | Structured Text (ST)                                                                                                    | ~                                                                         |
| A project containing one device, one a           | pplication, and an empty implement | tation for PLC_PRG            |   |            |                                                                                                    |                                                                                                    |                                                                           |
| Name United1<br>Location C:Users/Administrator/C | lesktop\gtherCAT                   | ~ <mark></mark>               |   |            |                                                                                                    |                                                                                                    | OK Cancel                                                                 |
|                                                  |                                    | OK Cancel                     | 4 |            |                                                                                                    |                                                                                                    |                                                                           |

Step 2 Add an EtherCAT device. In the top menu bar, choose **Tools** > **Device Repository**, and import the EtherCAT configuration file of EC-TX509U8.

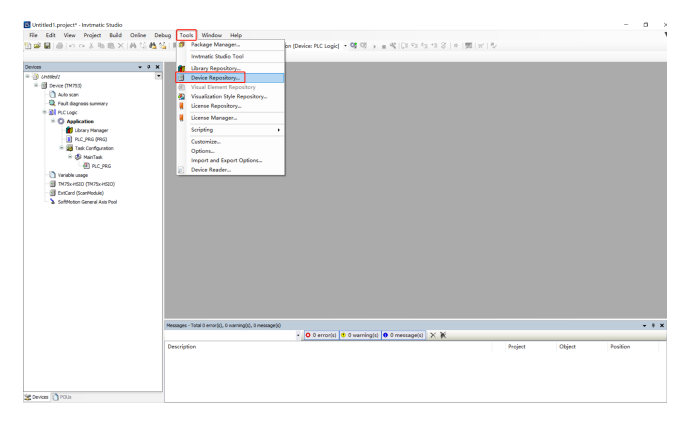

| ocation     | System Repository                                                                                                    | $\sim$ | Edit Locations.   |
|-------------|----------------------------------------------------------------------------------------------------|--------|-------------------|
|             | (C:\Program Files\Invtmatic Studio\InvtmaticStudioRepository\Devices)                                                 |        |                   |
| installed d | e <u>v</u> ice descriptions                                                                                           |        |                   |
| String for  | a fulltext search Vendor: <all vendors=""></all>                                                                      | $\sim$ | <u>I</u> nstall   |
| Name        |                                                                                                    | ^      | <u>U</u> ninstall |
|             | 🗷 📴 EtherCAT Coupler                                                                                                  |        | Export            |
|             | Frequency Inverter                                                                                                    |        |                   |
|             | M EC-TX149_1.0.0.0                                                                                                    |        |                   |
| <           | - mt  EC-TX509U8_1.0.0.0                                                                                              | >      |                   |
|             |                                                                                                    |        |                   |
| E- 0 0      | Users (Administrator (Desktop (EC-TX509U8_1.0.0.0.xml     Device "EC-TX509U8_1.0.0.0" installed to device repository. |        |                   |
|             |                                                                                                    |        |                   |
|             |                                                                                                    |        | Details           |
|             |                                                                                                    |        |                   |

Step 3 Right click **Device**, and choose **Add Device**. In the pop-up window, choose **Fieldbuses > EtherCAT > Master**, and double click **EtherCAT Master**.

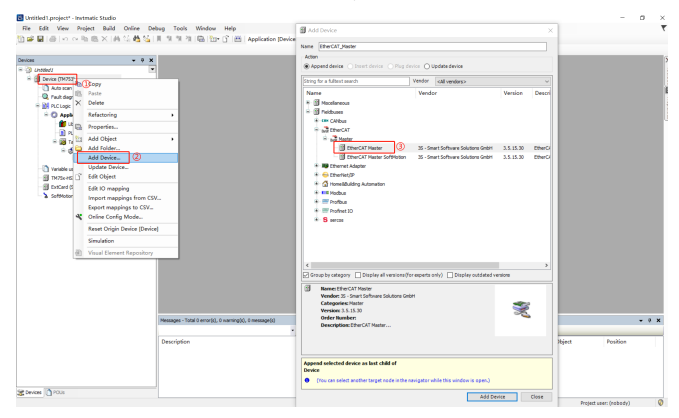

Step 4 Right click EtherCAT Master, and choose Add Device. In the pop-up

window, choose Fieldbuses > EtherCAT > Slave > INVT > Frequency Inventory > EC-TX509U8\_1.0.0.0.

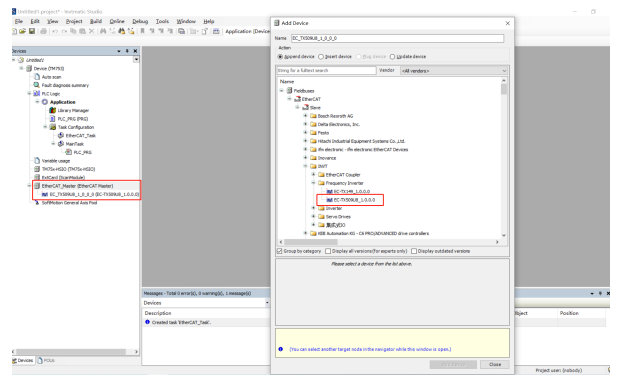

Step 5 Perform PDO configuration. Double click EC-TX509U8\_1.0.0.0 that was added to enter the parameter configuration interface. Enter the Expert Process Data interface to configure the PDO parameters. PDO parameter configuration can be done according to requirements. This example uses the default PDO configuration.

| ~ + X                                    | M IC TX50HJR 1 0 0 0 M                 | 10                               |                          |                              |          |            |   |
|------------------------------------------|----------------------------------------|----------------------------------|--------------------------|------------------------------|----------|------------|---|
| nttied/                                  |                                        |                                  |                          |                              |          |            |   |
| Device (1M752)                           | General                                | Sync Hanager                     | 💠 Add 📝 Edit 🗙 De        | de to                        |          |            |   |
| - D Auto scan                            | Depert Process Data (7)                | SM Size Type                     | PDOLIM                   |                              |          |            |   |
| Q, Pault degroes summary                 |                                        | 0 0 Maibex Out                   | Index Size               | Name                         | Fia., SM |            |   |
| PLC Logic                                | Process Data                           | 1 0 Maibex In                    | 16#1600 29.0             | DO KAPDO-Mapo                | 2        |            |   |
| * C Application                          |                                        | 2 29 Outputs                     | 15#1581 6.0              | DD RHDO-Map1                 |          |            |   |
| 👕 Library Manager                        | Starboy Parameters                     | 3 27 Sepuls                      | 15#1512 6.0              | 00 RxPDO-Mag2                |          |            |   |
| PLC_PRG (PRG)                            | EoE Settings                           |                                  | 1671613 4.0              | DD RAPDO-Map3                |          |            |   |
| 🖹 🙀 Task Configuration                   |                                        |                                  | 16#1400 27.0             | DITAPDO-Map0                 | 3        |            |   |
| - B EterCAT_Telk                         | EtherCAT UO Happing                    |                                  | 15#1401 5.0              | 01TXPDO-Map1                 |          | Ø          |   |
| ii 🚯 Hartak                              |                                        |                                  | 15#1402 5.0              | 01%/00-Mag2                  |          | •          |   |
| A RC, PRG                                | Enerca) IEC VEJEOS                     |                                  | 16/71400 6.0             | I DI TAPDO-Map3              |          |            |   |
| Variable usage                           | Table                                  |                                  | 1                        |                              |          |            |   |
| THOTSA-HEAD (THOTSA+HEAD)                |                                        | PDD Assignment (15#1C12):        | 💠 insert 🧭 Edit 🔀 I      | Oelete 🕆 Move Up 🗍 Move Down |          |            |   |
| () ExCert (Scentrolule)                  | Information                            | ≥ sé#sé08                        | PDO Centent (1641600     | 0                            |          |            |   |
| EtherCAT_Mester (EtherCAT Mester)        |                                        | DEFINIT (excluded by DEFINIT)    | Index                    | Size Offs Name               | 7,0      | pe         |   |
| MI SC TASERUE 1 8 0 0 BC-TASERUE 1.0.0.0 |                                        | 15#1802 (excluded by 35#1808)    | 1626040-00               | 2.3 8.0 Control Ward         | USN      | π          |   |
| Safthoton General Avis Pool (1)          |                                        | 16#1603 (excluded by 16#1600)    | 15#607Ac00               | 4.8 2.0 TargetProition       | 034      | π          |   |
|                                          |                                        |                                  | 15#6077:00               | 4.3 5.0 Target Velocity      | DON      | π          |   |
|                                          |                                        |                                  | 16#6071.00               | 2.8 18.0 Target Torque       | 247      |            |   |
|                                          |                                        |                                  | 1646072-00               | 2.8 12.0 MexTonpue           | UN       | π          |   |
|                                          |                                        |                                  | 15#6060:00               | 1.8 14.0 Mode of Operation   | 500      | т          |   |
|                                          |                                        |                                  | 15#6081:00               | 4.8 15.0 ProfileVelocity     | U01      | NT         |   |
|                                          |                                        |                                  | 1626068:00               | 2.8 18.0 Touch Prohe Control | UN       | π          |   |
|                                          |                                        | Download                         |                          |                              |          |            |   |
|                                          |                                        | PD0 Assignment PD0 configuration | Load PDO of s from the I | Device                       |          |            |   |
|                                          | Nessages - Total 3 error(s), 0 marries | (b), 1 message(b)                |                          |                              |          |            |   |
|                                          | Devices                                | - O 0 errorisi = 0 warningts     | 0 1 message(s) X X       |                              |          |            |   |
|                                          | Description                            |                                  | 1.1.1                    | Donlard                      | 054      | et Baskine | - |
|                                          | Conception                             |                                  |                          | Project                      |          | NI POINCE  |   |

Step 6 Choose EtherCAT I/O mapping, and change Always update variables to Enabled 2 (always in bus cycle task).

| - * X                                     | /mt tc_tx50908_1_0_0_0 >               |                         |              |                                       |           |       |                       |                                                                                             |                       |
|-------------------------------------------|----------------------------------------|-------------------------|--------------|---------------------------------------|-----------|-------|-----------------------|---------------------------------------------------------------------------------------------|-----------------------|
| UnitedT                                   | General                                | find                    |              | filter, Show all                      |           | 1.4.  | Add 18 for 10 Charr   | eL. " Go to Instance                                                                        |                       |
| g Device (19(753)                         |                                        | Vedeble                 | Manalan      | Channel                               | Address   | T-ma  | their Description     |                                                                                             |                       |
| D to b down and a second                  | Expert Process Data                    | a. 14                   |              | Combined Millioned                    | 1000      | 1997  | Control little        |                                                                                             |                       |
| B RC Look                                 | Process Data                           |                         |              | Tarnet English                        | 5002      | CONT  | Tarret Profe          |                                                                                             |                       |
| a C Amiration                             | 1000000000                             |                         |              | Tarrat Valority                       | 5000      | CONT  | Target Veloci         | h                                                                                           |                       |
| 1 Library Manager                         | Startup Parameters                     |                         |              | Tarret Tarren                         | 1000      | D.T   | Target Torget         |                                                                                             |                       |
| and sections and                          |                                        |                         |              | Max Torone                            | B-CHIR    | 1817  | May Target            |                                                                                             |                       |
| Tex Configuration                         | EoE Settings                           |                         |              | Mode of Doeration                     | 10820     | SINC  | Made of One           | nation                                                                                      |                       |
| S PROCAT THE                              | RherCAT DO Mapping                     | 8.9                     |              | Profile Velocity                      | 1006      | LODT  | Profile Velocit       | ×                                                                                           |                       |
| H-19 Martaik                              |                                        |                         |              | Touch Probe Control                   | 50014     | LENT  | Touch Drobe           | Control                                                                                     |                       |
| - #1 PLC PRG                              | EtherCAY IEC Objects                   | 8.10                    |              | Profie acceleration                   | 14008     | LOONT | Profile accele        | reton                                                                                       |                       |
| Tariable usage                            |                                        | 8.10                    |              | Profile deceleration                  | 16009     | LCONT | Profile decele        | ration                                                                                      |                       |
| - FT TH/75x+ISEO (TM/25x+ISEO)            | 5000                                   | 8.9                     |              | Status Word                           | 1002      | UDIT  | Status Word           |                                                                                             |                       |
| ExtCard (ScanModule)                      | Information                            | * *                     |              | Position Actual Value                 | 14202     | CONT  | Position Actu         | al Value                                                                                    |                       |
| 8 EterCAT_Haster (EterCAT Master)         |                                        | 8.9                     |              | Velocity Actual Value                 | 1603      | CONT  | Velocity Actu         | al Value                                                                                    |                       |
| M EC_TX509U8_1_0_0_0 (EC-TX509U8_1.0.0.0) |                                        | * *                     |              | Torque Actual Value                   | 5208      | INT   | Torque Actua          | i Value                                                                                     |                       |
| SoftMotor General Avis Pool               |                                        | 8.9                     |              | Touch probe pisition 1 positive value | 9405      | CONT  | Touch probe           | pisition 1 positive value                                                                   |                       |
|                                           |                                        | 8.9                     |              | Mode of operation display             | 9/824     | 5347  | Mode of oper          | ation depkay                                                                                |                       |
|                                           |                                        | 8-19                    |              | Error code                            | 942013    | UDVT  | Error code            |                                                                                             |                       |
|                                           |                                        | 8.9                     |              | Touch probe status                    | 92819     | UBNT  | Touch probe           | status                                                                                      |                       |
|                                           |                                        | 8.19                    |              | Current actual value                  | 100115    | INT   | Current actu          | al value                                                                                    |                       |
|                                           |                                        | 8- <b>9</b>             |              | Digital inputs                        | 1420      | LCONT | Digital inputs        |                                                                                             |                       |
|                                           |                                        | -                       |              |                                       | Rest Mago | 12 A  | ways update variables | Probled 2 follows in hor r                                                                  | urle tesk)            |
|                                           |                                        | 🍫 – Create new variable | °≱ − 19      | p to existing variable                |           |       |                       | Use parent device setting<br>probled 1 juse but cycle is<br>probled 2 (always in but cycle) | et in an<br>rde task) |
|                                           | Hessages - Total 0 error(s), 0 warring | (i), 1 message(s)       |              |                                       |           |       |                       |                                                                                             |                       |
|                                           | Devices                                | • O 0 er                | ror(s) 🙂 0 i | varning(s) 0 1 message(s) 🗙           | ×         |       |                       |                                                                                             |                       |
|                                           | Description                            |                         |              |                                       |           |       | Project               | Object                                                                                      | Position              |
|                                           | Oreated task 'EtherCAT, Task'.         |                         |              |                                       |           |       |                       |                                                                                             |                       |

Step 7 Scan for the PLC. Double click **Device**, click **Scan Network...**, select the scanned PLC, and click **OK**.

| Construction     Construction     C |                                                                                                    |  |
|----------------------------------------------------------------------------------------------------|----------------------------------------------------------------------------------------------------|--|
| ing to provide 1,9,00 BC holders 1,83.00                                                                                                    | Manda Atano Atano Atan |  |
|                                                                                                    | e e e e e e e e e e e e e e e e e e e                                                                                                    |  |
| < 0 2000 0 2000 >                                                                                                    | The direct solution of last time.                                                                                                    |  |

Step 8 Perform EtherCAT master station configuration. Double click EtherCAT\_Master, choose General, click Browse, and double click to

### select eth0.

| • • • ×                                                                                                    | /mt cc_mseeue_1.0_0.0                                                                                                    | Device B therCAT_Heater x                                                                                                    |          |    |       |
|----------------------------------------------------------------------------------------------------|----------------------------------------------------------------------------------------------------|----------------------------------------------------------------------------------------------------|----------|----|-------|
| Central C<br>⇒ 0 h m h m m<br>⇒ 0 h m h m m m<br>⇒ 0 h m h m m m<br>⇒ 0 h m h m m m<br>⇒ 0 h m h m m m<br>⇒ 0 h m h m m m m<br>⇒ 0 h m h m m m m<br>⇒ 0 h m h m m m m<br>⇒ 0 h m h m m m m m<br>⇒ 0 h m h m m m m m<br>⇒ 0 h m h m m m m m m<br>⇒ 0 h m h m m m m m m m<br>⇒ 0 h m h m m m m m m m m m m m m<br>⇒ 0 h m h m m m m m m m m m m m m m m m m | Function Code General General Bacc Unit Assignment Ling DerroLT 120 Mapping DerroLT 120 Mapping Seture Seture Setu | Construction     Construction     C | EtherCAT |    |       |
|                                                                                                    |                                                                                                    |                                                                                                    |          | 33 | Abort |

# Step 9 Download the program.

| • • * K / M EC,D30K8_1                                                       | 0.0.3 B Deviz / B BleeCAT_Haster H                                                                                                    |
|------------------------------------------------------------------------------|----------------------------------------------------------------------------------------------------|
| Puntion Code                                                                 | R Autocoming Mester Seven                                                                                                    |
| Auto acan General                                                            | Thereat NC Seller                                                                                                    |
| Pault degross summery     Pric Logic     Sync Unit Assignment                | Cestrative address (NAC)                                                                                                    |
| = O Application (res)                                                        | Source address (MAC) 58-52-12-58-04-46 Browse                                                                                                    |
| Rc_His (Hs) EtherCAT (IO Happin                                              | Network Name #00      Refer setwork by MMC O Select network by name                                                                                                    |
| B EtherCAT Task     EtherCAT IEC Objects                                     | Chatched Code                                                                                                    |
| = (\$) Heritak                                                               | Overtime with the second second secon |
| taskie usge     improvement                                                  | Instructs Studio X                                                                                                    |
| E INCELESC (INCELESC)                                                        | Warrier de aminister derinster is namet is it it in mole en the D.C. is                                                                                                    |
| EtherCAT_Master (EtherCAT Naster)                                            | there is no matching comple information, the existing application needs to be replaced.                                                                                                    |
| Inf BC_TISERUB_1_0_B_3 (BC-TISERUB_1.0.0.0)<br>SoftMatery Conversitions Pred | Click Yes' to download the latest code or No' to abort.                                                                                                    |
|                                                                              | Yes So Qatala                                                                                                    |
|                                                                              | Cisprostics message                                                                                                    |
|                                                                              | Bue load 8 %                                                                                                    |
|                                                                              |                                                                                                    |
|                                                                              |                                                                                                    |
|                                                                              |                                                                                                    |
|                                                                              |                                                                                                    |
|                                                                              |                                                                                                    |
|                                                                              |                                                                                                    |
|                                                                              |                                                                                                    |

Step 10 Perform parameter monitoring. TPDO data can be monitored in real time and RPDO data can be written by choosing **EtherCAT I/O mapping**.

|                                                 | 1 / MI EC_TX509UB_1_0_0_0 3 | K 🗐 Devke 🛛 🗐 Et | herCAT_Master |                                      |         |       |            |       |                |         |                              |
|-------------------------------------------------|-----------------------------|------------------|---------------|--------------------------------------|---------|-------|------------|-------|----------------|---------|------------------------------|
| hdfedi                                          | Canada Canada               | Fied             |               | Filter, Show all                     |         | 1.4   | Add FB for | IO Ch | reel_ "I Go to | Instanc |                              |
| Device (connected) (TH/T53)                     |                             | N 241            |               |                                      |         |       |            |       |                |         | a                            |
| Autoscan                                        | Digest Process Date         | vanacie          | wapping       | Unannei                              | ADDIESS | type  | Current    | value | rrepared value | ONE     | Lescripson                   |
| - U, Fault dagness summary                      |                             |                  |               | Control therd                        | 962972  | UNT   |            |       |                |         | Corte al Word                |
| (g) Accupe                                      | Process Lites               |                  |               | Target Poston                        | 16002   | CONT  |            |       |                |         | Target Poston                |
| - O Appendice (run)                             | Startup Parameters          |                  |               | Target tecoty                        | nquo    | COPIE |            |       |                |         | Target velocity              |
| Lorary Hanager                                  |                             |                  |               | I argen I orque                      | 74200   | 211   |            |       |                |         | Farget Forque                |
| PLC_PRG (PRG)                                   | Online                      |                  |               | Max Torque                           | squo    | UNT   | ÷          |       |                |         | Hex Torque                   |
| = 20 Tesk Configuration                         |                             |                  |               | Mode of Operation                    | 94(830  | SIM   |            |       |                |         | Hode of Operation            |
| - G B EDerCAT_TAK                               | CEE ONINA                   | 1.2              |               | Profile Velocity                     | NQ06    | UCINT |            |       |                |         | Profile Velocity             |
| in the second                                   | tot Settings                |                  |               | 1auch Habe Contra                    | 1620114 | Uper  |            |       |                |         | Touch wrobe cantrol          |
| - Marian                                        |                             |                  |               | Profile acceleration                 | nuçua - | CONT  |            |       |                |         | Prome acceleration           |
| C vanage usage                                  | RtherCRT & O Mapping        |                  |               | Profile Decoder alton                | 5007    | 0034  |            | -     |                |         | Prome deceleration           |
| <ul> <li>III TH75x HS20 (TH75x HS20)</li> </ul> |                             |                  |               | Status Word                          | 52//2   | UBIT  | 546        | 10    |                |         | Status Word                  |
| C III ExiCard (ScanPackle)                      | EDIA/CAT BC ODJects         |                  |               | Pesition Actual Value                | 9602    | CONT  |            |       |                |         | Pestion Actual Value         |
| BENECAT Place (ETerCAT Name)                    | . 2mm                       | 17               |               | Velocity Actual value                | 9403    | CONT  |            |       |                |         | veocity Actual value         |
| CAM ECTOSORUE 1000 (EC-RESORUE)10               |                             |                  |               | Torque Actual Value                  | 1600    | 241   |            |       |                |         | Torque Actual table          |
| 3 SoftMotion General Axis Fool                  | Information                 |                  |               | Touch probe plotton 1 positive value | %405    | ONT   |            |       |                |         | Touch probe pisition 1 poets |
|                                                 |                             |                  |               | Hode of operation deplay             | 54824   | SINT  | ,          |       |                |         | Hode of operation deplay     |
|                                                 |                             |                  |               | Error code                           | 5/2W13  | UBNT  |            |       |                |         | Error code                   |
|                                                 |                             |                  |               | Tauch prabe status                   | 567024  | UDIT  | •          |       |                |         | Touch probe status           |
|                                                 |                             |                  |               | Current actual value                 | 9620/35 | 247   |            |       |                |         | Current actual value         |
|                                                 |                             | * *              |               | Digital inputs                       | 16208   | UCINT |            |       |                |         | Digital inputs               |

Step 11 In the COE online interface, you can monitor the values of the function codes, and you can also directly modify the values of the function codes (Note: P00.00 modification is invalid).

| un <b>≁</b> ∔ ¥                           | M EC_TX509U8_1_0_0_0 | x B Devke B I      | the CAT_Master                                                                                                    |                    |               |       |     |
|-------------------------------------------|----------------------|--------------------|----------------------------------------------------------------------------------------------------|--------------------|---------------|-------|-----|
| 3 United I                                |                      |                    |                                                                                                    |                    |               |       |     |
| - G 🗐 Devce (connected) (TM753)           | General              | regiteed Object    | F Auto update (ii) Offline from the second second secon | m ESI file ⊡ Qelle | e from device |       |     |
| Auto scan                                 | Excert Process Data  | IndexSubindex      | Name                                                                                                    | Flegs              | Type          | Value |     |
| - Q. Fault degreese summary               |                      | * 16g1803 16g00    | DI TVPDO-Masil                                                                                                    |                    |               |       |     |
| PLC Logic                                 | Process Data         | * 16/#10000 16/#00 | Sync manager broe                                                                                                    |                    |               |       |     |
| Application (nan)                         |                      | * 16#101212116#00  | RuPDO assign                                                                                                    |                    |               |       |     |
| 💕 Library Manager                         | startup Parameters   | * 16#1C13:16#00    | TuPOD MININ                                                                                                    |                    |               |       |     |
| <ul> <li>Incluse (set)</li> </ul>         | Online               | *- 56#3C32:56#00   | SH output parameter                                                                                                    |                    |               |       |     |
| 🖹 🧱 Task Configuration                    |                      | * 56#3C33156#00    | SM input parameter                                                                                                    |                    |               |       |     |
| - G D EtherCAT_Task                       | CoE Online           | 8-16#2000-16#00    | ROD Basic Austines                                                                                                    |                    |               |       |     |
| H 😳 🤀 ManTask                             |                      | : 15(#01           | P00.00 SpdCtr/Node                                                                                                    | 80                 | LENT          | 2     |     |
| <ul> <li>PLC_PRG</li> </ul>               | EEE Setsings         | : 16(10)2          | P00.01 RunCredChannel                                                                                                    | 80                 | LENT          | 2     |     |
| - 🙆 Variable usage                        | EtherCAT 3/0 Happing | :26:000            | P00.02 Comp Ond Channel                                                                                                    | 80                 | LENT          | 2     |     |
| - G 🗐 TM/9xH520 (TM/9xH520)               |                      | :25804             | P00.03 Max OutpFreq                                                                                                    | 80                 | LENT          | 20000 |     |
| - G 🗐 ExtCard (ScanModule)                | EtherCAT IEC Objects | :35405             | P00.04 RunFreg Up limit                                                                                                    | 80                 | LENT          | 20000 |     |
| G B EfferCAT_Master (EfferCAT Master)     |                      | :25406             | P00.05 RunFreg Low limit                                                                                                    | 80                 | LENT          | 0     |     |
| G MI EC_TX809U8_1_0_0_0 (EC-TX809U8_1.0.0 | 20010                | : 15#07            | POD.06 A Freq Ond                                                                                                    | 80                 | LENT          |       | (2) |
| - 😳 🐍 SoftMotion General Axis Pool        | Information          | :25400             | P00.078 Free Crid                                                                                                    | 80                 | UDIT          | 15    | F   |
|                                           |                      | :25#09             | POD.08 8 Free Ref Object                                                                                                    | 80                 | LENT          | 0     |     |
|                                           |                      | - :25#0A           | P00.09 SettingSrc Combine                                                                                                    | 80                 | LENT          | 0     |     |
|                                           |                      | :25408             | P00.10 Keyped Set Frep                                                                                                    | 80                 | LENT          | 5000  |     |
|                                           |                      | :25400             | P00.11 ACC time1                                                                                                    | 80                 | LENT          | 100   |     |
|                                           |                      | :15400             | P00.12 D0C tme1                                                                                                    | 80                 | LENT          | 100   |     |
|                                           |                      | :25405             | P00.13 Run Direction                                                                                                    | 80                 | LENT          | 0     |     |
|                                           |                      | : 15407            | P00.14 Carrier Freg                                                                                                    | 80                 | LENT          | 00    |     |
|                                           |                      | : 15#10            | P00.15 Notor Para Autotuning                                                                                                    | 84                 | LENT          | 0     |     |
|                                           |                      | :15#11             | POD.15 AVR Func                                                                                                    | RW                 | UDAT          | 1     |     |
|                                           |                      | :15#12             | P00.17 VPD Type                                                                                                    | RW                 | UDIT          | 0     |     |
|                                           |                      | :10#13             | P00.13 PuncParam Restore                                                                                                    | RW                 | UDAT          | 0     |     |
|                                           |                      | 8-16#2001:15#00    | P01 Start and altop control                                                                                                    |                    |               |       | •   |
|                                           |                      | 8 1542002-15400    | 202 Recemptors of motor 1                                                                                                    |                    |               |       |     |
|                                           |                      | 8 1642003-15400    | 203 Jester control of notes 1                                                                                                    |                    |               |       |     |
|                                           |                      | E 10 4 2004 10 400 | POLY 5 central                                                                                                    |                    |               |       |     |

# 5 Modbus TCP protocol

# 5.1 Overview

The communication card using this protocol is defined as a Modbus TCP slave station, which can be used on VFDs that support Modbus TCP communication.

# 5.2 Product features

### 5.2.1 Supported functions

- Supports the Modbus TCP protocol and Modbus TCP slave stations
- Supports the concurrent communication with multiple master stations. It can communicate with Schneider PLCs, INVT AX controllers, and other master stations.
- Equipped with two RJ45 ports, supporting 10/100M half/full duplex operating.
- Supports basic operations on VFDs, such as reading and writing process values, reading status values, and reading/writing function codes.
- Applicable to linear and star network topologies.

#### 5.2.2 Supported communication types

Modbus TCP application layer uses the same Modbus protocol as Modbus RTU, based on the Transmission Control Protocol/Internet Protocol (TCP/IP) as the transmission protocol for Ethernet online control and information. It allows for the transmission of explicit messages between points without strict timing requirements.

Similar to Modbus RTU, Modbus TCP requires the PLC/host controller to send read or write commands, with the communication card forwarding the data and returning the operation result in order to complete a data transmission.

#### 5.2.3 Status indicator

Modbus TCP communication card provides six indicators to indicate its states. For details, see Table 5-1.

| Indicator     | Color | Definition | Function                                                                                           |
|---------------|-------|------------|----------------------------------------------------------------------------------------------------|
| LED1<br>(RUN) | Green | Steady on  | The communication between the<br>communication card and the PLC is<br>online, and data exchange is |

#### Table 5-1 Indicator description

| Indicator       | Color | Definition                                | Function                                                                                                    |  |  |  |  |
|-----------------|-------|-------------------------------------------|----------------------------------------------------------------------------------------------------|--|--|--|--|
|                 |       |                                           | allowed.                                                                                                    |  |  |  |  |
|                 |       | Blinking (on for 500ms, off<br>for 500ms) | Abnormal setting of the IP address<br>for either the communication card<br>or the PLC.                                                                                                    |  |  |  |  |
|                 |       | Steady off                                | The communication between the<br>communication card and PLC is not<br>in Online state                                                                                                    |  |  |  |  |
|                 |       | Steady on                                 | The communication card is in the<br>process of handshaking with the<br>VFD.                                                                                                    |  |  |  |  |
| LED2<br>(HOST)  | Green | Blinking (on for 500ms, off<br>for 500ms) | The communication card and VFD<br>communicate normally.<br><b>Note:</b> After the handshaking is<br>completed, it should blink<br>regardless of whether there is data<br>transmission between the<br>communication card and the main<br>control board. |  |  |  |  |
|                 |       | Steady off                                | The communication card is in the<br>initialization or parameter<br>configuration phase.                                                                                                    |  |  |  |  |
| 1500            |       | Blinking (on for 500ms, off<br>for 500ms) | The data update between the<br>communication card and main<br>control board is normal.                                                                                                    |  |  |  |  |
| (DATA)          | Green | Steady off                                | No data update or abnormal<br>update between the<br>communication card and main<br>control board.                                                                                                    |  |  |  |  |
| LED4<br>(POWER) | Red   | Steady on                                 | 3.3V power indicator                                                                                                    |  |  |  |  |
|                 |       | Steady on                                 | The communication between the<br>communication card and PLC is<br>offline.                                                                                                    |  |  |  |  |
| LED5<br>(ERR)   | Red   | Blinking (on for 500ms, off<br>for 500ms) | An attempt to operate an<br>unsupported CMD control word<br>instruction or PR function code<br>value.                                                                                                    |  |  |  |  |
|                 |       | Blinking (on for 62.5ms, off              | An attempt to operate on a                                                                                                    |  |  |  |  |

| Indicator | Color | Definition                  | Function                         |  |  |  |
|-----------|-------|-----------------------------|----------------------------------|--|--|--|
|           |       | for 62.5ms)                 | non-existent node address.       |  |  |  |
|           |       |                             | The communication between the    |  |  |  |
|           |       | Steady off                  | communication card and PLC is    |  |  |  |
|           |       |                             | normal.                          |  |  |  |
|           | 26    | Plinking (on for 500ms, off | Communication card heartbeat     |  |  |  |
| (SVS)     | Green | for E00ms)                  | indicator (communication card is |  |  |  |
| (313)     |       | 101 5001115)                | running normally).               |  |  |  |

# 5.3 Electrical connection

The Modbus TCP communication card adopts standard RJ45 interfaces, which can be used in a linear network topology and a star network topology, as shown in Figure 5-1 and Figure 5-2.

Use CAT5, CAT5e, and CAT6 network cables for electrical wiring. When the communication distance is greater than 50m, use high-quality network cables that meet the high-quality standards.

Figure 5-1 Linear network topology electrical connection

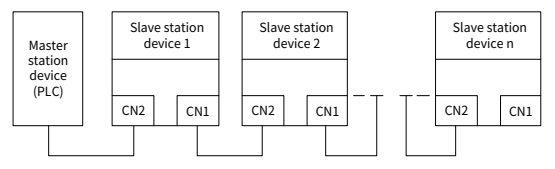

Figure 5-2 Star network topology electrical connection

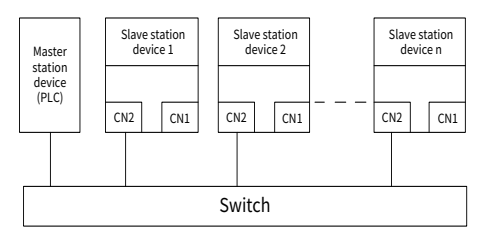

**Note:** For the star network topology, you need to prepare switches.

# 5.4 Communication

# 5.4.1 Communication settings

The communication card can only be used as a Modbus TCP slave, and function codes should to be set on the VFD before communication. The procedure is as follows:

1. Set the communication card communication station address, IP address and subnet mask.

The factory station address, IP address, and subnet mask of each communication card are 1, 192.168.0.20, and 255.255.255.0 respectively, which can be changed to a network segment address according to the actual requirements.

2. Set the control method.

To enable the VFD control through Modbus TCP communication, set the control mode to Modbus TCP communication control. To be specific, set P00.01=2 and P00.02=0 to control VFD start and stop. In short, if a value needs to be set through Modbus TCP communication, the corresponding function code should be modified to Modbus TCP communication control. For related function codes, see Appendix C Related function codes.

**▲Note:** After steps 1 and 2 are implemented properly, the communication card can communication properly. If a VFD needs to be controlled, related function nodes must be set and the control mode is Modbus TCP communication.

#### 5.4.2 Message format

The TCP communication message is shown in Table 5-2.

| Header of MAC Header of IP Head<br>layer layer layer |          | Header of TCP<br>layer | Valid data   | Trailer |
|------------------------------------------------------|----------|------------------------|--------------|---------|
| 14 bytes                                             | 20 bytes | 20 bytes               | 0–1488 bytes | 4 bytes |

Table 5-2 TCP communication message

### 5.4.3 Modbus TCP communication

The Modbus TCP communication card supports the Modbus protocol at the application layer. Modbus TCP protocol messages are located in the TCP message valid data zone and divided into two parts: the first part is the MBAP (message header, 7 bytes), and the second part is the PDU (protocol data unit, with variable length). See Table 5-3.

|                                                                                                    | MBAP                         |                               |                                       | PD                         | U                                                                             |
|----------------------------------------------------------------------------------------------------|------------------------------|-------------------------------|---------------------------------------|----------------------------|-------------------------------------------------------------------------------|
| Transaction<br>processing<br>identifier                                                                                                    | Protocol<br>identifier       | Length                        | Unit<br>identifier                    | Function<br>code           | Data                                                                          |
| 2 bytes                                                                                                    | 2 bytes                      | 2 bytes                       | 1 byte                                | 1 byte                     | n bytes                                                                       |
| The message<br>sequence<br>number<br>increments by 1<br>after each<br>communication<br>to differentiate<br>between<br>different<br>messages. | 0000=Modbus<br>-TCP protocol | Subseque<br>nt data<br>length | Device<br>address<br>(Station<br>No.) | Modbus<br>function<br>code | Includes<br>VFD<br>function<br>codes and<br>data, with<br>variable<br>length. |

# Table 5-3 Modbus TCP protocol message

Through the preceding messages, you can set the reference parameters, monitor status values, send control commands and monitor operation status of the VFD, and read and write VFD function parameters.

Parameter description:

- Unit identifier: Station address (1–247)
- Function code: Modbus function code

### Table 5-4 Modbus function code

| Function code | Description                          |
|---------------|--------------------------------------|
| 0x01          | Read coil (not supported)            |
| 0x05          | Write a single coil (not supported)  |
| 0x0F          | Write multiple coils (not supported) |
| 0x02          | Read discrete input (not supported)  |
| 0x04          | Read input register (not supported)  |
| 0x03          | Read holding register                |
| 0x06          | Write a single holding register      |
| 0x10          | Write multiple holding registers     |

Data: The data of the first word is the VFD function code address. For example, P00.00 corresponds to the address 0000h; the subsequent data is the value of read and write.

Message example:

1. Command code 03H, reading N words (continuously up to 16 words)

The command code 03H is used by the master to read data from the VFD. The count of data to be read depends on the "data count" in the command. A maximum of 16 pieces of data can be read. The addresses of the read parameters must be contiguous. Each piece of data occupies 2 bytes, that is, one word. The command format is presented using the hexadecimal system (a number followed by "H" indicates a hexadecimal value). One hexadecimal value occupies one byte.

The 03H command is used to read information including the parameters and running status of the VFD.

For example, if the master reads two contiguous pieces of data (that is, to read content from the data addresses 0004 H and 0005 H) from the VFD whose address is 01H, the command frame structure is described in the following.

| Example | Request  | 0001 | 0000 | 0006 | 01 | 03               | 0004            | 0004      |
|---------|----------|------|------|------|----|------------------|-----------------|-----------|
|         | Meaning  | MBAP |      |      |    | Function<br>code | Read<br>address | Data byte |
|         | Response | 0001 | 0000 | 0007 | 01 | 03               | 04              | 13880000  |
|         | Meaning  | MBAP |      |      |    | Function<br>code | Data byte       | Data      |

According to the data, the value at 0004H is 1388H (50.00Hz), and the value at 0005H is 0000H (00.00Hz).

2. Function code 06H: writing a word

This command is used by the master to write data to the VFD. One command can be used to write only one piece of data. It is used to modify the parameters and running mode of the VFD.

For example, if the master writes 5000 (1388H) to 0004H of the VFD whose address is 02H, the frame structure is as follows.

|         | Request  | 0001 | 0000 | 0006 | 02 | 06               | 0004             | 1388 |
|---------|----------|------|------|------|----|------------------|------------------|------|
|         | Meaning  |      | МВ   | AP   |    | Function<br>code | Write<br>address | Data |
| Example | Response | 0001 | 0000 | 0006 | 02 | 06               | 0004             | 1388 |
|         | Meaning  |      | MB   | AP   |    | Function<br>code | Write<br>address | Data |

3. Function code 10H: continuous writing

The command code 10H is used by the master to write data to the VFD. The quantity of data to be written is determined by data count, and a maximum of 16 pieces of

data can be written.

For example, if the master writes 5000 (1388H) and 50 (0032H) to 0004H and 0005H of the VFD whose address is 02H, the frame structure is as follows.

|               | Request      | 0001 | 0000 | 000B | 02 | 10               | 0004             | 0002                      | 04           | 13880032 |
|---------------|--------------|------|------|------|----|------------------|------------------|---------------------------|--------------|----------|
| <b>F</b> irem | Meaning      |      | MB   | ٩P   |    | Function<br>code | Write<br>address | Number<br>of<br>registers | Data<br>byte | Data     |
| ple           | Respons<br>e | 0001 | 0000 | 0006 | 02 | 10               | 0004             | 0002                      |              |          |
|               | Meaning      |      | MB   | ٩P   |    | Function<br>code | Write<br>address | Number<br>of<br>registers |              |          |

### 5.4.4 Data address definition

This section describes the address definition of communication data. The addresses are used for controlling the running, obtaining the state information, and setting related function parameters of the VFD.

The address of a function code consists of two bytes, with the MSB on the left and LSB on the right. The MSB ranges from 00 to ffH, and the LSB also ranges from 00 to ffH. The high-order byte is the hexadecimal form of the group number before the dot mark, and low-order byte is that of the number behind the dot mark. Take P14.00 as an example. The group number is 14, that is, the MSB of the parameter address is the hexadecimal form of 00. Therefore, the function code address is 0E00H in the hexadecimal form. For example, the parameter address for function code P14.03 is 0E03H.

| Function<br>code | Name                           | Parameter description | Setting<br>range | Default |
|------------------|--------------------------------|-----------------------|------------------|---------|
|                  | Local                          |                       |                  |         |
| P14.00           | $\operatorname{communication}$ | 1–247                 | 1-247            | 1       |
|                  | address                        |                       |                  |         |
| D14 02           | Communication                  | 0-200mc               | 0-200            | 5mc     |
| F14.03           | response delay                 | 0-2001115             | 0-200            | JIIIS   |

The parameters in the P99 group are set by the manufacturer and cannot be read or modified. Some parameters cannot be modified when the VFD is running; some cannot be modified regardless of the VFD status. Pay attention to the setting range, unit, and description of a parameter when modifying it.

The service life of the Electrically Erasable Programmable Read-Only Memory (EEPROM) may be reduced if it is frequently used for storage. Some function codes do not need to be stored during communication. The application requirements can be met by modifying the value of the on-chip RAM, that is, modifying the MSB of the corresponding function code address from 0 to 1. For example, if P00.07 is not to be stored in the EEPROM, you need only to modify the value of the RAM, that is, set the address to 8007H. The address can be used only for writing data to the on-chip RAM, and it is invalid when used for reading data.

### Addresses of other Modbus functions

In addition to modifying the parameters of the VFD, the master can also control the VFD, such as starting and stopping it, and monitoring the operation status of the VFD. The following table lists other function parameters.

| Function<br>description  | Address<br>definition | Data description                                                              | R/W    |     |
|--------------------------|-----------------------|-------------------------------------------------------------------------------|--------|-----|
|                          |                       | 0001H: Forward running                                                        |        |     |
|                          |                       | 0002H: Reverse running                                                        |        |     |
|                          |                       | 0003H: Forward jogging                                                        |        |     |
| Communication-           | 2000H                 | 0004: Reverse jogging                                                         |        |     |
| based control            |                       | 0005H: Stop                                                                   | R/W    |     |
| command                  |                       | 0006H: Coast to stop                                                          |        |     |
|                          |                       | 0007H: Fault reset                                                            |        |     |
|                          |                       | 0008H: Jogging to stop                                                        |        |     |
|                          |                       | 0009H: Emergency stop                                                         |        |     |
|                          | 2001H                 | Communication-based frequency setting                                         |        | R/W |
|                          |                       | (0–Fmax, unit: 0.01Hz)                                                        | 10,00  |     |
|                          | 2002H<br>2003H        | PID reference (0–1000, in which 1000                                          |        |     |
|                          |                       | corresponds to 100.0%)                                                        |        |     |
|                          |                       | PID feedback (0–1000, in which 1000                                           | R/W    |     |
|                          |                       | corresponds to 100.0%)                                                        | ,      |     |
| Communication-           |                       | Torque setting (-3000–3000, in which 1000                                     | -      |     |
| based setting<br>address | 2004H                 | corresponds to 100.0% of the motor rated<br>current)                          | R/W    |     |
|                          | 200511                | Upper limit setting of forward running                                        | D/M    |     |
|                          | 2005H                 | frequency (0–Fmax; unit: 0.01Hz)                                              | R/W    |     |
|                          | 20061                 | Upper limit setting of reverse running                                        |        |     |
|                          | 20001                 | frequency (0–Fmax; unit: 0.01Hz)                                              | r(/ VV |     |
|                          | 2007H                 | Upper limit of the electromotive torque (0–3000, in which 1000 corresponds to | R/W    |     |

| Function<br>description | Address<br>definition | Data description                                                                                                    | R/W |
|-------------------------|-----------------------|----------------------------------------------------------------------------------------------------|-----|
|                         |                       | 100.0% of the motor rated current)                                                                                                    |     |
|                         |                       | Braking torque upper limit. (0–3000, in                                                                                                    |     |
|                         | 2008H                 | which 1000 corresponds to 100.0% of the                                                                                                    | R/W |
|                         |                       | motor rated current)                                                                                                    |     |
|                         | 2009H                 | Special control command word<br>Bit1-bit0=00: Motor 1 =01: Motor 2<br>Bit2: =1: Enable speed/torque control<br>switchover<br>=0: Disable<br>Bit3: =1 Clear electricity consumption data<br>=0: Keep electricity<br>consumption data<br>Bit4: =1 Enable pre-excitation =0: Disable<br>pre-excitation | R/W |
|                         |                       | Bit5: =1: Enable DC braking<br>=0: Disable DC braking                                                                                                    |     |
|                         | 200AH                 | Virtual input terminal command. Range:<br>0x000–0x3FF<br>(corresponding to<br>S8/S7/S6/S5/HDIB/HDIA/S4/S3/S2/S1 in<br>sequence)                                                                                                    | R/W |
|                         | 200BH                 | Virtual output terminal command<br>(0x00–0x0F)<br>Corresponding to local RO2/RO1/HDO/Y1                                                                                                    | R/W |
|                         | 200CH                 | Voltage setting (used for V/F separation)<br>(0–1000, in which 1000 corresponds to<br>100.0% of the motor rated voltage)                                                                                                    | R/W |
|                         | 200DH                 | AO setting 1 (-1000–+1000, in which 1000<br>corresponding to 100.0%)                                                                                                    | R/W |
|                         | 200EH                 | AO setting 2 (-1000–+1000, in which 1000<br>corresponding to 100.0%)                                                                                                    | R/W |
| VFD status word 1       | 2100H                 | 0001H: Forward running<br>0002H: Running reversely<br>0003H: Stopped<br>0004H: Faulty<br>0005H: In POFF state                                                                                                    | R   |
|                         |                       | 0006H: In pre-exciting state                                                                                                    |     |

| Function<br>description      | Address<br>definition | Data description                                                                                                    |                                                                                                    | R/W |
|------------------------------|-----------------------|----------------------------------------------------------------------------------------------------|----------------------------------------------------------------------------------------------------|-----|
| VFD status word 2            | 2101H                 | Bit0: =0: Not ready to run =:<br>run<br>Bit2-bit1=00: Motor 1 =01: Mc<br>Bit3: =0: AM =1: SM<br>Bit4: =0: Disable overload<br>Enable overload alarm<br>Bit6-Bit5: =00: Keypad-based cc<br>=01: Tern<br>control<br>=10: Communica<br>control<br>Bit7: Reserved<br>Bit8: =0: Speed control<br>control<br>Bit8: =0: Speed control<br>control<br>Bit9: =0: Non position control<br>=1: Position control<br>Bit11-Bit10: =00: Vector 0 =0<br>=10: Closed-loop vector<br>voltage vector | 1: Ready to<br>ptor 2<br>alarm =1:<br>pntrol<br>ninal-based<br>ation-based<br>=1: Torque<br>1: Vector 1<br>=11: Space | R   |
| VED fault code               | 2102H                 | See the description of fault type                                                                                                    | s                                                                                                    | R   |
| VFD identification<br>code   | 2103H                 | GD3500x01A0                                                                                                    | 5.                                                                                                    | R   |
| Running<br>frequency         | 3000H                 | 0–Fmax (Unit: 0.01Hz)                                                                                                    |                                                                                                    | R   |
| Set frequency                | 3001H                 | 0–Fmax (Unit: 0.01Hz)                                                                                                    |                                                                                                    | R   |
| Bus voltage                  | 3002H                 | 0.0–2000.0V (Unit: 0.1V)                                                                                                    | Compatibl                                                                                                    | R   |
| Output voltage               | 3003H                 | 0–1200V (Unit: 1V)                                                                                                    | e with                                                                                                    | R   |
| Output current               | 3004H                 | 0.0–3000.0A (Unit: 0.1A)                                                                                                    | CHF100A                                                                                                    | R   |
| Rotation speed of<br>running | 3005H                 | 0–65535 (Unit: 1 RPM)                                                                                                    | and<br>CHV100                                                                                                    | R   |
| Output power                 | 3006H                 | -300.0–300.0% (Unit: 0.1%)                                                                                                    | communic                                                                                                    | R   |
| Output torque                | 3007H                 | -250.0–250.0% (Unit: 0.1%)                                                                                                    | ation                                                                                                    | R   |
| Closed-loop<br>setting       | 3008H                 | -100.0–100.0% (Unit: 0.1%)                                                                                                    | addresses                                                                                                    | R   |
| Closed-loop<br>feedback      | 3009H                 | -100.0–100.0% (Unit: 0.1%)                                                                                                    |                                                                                                    | R   |

| Function<br>description                        | Address<br>definition | Data description                                                  | R/W |
|------------------------------------------------|-----------------------|-------------------------------------------------------------------|-----|
| Input IO state                                 | 300AH                 | 0x00–0x3F<br>Corresponding to the local<br>HDIB/ HDIA/S4/S3/S2/S1 | R   |
| Output IO state                                | 300BH                 | 0x0–0xF<br>Corresponding to local<br>RO2/RO1/HDO/Y1               | R   |
| Analog input 1                                 | 300CH                 | 0.00–10.00V (Unit: 0.01V)                                         | R   |
| Analog input 2                                 | 300DH                 | 0.00–10.00V (Unit: 0.01V)                                         | R   |
| Analog input 3                                 | 300EH                 | -10.00–10.00V (Unit: 0.01V)                                       | R   |
| Analog input 4                                 | 300FH                 |                                                                   | R   |
| Read input of<br>HDIA high-speed<br>pulse      | 3010H                 | 0.00–50.00kHz (Unit: 0.01Hz)                                      | R   |
| Read input of<br>HDIB high-speed<br>pulse      | 3011H                 |                                                                   | R   |
| Read the actual<br>step of multi-step<br>speed | 3012H                 | 0-15                                                              | R   |
| External length value                          | 3013H                 | 0–65535                                                           | R   |
| External counting value                        | 3014H                 | 0–65535                                                           | R   |
| Torque setting                                 | 3015H                 | -300.0–300.0% (Unit: 0.1%)                                        | R   |
| VFD identification code                        | 3016H                 |                                                                   | R   |
| Fault code                                     | 5000H                 |                                                                   | R   |

The Read/Write (R/W) characteristics indicate whether a function parameter can be read and written. For example, "Communication-based control command" can be written, and therefore the command code 06H is used to control the VFD. The R characteristic indicates that a function parameter can only be read, and W indicates that a function parameter can only be written.

▲Note: Some parameters in the preceding table are valid only after they are enabled. Take the running and stop operations as examples, you need to set "Running command channel" (P00.01) to "Communication", and set "Communication mode of running commands" (P00.02) to Modbus. For another example, when modifying "PID reference", you need to set "PID reference source" (P09.00) to Modbus communication.

The following table describes the encoding rules of device codes (corresponding to the VFD identification code 2103H).

| 8 MSBs | Meaning   | 8 LSBs | Meaning             |
|--------|-----------|--------|---------------------|
|        |           | 0x08   | GD35 series VFD     |
|        |           | 0x09   | GD35-H1 series VFD  |
| 0.01   | <b>CD</b> | 0x0a   | GD300 series VFD    |
| 0X01   | GD        | 0xa0   | GD350 series VFD    |
|        |           | 0xa1   | GD350-UL series VFD |
|        |           | 0xa2   | GD350A series VFD   |

### 5.4.5 Fieldbus scale

In practical applications, communication data is represented in the hexadecimal form, but hexadecimal values cannot represent decimals. For example, 50.12 Hz cannot be represented in the hexadecimal form. In such cases, multiply 50.12 by 100 to obtain an integer 5012, and then 50.12 can be represented as 1394H in the hexadecimal form (5012 in the decimal form).

In the process of multiplying a non-integer by a multiple to obtain an integer, the multiple is referred to as a fieldbus scale.

The fieldbus scale depends on the number of decimal places in the value specified in "Setting range" or "Default". If there are n (for example, 1) decimal places in the value, the fieldbus scale m (then m=10) is the result of 10 to the power of n.

| Function<br>code | Name                           | Parameter description                   | Setting<br>range | Default |
|------------------|--------------------------------|-----------------------------------------|------------------|---------|
| P01.20           | Wake-up-from-<br>sleep delay   | 0.0–3600.0s (valid when P01.15 is<br>2) | 0.00–3600.0      | 0.0s    |
| P01.21           | Power-off<br>restart selection | 0: Disable restart<br>1: Enable restart | 0-1              | 0       |

The value specified in "Setting range" or "Default" contains one decimal place, and therefore the fieldbus scale is 10. If the value received by the upper computer is 50, "Delay of auto fault reset" of the rectifier is 5.0 (5.0=50/10).

To set "Wake-up-from-sleep delay" to 5.0s through Modbus communication, you need first to multiply 5.0 by 10 according to the scale to obtain an integer 50, that is, 32H in the hexadecimal form,

After receiving the command, the VFD converts 50 into 5.0 based on the fieldbus

scale, and then sets "Wake-up-from-sleep delay" to 5.0s.

#### 5.4.6 Error message response

Operation errors may occur in communication-based control. For example, some parameters can only be read, but a write command is sent. In this case, the VFD returns an error message response.

Error message responses are sent from the VFD to the master. The following table lists the codes and definitions of the error message responses.

| Code                       | Name               | Meaning                                                     |
|----------------------------|--------------------|-------------------------------------------------------------|
|                            |                    | The command code received by the host controller is         |
|                            |                    | not allowed to be executed. The possible causes are as      |
| 01H In                     | Invalid command    | follows:                                                    |
| 0111                       |                    | The function code is applicable only on new devices and     |
|                            |                    | is not implemented on this device.                          |
|                            |                    | The slave is in faulty state when processing this request.  |
|                            |                    | For the VFD, the data address in the request of the upper   |
| 02H                        | Invalid data       | computer is not allowed. In particular, the combination     |
|                            | address            | of the register address and the number of the to-be-sent    |
|                            |                    | bytes is invalid.                                           |
|                            |                    | The received data domain contains a value that is not       |
|                            |                    | allowed. The value indicates the error of the remaining     |
| 03H                        | Invalid data value | <b>Note:</b> It does not meen that the data item submitted  |
|                            |                    | for storage in the register includes a value unexpected     |
|                            |                    | by the program                                              |
|                            |                    | The parameter setting is invalid in the write operation     |
| 04H                        | Operation failure  | For example, a function input terminal cannot be set        |
| official operation randice |                    | repeatedly.                                                 |
| 0511                       | Incorrect          | The password entered in the password verification           |
| 05H                        | password           | address is different from that is specified by P07.00.      |
|                            |                    | The data frame sent from the upper computer is              |
| 061                        | Incorrect data     | incorrect in the length, or in the RTU format, the value of |
| 0011                       | frame              | the CRC check bit is inconsistent with the CRC value        |
|                            |                    | calculated by the lower computer.                           |
| 07H                        | Parameter          | The parameter to be modified in the write operation of      |
| 0/11                       | read-only          | the upper computer is a read-only parameter.                |
| 08H                        | Parameter          | The parameter to be modified in the write operation of      |
| 0011                       | cannot be          | the upper computer cannot be modified during the            |

| Code | Name                   | Meaning                                                                                                    |
|------|------------------------|----------------------------------------------------------------------------------------------------|
|      | modified in<br>running | running of the VFD.                                                                                                    |
| 09H  | Password protection    | If the upper computer does not provide the correct<br>password to unlock the system to perform a read or<br>write operation, the error of "system being locked" is<br>reported. |

When returning a response, the slave uses a function code domain and fault address to indicate whether it is a normal response (no error) or exception response (an error occurs). In a normal response, the slave returns the corresponding function code and data address or sub-function code. In an exception response, the slave returns a code that is equal to a normal code, but the first bit is logic 1.

For example, if the master sends a request message to a slave for reading a group of function code address data, the following code is generated:

0000011 (03H in the hexadecimal form)

In a normal response, the slave returns the same function code. In an exception response, the slave returns the following code:

1000011 (83H in the hexadecimal form)

In addition to the modification of the code, the slave returns a byte of exception code that describes the cause of the exception. After receiving the exception response, the typical processing of the master is to send the request message again or modify the command based on the fault information.

# 5.5 PLC communication example 1 (S7-1200)

This example illustrates how to use the Modbus TCP communication expansion card to communicate with a SIEMENS PLC (using TIA Portal V15 software as a configuration tool), where Modbus TCP does not have a device description file.

- Step 1 Use the TIA Portal V15 software to add a Modbus TCP program block.
- Step 2 Open TIA Portal V15, create a new project as shown in the following figure.

| Project name: | Modbus TCP                                |  |
|---------------|-------------------------------------------|--|
| Path:         | C:\Users\Administrator\Desktop\Profinet工程 |  |
| Version:      | V16                                       |  |
| Author:       | Administrator                             |  |
| Comment:      |                                           |  |

Step 3 After creating, click the **Project View** in the bottom left corner. Double click **Add new device** in the opened interface. See the following figure.

| Project tree              |     |
|---------------------------|-----|
| Devices                   |     |
| 1                         | 🔲 🖬 |
|                           |     |
| Modbus TCP                |     |
| 📫 Add new device          |     |
| Devices & networks        |     |
| 🕨 🖳 Ungrouped devices     |     |
| 🕨 🚟 Security settings     |     |
| Cross-device functions    |     |
| 🕨 🙀 Common data           |     |
| Documentation settings    |     |
| 🕨 🐻 Languages & resources |     |
| Version control interface |     |
| Online access             |     |
| Card Reader/USB memory    |     |
|                           |     |

Step 4 Select the corresponding PLC model. The PLC model used in this example is shown in the following figure. Click **OK**.

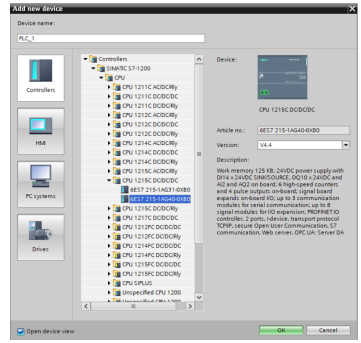

Step 5 On the left, choose **Program Block**, and double click **Main[OB1]** to open the programming interface, as shown in the following figure.

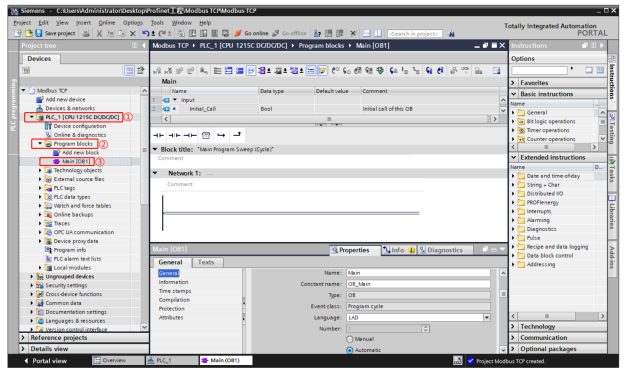

Step 6 On the right, choose Instructions > Communication > Others > MODBUS TCP, double click or drag MB\_CLIENT to add it to Main[OB1], as shown in the following figure.

|                                                                                                    | C                                                                                                    |                                                                                                    |
|----------------------------------------------------------------------------------------------------|----------------------------------------------------------------------------------------------------|----------------------------------------------------------------------------------------------------|
|                                                                                                    | Options                                                                                                    |                                                                                                    |
|                                                                                                    | M M 🖬 🗇 🦉 🛄 🕎                                                                                                    |                                                                                                    |
|                                                                                                    | > Favorites                                                                                                    |                                                                                                    |
|                                                                                                    | > Pasis instructions                                                                                                    |                                                                                                    |
|                                                                                                    | > basic instructions (1) a                                                                                                    |                                                                                                    |
|                                                                                                    | <ul> <li>Extended instructions</li> </ul>                                                                                                    |                                                                                                    |
|                                                                                                    | > Technology                                                                                                    |                                                                                                    |
|                                                                                                    | Communication (2)                                                                                                    |                                                                                                    |
|                                                                                                    | Contraction 2                                                                                                    |                                                                                                    |
|                                                                                                    | Name Description                                                                                                    |                                                                                                    |
|                                                                                                    | Sy communication                                                                                                    |                                                                                                    |
|                                                                                                    | Open user communication                                                                                                    |                                                                                                    |
|                                                                                                    | Web server                                                                                                    |                                                                                                    |
|                                                                                                    |                                                                                                    |                                                                                                    |
|                                                                                                    | • MODBOSICF                                                                                                    |                                                                                                    |
|                                                                                                    | MB_CLIENT Communicate via PK.                                                                                                    |                                                                                                    |
|                                                                                                    | MB_SERVER Communicate via PR                                                                                                    |                                                                                                    |
|                                                                                                    | MODBUS ICP Regung                                                                                                    |                                                                                                    |
|                                                                                                    | MB_RED_CLIENT Redundant commun                                                                                                    |                                                                                                    |
|                                                                                                    | MB_RED_SERVER Redundant commun                                                                                                    |                                                                                                    |
|                                                                                                    | Communication processo                                                                                                    |                                                                                                    |
|                                                                                                    | TeleService                                                                                                    |                                                                                                    |
|                                                                                                    | dd                                                                                                    |                                                                                                    |
|                                                                                                    | ±                                                                                                    |                                                                                                    |
|                                                                                                    |                                                                                                    |                                                                                                    |
|                                                                                                    |                                                                                                    |                                                                                                    |
|                                                                                                    |                                                                                                    |                                                                                                    |
|                                                                                                    |                                                                                                    |                                                                                                    |
|                                                                                                    |                                                                                                    |                                                                                                    |
|                                                                                                    |                                                                                                    |                                                                                                    |
|                                                                                                    |                                                                                                    |                                                                                                    |
|                                                                                                    |                                                                                                    |                                                                                                    |
|                                                                                                    |                                                                                                    |                                                                                                    |
|                                                                                                    | < II >                                                                                                    |                                                                                                    |
|                                                                                                    | Optional packages                                                                                                    |                                                                                                    |
|                                                                                                    | Optional packages                                                                                                    |                                                                                                    |
|                                                                                                    | < □ → > Optional packages                                                                                                    |                                                                                                    |
| nem - Claumidderinia's dorfoddaugh                                                                                                    | II     Dytional packages                                                                                                    |                                                                                                    |
| was - Colonald-thick and Colongers<br>(24) Jane Janet Grien Grien (1998) 3<br>(2) Gerenyme (2) 2018 (2) (2)                                                                                                    | C II )<br>2 Optional packages<br>Media former warms ()<br>Media former warms ()<br>Media former war | Totally integrated Automation                                                                                                    |
| ness € Salara Matalaka zan Gelaka An<br>Bel Bernesse Zoller Option 1<br>E Bernesse Zoller Strong 2<br>E Bernesse Zoller Strong 2                                                                                                    | Optional packages                                                                                                    | Totally integrated Astonation<br>PORTAL<br>                                                                                                    |
| ens € Varsidentelssendentelsen<br>Bit inne pert Orien Genes 3<br>El Beneraper <u>S X N S X 19</u> 1<br>enters<br>weiten                                                                                                    | Optional packages      Definition of the second second secon                                                                                                    | Could Autoration<br>Could Autoration<br>POTTAL<br>■ ■ ■ ■                                                                                                    |
| nem Conversiónies successiones por<br>En serve de conversión desars a<br>la conversión de la conversión de la conversión<br>en trans<br>malanes                                                                                                    | Optional packages      Mont 2 - A control of the Control of the Control of t                                                                                                    | Totally Integrated Actionation<br>PORTAGE<br>2                                                                                                    |
| lana na Guassi Alba Jaha ya Caki ka Alba<br>Ba gana pant Dalan Ganga 3<br>El Bangana 2 X 10 ≤ X 10 J<br>Satura Satura<br>Induka Sa<br>Induka Sa                                                                                                    |                                                                                                    | Could be been as a constraint of the could be been as a constraint of the could be b                                                                                                    |
| Construction before design of the second second sec                                                                                                    |                                                                                                    | Totally integrated Astronaution                                                                                                    |
| In the Column Academic State of the State of the State of                                                                                                    |                                                                                                    | Totally languist Assumption<br>POPTIAL                                                                                                    |
| Constant of a second and a second and a                                                                                                    |                                                                                                    | Tacaty traggeted Alcoholics                                                                                                    |
| La se Constanta de la seconda se la seconda<br>la seconda de la seconda de la seconda<br>la seconda de la seconda de la seconda de la seconda<br>la seconda de la seconda de la seconda de la seconda de la seconda<br>la seconda de la seconda de l                                                                                                    | Control of the second second sec                                                                                                    | Tandy Singetti Astronomica<br>Tandy Singetti Astronomica<br>Ta                                                                                                    |
| Constructions and constructions     Constructions     Constru                                                                                                    | C II > >     Optional packages                                                                                                    | Tataly Integrated Accounts                                                                                                    |
|                                                                                                    | Control of the second second sec                                                                                                    | Tandy Singetti Astronomica<br>Cardy Singetti Astronomica<br>Cardy Singetti Astronomica<br>Ca                                                                                                    |
| Annu el Carter Vice Annuel Lagori<br>(1) Jan Annu d'Annu d'Annuel<br>Carter State State State<br>Market State State<br>Market State State<br>Market State State<br>Market State<br>Market State<br>Marke |                                                                                                    | Tendry Singund Alternative                                                                                                    |
| Construction for an available for the second second s                                                                                                    |                                                                                                    | Tandy Integrated Actuation of the second second sec                                                                                                    |
|                                                                                                    |                                                                                                    | Tooly angulat house the Region of the Region of the Region                                                                                                    |
| I a se a cua da a na vacada a da<br>la se a cua da a se a cua da<br>la se a cua da a se a cua da a se a cua da<br>la se a cua da a se a cua da a se a cua da<br>la se a cua da a se a cua da a se a cua da<br>la se a cua da a se a cua da a                                                                                                    | Clinat packages       Hotel Card Contract (Card Contract (Car                                                                                                    |                                                                                                    |
|                                                                                                    | Control of the second second sec                                                                                                    | Tagle Integrate Accessing                                                                                                    |
|                                                                                                    | Clinat packages                                                                                                    |                                                                                                    |
|                                                                                                    |                                                                                                    | Tagle Integrand Learning (1997)                                                                                                    |
|                                                                                                    |                                                                                                    | Tanta integration in Amongonia<br>Amongonia<br>Among |
|                                                                                                    | <pre> viii viii viii viii viii viii viii vii</pre>                                                                                                    | The second second s                                                                                                    |
|                                                                                                    | B     Deptember 2000                                                                                                    | Tada Integration Management<br>Analysis of the second second se                                                                                                    |
|                                                                                                    | Clinat packages       Solutional packages       Solutional packages      Solutional packages      Solutional package                                                                                                    |                                                                                                    |
|                                                                                                    | Clinical packages                                                                                                    | Tagle Integrand Recording to the second second                                                                                                    |

Step 7 On the left, choose Program blocks > Add new block, a global data block named MB\_CLIENT\_TCON for mapping the pin CONNECT of the function block MB\_CLIENT. Open the data block, create a variable MB\_Client, manually enter  ${\sf TCON_IP_v4}$  in the data type box, and configure the parameters of the data block.

| 🔁 🖬 fave project 👗 🐰 🧏 🕞 🗙 📆 🛣                                                                                                    | (* 1 🐁 🔝 🖬 📓 🖼 🍠 Caundare             | Francisco At 18                                                                                                    | 1 × 3 1        |          |                   | 44      |          |           | P                                            |
|----------------------------------------------------------------------------------------------------|---------------------------------------|----------------------------------------------------------------------------------------------------|----------------|----------|-------------------|---------|----------|-----------|----------------------------------------------|
|                                                                                                    | 0 C Modeus 10P + RC_1 (000            | EDDDDDDDDDDDDDDDDDDDDDDDDDDDDDDDDDDDD                                                                                                    | Program blocks | · MELCU  | ENT_TOON D        | 042)    |          |           |                                              |
| Devices                                                                                                    |                                       |                                                                                                    |                |          |                   |         |          |           |                                              |
| 10                                                                                                    | 12 2 2 2 5 5 F 7 10                   | encontration de                                                                                                    | Snapshot NL M  | Copyone  | others to startly | aber R. | R. Lord  | the table | etechnication B. B.                          |
|                                                                                                    | MD CLIENT TOON                        |                                                                                                    |                |          |                   |         |          |           |                                              |
| Mothes 10P                                                                                                    | 1 Anno                                | CMA S 44                                                                                                    | 20rd value     | estain . | Accessible 1      | - min-  | wightein | Second 1  | Comment                                      |
| Add sees device                                                                                                    | 1 - Sade                              |                                                                                                    |                |          |                   |         |          |           |                                              |
| Devices & networks                                                                                                    | 2 CAL * MI CAN                        | TODAL PL VA                                                                                                    |                | 8        | 8                 | 12      | - 14     | 8         |                                              |
| * R.C. 1 (ON 1211C DQBQBC)                                                                                                    | 3 Q • interfaced                      | WW.AMY                                                                                                    | 64             |          | 8                 | M       | 9        |           | Hisidentifier of IE interface submodule      |
| twice configuration                                                                                                    | 1 <b>0</b> • p                        | COMM COC                                                                                                    | 2              |          | 8                 | 91      | 8        |           | connection reference Lidentifier             |
| S Online & diagnostics                                                                                                    | 5 4 • Corrector lipe                  | 0.01                                                                                                    | 16408          |          | 9                 | 2       | 9        |           | type of connection: 11+30905, 19+00P.0.7+30P |
| <ul> <li>R Program blocks</li> </ul>                                                                                                    | A A A A A A A A A A A A A A A A A A A | d Beel                                                                                                    |                |          | 8                 | 191     | 8        |           |                                              |
| Add new block                                                                                                    | 2 - • RemoteAddress                   | 17.114                                                                                                    |                |          | 9                 | 2       | 9        |           |                                              |
| 1000 (001)                                                                                                    | 1 0 · · A008                          | Arrest Lit of Date                                                                                                    |                |          | Ř                 | R       | Ř        |           |                                              |
| NO. Cleve, Data (203)                                                                                                    | 1 40 · ADDK11                         | 0.01                                                                                                    | 192            |          | 9                 | R       | R        |           |                                              |
| MI CLENT TOON [Dec]                                                                                                    | 10 0 409821                           | a.e.                                                                                                    | 164            |          | ×.                | R       | Ř        |           | Pul address                                  |
| <ul> <li>Ini Sector biorio</li> </ul>                                                                                                    | 11 41 41000                           | 2.04                                                                                                    |                |          | - 2               | 0       | 2        |           |                                              |
| h Calendary shares                                                                                                    | 12 0 40000                            | a second                                                                                                    | -              |          | ä                 | 8       | ä        |           |                                              |
| <ul> <li>Foremal source files</li> </ul>                                                                                                    | 11 Cl A Resident                      | and a second second sec | 100            |          | 8                 | 8       | - 8 -    |           |                                              |
| A Const                                                                                                    | in a looker                           | in the second second se |                |          | ä                 | 8       | ä        |           |                                              |
| the second second second second second second second second second second second second second second second se                                                                                                    | in the second                         | -                                                                                                    |                |          | ۲                 | 0       | ۲        |           |                                              |
| <ul> <li>District and from tables</li> </ul>                                                                                                    |                                       |                                                                                                    |                |          |                   |         |          |           |                                              |
| · · · · · · · · · · · · · · · · · · ·                                                                                                    |                                       |                                                                                                    |                |          |                   |         |          |           |                                              |
| Contract Decorpts                                                                                                    |                                       |                                                                                                    |                |          |                   |         |          |           |                                              |
| 1445                                                                                                    |                                       |                                                                                                    |                |          |                   |         |          |           |                                              |
| <ul> <li>CPC EX construction</li> </ul>                                                                                                    |                                       |                                                                                                    |                |          |                   |         |          |           |                                              |
| <ul> <li>Teroce busidens</li> </ul>                                                                                                    |                                       |                                                                                                    |                |          |                   |         |          |           |                                              |
| d Popan sib                                                                                                    |                                       |                                                                                                    |                |          |                   |         |          |           |                                              |
| V PLC AWAY SCELED                                                                                                    |                                       |                                                                                                    |                |          |                   |         |          |           |                                              |
| Local modules                                                                                                    |                                       |                                                                                                    |                |          |                   |         |          |           |                                              |
| <ul> <li>E Unprouped devices</li> </ul>                                                                                                    |                                       |                                                                                                    |                |          |                   |         |          |           |                                              |
| <ul> <li>Ka Gesunity settings</li> </ul>                                                                                                    |                                       |                                                                                                    |                |          |                   |         |          |           |                                              |
| <ul> <li>M Osso-device functions</li> </ul>                                                                                                    |                                       |                                                                                                    |                |          |                   |         |          |           |                                              |
| <ul> <li>Common data</li> </ul>                                                                                                    |                                       |                                                                                                    |                |          |                   |         |          |           |                                              |
| Bocumentation pettings                                                                                                    |                                       |                                                                                                    |                |          |                   |         |          |           |                                              |
| a Languages Elitesoures                                                                                                    |                                       |                                                                                                    |                |          |                   |         |          |           |                                              |
| Image: Image: |                                       |                                                                                                    |                |          |                   |         |          |           |                                              |
| Coline acceso                                                                                                    |                                       |                                                                                                    |                |          |                   |         |          |           |                                              |
| Tand Reader/USB memory                                                                                                    |                                       |                                                                                                    |                |          |                   |         |          |           |                                              |
|                                                                                                    |                                       |                                                                                                    |                |          |                   |         |          |           |                                              |
| Reference projects                                                                                                    |                                       |                                                                                                    |                | _        | _                 | _       |          | _         |                                              |

Step 8 Add another global data block for data storage, named **MB\_Client\_Data**. Open this data block and create variable **DATA**.

|                                                                                                    | Moder | 107 + 10                 | C.1 (OL | 12150000000         | Program block | NE.CI     | ent. Data [D   | 891        |            |                 |                          | - 4 |    |
|----------------------------------------------------------------------------------------------------|-------|--------------------------|---------|---------------------|---------------|-----------|----------------|------------|------------|-----------------|--------------------------|-----|----|
| walces.                                                                                                    |       |                          |         |                     |               |           |                |            |            |                 |                          |     |    |
|                                                                                                    | 20    | N & E                    | we x    | eep actual values 💡 | Inapphon 15 1 | 5 Copying | choic to crart | values (8) | . (j. 1040 | List value      | excention and the second |     | 14 |
|                                                                                                    | M     | Olere_Data               |         |                     |               |           |                |            |            |                 |                          |     |    |
| Molbus 90P                                                                                                    |       | iana .                   |         | Oria type           | Distingue.    | Detain    | Accessible     | - Vola-    | tighters   | <b>Delpains</b> | Comment                  |     |    |
| 💕 Add ren device                                                                                                    | 1 4   | 0.0                      |         |                     | _             |           |                |            |            |                 |                          |     |    |
| Levices Energents                                                                                                    | 0     | * D434                   |         | Array20.152         | 8.            | 8         | 8              | Sec.       |            | 8               |                          |     |    |
| PLC_1 [OPU 1215C 0000000]                                                                                                    | 1 4   | <ul> <li>D/3</li> </ul>  | A30     | 12                  | _             |           | 8              | 8          | 8          |                 |                          |     |    |
| Device configuration                                                                                                    | 4 🖸   | <ul> <li>043</li> </ul>  | 004     | int,                |               |           | 8              | 9          | 8          |                 |                          |     |    |
| Si Online & diagnostica                                                                                                    | 1 0   | <ul> <li>DK3</li> </ul>  | A(2)    | M                   |               |           | 8              | 8          | 8          |                 |                          |     |    |
| * 🙀 Program klocks                                                                                                    | 6 🗠   | <ul> <li>043</li> </ul>  | 00A     | int.                |               |           | 2              | 9          |            |                 |                          |     |    |
| Add new block                                                                                                    | 2 4   | <ul> <li>DK3</li> </ul>  | N(4)    | M.                  |               |           | 8              | 8          | 8          |                 |                          |     |    |
| B 18:H10811                                                                                                    | 0 🗠   | <ul> <li>DK3</li> </ul>  | (CA     | er.                 |               |           |                | 8          |            |                 |                          |     |    |
| 10_Ciest_Data (D03)                                                                                                    |       | <ul> <li>DK3</li> </ul>  | AX)     | bet .               |               |           | R              | R          | R          |                 |                          |     |    |
| H6_0J6NT_300H10621                                                                                                    | 90 📢  | <ul> <li>DK3</li> </ul>  | N79     | H.                  |               |           |                | 8          |            |                 |                          |     |    |
| <ul> <li>Typiere blacks</li> </ul>                                                                                                    | 111   | <ul> <li>Dig</li> </ul>  | AX)     | int .               |               |           | E.             |            | 2          |                 |                          |     |    |
| Ischnology objects                                                                                                    | 12 43 | <ul> <li>DK3</li> </ul>  | (H)H    | M                   |               |           | 8              | 8          | 8          |                 |                          |     |    |
| <ul> <li>External source files</li> </ul>                                                                                                    | 15 4  | <ul> <li>043</li> </ul>  | 19/24   | int.                |               |           | R              | M          | M          |                 |                          |     |    |
| PLC tage                                                                                                    | 34 4  | <ul> <li>DK3</li> </ul>  | R(11)   | M                   |               |           | 8              | 8          | 8          |                 |                          |     |    |
| <ul> <li>R.C data tgats</li> </ul>                                                                                                    | 15 -0 | <ul> <li>043</li> </ul>  | 10/04   | 10                  |               |           | R              | M          | R          |                 |                          |     |    |
| In the set of the set of the s | 16 0  | <ul> <li>DK3</li> </ul>  | 10.94   | bel.                |               |           | R              | R          | R          |                 |                          |     |    |
| <ul> <li>Coline backups</li> </ul>                                                                                                    | 17 -0 | <ul> <li>DK3</li> </ul>  | R2141   | 10                  |               |           | 8              | 9          | 9          |                 |                          |     |    |
| P Salaci                                                                                                    | 38.0  | <ul> <li>Diff</li> </ul> | 1975    | -                   |               |           | 2              | R          | R          |                 |                          |     |    |
| <ul> <li>OPC BA communication</li> </ul>                                                                                                    |       |                          |         |                     |               |           |                |            |            |                 |                          |     |    |
| <ul> <li>Device proyolatia</li> </ul>                                                                                                    |       |                          |         |                     |               |           |                |            |            |                 |                          |     |    |
| Thogam inb                                                                                                    |       |                          |         |                     |               |           |                |            |            |                 |                          |     |    |
| K PLC alarm text lists                                                                                                    |       |                          |         |                     |               |           |                |            |            |                 |                          |     |    |
| <ul> <li>Local modules</li> </ul>                                                                                                    |       |                          |         |                     |               |           |                |            |            |                 |                          |     |    |
| Sa Unprouped devices                                                                                                    |       |                          |         |                     |               |           |                |            |            |                 |                          |     |    |
| M Security settings                                                                                                    |       |                          |         |                     |               |           |                |            |            |                 |                          |     |    |
| Orsto-device functione                                                                                                    |       |                          |         |                     |               |           |                |            |            |                 |                          |     |    |
| Common dala                                                                                                    |       |                          |         |                     |               |           |                |            |            |                 |                          |     |    |
| Documentation pettings                                                                                                    | 100   |                          |         |                     |               |           |                |            |            |                 |                          |     |    |
| Campiages & resources                                                                                                    |       |                          |         |                     |               |           |                |            |            |                 |                          |     |    |
| a vection control interface                                                                                                    | 1000  |                          |         |                     |               |           |                |            |            |                 |                          |     |    |
| Coline acceso                                                                                                    |       |                          |         |                     |               |           |                |            |            |                 |                          |     |    |
| Card Reader/USB memory                                                                                                    |       |                          |         |                     |               |           |                |            |            |                 |                          |     |    |
|                                                                                                    |       |                          |         |                     |               |           |                |            |            |                 |                          |     |    |

Step 9 Change the attributes of data blocks MB\_CLIENT\_TCON and MB\_Client\_Data, and deselect Optimized block access.

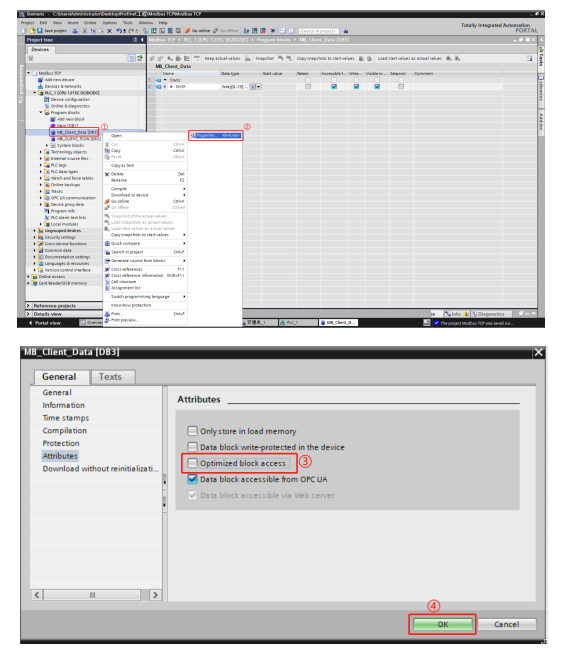

Step 10 In PLC variables, create a new variable table and define the following variables.

|   |      |                      |           |          |        |       |       |         |         | 😋 Tags | User constants |
|---|------|----------------------|-----------|----------|--------|-------|-------|---------|---------|--------|----------------|
| p | 23   | ÷⊁ ** 01             |           |          |        |       |       |         |         |        | 5              |
| 3 | >### | 1                    |           |          |        |       |       |         |         |        |                |
|   |      | ame                  | Data type | Address  | Retain | Acces | Wita_ | Visibl. | Comment |        |                |
|   |      | MB_Client_REQ        | Bool      | 54/10.0  |        |       |       |         |         |        |                |
|   |      | MB_Client_DISCONNECT | Bool      | 50/10.1  |        |       |       |         |         |        |                |
|   | a    | M8_Client_MODE       | USINE     | 50830    |        |       |       |         |         |        |                |
|   | •    | MB_Client_ADDR       | Word      | %MW100   |        |       |       |         |         |        |                |
|   | •    | MB_Client_LEN        | Ulint     | %MV102   |        |       |       |         |         |        |                |
|   |      | MB_Client_DONE       | Bool      | 16//10.2 |        |       |       |         |         |        |                |
|   |      | MB_Client_BUSY       | Bool      | 5000.3   |        |       |       |         |         |        |                |
|   |      | NB_Client_ERROR      | 8col      | 50/10.4  |        |       |       |         |         |        |                |
|   |      | MB_Client_STATUS     | Word      | 5449104  |        |       |       |         |         |        |                |
|   | a    | ENABLE               | Bool      | 50/20.0  |        |       |       |         |         |        |                |
|   | •    | RUN                  | Bool      | 50/20.1  |        |       |       |         |         |        |                |
|   |      |                      |           |          |        |       |       |         |         |        |                |
|   |      |                      |           |          |        |       |       |         |         |        |                |
|   |      |                      |           |          |        |       |       |         |         |        |                |
|   |      |                      |           |          |        |       |       |         |         |        |                |
|   |      |                      |           |          |        |       |       |         |         |        |                |
|   |      |                      |           |          |        |       |       |         |         |        |                |
|   |      |                      |           |          |        |       |       |         |         |        |                |
|   |      |                      |           |          |        |       |       |         |         |        |                |
|   |      |                      |           |          |        |       |       |         |         |        |                |
|   |      |                      |           |          |        |       |       |         |         |        |                |

Step 11 Connect the variables to the corresponding pins of the MB\_CLIENT block.

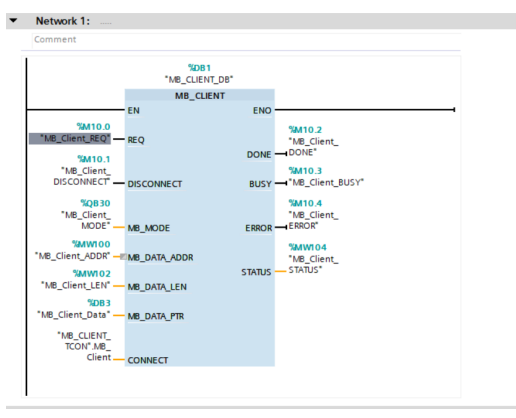

Step 12 Change the ID in the MB\_CLIENT background data block to match the connection ID. This can be modified by choosing Program blocks > System blocks > Program resources > MB\_Client\_DB on the left. Modify the ID to be consistent with the ID in MB\_CLIENT\_TCON.

|                                                                 | Modbus 1CP + RLC_1 (CPU 12  | ISCOUDCOC  • P       | hogram blocks | + System  | blocks + Pro   | ognam H | nearces +  | MB_CUU      | NT_D6 (D31)                                       | - * • × • |
|-----------------------------------------------------------------|-----------------------------|----------------------|---------------|-----------|----------------|---------|------------|-------------|---------------------------------------------------|-----------|
| Devices                                                         |                             |                      |               |           |                |         |            |             |                                                   | 5         |
| 19                                                              | * * * L B. 1 7 tere.        | enterbalant St. 5    | autor 16, 16  | Convines  | bats to she to | thes if | . (R. Land | start calue | acarbatisties B. B.                               |           |
|                                                                 | ME CLENT DR                 |                      |               |           |                |         |            |             |                                                   |           |
| * (3 Mollos X7                                                  | 0.000                       | Carla Durie          | Que value     | Benalty . | Accemitiant.   | and a   | NUMBER 1   | Generation  | Comment                                           |           |
| Add new device                                                  | 1 of * head                 |                      |               |           |                |         |            |             |                                                   |           |
| A Devices & networks                                            | 2 40 1 100                  | Real                 | 514           |           | 9              | 9       | 9          |             | Activates the requested transmission if TALE      | 19        |
| • BC 1009 12190 DODODCI                                         | Discharger                  | And                  | 6.74          |           | 2              | 2       | 2          |             |                                                   |           |
| Device configuration                                            | A ME MODE                   | USM                  |               |           | Ř              | R       | M          |             | Specifies the base of requests read, write or dia | 5         |
| Online & diagnostics                                            | 5 -C . ME DATA ADDR         | UDHI                 |               |           | R              | 9       | 9          |             |                                                   |           |
| * Roman blocks                                                  | S O M ME DATA LEW           | Lint                 |               |           | 2              | R       | Ř          |             |                                                   |           |
| Add new block                                                   | 7 Colevi                    |                      |               |           |                |         |            |             |                                                   | 5         |
| Nair (081)                                                      | 1 - DONE                    | Bool                 | 514           |           | 9              | R       | 9          |             |                                                   | 5         |
| M Circli Data (2011)                                            | = 0 O B B/C/                | feel                 | taba          |           | R              | R       | Ř          |             | Modeus transaction is process.                    |           |
| MB. CUENT, FCON (082)                                           | 10-0 1000                   | Red                  | tab.e         |           | ×.             | M       | . M        |             | broketion frohed with ever                        | 1.00      |
| · Sit Carters Martin                                            | 11.00 \$100.5               | weat                 | 1680000       |           | 2              | 9       |            |             |                                                   |           |
| * Int Program manufact                                          | 12 0 * 104                  |                      |               |           |                |         |            |             |                                                   |           |
| ME. CLENTIFE 1954                                               | 12 -C . ME DATA FT          | Variant              |               |           |                |         |            |             | Believence to the local course or destination ad  |           |
| M ME CLEAT OF TOT 1                                             | 14.00 000000                | Variant              |               |           |                |         |            |             | Behaviore to the connection necessaries           |           |
| <ul> <li>Technology objects</li> </ul>                          | IE O . Case                 |                      |               |           |                |         |            |             |                                                   |           |
| External pource field                                           | 16 - C + F TON              | 2004                 |               |           | 9              | 91      | 91         | 8           |                                                   |           |
| R Chan                                                          | 12 CO. B. Bridden           | TRACK                |               |           | 2              | 2       | 2          | 8           | Local instance of the instruction Thridden        |           |
| <ul> <li>The data bars</li> </ul>                               | 16 0 1 1 1/10               | 7.000                |               |           | Ř              | R       | Ř          | Ř           | Local instance of the instruction TUPIO           |           |
| Image: and force tables                                         | THE . F RECENT              | TO                   |               |           | ×.             | - M     | - M        | ×.          | Local instance of the instruction TRCV            |           |
| Color barbara                                                   | DELCAR & DESET              | TRIGT                |               |           | 8              | Ñ       | õ          | 8           | Local instance of the instruction T BFOFT         |           |
| • R 78(8)                                                       | 21 0                        | T DIAL               |               |           | Ř              | R.      | ×          | Ř           | Local instance of the instruction T DAG           |           |
| 1 20 OPT His communication                                      | THE R. P. WIND CO.          | Tine Indu            |               |           | 8              | 0       | 0          | 8           | Wine Make Downes                                  |           |
| <ul> <li>Device aroundate</li> </ul>                            | 21 O B Horized Port Tenacy  | r faul               |               |           | 8              | Ñ       | õ          |             |                                                   |           |
| the program into                                                | 24 C . By Impact            | feel                 | 2.0           |           | Ř              | R       | M          |             | Amount of time that the client pairs for the ser- |           |
| N Calam test lots                                               | THE REAL PROPERTY.          | 2.04                 | *             | 100       | 2              | 0       | 0          |             | The Mother shoe address                           |           |
| <ul> <li>Local modules</li> </ul>                               | No. 18 Instaction 0         | Vited                | -             |           | 2              | R       | õ          |             |                                                   |           |
| <ul> <li>Set Unprouped devices</li> </ul>                       | 27 C M ME State             | Vited                | 1640          | 100       | Ř              |         | M          |             | brieved state of the Modines client sometion.     |           |
| a Security sections                                             | THE MERINA SAME AND AND AND | 1000                 |               |           |                |         |            |             | for internal and only                             |           |
| <ul> <li>Considering functions</li> </ul>                       | DE CONSTRUCTION             | Lint                 |               |           |                |         |            |             |                                                   |           |
| Common data                                                     | 10 -C . LAND AN MOON        | USM                  |               |           |                |         |            |             | Par internal use anly                             |           |
| <ul> <li>Encompetition settings</li> </ul>                      | IT A CONSTRUCTION IN        | mad                  | 1640          |           | 2              | 9       | 9          |             | For internal and only                             |           |
| > Caracages & recourses                                         | NT O Better                 | Vited                |               |           | R              | R       | Ř          |             |                                                   |           |
| > Calification control interface                                | III - C + F THE DATA        | Annul1, 2021 of Pute |               | 8         | ×.             |         | - Million  |             |                                                   |           |
| a Colore arrent                                                 | The second second           | Yes had              |               |           |                |         |            | 2           |                                                   |           |
|                                                                 | NO of tree                  | THE TAK              |               |           |                |         |            | R           |                                                   |           |
| 3 Raterence projects                                            |                             |                      | _             |           |                | -       | -          | 22          | (a)                                               |           |
| Details view                                                    |                             |                      | _             |           | _              |         |            |             | n Minte & Disgrestics                             | 1000      |
| <ul> <li>Portal view</li> <li>Domvine</li> <li>Stain</li> </ul> | (DET) B ME_CLEAT SAR        | 1.80円(- 🎽 実質)        | () An         |           | ME_Client,     | 2       | MR_CLARE   | a           | 📑 💙 The project Modbus TOP was seved sur          |           |

Step 13 Change the PLC IP address to match the Modbus TCP slave station. Double click **Device view**, right-click the network interface position, choose **Properties**, and set the parameters in the pop-up interface.

| odbus TCP + PLC_     | I [CPU 121 | ISC DC/D | C/DC]       |            |                                                                 |                                        |                                              |               |            |           | - 6 8              |
|----------------------|------------|----------|-------------|------------|-----------------------------------------------------------------|----------------------------------------|----------------------------------------------|---------------|------------|-----------|--------------------|
|                      |            |          |             |            |                                                                 |                                        |                                              | Topology view | A Netwo    | rk view   | Device view        |
| + PLC_1 (CPU 1215C   | P          | - 11     | 241         | 11 @.±     |                                                                 | - 84                                   | Device overview                              |               |            |           |                    |
|                      |            |          |             |            |                                                                 | ^                                      | Y Module                                     | Slot          | I address  | Q address | Type               |
|                      |            |          |             |            |                                                                 |                                        |                                              | 103           |            |           |                    |
|                      |            |          |             |            |                                                                 |                                        |                                              | 102           |            |           |                    |
|                      |            |          | .0          |            |                                                                 |                                        |                                              | 101           |            |           |                    |
|                      |            |          | ~           |            |                                                                 |                                        | <ul> <li>RC_1</li> </ul>                     | 1             |            |           | CPU 1215C DO/DC/   |
|                      |            |          |             |            |                                                                 |                                        | DI 14/DI                                     | 010_1 11      | 01         | 0_1       | DI 14/DQ 10        |
|                      | 100 1      |          |             |            |                                                                 |                                        | AI 2/AQ                                      | 2_1 12        | 6467       | 6467      | AL2IAQ 2           |
|                      | 100 0      | M 111    |             | 1.0        |                                                                 |                                        |                                              | 13            |            |           |                    |
| Reck_0               |            |          | -           |            | 1                                                               |                                        | HSC_1                                        | 116           | 100010     |           | HSC                |
|                      |            |          |             |            |                                                                 |                                        | HSC_2                                        | 1 17          | 1004_10.   |           | HSC                |
|                      |            |          |             |            |                                                                 |                                        | HSC_3                                        | 1 18          | 1008_10.   |           | HSC                |
|                      |            |          | 10          |            |                                                                 |                                        | HSC_4                                        | 1 19          | 101210.    |           | HSC                |
|                      |            |          |             |            |                                                                 |                                        | HSC_S                                        | 1 20          | 101610.    |           | HSC                |
|                      |            |          |             |            |                                                                 |                                        | HSC_6                                        | 1 21          | 102010.    |           | HSC                |
|                      |            |          |             |            |                                                                 |                                        | Pulse_1                                      | 1 32          |            | 100010.   | Pube generator (   |
|                      |            | _        |             |            |                                                                 |                                        | Pulse_2                                      | 1 33          |            | 100210.   | Pulse generator () |
|                      |            |          |             |            |                                                                 |                                        | Pulse_3                                      | 1 34          |            | 100410.   | Pulse generator () |
|                      |            |          |             |            |                                                                 | - 18                                   | Pulse_4                                      | 1 35          |            | 100610.   | Pulse generator (I |
| OFINET interface     | 1 [Module  |          |             |            |                                                                 |                                        |                                              | 2 Properties  | Tillefo (D | 1 Diame   | stics 2 -          |
| • • • • •            | 1.0        |          |             |            |                                                                 |                                        |                                              |               |            | 1.4       |                    |
| General 10 ca        | 10 200     | tem com  | itanes      | Texts      |                                                                 |                                        |                                              |               |            |           |                    |
| General              |            | Etherr   | net address | 95         |                                                                 |                                        |                                              |               |            |           |                    |
| Ethernet addresses   |            |          |             |            |                                                                 |                                        |                                              |               |            |           |                    |
| Time synchronization |            | Inter    | rface netwo | irked with |                                                                 |                                        |                                              |               |            |           |                    |
| Operating mode       |            |          |             |            |                                                                 |                                        |                                              |               |            |           |                    |
| Advanced options     |            |          |             | Subnet:    | Votinetworked                                                   |                                        |                                              |               |            |           |                    |
| Web server access    |            |          |             |            | Add new                                                         | subnet                                 |                                              |               |            |           |                    |
|                      |            |          |             |            |                                                                 |                                        |                                              |               |            |           |                    |
|                      |            | IP or    | 10000001    |            |                                                                 |                                        |                                              |               |            |           |                    |
|                      |            | IP pr    | rotocol     |            |                                                                 |                                        |                                              |               |            |           |                    |
|                      |            | IP pr    | rotocol     | (          | Set IP addres                                                   | is in the pro                          | ject                                         |               |            |           |                    |
|                      |            | IP pr    | rotocol     | 6          | Set IP addres                                                   | is in the pro                          | ject                                         |               |            |           |                    |
|                      |            | IP pr    | rotocol     | G          | Set IP addres<br>IP add                                         | is in the pro                          | ject<br>2 . 168 . 0 . 1                      |               |            |           |                    |
|                      |            | IP pr    | rotocol     | 6          | Set IP addres<br>IP add<br>Subnet r                             | is in the pro<br>Iress: 19<br>nask: 25 | ject<br>2 . 168 . 0 1<br>5 . 255 . 255 . 0   |               |            |           |                    |
|                      |            | IP pr    | rotocol     | e          | Set iP addres<br>IP add<br>Subnet r<br>Use router               | is in the pro<br>iress: 19<br>nesk: 25 | ject<br>2 . 168 . 0 . 1<br>5 . 255 . 255 . 0 |               |            |           |                    |
|                      |            | IP pr    | rotocol     | e<br>C     | Set IP addres<br>IP add<br>Subnet r<br>Use router<br>Router add | is in the pro<br>iress: 19<br>nask: 25 | ject<br>2 . 168 . 0 1<br>5 . 255 . 255 . 0   |               |            |           |                    |

Step 14 At this point, a Modbus TCP connection has been established. Right click PLC\_1 [CPU 1215C DC/DC/DC], and choose Compile > Hardware and software (change only) to compile the entire project. Click Save Project to save the entire project, then click the **Download to Device** icon to download the project configuration to the PLC. See the following figure.

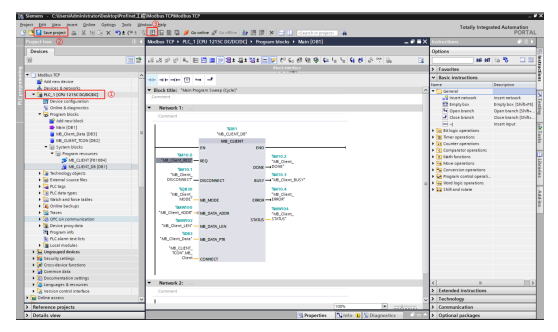

Step 15 You can now write and download the following PLC program. Additionally, set P00.01=2, P00.02=0, P00.06=8, P14.00=2 (consistent with the ID in MB\_CLIENT\_TCON), P16.58–P16.61=192.168.0.20 (consistent with the IP in MB\_CLIENT\_TCON), and keep P16.62–P16.69 at their default values. This will allow control of the VFD to run at 50.00Hz using the Modbus TCP protocol.

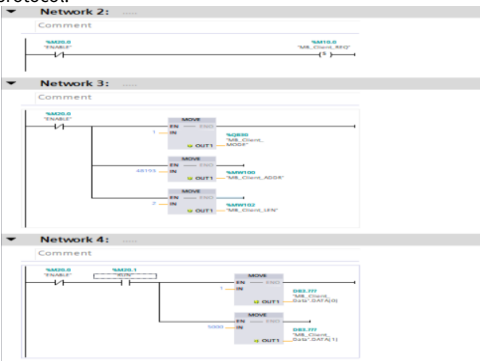

# 5.6 PLC communication example 2 (TM753)

This example illustrates how to use the VFD Modbus TCP module to communicate with TM753 that serves as the master station.

Step 1 Open the Invtmatic Studio software and create a new project TM753. Select device **TM753**. The interface is shown in the following figure.

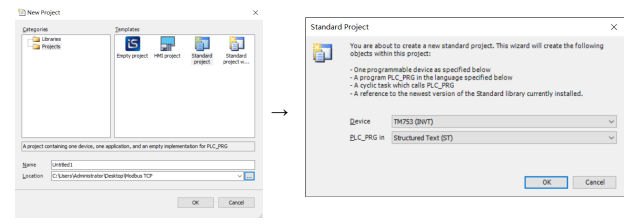

Step 2 Add Modbus TCP related configuration.

According to the actual cable connection to the Ethernet port of TM753, select Modbus TCP Master1 or Modbus TCP Master2; in this example, the Ethernet 1 port is actually connected, so select Modbus TCP Master1. After adding the master station, select the corresponding Modbus TCP Slave1.

Add devices.

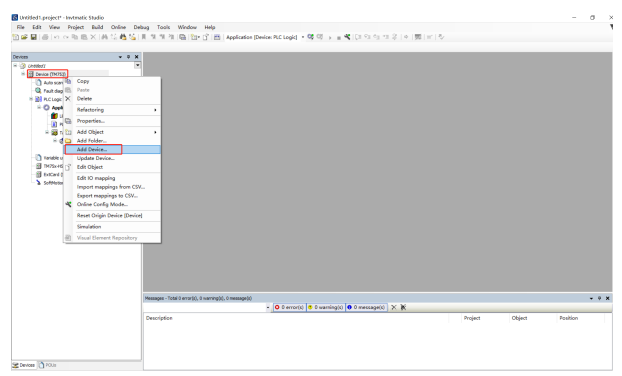
#### • Add the Modbus TCP master station.

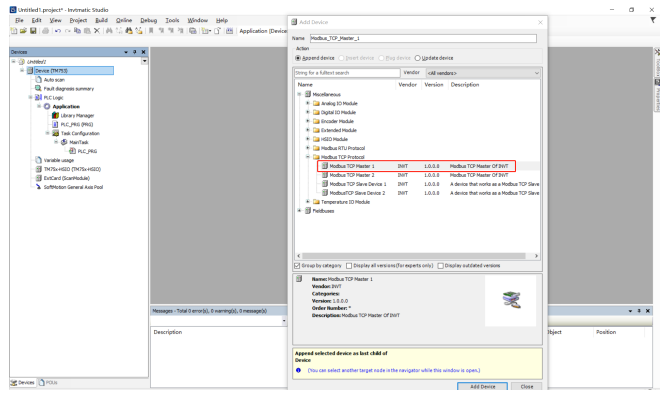

• Add the Modbus TCP slave station.

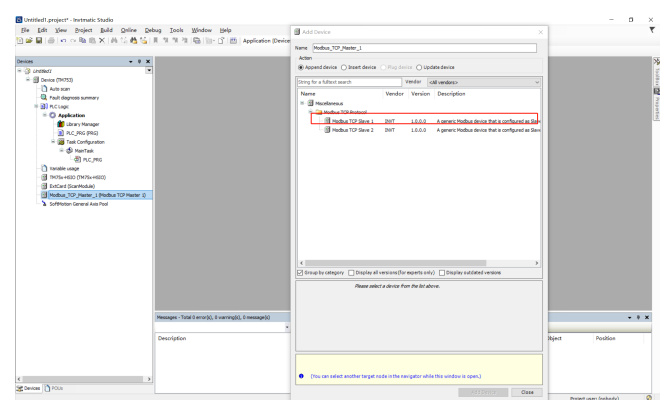

#### The adding is completed.

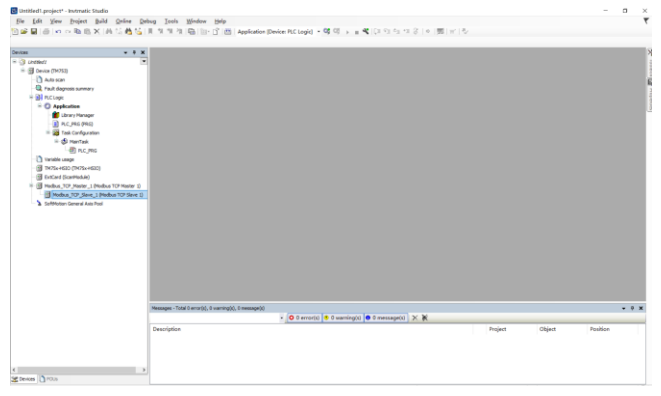

The Modbus TCP configuration is completed. If there are multiple Modbus TCP slave stations, add multiple **Modbus TCP Slave**.

Step 3 Perform Modbus TCP master station parameter setting.

Double click the master station device in the device tree to open the Modbus master station configuration window. Double click **Modbus\_TCP\_Master1** as shown in the following figure for Modbus TCP master station parameter configuration.

Perform Modbus TCP master station configuration.

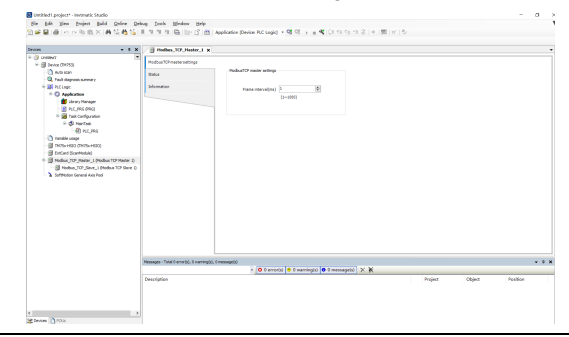

The frame interval refers to the time interval between the main station receiving the last response data frame and waiting for the next request data frame. This parameter can be used to adjust the data exchange rate.

Step 4 Perform Modbus TCP slave station configuration.

Double click the slave device in the device tree to open the Modbus TCP slave station configuration window, and double click **Modbus\_TCP\_Slave1** to set the Modbus TCP slave parameters.

• Modbus TCP slave station configuration

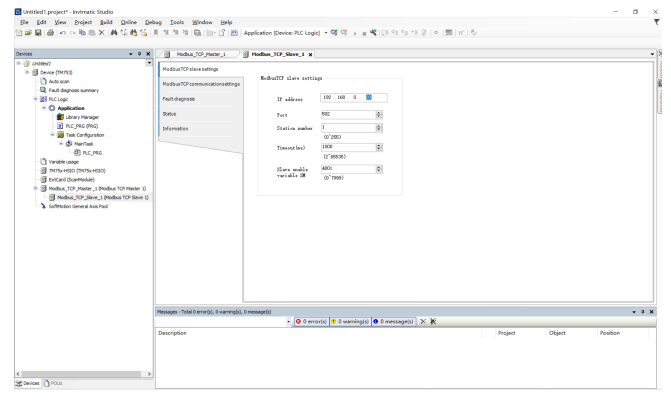

#### Table 5-5 Configuration parameters

| Configuration<br>item | Function                                                                                                    |
|-----------------------|----------------------------------------------------------------------------------------------------|
| IP address            | IP address of the Modbus TCP slave station to which the master station connects.                                                                             |
| Port                  | TCP port number of the Modbus TCP slave station to which the master station connects.                                                                        |
| Station number        | Protocol station address of the Modbus TCP slave station to which the master station connects.                                                               |
| Timeout time (ms)     | If the slave station does not respond within this duration after<br>the master station sends a frame, the master station will report<br>a receiving timeout. |

| Configuration<br>item | Function                                                       |
|-----------------------|----------------------------------------------------------------|
| Slave enable          | After enabling the variable in the program, the master station |
| variable              | will start sending communication frames to the slave station.  |

Example

| <b>Configuration item</b> | Setting      |
|---------------------------|--------------|
| IP address                | 192.168.0.20 |
| Port                      | 502          |
| Station number            | 1            |
| Timeout time (ms)         | 1000         |
| Slave enable<br>variable  | 4001         |

Click **ModbusTCP communication settings** to configure Modbus TCP commands. After clicking **Add**, a dialog box will appear for adding a new channel for the Modbus TCP slave station. Select the function code, set the operation address and length, and click **OK** button to create a new channel. Each channel represents an independent Modbus TCP request.

• Configure Modbus TCP commands.

| s • I X                                                                                                    | / Hodou 10 Master_1                                                                     | H Hodbur                                                                                                    | TOP_Slave_1 x                                                                                                    |                                 |             |              |             |             |            |
|----------------------------------------------------------------------------------------------------|-----------------------------------------------------------------------------------------|----------------------------------------------------------------------------------------------------|----------------------------------------------------------------------------------------------------|---------------------------------|-------------|--------------|-------------|-------------|------------|
| Billion, forces         B           Billion, and the starts of the starts of the starts of the starts of the starts of the starts of the starts of the starts of the starts of the starts of the starts of the starts of the starts of the starts of the starts of the start of the start of the start of the start of the start of the start of the start of the starts of the starts of the starts of the start of the start | Historia VI denovatore<br>Historia VI computatione<br>Facil depose<br>Balan<br>Drimator | Modess comman<br>Modess comman<br>Pass entig<br>Pass<br>Past<br>Past<br>Past<br>Past<br>Past<br>Past<br>Past | Another with a location with a location | netu-   Orde transfed    Readed | ten Keskeyh | brer handing | Wriskdoless | Witten      | Reby times |
|                                                                                                    | Messaces - Total 0 error(s), 0 nas                                                      | minglit). O message(s)                                                                                       |                                                                                                    |                                 | 466         | Delete       | id:         | Seport DICE | import     |
|                                                                                                    |                                                                                         |                                                                                                    | <ul> <li>O 0 error(s)</li> <li>0 warning(s)</li> <li>0 mes</li> </ul>                                                                                                    | sage(s) × ¥                     |             | _            |             |             |            |
|                                                                                                    | Description                                                                             |                                                                                                    |                                                                                                    |                                 | Project     | 0            | Disject     | Positio     | •          |

| Modbus communi                                          | cation settings               |               |
|---------------------------------------------------------|-------------------------------|---------------|
| Base config                                             |                               |               |
| Name                                                    | Channel 00                    |               |
| Function code                                           | (0x03) Read holding registers |               |
| Enable type                                             | Loop execute                  |               |
| Circle time(ms)                                         | 100 🗘 Enable variab           | ble(SM)       |
|                                                         | (1~65535)                     | (0~7999)      |
| Retry times                                             | 1 Comment                     |               |
| Read                                                    |                               |               |
| Address                                                 | 8448 Length(WORD)             | 1             |
|                                                         | (0°0xFFFF)                    | (1~125)       |
| Error handling                                          | Keep last value               |               |
| Write                                                   |                               |               |
| dhus TCP sl                                             | OK Cancel                     | is completed  |
| dbus TCP sl<br>b b b b b b b b b b b b<br>b b b b b b b | OK Carel                      | is completed. |

As shown in the preceding figure, a Modbus TCP request is defined to cyclically read the holding register (function code 03) with a 100ms period. The read address is 0x2100 (VFD status word).

Step 5 Compile and download.

So far, the communication configuration is completed, and compile and download to the PLC. Click **Log** in to download, and after the download is complete, run the PLC. Set the VFD IP address, P16.58–P16.61 to **192.168.0.20**, set the station address P14.00 to **1**, keep default settings for P16.62–P16.69. Keep consistent with Modbus TCP slave settings, and set SM4001 enabling to

True to establish successful Modbus TCP communication.

• Compile and download.

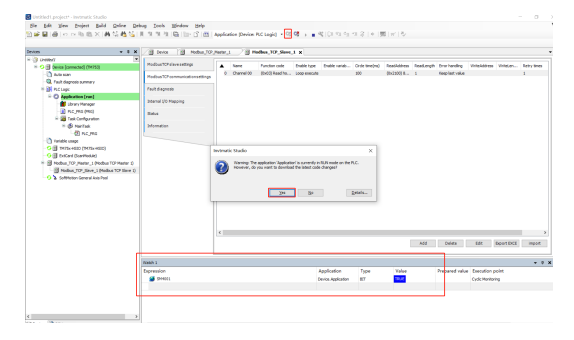

After adding the master/slave communication configuration in the Modbus TCP slave communication settings, the values that are read can be viewed in the Internal I/O mapping interface. The internal I/O mapping will automatically allocate a mapping address for each configured mapping, such as %IW1 in the first row of the following figure, which represents mapping a value read from a register to address %IW1.

• View internal I/O mapping parameters.

|                                         | Nothe JO Hele 1                | Billion_TCP_Slave_1 | X B Cevie |                       |                  |                            |                      |                         |                                             |
|-----------------------------------------|--------------------------------|---------------------|-----------|-----------------------|------------------|----------------------------|----------------------|-------------------------|---------------------------------------------|
| Sector Sector Sector Sector             | HodowTCP since settings        | Find.               |           | Ner Storal            |                  |                            | - Add FE for ID Char | wel. " ] Ge te Instance |                                             |
| Anti-scan                               | Hobut TCP comunication addings | Toriable<br>In: •   | Mapping   | Orannel<br>Orannel 00 | Address<br>NZ/F1 | Tipe<br>annur p. of or won | Current Value        | Prepared Value Unit     | Description<br>(InIC) Goal holding register |
| <ul> <li>C Analysica [cm]</li> </ul>    | Fault diagnosis                | 1.9                 |           | (7avel 00)1           | 10/13            | NORD                       | 4                    |                         | READ 38/F2/20(+0H4()                        |
| Likrary Manager                         | Stramal 30 Mapping             |                     |           |                       |                  |                            |                      |                         |                                             |
| - 23 Test Configuration                 | 2464                           |                     |           |                       |                  |                            |                      |                         |                                             |
| (2) NC, NG                              | Diferentiation                 |                     |           |                       |                  |                            |                      |                         |                                             |
| Nantos casos<br>SE protectas monetarios |                                |                     |           |                       |                  |                            |                      |                         |                                             |
| Balced (surmate)                        |                                |                     |           |                       |                  |                            |                      |                         |                                             |
| Nobus TO Heter 1 Nobus TO Heter 1       |                                |                     |           |                       |                  |                            |                      |                         |                                             |
| G B Redux 10 Darr 1 (Helius 10 Darr     | 1                              |                     |           |                       |                  |                            |                      |                         |                                             |
| A SUPPOSO SUPPOSO                       |                                |                     |           |                       |                  |                            |                      |                         |                                             |
|                                         |                                |                     |           |                       |                  |                            |                      |                         |                                             |
|                                         |                                |                     |           |                       |                  |                            |                      |                         |                                             |
|                                         |                                |                     |           |                       |                  |                            |                      |                         |                                             |
|                                         |                                |                     |           |                       |                  |                            |                      |                         |                                             |
|                                         |                                |                     |           |                       |                  |                            |                      |                         |                                             |
|                                         |                                |                     |           |                       |                  |                            |                      |                         |                                             |
|                                         |                                |                     |           |                       |                  |                            |                      |                         |                                             |
|                                         |                                |                     |           |                       |                  |                            |                      |                         |                                             |
|                                         |                                |                     |           |                       |                  |                            |                      |                         |                                             |
|                                         |                                |                     |           |                       |                  |                            | S Numer and des      | anables (hoteld Line ho |                                             |
|                                         |                                |                     |           |                       |                  |                            |                      |                         |                                             |
|                                         | Watch 1                        |                     |           |                       |                  |                            |                      |                         |                                             |
|                                         | Expression.                    | Application         | 3,94      | Value                 | Pr Pr            | epared ratue Execution     | n point.             | Address 1               | Carrent.                                    |
|                                         |                                |                     |           |                       |                  |                            |                      |                         |                                             |

Similarly, multiple Modbus TCP commands can be added to control the VFD, for example, adding control word (address 0x2000), setting the set frequency (address 0x2001), checking status word (address 0x2100) and running frequency (address 0x3000) settings. Adding commands are shown in the following figure. The control word and set frequency addresses are contiguous, directly adding the function of writing multiple registers, with a length set to 2.

• Multiple Modbus TCP command settings

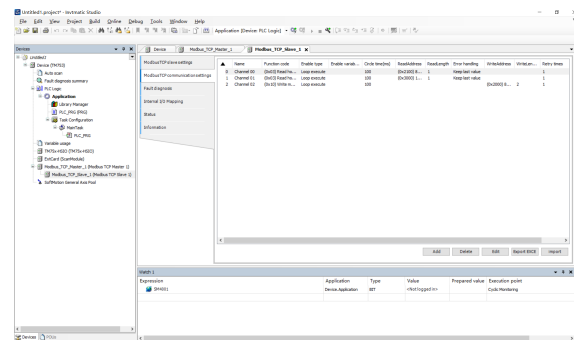

After adding, download to PLC and run it. Enable SM4001, then check the Internal I/O mapping interface.

Set VFD function codes, P00.01=2, P00.02=0, and P00.06=8.

As shown in the following figure, give the running command (1: forward run) and set the frequency (1000: 10Hz) on the internal I/O mapping interface to control the VFD to run at 10Hz frequency using Modbus TCP.

## • Parameter reference

| • • • ×                                                                                                    | 🖉 Device 🏠 SoftMotor G                                                                                 | eneral Axis Pool 🛛 👔 Mods                                                                | No. TOP Mart | e_1 ()] I                                                                                         | Hodbus_TCP                                                                      | Slave_1 X                                                                                   |                                   |                       |               |                                                                                                    |
|----------------------------------------------------------------------------------------------------|----------------------------------------------------------------------------------------------------|------------------------------------------------------------------------------------------|--------------|---------------------------------------------------------------------------------------------------|---------------------------------------------------------------------------------|---------------------------------------------------------------------------------------------|-----------------------------------|-----------------------|---------------|----------------------------------------------------------------------------------------------------|
| unded:                                                                                                    | Modbus TCP size settings                                                                               | Find                                                                                     |              | Riter Show all                                                                                    |                                                                                 |                                                                                             | + Add FB for IO C                 | NameL. * Go to I      | stance        |                                                                                                    |
| Adds scat  Adds scat  Adds scat  Konger  Konger  Kong                                                                                                    | ModbustChrommunicationsettings<br>Pault disprase<br>Internal (10 Mapping<br>Status<br>Seture<br>Seture | Veriable<br>= *9<br>= *9<br>= *9<br>= *9<br>= *9<br>= *9<br>= *9<br>= *9<br>= *9<br>= *9 | Mapping      | Channel<br>Channel (2)<br>Channel (2)<br>Channel (2)<br>Channel (0)<br>Channel (5)<br>Channel (5) | Address<br>%QW1<br>%QW2<br>%QW2<br>%QW2<br>%QW2<br>%QW2<br>%QW2<br>%QW2<br>%QW2 | Type<br>ARRAY (01) OF WOR<br>WORD<br>ARRAY (06) OF WOR<br>WORD<br>ARRAY (06) OF WOR<br>WORD | Current Vi<br>5<br>3000<br>3<br>0 | lue Prepared Val.     | e Unit        | Description<br>(0x20) Write maligle reg<br>WRITE 56#2000(=0210)<br>WRITE 56#2000(=0210)<br>(0x12) Read holding reg<br>READ 96#2100(=0446)<br>(0x12) Read holding reg<br>READ 96#2000(=12286) |
| O B 7054-600 (MOS-600)     O State Southeads     O B Made Southeads     O Mode TO Heater 1     O Mode TO Heater 1     O Mode TO Heater 1     O Mode TO Heater 1     O Mode TO Heater 1                                                                                                    |                                                                                                    |                                                                                          |              |                                                                                                   |                                                                                 |                                                                                             |                                   |                       |               |                                                                                                    |
| G Stot-400 (PCS+40)     G Stot-400 (PCS+40)     G                                                                                                    |                                                                                                    | ٤                                                                                        |              |                                                                                                   |                                                                                 |                                                                                             |                                   |                       |               |                                                                                                    |
| 이 및 Rock-HO (POS-HO2)<br>이 및 Local Spectrolid)<br>이 및 Local Spectrolid)<br>이 및 Local Spectrolid<br>이 및 Local Spectrolid<br>이 및 Local Spectrolid<br>이 및 Local Spectrolid<br>이 및 Local Spectrolid<br>Net Post<br>O 및 Local Spectrolid<br>Spectrolid<br>Spectro | 5<br>X                                                                                                 | <<br>₩6011 16#2001(-0120)<br>⊕ = Chatte new verbilde                                     | 3-10         | a to existing varia                                                                               | bie                                                                             | Ficiel Price                                                                                | 10 Alwaya update o                | urables (public) 15   | e bus cade l  | ask if not used in any last                                                                                                    |
| Org         Total Science (Dirocheck)           Org         Total Science (Dirocheck)           Org         Total Science (Dirocheck)           Org         Total Science (Dirocheck)           Org         Total Science (Dirocheck)           Org         Total Science (Dirocheck)           Org         Total Science (Dirocheck)           Org         Total Science (Dirocheck)           Org         Total Science (Dirocheck)           Org         Total Science (Dirocheck)                                                                                                    |                                                                                                    | <<br>VRUTT Ske2001(+8152)<br>™g= = Crastie new variable                                  | °g −114      | a to existing varia                                                                               | ble                                                                             | Facel Mage                                                                                  | 15 Alwaya updates                 | arabies (publication) | e bus cade t  | ink if not could in any link                                                                                                    |
| C → Boltskep (Rotekep)<br>C → Bolts And Boltskep (Rotekep)<br>C → Boltskep (Rotekep)<br>C → Boltskep (Rotek                                                                                                    | inan'i 1                                                                                               | K<br>WRITE 16#2001(-8150)<br>I Craste sex variable                                       | °y −114      | a to existing varia                                                                               | ê/e                                                                             | Deret Please                                                                                | 19 Minayt opdater                 | arabies [public]])    | e bus cycle 1 | ask-fret used in any 1                                                                                                    |

#### Parameter view

| . ***                                                                                                    | 🖉 Device 🏠 SoftMotor G           | ieneral Axis Post                                       | Module_TOP_Mak      | nga 🖉 🗄               | Hodbus_TCP,     | Slave_1 X                    |                      |                    |               |                             |
|----------------------------------------------------------------------------------------------------|----------------------------------|---------------------------------------------------------|---------------------|-----------------------|-----------------|------------------------------|----------------------|--------------------|---------------|-----------------------------|
| undelt ·                                                                                                    | ModbusTCPalevesettings           | Find                                                    |                     | Filter Show all       |                 |                              | Add F8 for IO Char   | nel                | stance        |                             |
| Auto scan     Auto scan                                                                                                    | MedbusTCP communication settings | Variable                                                | Mapping             | Channel<br>Channel 62 | Address<br>NOV1 | Type<br>Aspar (p. 1) or woon | Current Value        | Prepared Value     | Unit          | Description                 |
| H D PLC Lope                                                                                                    | Fault diagnosis                  |                                                         |                     | Channel 02[0]         | NQN1            | WORD                         | 1                    |                    |               | NRITE 16#2000(+87%          |
| Application (res)                                                                                                    |                                  |                                                         |                     | Channel 02[1]         | 16QW2           | WORD                         | 1900                 |                    |               | WRITE 35#2003[-0:00         |
| 👔 Lbrary Manager                                                                                                    | Internal \$10 Mapping            | 8.9                                                     |                     | Channel 00            | 5201            | ARRAY (D0) OF WORD           |                      |                    |               | (2x03) Read holding reg     |
| 1 PLC_PRG (PRG)                                                                                                    | Out of                           | A                                                       |                     | Channel 00(0)         | 5691            | WORD                         | 1                    |                    |               | READ 16#2100(+0196)         |
| 🗏 🧱 Task Configuration                                                                                                    |                                  | × • •                                                   |                     | Channel 01            | 9672            | ARRAY [0. 0] OF WORD         |                      |                    |               | (5x03) Read holding reg     |
| 8 O B HarTak                                                                                                    | Deformation                      | 8.35                                                    |                     | Channel 01201         | 16/2            | WORD                         | 1909                 |                    |               | READ 16#30007+1228          |
| Versite control of the second second se                                                                                                    |                                  |                                                         |                     |                       |                 |                              |                      |                    |               |                             |
| Tender.com     Tender.com                                                                                                    |                                  | 4                                                       |                     |                       |                 |                              |                      |                    |               |                             |
| () reads and<br>() reads and<br>() reads and<br>() reads () reads<br>() reads () reads<br>() reads<br>() reads<br>() rea |                                  | <                                                       |                     |                       |                 | Facet Place In               | a lana ademan        |                    | a hur nuda t  |                             |
| () head with the second second secon                                                                                                    |                                  | K<br>Herre Silvazoolu-4155)<br>Ty - Cruste neu variable | <sup>7</sup> φ = Με | apto minting varia    | ažie            | Facet Mappin                 | 2 Always opdates and | oles Gualded 1 (un | e bus cycle t | ask if not used in any bar  |
| <ul> <li>Tester (a) (a) (a) (b) (a) (b) (b) (b) (b) (b) (b) (b) (b) (b) (b</li></ul>                                                                                                    | Proc 1                           | и<br>Venutt see 2001(-#133)<br>°р = Спака пер variable  | Tip = Mi            | up to militing varia  | abia            | Factor (Happing              | 0 Alwaya updatevaria | Ve Dabidija        | e bur cycle t | uak if not cand in any fail |

# 6 PowerLink protocol

## 6.1 Overview

The communication card using this protocol is defined as a PowerLink slave station, which can be used on VFDs that support PowerLink communication.

## 6.2 Product features

## 6.2.1 Supported functions

- Supports the PowerLink CiA 402 protocol.
- Configured with a slave station XDD configuration file, it can communicate with B&R PLC and other master stations.
- Automatic network address configuration
- Equipped with two RJ45 ports, supporting 10/100M half duplex operating.
- Applicable to linear and star network topologies.

#### 6.2.2 Supported services

- PDO service
- SDO service
- Use of SDO to read and write VFD function codes
- Manufacturer-defined object dictionary
- Two types of objects for VFD reading and writing, that is, PDOs and SDOs (requiring the object dictionary defined by the manufacturer)

#### 6.2.3 Status indicator

The EtherCAT communication card provides six indicators to indicate its states. Figure 6-1 shows the positions of the four indicators. Table 6-1 provides the indicator definitions.

## Figure 6-1Status indicator positions

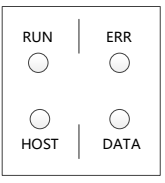

Table 6-1 Status indicator definitions

| Indicator      | Color | Definition                                   | Function                                                                                                    |                                       |
|----------------|-------|----------------------------------------------|----------------------------------------------------------------------------------------------------|---------------------------------------|
|                |       | Steady on                                    | In NMT_CS_OPERATIONAL state                                                                                                    |                                       |
|                |       | Blinking (on for 50ms, off<br>for 50ms)      | In NMT_CS_BASIC_ETHERNET state.                                                                                                    |                                       |
|                |       | Blinking (on for 200ms,<br>off for 200ms)    | In NMT_CS_STOPPED state                                                                                                    |                                       |
| LED1<br>(RUN)  | Green | Green                                        | Single flash (on for 500ms, off for 500ms)                                                                                                    | In NMT_CS_PRE_OPERATIONAL_1<br>state. |
|                |       | Double flashes (on for 250ms, off for 250ms) | In NMT_CS_PRE_OPERATIONAL_2<br>state.                                                                                                    |                                       |
|                |       | Triple flashes (on for 125ms, off for 125ms) | In NMT_CS_READY_TO_OPERATE<br>state                                                                                                    |                                       |
|                |       | Steady off                                   | In Init state.                                                                                                    |                                       |
|                |       | Steady on                                    | The communication card is in the process of handshaking with the VFD.                                                                                                    |                                       |
| LED2<br>(HOST) | Green | Blinking (on for 500ms,<br>off for 500ms)    | The communication card and VFD<br>communicate normally.<br><b>Note:</b> After the handshaking is<br>completed, it should blink regardless<br>of whether there is data transmission<br>between the communication card<br>and the main control board. |                                       |
|                |       | Steady off                                   | The communication card is in the<br>initialization or parameter<br>configuration phase.                                                                                                    |                                       |
| LED3<br>(DATA) | Green | Blinking (on for 500ms,<br>off for 500ms)    | The data update between the<br>communication card and main<br>control board is normal.                                                                                                    |                                       |
|                |       | Steady off                                   | No data update or abnormal update                                                                                                    |                                       |

| Indicator       | Color | Definition                                | Function                                                                                                    |
|-----------------|-------|-------------------------------------------|----------------------------------------------------------------------------------------------------|
|                 |       |                                           | between the communication card and main control board.                                                                                  |
| LED4<br>(POWER) | Red   | Steady on                                 | 3.3V power indicator                                                                                                    |
| LED5<br>(ERR)   | Red   | Steady on                                 | Data frame lost, communication<br>disconnected, or NMT internal critical<br>error (such as illegal interruption and<br>memory overrun). |
|                 |       | Steady off                                | No fault                                                                                                    |
| LED6<br>(SYS)   | Green | Blinking (on for 500ms,<br>off for 500ms) | Communication card heartbeat<br>indicator (communication card is<br>running normally).                                                  |

# 6.3 Electrical connection

A PowerLink network often consists of a master station (such as PLC) and multiple slave stations (such as drives or bus expansion terminals). Each PowerLink slave station has two standard Ethernet interfaces. Figure 6-2 and Figure 6-3 show the electrical connections.

Figure 6-2 Linear network topology electrical connection

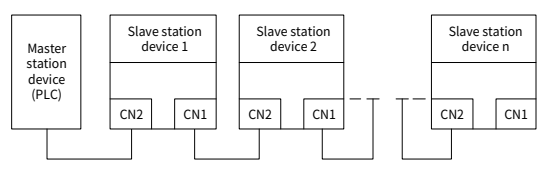

Figure 6-3 Star network topology electrical connection

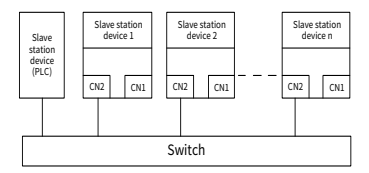

Note: For the star network topology, you need to prepare switches and hubs.

## 6.4 Communication

## 6.4.1 PowerLink reference model

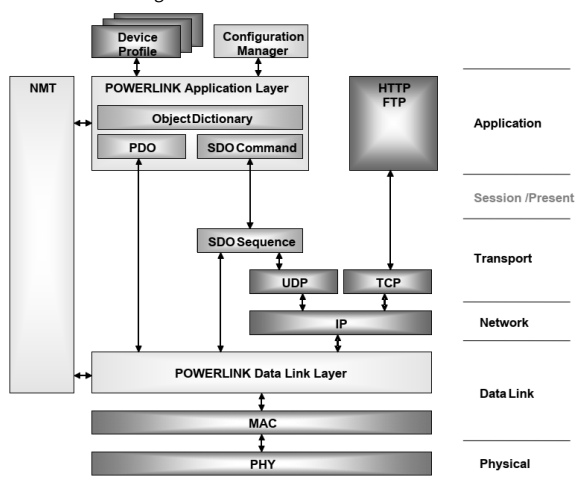

Figure 6-4 PowerLink reference model

The PowerLink network reference model consists of two parts: the data link layer and the application layer. The data link layer is primarily responsible for the PowerLink communication protocol, which utilizes an additional bus scheduling mechanism to extend the standard Ethernet data link layer, ensuring that only one node can access the network at the same time. The scheduling mechanism is divided into isochronous phase and asynchronous phase. The application layer embeds the CANopen drive Profile (DS402) communication protocol. The object dictionary in CoE includes parameters, application data, and PDO mapping configuration information.

Process data objects (PDO) are composed of mappable objects from the object dictionary, and the content of PDO data is defined by PDO mappings. The reading and writing of PDO data is periodic and does not require searching for the object dictionary, while email communication (SDO) is non-periodic communication and requires searching for the object dictionary when reading and writing.

## 6.4.2 PowerLink slave station information

The PowerLink slave station information file (XML file) is used for the master station to read, in order to construct the configuration between the master and slave stations. The XML file contains the information necessary for PowerLink communication settings.

## 6.4.3 PowerLink state machine

The PowerLink state machine is used to describe the states of the slave application and state transitions. State change requests are typically initiated by the master station, with responses from the slave station. The specific state transition method is as shown in the following figure.

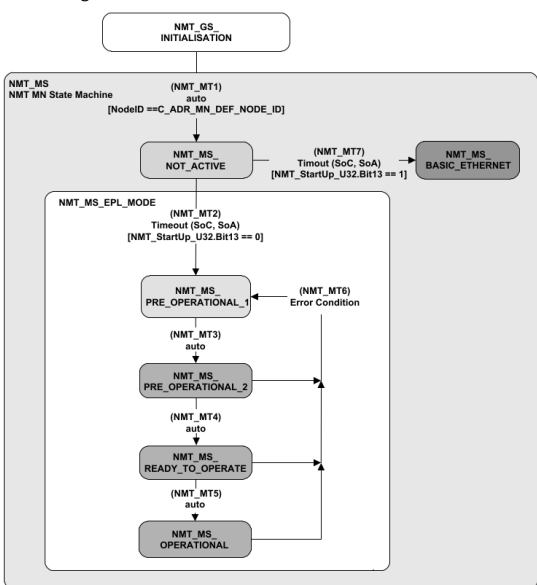

Figure 6-5 PowerLink state machine flowchart

| Status                   | Description                                                                                                    |
|--------------------------|----------------------------------------------------------------------------------------------------|
| NMT_GS_INITIALISATION    | In the power-up phase, the communication<br>attributes are initialized, and the node ID<br>configuration phase is established.                                                                                                    |
| NMT_MS_NOT_ACTIVE        | During the node management phase, the Master<br>Node (MN) acquires the operational status of the<br>slave nodes through the Service Object Address<br>(SOA) and Service Object Command (SOC)<br>frames.<br>SDO data is unavailable, and PDO data is also<br>unavailable.                                                                                                    |
| NMT_MS_PRE_OPERATIONAL_1 | The MN executes non-real-time cyclical<br>communication, completing the transmission of<br>communication attribute configuration data<br>while verifying IDs and downloading the<br>configuration PDO mapping.<br>SDO data is available, whereas PDO data remains<br>unavailable.                                                                                                    |
| NMT_MS_PRE_OPERATIONAL_2 | The MN performs a synchronous cycling process,<br>initiating the polling of identified Communication<br>Nodes (CN), as well as those not flagged as<br>AsyncOnly by the Preq frames. Simultaneously, it<br>verifies the heartbeat of the nodes, searching for<br>configured but unrecognized CNs through the<br>SoA IdentRequest frame.<br>SDO data is accessible, while PDO data remains<br>unavailable. |
| NMT_MS_READY_TO_OPERATE  | The MN continues with the synchronous cycling<br>process and is expected to begin identifying<br>time-critical CNs according to PDO mapping<br>requirements. The MN cyclically accesses<br>recognized asynchronous CNs through the SoA<br>StatusRequest frames.<br>SDO data is available, whereas PDO data remains<br>unavailable.                                                                        |
| NMT_MS_OPERATIONAL       | The MN engages in a synchronous cycling<br>process, sending the NMTStartNode command to<br>force the CN from NMT_CS_READY_TO_OPERATE                                                                                                    |

## Table 6-2 PowerLink state machine description

| Status | Description                                     |
|--------|-------------------------------------------------|
|        | to NMT_CS_OPERATION.                            |
|        | Cyclic access to recognized asynchronous CNs is |
|        | performed through the SoA status request        |
|        | frames.                                         |
|        | The search for configured but unrecognized CNs  |
|        | is performed via the SoA IdentRequest frames.   |
|        | SDO data is available; PDO data is available.   |

## 6.4.4 PDO process data mapping

The process data of the PowerLink slave station is always executed in a synchronous manner through PReq and/or PRes frames. Among them, PRes frames are sent in broadcast mode using a producer/consumer pattern, while PReq frames with unicast addresses follow a master/slave relationship. The transfer type of PDO is continuous transfer, and does not support "event-driven" or "change-driven" transfer types.

From the perspective of devices, the use of PDOs can be divided into two types: data transmission and data reception. The distinction between transmitting PDOs (TPDOs) and receiving PDOs (RPDOs) needs to be made. Devices that support TPDO are called PDO producers or PDO master devices, while devices that can receive PDOs are called PDO consumers or PDO slave devices. The PowerLink slave station with application control function should support the reading of PDO mapping objects, with a maximum data size of 10 for each single PDO access.

The master station can select the required objects for PDO mapping from the object dictionary. PDO mapping configuration is located in the Object Dictionary from the 1600h to 1603h area (RxPDOs: Receive PDOs) and from 1A00h to 1A03h area (TxPDOs: Transmit PDOs).

The master station can select the required objects for PDO mapping from the object dictionary. The PDO mapping configuration is located in the following area of the object dictionary:

- 1600h to 1603h: Receive PDOs (RxPDOs)
- 1A00h to 1A03h: Transmit PDOs (TxPDOs)

Note: Mapping is only supported for 0x6000 series objects, and not supported for 0x4000 series manufacturer-specific parameter mapping. Even if added to the PDO mapping, they will still be transmitted through the SDO channel. In the EPL, the maximum number of data accessed in a single SDO is 10. When the number exceeds 10, only the last 10 data can be successfully written.

Figure 6-6 shows the PDO mapping method.

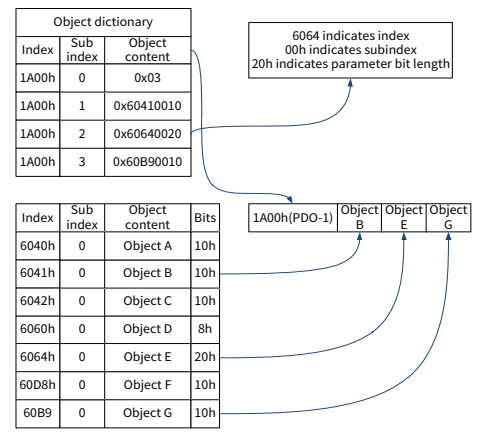

## Figure 6-6 PDO mapping method

#### 6.4.5 Clock synchronization

PowerLink complies with the IEEE1588 distributed clock system standard to achieve high-precision clock synchronization. Each device comes with a clock to ensure precise synchronization during data exchange. The PowerLink cycle consists of two main roles: master node (MN, management node) and child node (CN, controlled node, also known as slave).

During the startup phase of the PowerLink cycle, the master node will send configuration information to each slave node and multicast synchronization start frames (SoC) to all nodes through Ethernet. After receiving the SoC, a slave node enters a waiting state for data communication.

After the SoC, the master node (MN) starts communicating with each slave node in turn:

- 1. The MN first sends PReq1 to the first node, which will broadcast PRs1 to the network after receiving it.
- 2. Subsequently, the MN sends PReq2 to the second node, which will broadcast PRs2 to the network after receiving it.
- 3. This process continues in a cyclic manner until the final slave node broadcasts

PRsN.

4. Finally, the MN sends the Start of Asynchronous frame (SoA), marking the beginning of the asynchronous communication phase.

After SoA, the network entered the asynchronous data transmission phase. The entire process forms a complete PowerLink loop frame, consisting of the following two stages:

Isochronous synchronization phase: This is accomplished through the SoC and  $\mathsf{PReq}/\mathsf{PRs}.$ 

Asynchronous data transmission phase: This phase begins with the SoA.

The timing for all phases is configurable to accommodate various application requirements.

## 6.5 CiA402 device profile

The main station controls the drive through control word (0x6040), and reads status word (0x6041) to obtain the actual status of the drive. The servo drive achieves motor control internally based on the control instructions from the master station.

#### 6.5.1 CANopen over PowerLink state machine

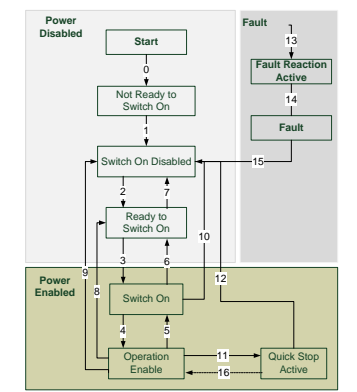

Figure 6-7 CANopen over PowerLink state machine

| State                  | Description                                 |
|------------------------|---------------------------------------------|
| Not Ready to Switch On | The drive is in the initialization process. |

| Switch On Disabled    | Drive initialization is completed.                                                                                                    |  |  |  |  |
|-----------------------|----------------------------------------------------------------------------------------------------|--|--|--|--|
| Ready to Switch On    | The drive is waiting to enter the Switch On state, and the motor is not excited.                                                      |  |  |  |  |
| Switched On           | The drive is ready, and the main circuit power is normal.                                                                             |  |  |  |  |
| Operation Enable      | he drive is enabled and it controls the motor in<br>ccordance with the control mode.                                                  |  |  |  |  |
| Quick Stop Active     | The drive stops according to the set mode.                                                                                            |  |  |  |  |
| Fault Reaction Active | The drive detects that an alarm has occurred, and stops<br>according to the set mode, while the motor still has<br>excitation signal. |  |  |  |  |
| Fault                 | The drive is in a fault state and the motor has no excitation signal.                                                                 |  |  |  |  |

The control word 6040h includes the following content:

- Bits for state control
- Bits related to control mode
- Bits defined by manufacturer

The detailed description of each bit of 6040h is as follows.

| 15 11              | 10 9     | 8        | 7              | 6                 | 4 3              | 2             | 1                            | 0                       |
|--------------------|----------|----------|----------------|-------------------|------------------|---------------|------------------------------|-------------------------|
| Factory<br>defined | Reserved | Reserved | Fault<br>reset | Operation<br>mode | Servo<br>running | Quick<br>stop | Switch<br>on main<br>circuit | Servo<br>being<br>ready |
| 0                  | 0        | 0        | М              | 0                 | М                | М             | М                            | М                       |
| MSB                |          |          |                | LSB               |                  |               |                              |                         |

Bits 0-3 and bit 7 (bits for state control):

| Command         | Fault | Enable    | Quick | Enable  | Switch | Transitions |
|-----------------|-------|-----------|-------|---------|--------|-------------|
|                 | reset | operation | stop  | voltage | on     |             |
| Shutdown        | 0     | Х         | 1     | 1       | 0      | 2,6,8       |
| Switch on       | 0     | 0         | 1     | 1       | 1      | 3*          |
| Switch on       | 0     | 1         | 1     | 1       | 1      | 3**         |
| Disable voltage | 0     | Х         | Х     | 0       | Х      | 7,9,10,12   |
| Quick stop      | 0     | Х         | 0     | 1       | Х      | 7,10,11     |

| Command                  | Fault | Enable    | Quick | Enable  | Switch | Transitions |
|--------------------------|-------|-----------|-------|---------|--------|-------------|
|                          | reset | operation | stop  | voltage | on     |             |
| <b>Disable operation</b> | 0     | 0         | 1     | 1       | 1      | 5           |
| Enable operation         | 0     | 1         | 1     | 1       | 1      | 4,16        |
| Fault reset              | 0-1   | Х         | Х     | Х       | Х      | 15          |

Bits 4, 5, 6, and 8 (bits related to control mode):

| D:4 | Operation mode         |                       |                        |  |  |  |  |
|-----|------------------------|-----------------------|------------------------|--|--|--|--|
| BIC | Profile position mode  | Profile velocity mode | Homing mode            |  |  |  |  |
| 4   | New set-point          | Reserved              | Homing operation start |  |  |  |  |
| 5   | Change set immediately | Reserved              | Reserved               |  |  |  |  |
| 6   | Rel                    | Reserved              | Reserved               |  |  |  |  |
| 8   | Halt not supported     | Halt not supported    | Halt not supported     |  |  |  |  |

**Note:** In the Profile position mode, when bit4=New set-point, a new position can be triggered.

When the control word is set to 0x0F, the drive is enabled; otherwise, the drive stops. If a fault occurs, a reset command is issued when bit 7 in the control word is set to 1.

6041h status word includes the following content:

- Drive's present status bit
- Status bits related to control mode
- Status bits defined by manufacturer

The detailed description of each bit of 6041h is as follows.

| Bit | Description          | M/O |
|-----|----------------------|-----|
| 0   | Ready to switch on   | Μ   |
| 1   | Switched on          | М   |
| 2   | Operation enabled    | М   |
| 3   | fault                | М   |
| 4   | Voltage enable       | М   |
| 5   | Quick stop           | М   |
| 6   | Switch on disabled   | М   |
| 7   | Warning              | 0   |
| 8   | Manufacture specific | 0   |
| 9   | Remote               | М   |

| Bit   | Description           | M/O |
|-------|-----------------------|-----|
| 10    | Target reached        | М   |
| 11    | Internal limit active | М   |
| 12–13 | -                     | -   |
| 14-15 | Manufacturer specific | 0   |

Bits0-3, 5, and 6:

| Value(binary)       | State                  |
|---------------------|------------------------|
| xxxx xxxx x0xx 0000 | Not ready to switch on |
| xxxx xxxx x1xx 0000 | Switch on disabled     |
| xxxx xxxx x01x 0001 | Ready to switch on     |
| xxxx xxxx x01x 0011 | Switched on            |
| xxxx xxxx x01x 0111 | Operation enabled      |
| xxxx xxxx x00x 0111 | Quick stop active      |
| xxxx xxxx x0xx 1111 | Fault reaction active  |
| xxxx xxxx x0xx 1000 | Fault                  |

Bit 4: Voltage enable, when this bit is set to 1, it indicates that the main circuit power supply is normal.

Bit 9: Remote, when this bit is 1, it indicates that the slave station is in OP state, and the master station can control the drive through PDOs.

Bit 10: Target reached.

Mode 1 and mode 8: After the present positioning is completed, set it to 1 for keeping. If the positioning is restarted, clear it to 0.

Mode 6: Set it to 1 after homing is completed; set it to 0 if homing is not completed.

Mode 2: Set it to 1 when the ramp reference frequency reaches the set frequency and the control word's bit 4, bit 5, and bit 6 are all set to 1; otherwise, set it to 0.

Other modes: 0

Bit 11: External limitations

Mode 1 and mode 8: Set it to 1 when FWD/REV limit is reached; otherwise set it to 0.

Mode 4 and mode 10: In electric mode: If the electric torque reaches the upper limit (upper limit is not 0), set it to 1; otherwise, set it to 0. In braking mode, if the braking torque reaches the upper limit (upper limit is not 0), set it to 1; otherwise set it to 0.

Mode 2, mode 3, and mode 9: Set it to 1 when the output frequency reaches P00.03; otherwise, set it to 0.

Other modes: 0

Bit 12: Manufacturer defined 1

Mode 1: Set to 1 when bit 4 of the control word is 1; otherwise, set to 0.

Mode 8, mode 9, and mode 10: Set it to 1 when the VFD is in running state; otherwise, set it to 0.

Other modes: 0

Bit 14: When this bit is 1, it indicates the motor is in zero-speed state.

Bit 7–Bit8, Bit 15: Reserved

## 6.5.2 Device run mode

Set the VFD parameters P00.01=2 (Running command channel), P00.02=3 (PowerLink communication channel), and P16.75 (Communication timeout time). The position mode and homing mode require the drive to operate in closed-loop mode.

#### 6.5.2.1 Profile Position Mode

- 1. Set 【6060h: Mode of operations】 to 1 (Profile Position Mode).
- Set the appropriate number of encoder pulses P20.01 according to the encoder model, set the position command source P21.00 tens place to 1; for digital position, set P21.16 digital positioning mode (16#0200, bit 9=1 Position source PowerLink given).
- 3. Set 【6081h: Profile velocity】, with the frequency-to-velocity relationship V=60f/p, where V is the velocity in RPM (revolutions per minute), f is the frequency, and p is the number of motor pole pairs.
- 4. Set [6083h: Profile acceleration] and [6084h: Profile deceleration] and write the corresponding values to P21.20 and P21.21.

**∠Note:** The units of 6083h and 6084h are ms.

- 5. Set [6040h: Control word] to enable the drive (set to 0x4F to enable, bit 6 set to 1, only relative position supported).
- 6. Set [607Ah: Target position] to the target position (unit: user unit).
- 7. Query [6064h: Position actual value] to obtain the motor actual position feedback.
- 8. Query [6041h: Status word] to obtain the drive status feedback (following error, target reached, and internal limit active).

9. For function details, see function parameters in group P21 in function code list chapter and commissioning chapter in the GD350 user manual.

## 6.5.2.2 VFD Mode

- 1. Set 【6060h: Mode of operations】 to 2 (VFD mode).
- 2. Set [6046h: vl velocity min max amount] to set the max. and min. rotation speeds. If you do not set it, the default values on the drive are used.
- 3. Set the object dictionary [6048h: vl velocity acceleration], [6049: vl velocity deceleration], and [604Ah: QuickStop Speed]. Do not set them to the default values of the drive.
  - The acceleration time is 60\* [6048h:02 Acceleration Delta Time] \*P00.04/([6048h:01 Acceleration Delta Speed] \* Number of motor pole pairs) \* 0.1, with second as the unit, corresponding to P00.11. The value will remain the same as the previous one when it exceeds 3600.0 seconds.
  - The deceleration time is 60\* [6049h:02 Deceleration Delta Time] \*P00.04/([6049h:01 Deceleration Delta Speed] \* Number of motor pole pairs)\*0.1, with second as the unit, corresponding to P00.12. The value will remain the same as the previous one when it exceeds 3600.0 seconds.
  - The emergency stop time is 60 \* [604Ah:02 QuickStop Delta Speed] \* P00.04/( [604Ah:01 QuickStop Delta Time] \* Number of motor pole pairs)\*0.1, with second as the unit, corresponding to P00.12. The value will remain the same as the previous one when it exceeds 60.0 seconds.
- 4. Set 【604Ch: vl dimension factor】 to adjust the electronic gear ratio, which is 1:1 by default.
- 5. Set **[**6040h: Control word**]** to enable the drive (set to 0x0F to enable) and start the motor operation.
- 6. Set [6042h: vl target velocity] to set the target speed.
- 7. Set 【6040h: Control word】 to run the drive (when it is set to 0x7F, the drive runs).
- 8. Query [6044h: vl velocity actual value] to obtain the motor actual position feedback.

## 6.5.2.3 Profile Velocity Mode

- 1. Set 【6060h: Mode of operations】 to 3 (Profile Velocity Mode).
- 2. Set [6083h: Profile acceleration] and [6084h: Profile deceleration] and write the corresponding values to P00.11 and P00.12.

**∠Note:** The units of 6083h and 6084h are ms.

- 3. Set P00.01=2, P00.02=3, and P00.06=13.
- 4. Set 【6040h: Control word】 to enable the drive (set to 0x0F to enable) and start the motor operation.
- 5. Set 【60FFh: Target velocity】 to set the target rotational speed (unit: rpm).
- 6. Query [6041h: Status word] to obtain the drive status feedback (Speed zero, Max slippage error, Target reached, Internal limit active).

## 6.5.2.4 Profile Torque Mode

- 1. Set 【6060h: Mode of operations】 to 4 (Profile Torque Mode).
- 2. Set 【6087h】 to set the ramp torque.
- 3. Set 【6040h: Control word】 to enable the drive (set to 0x0F to enable) and start the motor operation.
- 4. Set P03.11=11 and P03.32=1 (torque control enabled).
- 5. Set [6071h: Target torque] to set the target torque.
- 6. Query [6041h: Status word] to obtain the drive status feedback (Speed zero, Max slippage error, Target reached, Internal limit active).

## 6.5.2.5 Homing Mode

- 1. Set 【6060h: Mode of operations】 to 6 (homing mode).
- 2. Set P22.00.Bit0=1 to enable spindle positioning function, and set P22.03–P22.06 zero positions.
- 3. Set the 【6040h: Control word】 to enable the drive (set to 0x0F to enable). When bit 4 changes from 0 to 1, the homing operation starts, and when bit4 changes from 1 to 0, the homing operation is interrupted.
- 4. The motor queries for the limit switch and home switch to complete the homing action.
- 5. Query 【6041h: Status word】 to obtain the drive status feedback (Homing error, Homing attained, Target reached).
- 6. For function details, see function parameters in group P22 in function code list chapter and commissioning chapter in the GD350 user manual.

## 6.5.2.6 Touch Probe Function

Record the present position according to the Z phase rising edge or falling edge signal, and set the control word to record one or multiple times.

- 1. When the control word (60B8h: Touch Probe Control) is 23 (2#01 0111), the function indicates that the Z phase rising edge triggers recording the present position continuously. The recorded value is Turns of motor rotation x 10000. Every time the motor rotates a turn, a value is updated. When the status word (60B9h: Touch Probe Statu) is 3, in continuous triggering mode, the probe status word bit 6 is 1, and each triggering will cause bit 7 to toggle.
- 2. When the control word (60B8h: Touch Probe Control) is 21 (2#01 0101), the function indicates that the Z phase rising edge triggers recording the present position continuously. The recorded value is Turns of motor rotation x 10000. The status word is 3 (60B9h: Touch Probe Statu).
- 3. When the control word (60B8h: Touch Probe Control) is 39 (2#11 0111), the function indicates that the Z phase falling edge triggers recording the present position continuously. The recorded value is Turns of motor rotation x 10000. Every time the motor rotates a turn, a value is updated. When the status word is 5 (60B9h: Touch Probe Statu), in continuous triggering mode, the probe status word bit 6 is 1, and each triggering will cause bit 7 to toggle.
- 4. When the control word (60B8h: Touch Probe Control) is 21 (2#01 0101), the function indicates that the Z phase rising edge triggers recording the present position continuously. The recorded value is Turns of motor rotation x 10000, which is recorded only once. When th status word (60B9h: Touch Probe Statu) is 5, the falling edge triggering control word is 37.

✓Note: The difference from CiA 402 is that only one type of probe is supported and only one locking value can be recorded at a time.

## 6.5.2.7 Cyclic Synchronous Position Mode (Not supported)

- 1. Set 【6060h: Mode of operations】 to 8 (Cyclic synchronous position mode).
- 2. Set P00.00=3, P00.01=2, P00.02=3, and P00.06=13.
- 3. Set 【6040h: Control word】 to enable the drive (set to 0x0F to enable).
- 4. Set 【607Ah: Target position】 to the target position (unit: user unit).
- 5. Query [6064h: Position actual value] to obtain the motor actual position feedback.
- 6. Query [6041h: Status word] to obtain the drive status feedback (following error, target reached, and internal limit active).
- 7. For function details, see function parameters in group P21 in function code list chapter and commissioning chapter in the GD350 user manual.

# 6.5.2.8 Cyclic Synchronous Velocity Mode (Not supported)

- 1. Set 【6060h: Mode of operations】 to 9 (Cyclic synchronous velocity mode).
- 2. Set 【6083h: Profile acceleration】 and 【6084h: Profile deceleration】.
- 3. Set P00.01=2, P00.02=3, and P00.06=13.
- 4. Set 【6040h: Control word】 to enable the drive (set to 0x0F to enable) and start the motor operation.
- 5. Set 【60FFh: Target velocity】 to set the target rotational speed (unit: rpm).
- 6. Query [6041h: Status word] to obtain the drive status feedback (Speed zero, Max slippage error, Target reached, Internal limit active).

# 6.5.2.9 Cyclic Synchronous Torque Mode (Not supported)

- 1. Set 【6060h: Mode of operations】 to 10 (Cyclic Synchronous torque Mode).
- 2. Set P03.11=11 (Communication) and P03.32=1 (Torque control enabled).
- 3. Set 【6040h: Control word】 to enable the drive (set to 0x0F to enable) and start the motor operation.
- 4. Set [6072h: Max torque] to the maximum torque and [6071h: Target torque] to the target torque.
- 5. Query [6041h: Status word] to obtain the drive status feedback (Speed zero, Max slippage error, Target reached, Internal limit active).

# 6.6 PLC communication example (x20CP3684)

This example illustrates how to use the communication card to establish simple PowerLink communication between the Beckhoff x20CP3684 as the master station and a VFD.

Install Beckhoff Automation Studio 4.12 English.

Open Automation Studio software, and create a new project named X20CP3684. Select device **X20CP3684**. See the following figure.

| New Proj         | iect ×                                                                                          |   |
|------------------|-------------------------------------------------------------------------------------------------|---|
| Auton<br>In this | nation Studio - New Project Wizard screen please enter the base parameters for the new project. |   |
|                  | Name of the project:                                                                            |   |
|                  | Poverlink                                                                                       |   |
|                  | Path of the project:                                                                            |   |
|                  | C:\Users\Administrator\Desktop\Example\                                                         |   |
|                  | Note: A subfolder with the same name as the project will be created automatically.              |   |
|                  |                                                                                                 |   |
|                  | Copy Automation Runtime files into project                                                      |   |
|                  | Description of the project:                                                                     |   |
|                  |                                                                                                 |   |
|                  |                                                                                                 |   |
|                  |                                                                                                 | ł |
|                  |                                                                                                 | ł |
|                  |                                                                                                 |   |
|                  |                                                                                                 |   |
|                  |                                                                                                 |   |
|                  | Next > Cancel Help                                                                              |   |

**∠Note:** Please ensure that the path created here is entirely in English.

| New Project                                                                                                    | ×    |
|----------------------------------------------------------------------------------------------------|------|
| Automation Studio - New Project Wizard<br>In this screen please enter the parameters of the new configuration.                                                                                                    |      |
| Fase of the configuration:         Configit         Hardware Configuration         Image: Define a new hardware configuration samuly         Image: Oldentify hardware configuration online         Image: Oldentify hardware configuration online         Image: Oldentify hardware configuration (*.hw ).         Description of the configuration: |      |
| < Back Mext > Cancel                                                                                                    | Help |

Cancel

Help

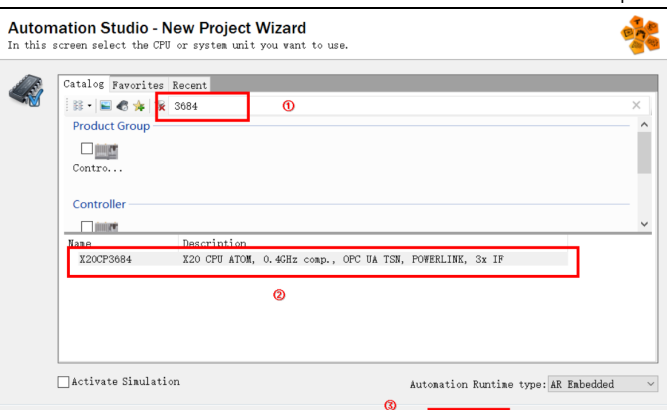

Import the PowerLink configuration file (EC-TX509U8\_1.0.0.XDD). In the menu bar, choose Tool > Manage 3rd-Party Devices.... In the dialog that appears, select Import Fieldbus Device(s), specify the location of the configuration file (EC-TX509U8\_1.0.0.XDD), select the imported XDD file, and click Open; wait for the import to be successful.

< Back

| and the second second s | _          | 10.00                                              |                           |              |                            |                      |          |
|----------------------------------------------------------------------------------------------------|------------|----------------------------------------------------|---------------------------|--------------|----------------------------|----------------------|----------|
| File Edit View Insert Open Project Debug Source Control Or                                                                                                    | inline Too | ols Window Help                                    |                           |              |                            |                      |          |
| 1 🗊 😋 🖼 🔛 🕼 🛸 🗇 🔯 🗠 🔶 🗙 🖓 🖓 🖓 👘                                                                                                    | . 🗠 b      | Runtime Utility Center                             | 🕸 🕸 🚛 🗆 🗣 🖓 I             | - 3          | 1 11 14 6 3 3 3            | 1 3 2 4 -            | 0        |
| Logical View                                                                                                    | - 3        | Technology Guarding                                | 1 ×                       |              |                            |                      | _        |
| DijectName Description                                                                                                    |            | ARsim                                              | <b>≥</b> ⊫⊴⊽ <u>⊥</u> ≪⇒} | (X 🏽 🖓 🕈 💷 🕻 | S & #                      |                      |          |
| Constitut     Constitut        | Ĩ          | System Diagnostics Manager<br>Diagnostics Reporter | -                         |              |                            |                      |          |
|                                                                                                    | 2          | Unit Test Page                                     |                           |              |                            |                      |          |
| Г                                                                                                    |            | Manage 3rd-Party Devices                           |                           |              |                            |                      |          |
| L                                                                                                    |            | Upgrades                                           | -                         |              |                            |                      |          |
|                                                                                                    |            | Code Snippet Manager                               |                           |              |                            |                      |          |
|                                                                                                    |            | Encrypt Password                                   |                           |              |                            |                      |          |
|                                                                                                    | - 4        | Options                                            |                           |              |                            |                      |          |
|                                                                                                    |            |                                                    |                           |              |                            |                      |          |
| Solution View Configuration View                                                                                                    |            | <                                                  |                           |              |                            |                      |          |
| Output Results                                                                                                    |            |                                                    |                           |              |                            |                      |          |
| All 🔕 0 Errors 🗛 0 Warnings 📵 2 Messages 🔐 🖉 🕷                                                                                                    | *1         | Search                                             | ρ.                        |              |                            |                      | _        |
| Categ_ Data/Time Description     Me 2024/9/14 15:10 Parsing files for SmartEdit Suppor     Me 2024/9/14 15:10 Parsing finished                                                                                                    | n          |                                                    |                           | Th           | e active view or the sele- | ted items in the act | ive view |
|                                                                                                    |            |                                                    |                           |              |                            |                      |          |

| File Edit View Inset Open Project Debug Source                       | Cortol Online Tools Window Help                                                                                                    |                               |                          |                              |                 |                 |                                       |                                                        |
|----------------------------------------------------------------------|----------------------------------------------------------------------------------------------------|-------------------------------|--------------------------|------------------------------|-----------------|-----------------|---------------------------------------|--------------------------------------------------------|
| 00000000000000000000000000000000000000                               | 1971 <b>- 1981 - 19</b> 1 - 19                                                                                                    | 8 🕁 🥵 🖞 🗠 🖉 🖉 🖉               | G (R (R)                 |                              | 3 8 11          | 11 2 2 1        | - 0.01                                |                                                        |
| Configuration View                                                   | (Mardware but                                                                                                    | (System Designer) 🗙 🌺 12      |                          | C C TRIOPUR, 1.0.03 ()       |                 |                 | · · · · · · · · · · · · · · · · · · · |                                                        |
| 4340                                                                 | 8 (A 11 A)                                                                                                    | 3.4 a data (1)                | 1 0 0 4 H X M            | a 🕈 🛛 🖬 🕸                    |                 |                 | Cutalog Ferenises                     | Facent.                                                |
| Configuration Batch Description                                      |                                                                                                    |                               |                          |                              |                 |                 | × 6 5-4 4 5                           | Beach P                                                |
| Cardigi (Asland     Hardware configurat     Hardware configurat      |                                                                                                    | He of the                     |                          |                              |                 |                 | Brock et Conon                        | · ·                                                    |
| <ul> <li>a Packas for Hadware toploge</li> <li>a X007/X04</li> </ul> |                                                                                                    | 3x0-Party Device Mo           | lager -                  |                              |                 |                 |                                       |                                                        |
| ili- 😰 Hardware (pg                                                  |                                                                                                    | Automation                    | Studio 3rd-Parts         | Device Mana                  | in the second   |                 | 198                                   | Indust Operator                                        |
|                                                                      | Concession of the local division of the local division of the loca | This dialog alls              | re you to ancese indrast | ry fieldpart and DOM         | derlices.       |                 | Bed                                   | A MARINA                                               |
|                                                                      | Select fieldous file(c) for import                                                                                                    |                               |                          |                              | ×               |                 |                                       |                                                        |
|                                                                      |                                                                                                    |                               |                          |                              |                 | P.              |                                       | Sarety Bosile *                                        |
|                                                                      | $\leftarrow \neg \neg \uparrow \uparrow$<br>$\downarrow \rightarrow \text{Tris} PC \ge \text{Des}$                                                                                                    | Map > Rovedink                | ~ 0                      | Search Powerlink             | P               | ecel Gr A       | Import ITH Device(c)                  | Port inketrial his                                     |
|                                                                      | Organize * New folder                                                                                                    |                               |                          | E 4                          |                 |                 | Parlane III Constan                   | Wort industrial hab<br>Inerial mobile with 220, in Sto |
|                                                                      | Desiton of C. Name                                                                                                    |                               | Page modified            | Test                         | G14             |                 | sport its sector                      | benate Multienence SiteManaper                         |
|                                                                      | A Countrate of a                                                                                                    |                               | 140, 100, 10             | 0.00                         |                 |                 |                                       | Censte Reinterance SiteRenaper                         |
|                                                                      | B Decements of                                                                                                    | 00001100.000                  | W102004 220 PM           | 200166                       | 10              | 6 D             | port Fieldka Device(4)                | Consts Maintenance 21teManager                         |
|                                                                      | E Polars d                                                                                                    |                               |                          | 2                            |                 |                 | ۵.                                    | bearte Maintenance SiteManaper                         |
|                                                                      | Cesking                                                                                                    |                               |                          |                              |                 | ellink 3        | na State State (                      | fanote Reintenance SiteRenger v                        |
| Configuration Vew Physical Ve                                        | profest                                                                                                    |                               |                          |                              |                 |                 |                                       |                                                        |
| Durput Results                                                       | 1 10 10                                                                                                    |                               |                          |                              |                 |                 |                                       | * 1 X                                                  |
| All O Enors A O Warnings O 4 Messages                                | 394,898                                                                                                    |                               |                          |                              |                 | · · ·           |                                       |                                                        |
| 1 0 Ma. 1/0/2023 P-35 05. Parsing film for Ser                       | This of                                                                                                    |                               |                          |                              |                 | >               |                                       | stime to display.                                      |
| 2 0 Ma. 15/2025 0:58:38 Parsing Intelnet                             | 3 10 Objects                                                                                                    |                               |                          |                              |                 | _               |                                       |                                                        |
| 4 0 Ma. 1/5/2025 12:00 4. Import Fieldbus Del                        | Desition                                                                                                    |                               |                          |                              |                 |                 | Close                                 |                                                        |
|                                                                      | R Decimenta Y 4                                                                                                    |                               |                          |                              |                 | _               |                                       |                                                        |
|                                                                      | The second for many                                                                                                    |                               |                          | and the second second second |                 |                 |                                       |                                                        |
|                                                                      | File Name: EC-1000                                                                                                    | */0,1400/00                   |                          | Val menale mes (199          | if all a        |                 |                                       |                                                        |
|                                                                      |                                                                                                    |                               |                          | Open                         | Carcel          |                 |                                       |                                                        |
|                                                                      |                                                                                                    |                               |                          | 3                            |                 | 9               |                                       |                                                        |
| 4                                                                    |                                                                                                    |                               |                          |                              |                 |                 |                                       |                                                        |
| 4 Itano (Selected : 40                                               |                                                                                                    |                               |                          |                              |                 |                 |                                       |                                                        |
| 🕈 Output R., 🖉 Debugger., 🗱 Califrank   🕱 Breekpoin.,                | 😰 Debugger., 📽 Contextu., 🛄 Output                                                                                                    | 🗟 Find in Fil. 📑 Grass Bet. 1 | Belevence.               |                              |                 |                 |                                       |                                                        |
| For Help, press F1                                                   |                                                                                                    |                               | 10                       | Ip/COMT+2580 /DAIP+1         | 92.168.8.240./9 | 0PD+11159,MASL+ | 1,FT+1116_ OFFUNE                     |                                                        |

Add devices.

Click **Configuration View**, double click **Hardware** to enter the configuration interface, right click and choose **Add Hardware Model**..., then search for EC-TX509U8 on the right side to quickly locate the device; double click or drag it to a blank area, connecting the device port to the PLC's PowerLink port, thus completing the configuration.

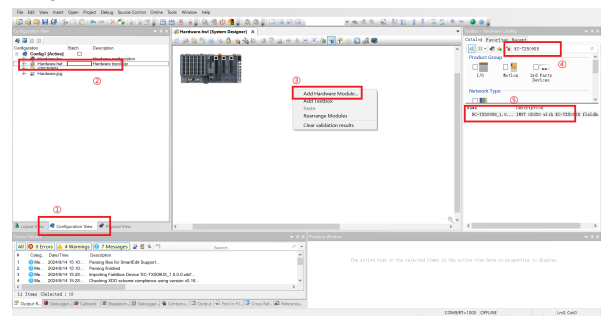

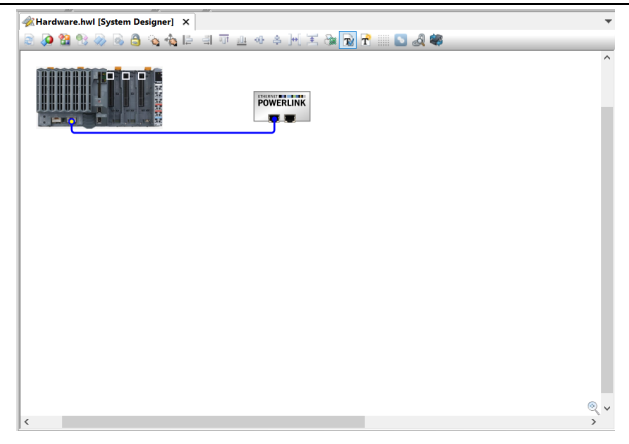

Set slave station parameters.

Click **Physical View** to enter the **Physical View** interface, right click the added PowerLink slave station **EC-TX509U8\_1.0.0.0**, and modify the slave site (1 for example).

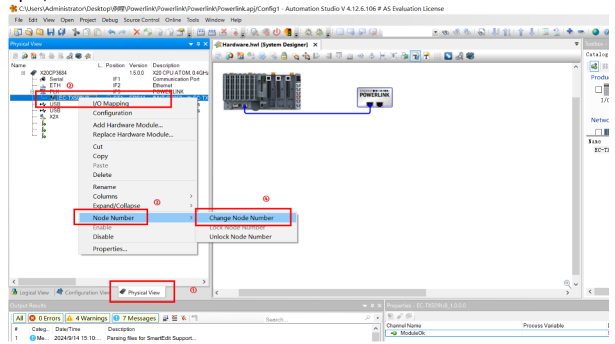

**∠Note:** The slave station site number setting need to be consistent with the function code P16.78.

After modifying the address, right click the added PowerLink slave **EC-TX509U8\_1.0.0.0** again and choose **Configuration** to enter the configuration interface; when setting up the PowerLink network, disable the PLC's service mode: set **Module Supervised** to **OFF**.

| The second field of the second field of the se |                                 | + 0 X                                                                                                    | Gertardware.hwl (System Designer)                                                                                                    | J9U8_1.0.0.0 (Co | nfiguration)" × | -                                                                                                    | Catal |
|----------------------------------------------------------------------------------------------------|---------------------------------|----------------------------------------------------------------------------------------------------|----------------------------------------------------------------------------------------------------|------------------|-----------------|----------------------------------------------------------------------------------------------------|-------|
| StappidVers         @ Configuration Vers.         @ Physical Vers.         @         >>         6           StappidVers         @ Configuration Vers.         @ Physical Vers.         @ With Vers.         >>         6           StappidVers         @ Configuration Vers.         @ With Vers.         @ With Vers.         >>         6           StappidVers         @ Configuration Vers.         @ With Vers.         @ With Vers.         >>         6                                                                                                    |                                 | Patter Civeran Durchen<br>1530 Oct ATTACH Control<br>Control Control<br>Control Control<br>Control Control<br>Control Control<br>Control Control<br>Control Control<br>Control<br>Contr | Nerve<br>1 C CORRALLS<br>V C CORRALLS<br>V C CORRA | 0                | Vation Unit     | Overaphin<br>Exonomic rocks / Here is a tableton nor<br>Pifes Trans.<br>Welly averaging the second second<br>well average to the second second<br>well average to the second second<br>well average to the second second<br>dependency with teamwater<br>Assigned simulation dever | Ne E  |
|                                                                                                    | Logical View   Configuration Vi | ew Physical View                                                                                                    |                                                                                                    |                  |                 | ,                                                                                                    |       |
|                                                                                                    | All 🙆 O Errors 🗛 4 Warning      | C 7 Messanes at 8 18 19                                                                                                    | Frank                                                                                                    | 2 4              | 979             |                                                                                                    |       |

Select **Channels** to configure the PDO parameters. Choose **Control Write**, and set **Cyclic Transmission** to **Write**.

| Hardware.hwl [System Designer]                                          | ation]* ×                                                      |      |             | * |
|-------------------------------------------------------------------------|----------------------------------------------------------------|------|-------------|---|
| 💽 冠 🔍 🔶 🚧 🎼 🎊 O 🔇                                                       |                                                                |      |             |   |
| Name       # # # # # * * * * * * * * * * * * * * *                      | Value<br>None<br>None<br>Dead<br>Wite<br>Read and<br>Read ance | Unit | Description |   |
| WI dimension factor_I604C ARRAY[0x2]     ModeofOperation_I6060 ARRAY[1] |                                                                |      |             | ~ |
| <                                                                       |                                                                |      | >           |   |

Similarly, set the following parameters to Write: Mode of Operation; Target Velocity. Choose Status Word, and set Cyclic Transmission to Read.

|                                                                                                    | 1.0.0.0 [Configu             | ration]* X  |      |                                       | * |
|----------------------------------------------------------------------------------------------------|------------------------------|-------------|------|---------------------------------------|---|
| 💽 📴 🦻 🔶 🕪 🖊 🏦 O 🛇                                                                                                    |                              |             |      |                                       |   |
| Name                                                                                                    |                              | Value       | Unit | Description                           | ^ |
| 6- 🐨 Control Word 16040 ARI                                                                                                    | RAYIN                        |             |      |                                       |   |
| E- S ControlWord 16040.                                                                                                    | \$01                         |             |      |                                       |   |
| - 9 Cyclic transmiss                                                                                                    | ion                          | Write       |      |                                       |   |
| Oatatype                                                                                                    | 0                            | UINT        |      | UNSIGNED16                            |   |
| - @ Initvalue                                                                                                    |                              |             |      | Set at bootup (clear to preserve vali | e |
| E- Status Word_6041 ARR                                                                                                    | AY[1]                        |             |      |                                       |   |
| B- StatusWord_6041                                                                                                    | 301                          |             |      |                                       |   |
| <ul> <li></li></ul>                                                                                                    | ion                          | None        | ~    |                                       |   |
| - 9 Datatype                                                                                                    |                              |             |      | UNSIGNED16                            |   |
| B- M VITargetVelocity_6042                                                                                                    |                              | Read        |      |                                       |   |
| 8- 🕈 VIVelocityDemand_I604                                                                                                    | 3                            |             | e e  |                                       |   |
| 8- 2 ViVelocityActualValue_                                                                                                    | 6044                         | Those crise |      |                                       |   |
| B- M velocity min max amo                                                                                                    | unt_I6046 ARRAY[0x2]         |             |      |                                       |   |
| B- M velocity acceleration,                                                                                                    | ,6048 RECORD[0x2]            |             |      |                                       |   |
| B- 2 VI velocity deceleration                                                                                                    | _16049 RECORD(0x2)           |             |      |                                       |   |
| Image: Image: | 04A RECORD(0x2)              |             |      |                                       |   |
| B- M dimension factor_1604                                                                                                    | IC ARRAY[0x2]                |             |      |                                       |   |
| B-13 ModeofOperation_16060                                                                                                    | ARRAY[1]                     |             |      |                                       |   |
| B- Mode of operation displ                                                                                                    | ay_6061 ARRAY[1]             |             |      |                                       |   |
|                                                                                                    | 064 ARRAY[1]                 |             |      |                                       |   |
| B- S Velocity Actual Value_16                                                                                                    | 06C ARRAY[1]                 |             |      |                                       |   |
| B- Target Torque_16071 AF                                                                                                    | RAY[1]                       |             |      |                                       |   |
| 🕸 😤 Max Torque_J6072 ARR                                                                                                    | AY[1]                        |             |      |                                       |   |
| 8- M Torque Actual Value_I6                                                                                                    | 177 ARRAY[1]                 |             |      |                                       |   |
| 8- S CurrentActualValue_160                                                                                                    | 78                           |             |      |                                       |   |
| ⊕- Starget Position_1607A A                                                                                                    | RRAY[1]                      |             |      |                                       |   |
| ProfileVelocity_16081                                                                                                    |                              |             |      |                                       |   |
| 8- M TorqueSlope_16087                                                                                                    |                              |             |      |                                       |   |
| B- S Touch Probe Control_16                                                                                                    | 088 ARRAY[1]                 |             |      |                                       |   |
| B- M Touch probe pisition 1 p                                                                                                    | ositive value_I60BA ARRAY[1] |             |      |                                       | ~ |
| <                                                                                                    | ALLA TENER ADD AVITS         |             |      |                                       |   |

Similarly, set the following parameters to **Read**: Error Code; Mode of Operation Display; VelocityActualValue; DCLinkCircuitVoltage. Once configuration is complete, click **Save**.

Right click the added **EC-TX509U8\_1.0.0.0** and choose **I/O Mapping** to enter the PDO mapping interface, where you can view the completed PDO parameters.

| File Edit View Open Project Debug SourceControl Online Tools Wi                                                                                                    | ndow Help                                                                                                    |                                       |                                                                                                    |                            |
|----------------------------------------------------------------------------------------------------|----------------------------------------------------------------------------------------------------|---------------------------------------|----------------------------------------------------------------------------------------------------|----------------------------|
| <b>□ 3 3 3 1 0 1 1 0 0 1 ~ ~ 1 X 10 10 3 1 0 0</b>                                                                                                    | 🛎 🖌 👷 📽 🙂 📲 , 🕾 🕸                                                                                                    | <u>ا چ</u> چ چ <u>ت</u>               | 0 8 8 0 1                                                                                                    | 12 1 1 4 2 2 1 1 1 0 0     |
| Physical View + 0.3                                                                                                    | 2 EC-10509U8_1.0.0.0 (Configuration)                                                                                                    | st ProgramoCyclicat (Structured Text) | EC-TX509U8_1.0.0.0 JL                                                                                                    | O Mapping)* X              |
| Name         E. Pract Vasco         Decemption           ●         ●         ●         ●         ●         ●         ●         ●         ●         ●         ●         ●         ●         ●         ●         ●         ●         ●         ●         ●         ●         ●         ●         ●         ●         ●         ●         ●         ●         ●         ●         ●         ●         ●         ●         ●         ●         ●         ●         ●         ●         ●         ●         ●         ●         ●         ●         ●         ●         ●         ●         ●         ●         ●         ●         ●         ●         ●         ●         ●         ●         ●         ●         ●         ●         ●         ●         ●         ●         ●         ●         ●         ●         ●         ●         ●         ●         ●         ●         ●         ●         ●         ●         ●         ●         ●         ●         ●         ●         ●         ●         ●         ●         ●         ●         ●         ●         ●         ●         ●         ●         ●< | Citara Maria<br>9 Maria<br>9 Maria<br>9 Maria<br>9 Carlos (2019)<br>9 Maria<br>9 Maria | Prices Viside                         | Dua Type D<br>BOC, M<br>DUAT<br>URAT<br>SHAT<br>SHAT<br>SHAT<br>SHAT<br>CRAT<br>SHAT<br>CRAT<br>CRAT<br>SHAT<br>CRAT<br>SHAT<br>CRAT<br>CRAT<br>SHAT<br>CRAT<br>SHAT<br>CRAT<br>CRAT |                            |
| Durput Results<br>All 🔕 0 Errors 🔺 2 Warnings 🕕 20 Messages 📑 😤 🕷 🖤                                                                                                    | Search                                                                                                    | ♥ 0 × Properties - EC                 | -1950908_1.0.0.0                                                                                                    | Teo la consula allara ala: |
| # Catan Data/Time Description                                                                                                    |                                                                                                    | ~                                     |                                                                                                    | and in straight burns with |

Perform PLC connection and download.

Connect the ETH port of the PLC to the computer's network port. In the Automation Studio menu bar, choose **Online > Setting...** to enter the scanning interface, where the detected PLC will be visible.

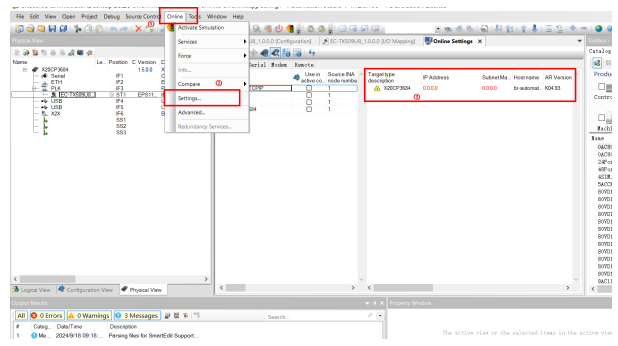

When the scanned PLC IP address is 0, right click the scanned PLC, and choose **Set IP Parameters** to set the IP address. After the IP setting is completed, right click **Connect**. See the following figure.

| Rterrer (Serial Bode Rease) Connecto name                                                                                                    | 🖢 🍮 🍣 🧇 🍕 🏹 👪         | guration)   ;     | EC-1720309   | LUUUD [I/O Maj             | oping) wonline settings                                                                                                    | ^                                      |           |            |
|----------------------------------------------------------------------------------------------------|-----------------------|-------------------|--------------|----------------------------|----------------------------------------------------------------------------------------------------|----------------------------------------|-----------|------------|
| Conection Let and Source RA A defended and a defended and a defend | Ethernet Serial Modem | Remote            |              |                            |                                                                                                    |                                        |           |            |
| A Part<br>AcceptSol     AcceptSol            | Connection<br>name    | Use in active co. | Source INA ^ | Target type<br>description | IP Address                                                                                                    | Subnet Ma                              | Hostname  | AR Version |
| v                                                                                                    |                       |                   | 1            |                            | Connect<br>Disconcet<br>Add is Connection<br>Add is Connection<br>Sett Parameters<br>Col<br>Pasta<br>Delete<br>Copy Item Data<br>Sort Up<br>Sort Down<br>Columns<br>Expand/Collapse | >>>>>>>>>>>>>>>>>>>>>>>>>>>>>>>>>>>>>> | brautomat | K04.93     |
|                                                                                                    |                       |                   | ~            |                            |                                                                                                    |                                        |           |            |

| Parameters                                                                                                    |                                                    | ×           |
|----------------------------------------------------------------------------------------------------|----------------------------------------------------|-------------|
| Set IP Parameters                                                                                                    |                                                    | *           |
| 🧄 Copy from project                                                                                                    |                                                    |             |
| Name<br>Ethernet parameters<br>Default Gateway                                                                                                    | Value<br>()                                        |             |
| Device parameters     Office and the second second se | auto<br>enter IP address manually<br>192.168.8.240 |             |
| INA parameters     O Port number     INA node number                                                                                                    | 11159<br>0                                         |             |
| Augle The second second second                                                                                                    |                                                    |             |
| Apply IP parameters to Cro i                                                                                                    | interface in current project                       |             |
| X20CP3684.IF2 (ETH)                                                                                                    |                                                    | ~           |
| Additional information                                                                                                    |                                                    |             |
| No additional information                                                                                                    | available. 🖉                                       |             |
|                                                                                                    | OK                                                 | Cancel Help |

**∠Note:** The set IP address should be in the same network segment as the computer.

|               | net Serial         | Hoden | Remote            |                       |                                     |                  |        |                          |                     |             |             |
|---------------|--------------------|-------|-------------------|-----------------------|-------------------------------------|------------------|--------|--------------------------|---------------------|-------------|-------------|
| Conne<br>name | ction              |       | Use in active co. | Source INA node numbe | <ul> <li>Targe<br/>descr</li> </ul> | ittype<br>iption | IP Add | ress                     | Subnet Ma           | Hostnan     | ne AR Versi |
| 👍 🗛           | Rsim_TCPIP<br>Rwin |       |                   | 1                     | 4                                   | X20CP3684        | 192416 | Connect                  | 1255 255 25         | I sear to m | iat. K04.93 |
| - T0          | CPIP               |       |                   | 1                     |                                     |                  |        | Disconnec                | t                   | -           |             |
| - Ac          | 2001/3604          |       |                   |                       |                                     |                  |        | Add to Co<br>Set IP Para | nnections<br>meters |             |             |
|               |                    |       |                   |                       |                                     |                  |        | Cut<br>Copy<br>Paste     |                     |             |             |
|               |                    |       |                   |                       |                                     |                  |        | Copy Item                | Data                | >           |             |
|               |                    |       |                   |                       |                                     |                  |        | Sort Up                  |                     | >           |             |
|               |                    |       |                   |                       |                                     |                  |        | Sort Down                |                     | >           |             |
|               |                    |       |                   |                       |                                     |                  |        | Columns                  |                     | >           |             |
|               |                    |       |                   |                       |                                     |                  |        | Expand/Co                | ollapse             | >           |             |

After successful connection, you can see the status of the PLC below.

|                                                                                                    |        |                                                                                                    | O DATA DE DATA                      |                                                                                                    |
|----------------------------------------------------------------------------------------------------|--------|----------------------------------------------------------------------------------------------------|-------------------------------------|----------------------------------------------------------------------------------------------------|
|                                                                                                    |        | Real of the second second second second second second second second second second second second second second s | W W IA I V A 2 V V                  | Southers - Hardware Caraline (Co.19522) (E. 1903)                                                             |
|                                                                                                    |        | and a second second second                                                                                      |                                     | Catalon Exercitor Bacarr                                                                                      |
|                                                                                                    |        | A Tapendar Priodons                                                                                             | Solandita, Harinawa Ali Venano (    |                                                                                                    |
| 4 beside View M Conference View M Product View                                                                                                    | x      | × .                                                                                                    | ×                                   | HOPPERSENTER, E ACOPCENDING to power rapply module<br>HOPPENSECOL E ACOPCENDING to power rapply module v<br>C |
| front las in                                                                                                    |        | W & X Prost Window                                                                                              |                                     |                                                                                                    |
| Att         © 3 Struct (A, 5 Structure);         © 3 Manages;         @ 8 N; *1           *         • Open (A, 5 Structure);         • Panages;         # 8 N; *1           *         • Open (A, 5 Structure);         • Panages;         # 8 N; *1           *         • Open (A, 5 Structure);         • Panages;         # 8 N; *1           *         • Open (A, 5 Structure);         • Panages;         # 6 N; *1           *         • Open (A, 5 Structure);         • Open paneer of Open (A, 5 Structure);         • Open (A, 5 Structure);           *         • Open (A, 6 Structure);         • Open (A, 6 Structure);         • Open ( | Search | Dis active v                                                                                                    | view or the selected items in the e | tites vies have to preparties to display.                                                                     |
| Saves the active document                                                                                                    |        | ANSI: spip/COMT+2500 /DAI                                                                                       | P+192.168.8.240 (REPO+11159 (ANSL+1 | KOCFOEDA SO SCRY                                                                                              |

Click **Build** to initiate the compilation. Once the compilation is complete without errors, click **Transfer** on the pop-up window, and then click **Transfer** in the pop-up **Transfer to target** window. Wait for the download to complete.

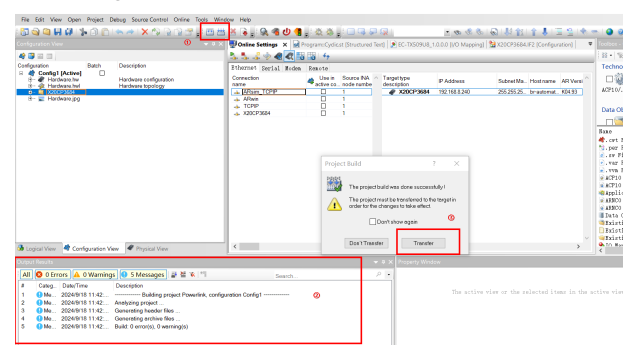

| Project                                        |                                                                                                    | Target      |                                                               |                                                                                        |
|------------------------------------------------|----------------------------------------------------------------------------------------------------|-------------|---------------------------------------------------------------|----------------------------------------------------------------------------------------|
| P R CO                                         | Configuration ID: <b>Powerlink_C</b><br>AR Version: <b>J4</b> , 93<br>Configuration Version:1.0.0               |             | Configuration ID:1<br>AR Version: J4.93<br>Configuration Vers | Powerlink_C.                                                                           |
| lifferences                                    |                                                                                                    |             |                                                               |                                                                                        |
|                                                |                                                                                                    |             |                                                               |                                                                                        |
| Differences                                    | between project and target detected.                                                                            |             |                                                               | - A 8                                                                                  |
| <ul> <li>Install c</li> </ul>                  | between project and target detected.                                                                            |             |                                                               | 0                                                                                      |
| > Install c                                    | between project and target detected.                                                                            |             |                                                               | 0                                                                                      |
| ifferences Install c info There is no          | between project and target detected.<br>on current online target system<br>additional information available at  | the moment. |                                                               | <ul> <li>Ø</li> <li>Ø</li> </ul>                                                       |
| > Install c<br>info<br>There is no<br>Progress | between project and target detected.<br>In current online target system<br>additional information available at  | the moment. |                                                               | <ul> <li>Ø     <li>Ø     <li>Ø     <li>Ø     <li>Ø     </li> </li></li></li></li></ul> |
| > Install c<br>nfo<br>here is no<br>'rogress   | between project and target detected.<br>on current online target system<br>additional information available at  | the moment. |                                                               | Cancel                                                                                 |
| > Install o<br>Info<br>There is no<br>'rogress | betreen project and target detected.<br>In current colline target system<br>additional information evailable at | the moment. |                                                               | Cancel                                                                                 |

Configure the VFD: set P16.78=1 (station address); P00.01=2; P00.02=3; P00.06=13. Connect the PLC's PLK port to the EC-TX509U8 port. Click **Monitor** to monitor PDO parameters in real time. If **ModuleOk** displays as **True**, it indicates that communication has been successfully established.

| annel Name                                      | Physical Value | ForceActivated | ForceActivated Value |
|-------------------------------------------------|----------------|----------------|----------------------|
| ModuleOk                                        | TRUE           |                | FALSE                |
| ErrorCode 1603F S01                             | 0              |                | 0                    |
| ControlWord 16040 S01Out                        | 0              |                | 0                    |
| StatusWord_I6041_S01                            | 2609           |                | 0                    |
| <ul> <li>ModeolOperation_8060_S01Out</li> </ul> | 0              |                | 0                    |
| ModeOfOperationDisplay_16061_S01                | 0              |                | 0                    |
| VelocityActualValue_I606C_S01                   | 0              |                | 0                    |
| <ul> <li>TargetVelocity I60FF_S01Out</li> </ul> | 0              |                | 0                    |
| DCLinkCircuitVoltage_16079                      | 326200         |                | 0                    |
|                                                 |                |                |                      |
|                                                 |                |                |                      |

#### Parameter reference

The PDO parameters can be directly assigned in the **I/O Mapping** interface. Enter the parameters under **Force Activated Value** and select **Force Activated** to successfully write the parameters.

| BC-TX509U8_1.0.0.0 (Configuration) | Program:Cyclic.st (Structured Text) | EC-TX509L | 8_1.0.0.0 | (I/O Mapping) | 🗙 🕎 Online Settings 🔤 |
|------------------------------------|-------------------------------------|-----------|-----------|---------------|-----------------------|
| a <sup>2</sup> 🗇                   |                                     |           |           |               |                       |
| Channel Name                       | Physical Value                      | ForceAc   | ivated    | ForceActiva   | ed Value              |
| ModuleOk                           | TRUE                                |           |           | FALSE         |                       |
| •O ErrorCode I603F S01             | 0                                   |           |           | 0             |                       |
| Contro/Word_16040_S010at           | 0 0                                 |           | 0         | 0             |                       |
| StatusWord_6041_S01                | 2609                                | _         | -         | 0             |                       |
| ModeolOperation_16060_S010.st      | 3                                   | 2         |           | 3             |                       |
| ModeOfOperationDisplay_I6061_S01   | 3                                   |           |           | 0             |                       |
| VelocityActualValue_I606C_S01      | 0                                   |           |           | 0             |                       |
| TargetVelocity_I60FF_S010ut        | 750                                 | 2         |           | 750           |                       |
| OCLinkCircuitVotage_16079          | 326000                              |           |           |               |                       |
|                                    |                                     |           |           |               |                       |
|                                    |                                     |           |           |               |                       |
|                                    |                                     |           |           |               |                       |

Parameters can also be set through PLC programming.

Click **Logical View**, where various programming languages can be selected on the right side to create a program (this example will use ST Program). Simply double click **ST Program** to complete the creation of an ST language program.

| File Edit View Insert                                                                                                    | Open Project Debug Source Centrol Online                              | Tools Window Help                                                                                                    |                               |                                                                           |                                                       |                                                                                                    |                                                                                                    |
|----------------------------------------------------------------------------------------------------|-----------------------------------------------------------------------|----------------------------------------------------------------------------------------------------|-------------------------------|---------------------------------------------------------------------------|-------------------------------------------------------|----------------------------------------------------------------------------------------------------|----------------------------------------------------------------------------------------------------|
| 🖸 😋 🐃 🖬 🖓 😒                                                                                                    | • 0 D • • • • X • 9 9 2 # 🛛 🗃                                         | 📇 🛪 🗼 🔍 🏽 🙂 🌗 🚬 🏔 🎄 🛓                                                                                                    |                               | 6 2 11 2                                                                  | (例)的标志(正常)+                                           | - 00;                                                                                                    |                                                                                                    |
| Logical View                                                                                                    |                                                                       | 1 2 C-70309US, 10.0.0 (Configuration)                                                                                                    | C-TX509U8, 1.0.0.0 3/O Mappin | 🗚 🗙 📝 Clobal var (A                                                       | anable Declaration)                                   | <ul> <li>Faolbes - Object Catalog</li> </ul>                                                                                                    | 14 0 X                                                                                                   |
| 😅 🗶 🖂 🖄 🖉 🖄 🖉                                                                                                    | 25.0.5                                                                | 1 C                                                                                                    |                               |                                                                           |                                                       | H . W Search                                                                                                    |                                                                                                    |
| ObjectName<br>III Grant Parentelsk<br>IIII Grant Parentelsk<br>IIII Grant Parentelsk<br>IIIII Grant Parentelsk<br>IIIIIIIIIIIIIIIIIIIIIIIIIIIIIIIIIIII | Cessipion<br>Gibble data types<br>Gibble data types<br>School dataset | Charact Name<br>Modulet (NST 201<br>Control Ver, RE42, 2010)<br>Control Ver, RE42, 2010<br>Mode/Charaton, RE42, 2010<br>Mode/Charaton, RE42, 2011<br>Mode/Charaton, RE42, 2011<br>TageNetwork, ROFF_20104 | Process Variable              | Dels Type<br>BCOL<br>URIT<br>URIT<br>BRIT<br>BRIT<br>DRIT<br>DRIT<br>DRIT | Description () <br>Module status () = module present) | Technology Reckages USEN Programmable Object Units Description Res Audios File Description Res Audios File Description Res Audios File Description Res Audios File Description Res Audios File Res Res Res Res Res Res Res Res Res Res                                                                                                    | •                                                                                                    |
| ٥                                                                                                    |                                                                       |                                                                                                    |                               |                                                                           | Ø                                                     | The report in the report of the report of th | tth<br>decl<br>irab<br>Dis<br>screetion<br>screetion<br>screetion<br>screetion<br>screetion<br>screetion |
| 🖥 Logical View 🛛 💐 Conf                                                                                                    | Iguration View 🛛 🗬 Physical View                                      |                                                                                                    |                               |                                                                           |                                                       | c                                                                                                    | >                                                                                                    |
|                                                                                                    |                                                                       |                                                                                                    |                               |                                                                           |                                                       |                                                                                                    |                                                                                                    |
| Al O Errors A I                                                                                                    | 0 Warnings 🔕 3 Messages 🔐 🗟 🕷 "                                       | Search .                                                                                                    | 2.8                           |                                                                           |                                                       |                                                                                                    |                                                                                                    |
| 3 Items O'alected :                                                                                                    | 0                                                                     |                                                                                                    |                               |                                                                           |                                                       |                                                                                                    |                                                                                                    |
| ST Output R Debugg                                                                                                    | er, 🖉 Cellsteck 🏾 Breekpein, 🔂 Debugger, 🎕                            | Contenta. Contact Content II. Const                                                                                                    | let. A Reference.             |                                                                           |                                                       |                                                                                                    |                                                                                                    |
| Far Help, press F1                                                                                                    |                                                                       |                                                                                                    |                               |                                                                           |                                                       | OFFLINE                                                                                                    |                                                                                                    |
Double click **Global.Var** to define global variables, such as **Control Word**. After completion, click **Save**.

|                                         | ■ ■ × Since The Solution of Control Control Contro                                                                                                    | [guration]   🛃 EC-TXS05       | (UIL_1.0.0.0 [UO Mapping] | Global.var (Variable De      | daratioe) × | *               |
|-----------------------------------------|----------------------------------------------------------------------------------------------------|-------------------------------|---------------------------|------------------------------|-------------|-----------------|
| a a b a b a b a b a b a b a b a b a b a | Non<br>V Construction<br>V Construction<br>V Constru | (594-<br>0947<br>2927<br>2011 | a Constant PRA            | as ∰Arstochte<br>B<br>B<br>G | Value       | Vesceiption [1] |

Assign values to the defined variables. Choose **Program** > **Cyclic.st**, double click **Cyclic**, and enter the assignment statements, as shown in the following figure.

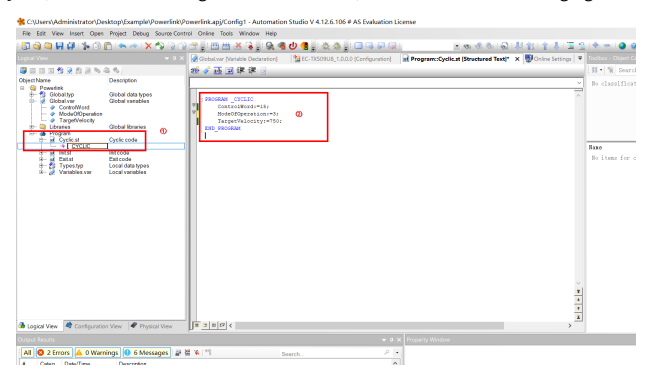

Once the program is written, return to the **I/O Mapping** interface to map the created variables to the relevant parameters.

| File Edit View Insert Open Project Debug Source Control Online Tool | Window Help                                                                                                    |                               |                        |                                                                                 |                                                                                                    |
|---------------------------------------------------------------------|----------------------------------------------------------------------------------------------------|-------------------------------|------------------------|---------------------------------------------------------------------------------|----------------------------------------------------------------------------------------------------|
| NOOD IN CONTRACTOR IN CONTRACTOR                                    | ×                                                                                                    |                               | 6000                   | おおけんまたか。                                                                        |                                                                                                    |
| Physical View = 0 X                                                 | Sec-TX509U8.1.0.0.9 Configuration                                                                                                    | -1x509U8.1.8.8.8.0/0 Mapping? | 🗙 🛃 Global var Mirials | le Dedarationi                                                                  | Tooloox - Hardware Catalog (EC-TIG20100_1.0.0.2) 🛛 🗢 👁 🗙                                                                                                    |
| V V V V V V V V V V V V V V V V V V V                               | Construction and Construction of the Construction of the Construct |                               | a Description          | Execution (<br>Receiver 1)<br>Node man () - Node passed<br>×<br>Bennye . 1<br>3 |                                                                                                    |
| Carlos Ver Configuration Vie Physical Ver                           | Filter:                                                                                                    | ۵                             | General                | Belo                                                                            | BORNAUKON A., a COPORAL S poer rapp) radae<br>BORNAUKON A., a COPORAL S poer rapp) radae<br>BORNAUKON A., a COPORAUKON A., a COPORAUKON A., |
| ALCONTRACTOR                                                        |                                                                                                    | 0.12                          |                        |                                                                                 |                                                                                                    |
| A Trans (belanted a fit                                             | search .                                                                                                    | - 10                          |                        |                                                                                 |                                                                                                    |
| 2 Dener 1. B Data ever. S Calmark 3 Frankrin (3) Dataseer. & Con    | ente 🗖 Dutout 🕤 Englis EL 📑 Cores Est                                                                                                    | Distance.                     | The active view of     | e the selected items in the a                                                   | tive viewhere no properties to display.                                                                                                    |
|                                                                     |                                                                                                    |                               |                        |                                                                                 | OFFUNE Unit Celig                                                                                                    |

After mapping, if compilation is successful, proceed with the download; then click **Monitor** to confirm the successful setting of parameters.

| iannel Name                      | Physical Value | ForceActivated | ForceActivated Value |
|----------------------------------|----------------|----------------|----------------------|
| ModuleOk                         | TRUE           |                | FALSE                |
| e ErrorCode 1603F S01            | 0              |                | 0                    |
| ControlWord 16040 S01Out         | 15             |                | 0                    |
| StatusWord 16041 S01             | 2615           |                | 0                    |
| ModeotOperation_I6050_S01Out     | 3              |                | 3                    |
| ModeOfOperationDisplay_16061_S01 | 3              |                | 0                    |
| VelocityActualValue_I606C_S01    | 749            |                | 0                    |
| TargetVelocity_I60FF_S01Out      | 750            |                | 750                  |
| DCLinkCircuitVoltage_16079       | 325300         |                | 0                    |
|                                  |                |                |                      |
|                                  |                |                |                      |
|                                  |                |                |                      |

While monitoring, access the programming interface. In the **Watch** window, right click and choose **Insert Variable**... to add the corresponding variables for observation and modification.

|                                                                                                    | 😤 C:\Users\Administrator\De                                               | zsktop\Example\Pow                              | erlink/Powerlink.apj/Config1 - Automation                                                | Studio V 4.12.6.106 # AS Evalu          | ation License            |                   |                       |                     |              |
|----------------------------------------------------------------------------------------------------|---------------------------------------------------------------------------|-------------------------------------------------|------------------------------------------------------------------------------------------|-----------------------------------------|--------------------------|-------------------|-----------------------|---------------------|--------------|
|                                                                                                    | File Edit View Insert Open                                                | Project Debug Sou                               | roe Control Online Tools Window Help                                                     |                                         |                          |                   |                       |                     |              |
|                                                                                                    | 187 🖓 🖄 🖬 🖉 🖓 🔞                                                           | 🗈 ( 🗠 🥐 🗙 🟠                                     | R R 🐨 🛛 🖽 🗶 R 🖉 🖓 🚳                                                                      | 0 1 2 2 2 2 2 2 2 2 2 2 2 2 2 2 2 2 2 2 | P Q                      | 5 80 00 1         | 0.41114               | 1 = 2 + -           |              |
| and a long of the second second for a long of the second for a long of the second for a long of |                                                                           |                                                 | , , ,                                                                                    | 1 9 19                                  | ▼ ♦   ● <sup>Q</sup> (2) | <b>3 4</b> 6      | <b>8 8</b> m          | - 4                 |              |
|                                                                                                    |                                                                           |                                                 |                                                                                          | x1 x 9 FC-TX509UB 10.00 B               | O Manninel Giebaluar     | Wariable Declacat | on NEC-TREPUBLIC      | 0 Konfountied       | <b>v</b> 177 |
|                                                                                                    | 38005252N                                                                 | 3.5                                             | (1) (1) (1) (1) (1) (1) (1) (1) (1) (1)                                                  |                                         |                          |                   |                       |                     | 1.5          |
|                                                                                                    | ObjectName                                                                | Description                                     |                                                                                          |                                         | ~                        | Watch (Prog       | ramc/Cyclic.stl       |                     | ×            |
|                                                                                                    | <ul> <li>Powefink</li> <li>R- S Global typ</li> <li>Global typ</li> </ul> | Global data types<br>Global unitables           | C PROMAN CYCLIC                                                                          |                                         | ^                        | 3110              |                       | 7alus               |              |
|                                                                                                    | O CorboWord     O ModeOOperation     O TargetVelocity     O Libration     | Global Rearies                                  | <pre>P ConstalWords=15;<br/>P HodeOfOperations=3;<br/>P TargetVelocity:=750;<br/>P</pre> |                                         |                          |                   | Insert Variable       | <b>.</b>            | -            |
|                                                                                                    | B-  Program                                                               | Open c code                                     |                                                                                          |                                         |                          |                   | Octal<br>Decimal      | -                   | - Fe         |
|                                                                                                    | - Ext.st<br>- D Types typ<br>- Variables var                              | Ext code<br>Local data types<br>Local variables |                                                                                          |                                         |                          |                   | Hexadecimal<br>String |                     | 3            |
|                                                                                                    |                                                                           |                                                 |                                                                                          |                                         |                          |                   | ASCII String          | -                   |              |
| Loga Va. € Carigona Vas ● Papar Va.     Salar Control A Vaning ● Vaning ● Vani      |                                                                           |                                                 |                                                                                          |                                         |                          |                   | Force<br>Force Off    |                     |              |
|                                                                                                    |                                                                           |                                                 |                                                                                          |                                         |                          |                   | Properties            |                     |              |
| Organization         ■ Company New Company         ■ Solution         ■ Solution         ■ Solution         ■ Solution         ■ Watch Program Cycl.           Control All Working Difference         ■ Solution         ■ Solution         ■ Solution         ■ Solution         ■ Solution         ■ Solution         ■ Solution         ■ Watch Program Cycl.                                                                                                    |                                                                           |                                                 |                                                                                          |                                         |                          |                   | ø                     |                     |              |
| All 🕲 O Errors 🛕 O Warnings 📵 9 Messages 🔉 📽 👘 Search                                                                                                    | 🔒 Logical View 💐 Configuratio                                             | on Wew 🛛 🕊 Physical V                           |                                                                                          |                                         | • 3 × Property Window    | Auto Wa           | tch (Programe         | ch (Program::Cycli. |              |
|                                                                                                    | All O Errors 🔺 0 War                                                      | nings 🔒 9 Message                               | 8 2 2 X 1 5                                                                              | sarch                                   | P •                      |                   |                       |                     |              |

For SDO read/write operations, choose **Program** > **Cyclic.st**, double click **Cyclic** to enter the programming interface. Click the top left corner **Insert Function/Function Block...** to add the **EplSDORead** function block (or **EplSDOWrite**).

| Telericii (0                                    |                                                 |                                        |                                                       |   |
|-------------------------------------------------|-------------------------------------------------|----------------------------------------|-------------------------------------------------------|---|
| PROGRAM _CYCLIC<br>ControlWords<br>ModeOfOperat | 🎋 Select Data Type                              |                                        |                                                       | × |
| TargetVelocs                                    | Category:                                       | Name<br>sepsObjUnconnectMessage        | Scope Description Descripti<br>AsNx sends an          | ^ |
| END_PROGRAM                                     | Functions and Function blocks ${\bf \curlyvee}$ | 12 eipsSubscribe<br>13 eipsUnsubscribe | AsNx. subscribe<br>AsNx. unsubscri                    |   |
|                                                 | Show project structure                          | EplCreateObject                        | AsEPL creates a<br>AsEPL creates a                    |   |
|                                                 | Show external libraries                         | EpiSDORead                             | AsEPL reads no                                        |   |
|                                                 | Show only used                                  | → EQ<br>→ ERRofatal ③                  | ubrar compare<br>sys_lib_makes an                     |   |
|                                                 | Show only local                                 | ERRaread     ERRawarning               | sys_lib reads an<br>sys_lib makes an                  |   |
|                                                 | Array index range:                              | ERR_read     ERR_warming               | sys_lb makes an<br>sys_lb reads an<br>sys_lb makes an |   |
|                                                 | Length:                                         | ethInetAton     ethInetNtoa            | AsET converts<br>AsET converts                        |   |
|                                                 | 0                                               | ETHinfo                                | ETH                                                   |   |
|                                                 | Subrange:                                       | *ative ETHodato                        | AsE I retrieves<br>ETH                                | ~ |
|                                                 | Rilter                                          | ۲                                      | × a                                                   |   |
|                                                 |                                                 | or                                     | Canaal Hala                                           |   |

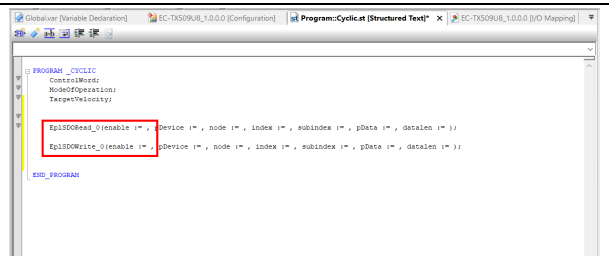

Define the following variables in **Global.Var** (for example, using **EpISDORead**) and configure them within the program.

| Program::Cyclic.st [Structur                                                               | ed Text] 👂 EC-TX5                                          | 09U8_1.0.0.0 [I/O N    | lapping] 🛛 🖗 Glo           | obal.var [Variable De     | claration] ×          | 1.0 EC-TX509U8_1        |
|--------------------------------------------------------------------------------------------|------------------------------------------------------------|------------------------|----------------------------|---------------------------|-----------------------|-------------------------|
| Name<br>ControlWord<br>ModeOfOperation<br>TargetVelocity                                   | Type<br>UINT<br>SINT<br>DINT                               | Constant               | Retain                     | ji Replicable<br>♥<br>♥   | Value                 | Description [1]         |
| EpiSDORead_0     Enable     icnable     index     subindex     DATA     datalen            | Episdoread<br>BOOL<br>UINT<br>USINT<br>UINT[0.15]<br>UDINT |                        |                            | 2 X X X X X               |                       |                         |
|                                                                                            |                                                            |                        |                            |                           |                       |                         |
|                                                                                            |                                                            |                        |                            |                           |                       |                         |
| Program::Cyclic.st (Structured Te                                                          | <b>xt] × €</b> EC-TX509U8_1.0.0.                           | ) [VO Mapping] 🖉 Globs | ilvar (Variable Declaratio | n)   🏫 EC-TX509U8_1.0.0.0 | (Configuration)   ն X | 20CP3684.IF2 (Configure |
| PROSAN_CYCLIC                                                                              |                                                            |                        |                            |                           |                       |                         |
| Controlword<br>Node/Operation;<br>TargetVelocity;<br>EpiSIORead_0(enable :=<br>END_TROOMER | Enable , pDevice :=ADR(')                                  | 73') , node :=1 , in   | dex :=index , subin        | idex :==ubindex , pDate   | :=ADR(DATA) , d       | stalen :=datalen );     |
|                                                                                            |                                                            |                        |                            |                           |                       |                         |

Upon completing the configuration, if the compilation is error-free, proceed with the download; assign values to parameters. For example, to read the status word (0x6041), set Index=16#6041 and subIndex=1; set datalen=2; Enable=True; the read

value can be observed in Data[0].

| X20CP3684 [Software] Rogram::Cyclic.st [Structured Text] × | ۱                                       | C-TX509U8_1.0.0.0 [I/O Mapping]                                                                                                    | EC-TX509U8_1.0.0.0 [Configuration]                                                                                                    | Ŧ   |
|------------------------------------------------------------|-----------------------------------------|----------------------------------------------------------------------------------------------------|----------------------------------------------------------------------------------------------------|-----|
| 🛎 🖉 🏧 🗐 建 建 🗟                                              |                                         |                                                                                                    |                                                                                                    |     |
|                                                            | ×                                       | Watch [Program::Cyclic.st]                                                                                                    |                                                                                                    | å × |
| PODEN _CCLIC     Source                                    | ^ · · · · · · · · · · · · · · · · · · · | Base         Cerem/Word           ●         Cerem/Word           ●         Cerem/Word           ●         Page/Add/scate           ●         Page/Add/scate           ●         Page/Add/scate           ●         Page/Add/scate           ●         Page/Add/scate           ●         Page/Add/scate           ●         Page/Add/scate           ●         Page/Add/scate           ●         Scate           ●         Scate | Value           0           1           166055,C688           166057,0240           2           166050,2740           2           160050,2740           2           160051,11           16050,2740           2           160000           0           2           10           2           11           2           2           10           2           0           0 | ^   |

## Appendix A EtherCAT object dictionary

| Index  | Subindex | Description                               | Access<br>permission | Data type | Default                         |
|--------|----------|-------------------------------------------|----------------------|-----------|---------------------------------|
| 1000h  | 0        | Device type                               | RO                   | UINT32    | 0x00000192                      |
| 1001h  | 0        | Error register                            | RO                   | UINT8     | 0                               |
| 1008h  | 0        | Manufacturer device<br>name               | RO                   | String    | EC-TX509U8                      |
| 1009h  | 0        | Manufacturer<br>hardware version          | RO                   | String    | Hardware<br>version<br>depended |
| 100Ah  | 0        | Manufacturer<br>software version          | RO                   | String    | Software version<br>depended    |
|        |          |                                           | D object             |           |                                 |
|        | 0        | Included max.<br>subindexes               | RO                   | UINT8     | 4                               |
| 1018h  | 1        | Supplier ID                               | RO                   | UINT32    | 0x0000072C                      |
|        | 2        | Product code                              | RO                   | UINT32    | 0x00009000                      |
|        | 3        | Revision No.                              | RO                   | UINT32    | 0x0000001                       |
|        | 4        | SN.                                       | RO                   | UINT32    | 0x0000001                       |
|        |          | RX PDO1 ma                                | apping para          | meters    |                                 |
|        | 0        | Number of<br>supported mapping<br>objects | RW                   | UINT8     | 8                               |
|        | 1        | First mapping object                      | RW                   | UINT32    | 0x60400010                      |
|        | 2        | 2 Second mapping object                   |                      | UINT32    | 0x607A0020                      |
| 1600h  | 3        | Third mapping<br>object                   | RW                   | UINT32    | 0x60FF0020                      |
| 100011 | 4        | Fourth mapping<br>object                  | RW                   | UINT32    | 0x60710010                      |
|        | 5        | Fifth mapping object                      | RW                   | UINT32    | 0x60720010                      |
|        | 6        | Sixth mapping<br>object                   | RW                   | UINT32    | 0x60600008                      |
|        | 7        | Seventh mapping<br>object                 | RW                   | UINT32    | 0x60810020                      |
|        | 8        | Eighth mapping<br>object                  | RW                   | UINT32    | 0x60B80010                      |

| Index | Subindex | Description          | Access<br>permission | Data type | Default     |
|-------|----------|----------------------|----------------------|-----------|-------------|
|       |          | RX PDO2 ma           | apping para          | meters    |             |
|       |          | Number of            |                      |           |             |
|       | 0        | supported mapping    | RW                   | UINT8     | 2           |
| 1601h |          | objects              |                      |           |             |
|       | 1        | First mapping object | RW                   | UINT32    | 0x60400010  |
|       | 2        | Second mapping       | RW                   | LIINT32   | 0x607A0020  |
|       | -        | object               |                      | 0111132   | 0000000020  |
|       |          | RX PDO3 ma           | apping para          | meters    |             |
|       |          | Number of            |                      |           |             |
|       | 0        | supported mapping    | RW                   | UINT8     | 2           |
| 1602h |          | objects              |                      |           |             |
|       | 1        | First mapping object | RW                   | UIN132    | 0x60400010  |
|       | 2        | Second mapping       | RW                   | UINT32    | 0x607A0020  |
|       |          | object               |                      |           |             |
|       |          | RX PDO4 ma           | apping para          | meters    |             |
|       | 0        | Number of            | DW/                  |           | 2           |
| 10026 |          | supported mapping    | RW                   | UINT8     | Z           |
| 16030 | 1        | ODJECIS              | D\\/                 |           | 0×60400010  |
|       | 1        | First mapping object | RVV                  | 0111132   | 0x60400010  |
|       | 2        | object               | RW                   | UINT32    | 0x607A0020  |
|       |          | TX PDO1 ma           | meters               |           |             |
|       |          | Number of            |                      |           |             |
|       | 0        | supported mapping    | RW                   | UINT8     | 8           |
|       |          | objects              |                      |           |             |
|       | 1        | First mapping object | RW                   | UINT32    | 0x60410010  |
|       | 2        | Second mapping       | RW                   | LIINT32   | 0x60640020  |
|       | 2        | object               | 1.00                 | 0111132   | 0x000+0020  |
| 1A00h | з        | Third mapping        | RW                   | LIINT32   | 0x606C0020  |
|       | ,        | object               |                      | 0111132   | 000000020   |
|       | 4        | Fourth mapping       | RW                   | UINT32    | 0x60770010  |
|       | •        | object               |                      | 002       | 0,000110010 |
|       | 5        | Fifth mapping object | RW                   | UINT32    | 0x60F40020  |
|       | 6        | Sixth mapping        | RW                   | UINT32    | 0x60610008  |
|       |          | object               |                      |           |             |
|       | 7        | Seventh mapping      | RW                   | UINT32    | 0x60B90010  |

| Index | Subindex                   | Description                               | Access<br>permission | Data type | Default    |  |  |  |  |  |
|-------|----------------------------|-------------------------------------------|----------------------|-----------|------------|--|--|--|--|--|
|       |                            | object                                    |                      |           |            |  |  |  |  |  |
|       | 8                          | Eighth mapping<br>object                  | RW                   | UINT32    | 0x60BA0020 |  |  |  |  |  |
|       |                            | TX PDO2 mapping parameters                |                      |           |            |  |  |  |  |  |
| 1A01h | 0                          | Number of<br>supported mapping<br>objects | RW                   | UINT8     | 8          |  |  |  |  |  |
|       | 1                          | First mapping object                      | RW                   | UINT32    | 0x60410010 |  |  |  |  |  |
|       | 2                          | Second mapping<br>object                  | RW                   | UINT32    | 0x60640020 |  |  |  |  |  |
|       |                            | TX PDO3 ma                                | apping para          | meters    |            |  |  |  |  |  |
| 1A02h | 0                          | Number of<br>supported mapping<br>objects | RW                   | UINT8     | 8          |  |  |  |  |  |
|       | 1 First mapping object     |                                           | RW                   | UINT32    | 0x60410010 |  |  |  |  |  |
|       | 2                          | Second mapping<br>object                  | RW                   | UINT32    | 0x60640020 |  |  |  |  |  |
|       | TX PDO4 mapping parameters |                                           |                      |           |            |  |  |  |  |  |
| 1A03h | 0                          | Number of<br>supported mapping<br>objects | RW                   | UINT8     | 8          |  |  |  |  |  |
|       | 1                          | First mapping object                      | RW                   | UINT32    | 0x60410010 |  |  |  |  |  |
|       | 2                          | Second mapping<br>object                  | RW                   | UINT32    | 0x60640020 |  |  |  |  |  |
|       |                            | Sync Manager                              | communica            | tion type |            |  |  |  |  |  |
|       | 0                          | Max. subindexes                           | RO                   | UINT8     | 4          |  |  |  |  |  |
|       | 1                          | SM0 communication<br>type                 | RO                   | UINT8     | 0x01       |  |  |  |  |  |
| 1C00h | 2                          | SM1 communication type                    | RO                   | UINT8     | 0x02       |  |  |  |  |  |
|       | 3                          | SM2 communication type                    | RO                   | UINT8     | 0x03       |  |  |  |  |  |
|       | 4                          | SM3 communication type                    | RO                   | UINT8     | 0x04       |  |  |  |  |  |
| 1C12h |                            | RxPD                                      | O allocating         | ç –       |            |  |  |  |  |  |
|       | 0                          | Max. subindexes                           | RW                   | UINT8     | 1          |  |  |  |  |  |

| Index  | Subindex                              | Description                       | Access<br>permission | Data type  | Default    |  |  |  |  |
|--------|---------------------------------------|-----------------------------------|----------------------|------------|------------|--|--|--|--|
|        | 1                                     | RxPDO allocated<br>object index   | RW                   | UINT16     | 0x1600     |  |  |  |  |
|        | TxPDO allocating                      |                                   |                      |            |            |  |  |  |  |
| 1012h  | 0                                     | Max. subindexes                   | RW                   | UINT8      | 1          |  |  |  |  |
| 101311 | 1                                     | RxPDO allocated<br>object index   | RW                   | UINT16     | 0x1A00     |  |  |  |  |
|        | 9                                     | Sync Manager synchr               | onization ou         | tput param | neters     |  |  |  |  |
|        | 0x00                                  | Max. subindexes                   | RO                   | UINT8      | 0x20       |  |  |  |  |
|        | 0x01                                  | Synchronization mode              | RW                   | UINT16     | 0x02       |  |  |  |  |
|        | 0x02                                  | Cycle time                        | RO                   | UINT32     | 0          |  |  |  |  |
|        | 0x03                                  | Switchover time                   | RO                   | UINT32     | 0          |  |  |  |  |
|        | 0x04                                  | Supported<br>synchronization type | RO                   | UINT16     | 0x4006     |  |  |  |  |
|        | 0x05                                  | Min. cycle time RO                |                      | UINT32     | 0x0003D090 |  |  |  |  |
|        | 0x06 Calculation and replication time |                                   | RO                   | UINT32     | 0          |  |  |  |  |
| 1C32h  | 0x07                                  | Reserved RW                       |                      | UINT32     | 0          |  |  |  |  |
|        | 0x08                                  | Obtain cycle time                 | RW                   | UINT16     | 0          |  |  |  |  |
|        | 0x09                                  | Delay time                        | RO                   | UINT32     | 0          |  |  |  |  |
|        | 0x0A                                  | Sync0 time                        | RW                   | UINT32     | -          |  |  |  |  |
|        | 0x0B                                  | SM event loss<br>counter          | RO                   | UINT32     | 0          |  |  |  |  |
|        | 0x0C Cyclic timeout<br>counter        |                                   | RO                   | UINT32     | 0          |  |  |  |  |
|        | 0x0D                                  | Counter of too short<br>switching | RO                   | UINT32     | 0          |  |  |  |  |
|        | 0x20                                  | Synchronization<br>error          | RO                   | UINT8      | 0          |  |  |  |  |
|        |                                       | Sync Manager synch                | ronization ir        | put param  | eters      |  |  |  |  |
|        | 0x00                                  | Max. subindexes                   | RO                   | UINT8      | 0x20       |  |  |  |  |
| 1C33h  | 0x01                                  | Synchronization mode              | RW                   | UINT16     | 0x02       |  |  |  |  |
|        | 0x02                                  | Cycle time                        | RO                   | UINT32     | 0          |  |  |  |  |
|        | 0x03                                  | Switchover time                   | RO                   | UINT32     | 0          |  |  |  |  |
|        | 0x04                                  | Supported                         | RO                   | UINT16     | 0x4006     |  |  |  |  |

| Index | Subindex  | Description                         | Access<br>permission | Data type | Default    |
|-------|-----------|-------------------------------------|----------------------|-----------|------------|
|       |           | synchronization type                |                      |           |            |
|       | 0x05      | Min. cycle time                     | RO                   | UINT32    | 0x0003D090 |
|       | 0x06      | Calculation and<br>replication time | RO                   | UINT32    | 0          |
|       | 0x07      | Reserved                            | RW                   | UINT32    | 0          |
|       | 0x08      | Obtain cycle time                   | RW                   | UINT16    | 0          |
|       | 0x09      | Delay time                          | RO                   | UINT32    | 0          |
|       | 0x0A      | Sync0 time                          | RW                   | UINT32    | -          |
|       | 0x0B      | SM event loss<br>counter            | RO                   | UINT32    | 0          |
|       | 0x0C      | Cyclic timeout<br>counter           | RO                   | UINT32    | 0          |
|       | 0x0D      | Counter of too short<br>switching   | RO                   | UINT32    | 0          |
|       | 0x20      | Synchronization<br>error            | RO                   | UINT8     | 0          |
| 2000h | 0x00-0x13 | Function code                       | RW                   | UINT16    | -          |
| 2001h | 0x00-0x23 | Function code                       | RW                   | UINT16    | -          |
| 2002h | 0x00-0x21 | Function code                       | RW                   | UINT16    | -          |
| 2003h | 0x00-0x42 | Function code                       | RW                   | UINT16    | -          |
| 2004h | 0x00-0x3C | Function code                       | RW                   | UINT16    | -          |
| 2005h | 0x00-0x35 | Function code                       | RW                   | UINT16    | -          |
| 2006h | 0x00-0x23 | Function code                       | RW                   | UINT16    | -          |
| 2007h | 0x00-0x56 | Function code                       | RW                   | UINT16    | -          |
| 2008h | 0x00-0x84 | Function code                       | RW                   | UINT16    | -          |
| 2009h | 0x00-0x1D | Function code                       | RW                   | UINT16    | -          |
| 200Ah | 0x00-0x20 | Function code                       | RW                   | UINT16    | -          |
| 200Bh | 0x00-0x40 | Function code                       | RW                   | UINT16    | -          |
| 200Ch | 0x00-0x21 | Function code                       | RW                   | UINT16    | -          |
| 200Dh | 0x00-0x14 | Function code                       | RW                   | UINT16    | -          |
| 200Eh | 0x00-0x47 | Function code                       | RW                   | UINT16    | -          |
| 200Fh | 0x00-0x46 | Function code                       | RW                   | UINT16    | -          |
| 2010h | 0x00-0x55 | Function code                       | RW                   | UINT16    | -          |
| 2011h | 0x00-0x40 | Function code                       | RW                   | UINT16    | -          |
| 2012h | 0x00-0x2D | Function code                       | RW                   | UINT16    | -          |
| 2013h | 0x00-0x28 | Function code                       | RW                   | UINT16    | -          |

| Index | Subindex    | Description                    | Access<br>permission              | Data type | Default |  |  |
|-------|-------------|--------------------------------|-----------------------------------|-----------|---------|--|--|
| 2014h | 0x00-0x28   | Function code                  | RW                                | UINT16    | -       |  |  |
| 2015h | 0x00-0x22   | Function code                  | RW                                | UINT16    | -       |  |  |
| 2016h | 0x00-0x19   | Function code                  | RW                                | UINT16    | -       |  |  |
| 2017h | 0x00-0x14   | Function code                  | RW                                | UINT16    | -       |  |  |
| 2018h | 0x00-0x28   | Function code                  | RW                                | UINT16    | -       |  |  |
| 2019h | 0x00-0x21   | Function code                  | RW                                | UINT16    | -       |  |  |
| 201Ah | 0x00-0x35   | Function code                  | RW                                | UINT16    | -       |  |  |
| 201Bh | 0x00-0x1E   | Function code                  | RW                                | UINT16    | -       |  |  |
| 201Ch | 0x00-0x1E   | Function code                  | RW                                | UINT16    | -       |  |  |
| 603Fh | 0           | Fault code                     | RO                                | UINT16    | 0       |  |  |
| 6040h | 0           | Control word                   | RW                                | UINT16    | 0       |  |  |
| 6041h | 0           | Status word                    | RO                                | UINT16    | 0       |  |  |
| 6043h | 0           | Output speed                   | RO                                | INT16     | 0       |  |  |
| 6044h | 0           | Feedback speed                 | RO                                | INT16     | 0       |  |  |
|       | Speed range |                                |                                   |           |         |  |  |
| 6046h | 1           | Min. value                     | RO                                | UINT32    | 0       |  |  |
|       | 2           | Max. value                     | RO                                | UINT32    | 0       |  |  |
|       |             | Acceleration                   |                                   |           |         |  |  |
| 6048h | 1           | 1 Acceleration<br>increment    |                                   | UINT32    | 0       |  |  |
|       | 2           | Acceleration time<br>increment | RO                                | UINT16    | 0       |  |  |
|       |             | De                             | celeration                        |           |         |  |  |
| 6049h | 1           | Deceleration<br>increment      | RO                                | UINT32    | 0       |  |  |
|       | 2           | Deceleration time<br>increment | Deceleration time<br>increment RO |           | 0       |  |  |
|       |             | Q                              | uick stop                         |           |         |  |  |
| 604Ah | 1           | Fast stop speed<br>increment   | RW                                | UINT32    | 0       |  |  |
|       | 2           | Fast stop time<br>increment RW |                                   | UINT16    | 0       |  |  |
|       |             | Spee                           | d gear ratio                      |           |         |  |  |
| 604Ch | 1           | Numerator of speed gear ratio  | RW                                | INT32     | 1       |  |  |
|       | 2           | Denominator of                 | RW                                | INT32     | 1       |  |  |

| Index  | Subindex | Description                          | Access<br>permission | Data type | Default    |
|--------|----------|--------------------------------------|----------------------|-----------|------------|
|        |          | speed gear ratio                     |                      |           |            |
| 6060h  | 0        | Operation mode selection             | RW                   | UINT16    | 0          |
| 6061h  | 0        | Operation mode<br>display            | RO                   | UINT16    | 0          |
| 6062h  | 0        | Position command                     | RO                   | DINT32    | 0          |
| 6063h  | 0        | Position feedback                    | RO                   | DINT32    | 0          |
| 6064h  | 0        | Position feedback                    | RO                   | DINT32    | 0          |
| 6065h  | 0        | Position deviation<br>range          | RW                   | UDINT32   | 0          |
| 6066h  | 0        | Too-large position deviation timeout | RW                   | UINT16    | 0          |
| 6067h  | 0        | Position pulse range                 | RW                   | UDINT32   | 0          |
| 606Ch  | 0        | Actual speed                         | RW                   | DINT32    | 0          |
| 6071h  | 0        | Target torque                        | RW                   | INT16     | 0          |
| 6072h  | 0        | Max. torque                          | RW                   | UINT16    | 0          |
| 6077h  | 0        | Actual torque value                  | RO                   | INT16     | 0          |
| 6078h  | 0        | Actual current value                 | RO                   | INT16     | 0          |
| 6079h  | 0        | Bus voltage                          | RO                   | UDINT32   | 0          |
| 607Ah  | 0        | Target position                      | RW                   | INT16     | 0          |
| 6081h  | 0        | Speed in industrial<br>regulations   | RW                   | UDINT32   | 0          |
| 6083h  | 0        | ACC in industrial<br>regulations     | RW                   | UDINT32   | 0          |
| 6084h  | 0        | DEC in industrial<br>regulations     | RW                   | UDINT32   | 0          |
| 6087h  | 0        | Torque ramp                          | RW                   | UDINT32   | 0          |
|        |          | G                                    | ear ratio            |           |            |
| C001h  | 0        | Number of<br>subindexes              | RW                   | UINT8     | 2          |
| 609TU  | 1        | Motor resolution                     | RW                   | UINT32    | 0x00000001 |
|        | 2        | Bearing axle<br>resolution           | RW                   | UINT32    | 0x00000001 |
| 6098h  | 0        | Homing method                        | RW                   | INT16     | 0          |
| C0001- |          | Hor                                  | ning speed           |           |            |
| 6099h  | 0        | Reserved                             | RW                   | UINT32    | 0          |

| Index | Subindex | Description                          | Access<br>permission     | Data type | Default   |
|-------|----------|--------------------------------------|--------------------------|-----------|-----------|
| 60B0h | 0        | Position offset                      | Position offset RW INT32 |           | 0         |
| 60B1h | 0        | Speed offset                         | RW                       | INT32     | 0         |
| 60B2h | 0        | Torque offset                        | RW                       | INT16     | 0         |
| 60B8h | 0        | Probe control                        | RW                       | UINT16    | 0         |
| 60B9h | 0        | Probe status                         | RO                       | UINT16    | 0         |
| 60BAh | 0        | Probe position rising<br>edge        | rising RO INT32          |           | 0         |
| 60BBh | 0        | Probe position<br>falling edge RO IN |                          | INT32     | 0         |
| 60E0h | 0        | Forward torque limit                 | RW                       | UINT16    | 0         |
| 60E1h | 0        | Reverse torque limit                 | RW                       | UINT16    | 0         |
| 60F4h | 0        | Position deviation                   | RO                       | INT32     | 0         |
| 60FDh | 0        | Digital input                        | RO                       | UINT32    | 0         |
| 60FEh | 0        | Digital output                       | RO                       | INT32     | 0         |
| 60FFh | 0        | Target speed                         | RW                       | INT32     | 0         |
| 6502h | 0        | Drive mode                           | RO                       | UINT32    | 0x00003A5 |

## Appendix B PowerLink object dictionary

| Index | Subindex | Description                             | Access<br>permission | Data type | Default                         |
|-------|----------|-----------------------------------------|----------------------|-----------|---------------------------------|
| 1000h | 0        | Device type                             | RO                   | UINT32    | 0x00010192                      |
| 1001h | 0        | Error register RO UINT8                 |                      | 0         |                                 |
| 1006h | 0        | NMT cycle length                        | RW                   | UINT32    | 3000                            |
| 1008h | 0        | Manufacturer device<br>name             | RO                   | String    | EC-TX509U8                      |
| 1009h | 0        | Manufacturer<br>hardware version        | RO                   | String    | Hardware<br>version<br>depended |
| 100Ah | 0        | Manufacturer<br>software version        | RO                   | String    | Software version<br>depended    |
|       |          |                                         | D object             |           |                                 |
|       | 0        | Included max.<br>subindexes             | RO                   | UINT8     | 4                               |
| 1018h | 1        | Supplier ID                             | RO                   | UINT32    | 0x000004D8                      |
|       | 2        | Product code                            | RO                   | UINT32    | 0x00009252                      |
|       | 3        | Revision No.                            | RO                   | UINT32    | 0x00000001                      |
|       | 4        | SN.                                     | RO                   | UINT32    | 0x0000001                       |
|       |          | CFM check c                             | onfiguratior         | n object  |                                 |
| 1020h | 0        | Included max.<br>subindexes             | RO                   | UINT8     | 2                               |
|       | 1        | Configuration data                      | RW                   | UINT32    | 0x00000000                      |
|       | 2        | Configuration time                      | RW                   | UINT32    | 0x00000000                      |
|       |          | NMT interf                              | ace record o         | object    |                                 |
|       | 0        | Number of supported<br>mapping objects  | RO                   | UINT8     | 9                               |
|       | 1        | Interface index                         | RW                   | UINT16    | 1                               |
|       | 2        | Interface description                   | RW                   | String    | Interface 1                     |
|       | 3        | Interface type                          | RW                   | UINT8     | 0x06                            |
| 1030h | 4        | Max. transmission<br>bytes of interface | RW                   | UINT16    | 1518                            |
|       | 5        | PHY physical address                    | RW                   | String    | -                               |
|       | 6        | Interface name                          | RW                   | String    | Interface 1                     |
|       | 7        | Open state                              | RW                   | UINT8     | 1                               |
|       | 8        | Management state                        | RW                   | UINT8     | 1                               |
|       | 9        | Valid                                   | RW                   | Boolean   | true                            |

| Index | Subindex Description |                                           | Access<br>permission | Data type    | Default    |  |  |  |
|-------|----------------------|-------------------------------------------|----------------------|--------------|------------|--|--|--|
| 1300h | 0                    | SDO timeout time RW UINT                  |                      | UINT32       | 150000     |  |  |  |
|       |                      | PDO RX communica                          | ation config         | uration obje | ect        |  |  |  |
| 1400h | 0                    | Included max.                             | RO                   | UINT8        | 2          |  |  |  |
|       | 1                    | Subilidexes                               | DW/                  | ιιινίτο      | 0          |  |  |  |
|       | 2                    | Mannedversion                             |                      |              | 0          |  |  |  |
|       | 2                    | PX PDO1 m                                 |                      | meters       | 0          |  |  |  |
|       |                      | Number of supported                       |                      | licters      |            |  |  |  |
|       | 0                    | mapping objects                           | RW                   | UINT8        | 8          |  |  |  |
|       | 1                    | First mapping object                      | RW                   | UINT32       | 0x00000000 |  |  |  |
|       | 2                    | Second mapping<br>object                  | RW                   | UINT32       | 0x00000000 |  |  |  |
|       | 3                    | Third mapping object                      | RW                   | UINT32       | 0x00000000 |  |  |  |
| 1600h | 4                    | Fourth mapping<br>object                  | RW                   | UINT32       | 0x00000000 |  |  |  |
|       | 5                    | Fifth mapping object                      | RW                   | UINT32       | 0x00000000 |  |  |  |
|       | 6                    | Sixth mapping object                      | RW                   | UINT32       | 0x00000000 |  |  |  |
|       | 7                    | Seventh mapping<br>object                 | RW                   | UINT32       | 0x00000000 |  |  |  |
|       | 8                    | Eighth mapping<br>object                  | RW                   | UINT32       | 0x00000000 |  |  |  |
|       |                      | PDO TX communication configuration object |                      |              |            |  |  |  |
| 1800h | 0                    | Number of supported<br>mapping objects    | RW                   | UINT8        | 2          |  |  |  |
|       | 1                    | Node ID                                   | RW                   | UINT8        | 254        |  |  |  |
|       | 2                    | Mapped version                            | RW                   | UINT8        | 0          |  |  |  |
|       |                      | TX PDO1 ma                                | apping para          | neters       |            |  |  |  |
|       | 0                    | Number of supported<br>mapping objects    | RW                   | UINT8        | 8          |  |  |  |
|       | 1                    | First mapping object                      | RW                   | UINT32       | 0x00000000 |  |  |  |
| 14006 | 2                    | Second mapping<br>object                  | RW                   | UINT32       | 0x00000000 |  |  |  |
| IAUUN | 3                    | Third mapping object                      | RW                   | UINT32       | 0x00000000 |  |  |  |
|       | 4                    | Fourth mapping<br>object                  | RW                   | UINT32       | 0x00000000 |  |  |  |
|       | 5                    | Fifth mapping object                      | RW                   | UINT32       | 0x00000000 |  |  |  |
|       | 6                    | Sixth mapping object                      | RW                   | UINT32       | 0x00000000 |  |  |  |
|       | 7                    | Seventh mapping                           | RW                   | UINT32       | 0x00000000 |  |  |  |

| Index | Subindex Description        |                                                                                         | Access<br>permission | Data type | Default    |  |  |  |  |
|-------|-----------------------------|-----------------------------------------------------------------------------------------|----------------------|-----------|------------|--|--|--|--|
|       |                             | object                                                                                  |                      |           |            |  |  |  |  |
|       | 8                           | Bighth mapping Object                                                                   |                      | UINT32    | 0x00000000 |  |  |  |  |
|       | DLL SoC node missing object |                                                                                         |                      |           |            |  |  |  |  |
|       | 0                           | Number of supported<br>mapping objects                                                  | RW                   | UINT8     | 3          |  |  |  |  |
| 1C0Bh | 1                           | Number of<br>communication<br>activations                                               | RW                   | UINT32    | 0          |  |  |  |  |
|       | 2                           | Number of threshold<br>exceeding times                                                  | RW                   | UINT32    | 0          |  |  |  |  |
|       | 3                           | Threshold size                                                                          | RW                   | UINT32    | 15         |  |  |  |  |
|       |                             | DLL PReq no                                                                             | ode missing          | object    |            |  |  |  |  |
|       | 0                           | Number of supported<br>mapping objects                                                  | RW                   | UINT8     | 3          |  |  |  |  |
| 1C0Dh | 1                           | Number of<br>communication<br>activations                                               | RW                   | UINT32    | 0          |  |  |  |  |
|       | 2                           | Number of threshold<br>exceeding times                                                  | RW                   | UINT32    | 0          |  |  |  |  |
|       | 3                           | Threshold size                                                                          | RW                   | UINT32    | 15         |  |  |  |  |
|       |                             | DLL CR                                                                                  | C error obje         | ct        |            |  |  |  |  |
|       | 0                           | 0 Number of supported<br>mapping objects<br>Number of<br>1 communication<br>activations |                      | UINT8     | 3          |  |  |  |  |
| 1C0Fh | 1                           |                                                                                         |                      | UINT32    | 0          |  |  |  |  |
|       | 2                           | Number of threshold<br>exceeding times                                                  | RW                   | UINT32    | 0          |  |  |  |  |
|       | 3                           | Threshold size                                                                          | RW                   | UINT32    | 15         |  |  |  |  |
| 1C14h | 0                           | DLL SoC node<br>missing coefficient                                                     | RW                   | UINT32    | 100000     |  |  |  |  |
| 1F82h | 0                           | NMT feature value                                                                       | RO                   | UINT32    | 0x45       |  |  |  |  |
| 1F83h | 0                           | NMT EPL version                                                                         | RO                   | UINT8     | 0x20       |  |  |  |  |
| 1F8Ch | 0                           | Present NMT state                                                                       | RO                   | UINT8     | -          |  |  |  |  |
|       |                             | EPL no                                                                                  | ode ID objec         | t         |            |  |  |  |  |
| 1F93h | 0                           | Number of supported<br>mapping objects                                                  | RW                   | UINT8     | 2          |  |  |  |  |

| Index | Subindex                   | Description                                | Access<br>permission | Data type | Default |
|-------|----------------------------|--------------------------------------------|----------------------|-----------|---------|
|       | 1                          | Node ID                                    | RO                   | UINT8     | -       |
|       | 2 Node hardware ID         |                                            | RO                   | Boolean   | -       |
|       |                            | NMT cycle tii                              | ne recordin          | g object  |         |
|       | 0                          | Number of supported<br>mapping objects     | RO                   | UINT8     | 9       |
|       | 1                          | Max. payload of Tx                         | RO                   | UINT16    | 100     |
|       | 2                          | Max. payload of Rx                         | RO                   | UINT16    | 100     |
|       | 3                          | PRes max. delay                            | RO                   | UINT32    | 100000  |
| 1F98h | 4                          | PRes valid payload<br>upper limit          | RW                   | UINT16    | 36      |
|       | 5                          | PRes valid payload<br>lower limit          | RW                   | UINT16    | 36      |
|       | 6                          | ASnd max. delay                            | RO                   | UINT32    | 150000  |
|       | 7                          | Multi-cycle counting                       | RW                   | UINT8     | 0       |
|       | 8                          | ASnd max. bytes                            | RW                   | UINT16    | 1518    |
|       | 9                          | Polarity                                   | RW                   | UINT16    | 2       |
| 1F99h | 0                          | NMT basic<br>communication<br>timeout time | RW                   | UINT8     | 5000000 |
| 1F9Eh | 0                          | NMT reset command                          | RW                   | UINT32    | 0xFF    |
| 4000h | 0x00-0x13                  | Function code                              | RW                   | UINT16    | -       |
| 4001h | 0x00-0x23                  | Function code                              | RW                   | UINT16    | -       |
| 4002h | 0x00-0x21                  | Function code                              | RW                   | UINT16    | -       |
| 4003h | 0x00-0x42                  | Function code                              | RW                   | UINT16    | -       |
| 4004h | 0x00-0x3C                  | Function code                              | RW                   | UINT16    | -       |
| 4005h | 0x00-0x35                  | Function code                              | RW                   | UINT16    | -       |
| 4006h | 0x00-0x23                  | Function code                              | RW                   | UINT16    | -       |
| 4007h | 0x00-0x56                  | Function code                              | RW                   | UINT16    | -       |
| 4008h | 0x00-0x84                  | Function code                              | RW                   | UINT16    | -       |
| 4009h | 0x00-0x1D                  | Function code                              | RW                   | UINT16    | -       |
| 400Ah | 0x00-0x20                  | Function code                              | RW                   | UINT16    | -       |
| 400Bh | 0x00-0x40                  | Function code                              | RW                   | UINT16    | -       |
| 400Ch | 0x00-0x21                  | Function code                              | RW                   | UINT16    | -       |
| 400Dh | 0x00-0x14                  | Function code                              | RW                   | UINT16    | -       |
| 400Eh | 0x00-0x47                  | Function code                              | RW                   | UINT16    | -       |
| 400Fh | 0x00-0x46                  | Function code                              | RW                   | UINT16    | -       |
| 4010h | 0x00-0x55                  | Function code                              | RW                   | UINT16    | -       |
| 4011h | 1h 0x00–0x40 Function code |                                            | RW                   | UINT16    | -       |

| Index | Subindex                    | Description                    | Access<br>permission | Data type | Default |  |  |
|-------|-----------------------------|--------------------------------|----------------------|-----------|---------|--|--|
| 4012h | 0x00-0x2D                   | Function code                  | RW                   | UINT16    | -       |  |  |
| 4013h | 0x00-0x28                   | Function code                  | RW                   | UINT16    | -       |  |  |
| 4014h | 0x00-0x28                   | Function code                  | RW                   | UINT16    | -       |  |  |
| 4015h | 0x00-0x22                   | Function code                  | RW                   | UINT16    | -       |  |  |
| 4016h | 0x00-0x19                   | Function code                  | RW                   | UINT16    | -       |  |  |
| 4017h | 0x00-0x14                   | Function code                  | RW                   | UINT16    | -       |  |  |
| 4018h | 0x00-0x28                   | Function code                  | RW                   | UINT16    | -       |  |  |
| 4019h | 0x00-0x21                   | Function code                  | RW                   | UINT16    | -       |  |  |
| 401Ah | 0x00-0x35                   | Function code                  | RW                   | UINT16    | -       |  |  |
| 401Bh | 0x00-0x1E                   | Function code                  | RW                   | UINT16    | -       |  |  |
| 401Ch | 0x00-0x1E                   | Function code                  | RW                   | UINT16    | -       |  |  |
| 603Fh | 0                           | Fault code                     | RO                   | UINT16    | 0       |  |  |
| 6040h | 0                           | Control word                   | RW                   | UINT16    | 0       |  |  |
| 6041h | 0                           | Status word                    | RO                   | UINT16    | 0       |  |  |
| 6043h | 0                           | Output speed                   | RO                   | INT16     | 0       |  |  |
| 6044h | 0                           | ) Feedback speed RO            |                      | INT16     | 0       |  |  |
|       | Speed range                 |                                |                      |           |         |  |  |
| 6046h | 1                           | Min. value                     | RO                   | UINT32    | 0       |  |  |
|       | 2                           | Max. value                     | RO                   | UINT32    | 0       |  |  |
|       | Acceleration                |                                |                      |           |         |  |  |
| 6048h | 1 Acceleration<br>increment |                                | RO                   | UINT32    | 0       |  |  |
|       | 2                           | Acceleration time<br>increment | RO                   | UINT16    | 0       |  |  |
|       |                             | De                             | celeration           |           |         |  |  |
| 6049h | 1                           | Deceleration<br>increment      | RO                   | UINT32    | 0       |  |  |
|       | 2                           | Deceleration time<br>increment | RO                   | UINT16    | 0       |  |  |
|       |                             | Q                              | uick stop            |           |         |  |  |
| 604Ah | 1                           | Fast stop speed<br>increment   | RW                   | UINT32    | 0       |  |  |
|       | 2                           | Fast stop time<br>increment    | RW                   | UINT16    | 0       |  |  |
|       |                             | Spee                           | d gear ratio         |           |         |  |  |
| 604Ch | 1                           | Numerator of speed gear ratio  | RW                   | INT32     | 1       |  |  |
|       | 2                           | Denominator of                 | RW                   | INT32     | 1       |  |  |

| Index | Subindex | Description                             | Access<br>permission | Data type | Default    |
|-------|----------|-----------------------------------------|----------------------|-----------|------------|
|       |          | speed gear ratio                        |                      |           |            |
| 6060h | 0        | Operation mode RW UINT16 selection      |                      | UINT16    | 0          |
| 6061h | 0        | Operation mode<br>display               | RO                   | UINT16    | 0          |
| 6062h | 0        | Position command                        | RO                   | DINT32    | 0          |
| 6063h | 0        | Position feedback                       | RO                   | DINT32    | 0          |
| 6064h | 0        | Position feedback                       | RO                   | DINT32    | 0          |
| 6065h | 0        | Position deviation<br>range             | RW                   | UDINT32   | 0          |
| 6066h | 0        | Too-large position<br>deviation timeout | RW                   | UINT16    | 0          |
| 6067h | 0        | Position pulse range                    | RW                   | UDINT32   | 0          |
| 606Ch | 0        | Actual speed                            | RW                   | DINT32    | 0          |
| 6071h | 0        | Target torque                           | RW                   | INT16     | 0          |
| 6072h | 0        | Max. torque                             | RW                   | UINT16    | 0          |
| 6077h | 0        | Actual torque value                     | RO                   | INT16     | 0          |
| 6078h | 0        | Actual current value                    | RO                   | INT16     | 0          |
| 6079h | 0        | Bus voltage                             | RO                   | UDINT32   | 0          |
| 607Ah | 0        | Target position                         | RW                   | INT16     | 0          |
| 6081h | 0        | Speed in industrial<br>regulations      | RW                   | UDINT32   | 0          |
| 6083h | 0        | ACC in industrial<br>regulations        | RW                   | UDINT32   | 0          |
| 6084h | 0        | DEC in industrial<br>regulations        | RW                   | UDINT32   | 0          |
| 6087h | 0        | Torque ramp                             | RW                   | UDINT32   | 0          |
|       |          | G                                       | ear ratio            |           |            |
| C001h | 0        | Number of<br>subindexes                 | RW                   | UINT8     | 2          |
| 609TU | 1        | Motor resolution                        | RW                   | UINT32    | 0x00000001 |
|       | 2        | Bearing axle<br>resolution              | RW                   | UINT32    | 0x0000001  |
| 6098h | 0        | Homing method                           | RW                   | INT16     | 0          |
| 60006 |          | Hor                                     | ning speed           |           |            |
| 00990 | 0        | Reserved                                | RW                   | UINT32    | 0          |
| 60B0h | 0        | Reserved                                | RW                   | INT32     | 0          |
| 60B1h | 0        | Reserved                                | RW                   | INT32     | 0          |

| Index | Subindex | Description Access<br>permission Data type |            | Default |            |  |
|-------|----------|--------------------------------------------|------------|---------|------------|--|
| 60B2h | 0        | Reserved                                   | RW         | INT16   | 0          |  |
| 60B8h | 0        | Probe control                              | RW         | UINT16  | 0          |  |
| 60B9h | 0        | Probe status                               | RO         | UINT16  | 0          |  |
| 60BAh | 0        | Probe position rising<br>edge              | g RO INT32 |         | 0          |  |
| 60BBh | 0        | Probe position falling<br>edge             | RO         | INT32   | 0          |  |
| 60E0h | 0        | Forward torque limit                       | RW         | UINT16  | 0          |  |
| 60E1h | 0        | Reverse torque limit                       | RW         | UINT16  | 0          |  |
| 60F4h | 0        | Position deviation                         | RO         | INT32   | 0          |  |
| 60FDh | 0        | Digital input                              | RO         | UINT32  | 0          |  |
| 60FEh | 0        | Digital output                             | RO         | INT32   | 0          |  |
| 60FFh | 0        | Target speed                               | RW         | INT32   | 0          |  |
| 6502h | 0        | Drive mode                                 | RO         | UINT32  | 0x000003A5 |  |

## Appendix C Related function codes

| Name                                                           | Parameter description                                                                                                    | Setting<br>range                                                                                                    | Default                                                                                                    |
|----------------------------------------------------------------|----------------------------------------------------------------------------------------------------|----------------------------------------------------------------------------------------------------|----------------------------------------------------------------------------------------------------|
| Channel of running commands                                    | 0: Keypad<br>1: Terminal<br>2: Communication                                                                                                    | 0–2                                                                                                    | 0                                                                                                    |
| Communication<br>mode of running<br>commands                   | 0: Modbus/Modbus TCP<br>communication<br>1: PROFIBUS/CANopen/DeviceNet<br>communication<br>2: Ethernet communication<br>3: EtherCAT/PROFINET/EtherNet<br>IP/PowerLink communication<br>4: Programmable card<br>5: Wireless communication card<br>6: USB (reserved)<br><b>//Note:</b> The options 1, 2, 3, 4, and<br>5 are add-on functions and are<br>available only when<br>corresponding expansion cards<br>are configured. | 0-6                                                                                                    | 0                                                                                                    |
| Setting channel of A                                           | 0: Keypad digital                                                                                                    | 0-15                                                                                                    | 0                                                                                                    |
| frequency command<br>Setting channel of B<br>frequency command | 1: Al1<br>2: Al2<br>3: Al3<br>4: High-speed pulse HDIA<br>5: Simple PLC program<br>6: Multi-step speed running<br>7: PID control<br>8: Modbus/Modbus TCP<br>communication<br>9: PROFIBUS/CANopen/DeviceNet<br>communication<br>10: Ethernet communication<br>11: High-speed pulse HDIB<br>12: Pulse train AB<br>13: EtherCAT/PROFINET/EtherNet                                                                                | 0-15                                                                                                    | 15                                                                                                    |
|                                                                | Name         Channel of running commands         Communication mode of running commands         Setting channel of A frequency command         Setting channel of B frequency command                                                                                                    | NameParameter descriptionChannel of running<br>commands0: Keypad<br>1: Terminal<br>2: Communication0: Modbus/Modbus TCP<br>communication0: Modbus/Modbus TCP<br>communication1: PROFIBUS/CANopen/DeviceNet<br>communication1: PROFIBUS/CANopen/DeviceNet<br>communication2: Ethernet communication<br>3: EtherCAT/PROFINET/EtherNet<br>IP/PowerLink communication card<br>6: USB (reserved)<br><b>#Note:</b> The options 1, 2, 3, 4, and<br>5 are add-on functions and are<br>available only when<br>corresponding expansion cards<br>are configured.Setting channel of A<br>frequency command<br>frequency command<br>frequency command<br>Firequency command<br>Setting channel of B<br>frequency command<br>fies thigh-speed pulse HDIA<br>5: Simple PLC program<br>6: Multi-step speed running<br>7: PID control<br>8: Modbus/Modbus TCP<br>communication<br>9: PROFIBUS/CANopen/DeviceNet<br>communication<br>10: Ethernet communication<br>11: High-speed pulse HDIA<br>5: Simple PLC program<br>6: Multi-step speed running<br>7: PID control<br>8: Modbus/Modbus TCP<br>communication<br>10: Ethernet communication<br>11: High-speed pulse HDIA<br>5: Simple PLC PROFINET/EtherNet<br>IP/D controlSetting channel of B<br>frequency command<br>firequency command<br>firequency command <b< td=""><td>NameParameter descriptionSetting rangeChannel of running commands0: Keypad<br/>1: Terminal<br/>2: Communication0-20: Modbus/Modbus TCP<br/>communication0-20: Modbus/Modbus TCP<br/>communication01: PROFIBUS/CANopen/DeviceNet<br/>communication02: Ethernet communication<br/>3: EtherCAT/PROFINET/EtherNet0P/PowerLink communication<br/>3: EtherCAT/PROFINET/EtherNet0P/PowerLink communication card<br/>6: USB (reserved)0Note: The options 1, 2, 3, 4, and<br/>5 are add-on functions and are<br/>available only when<br/>corresponding expansion cards<br/>are configured.0Setting channel of A<br/>frequency command0: Keypad digital<br/>1: Al102: Al2<br/>3: Al34: High-speed pulse HDIA<br/>5: Simple PLC program<br/>6: Multi-step speed running<br/>7: PID control0Setting channel of B<br/>frequency command8: Modbus/Modbus TCP<br/>communication<br/>10: Ethernet communication<br/>10: Ethernet communication<br/>10: Ethernet communication<br/>11: High-speed pulse HDIA<br/>5: Simple PLC program<br/>6: Multi-step speed running<br/>1: PID control<br/>8: Modbus/Modbus TCP<br/>communication<br/>10: Ethernet communication<br/>11: High-speed pulse HDIB<br/>12: Pulse train AB<br/>13: EtherCAT/PROFINET/EtherNet<br/>13: EtherCAT/PROFINET/EtherNet<br/>13: EtherCAT/PROFINET/EtherNet</td></b<> | NameParameter descriptionSetting rangeChannel of running commands0: Keypad<br>1: Terminal<br>2: Communication0-20: Modbus/Modbus TCP<br>communication0-20: Modbus/Modbus TCP<br>communication01: PROFIBUS/CANopen/DeviceNet<br>communication02: Ethernet communication<br>3: EtherCAT/PROFINET/EtherNet0P/PowerLink communication<br>3: EtherCAT/PROFINET/EtherNet0P/PowerLink communication card<br>6: USB (reserved)0Note: The options 1, 2, 3, 4, and<br>5 are add-on functions and are<br>available only when<br>corresponding expansion cards<br>are configured.0Setting channel of A<br>frequency command0: Keypad digital<br>1: Al102: Al2<br>3: Al34: High-speed pulse HDIA<br>5: Simple PLC program<br>6: Multi-step speed running<br>7: PID control0Setting channel of B<br>frequency command8: Modbus/Modbus TCP<br>communication<br>10: Ethernet communication<br>10: Ethernet communication<br>10: Ethernet communication<br>11: High-speed pulse HDIA<br>5: Simple PLC program<br>6: Multi-step speed running<br>1: PID control<br>8: Modbus/Modbus TCP<br>communication<br>10: Ethernet communication<br>11: High-speed pulse HDIB<br>12: Pulse train AB<br>13: EtherCAT/PROFINET/EtherNet<br>13: EtherCAT/PROFINET/EtherNet<br>13: EtherCAT/PROFINET/EtherNet |

| Function code | Name                                                                                | Parameter description                                                                                                    | Setting<br>range | Default           |
|---------------|-------------------------------------------------------------------------------------|----------------------------------------------------------------------------------------------------|------------------|-------------------|
|               |                                                                                     | 14: Programmable card<br>15: Reserved                                                                                                    |                  |                   |
| P00.11        | ACC time 1                                                                          | 0.0–3600.0s                                                                                                    | 0.0-3600.0       | Model<br>depended |
| P00.12        | DEC time 1                                                                          | 0.0–3600.0s                                                                                                    | 0.0-3600.0       | Model<br>depended |
| P03.11        | Torque setting<br>method selection                                                  | 0: Keypad (P03.12)<br>1: Keypad (P03.12)<br>2: Al1<br>3: Al2<br>4: Al3<br>5: Pulse frequency HDIA<br>6: Multi-step torque<br>7: Modbus/Modbus TCP<br>communication<br>8: PROFIBUS/CANopen/DeviceNet<br>communication<br>9: Ethernet communication<br>10: Pulse frequency HDIB<br>11: EtherCAT/PROFINET/EtherNet<br>IP/PowerLink communication<br>12: Programmable card            | 0-12             | 0                 |
| P03.14        | Setting source of<br>forward rotation<br>frequency upper limit<br>in torque control | 0: Keypad (P03.16)<br>1: Al1 (100% corresponding to the<br>max. frequency)<br>2: Al2 (same as the above)<br>3: Al3 (same as the above)<br>4: Pulse frequency HDIA (same as<br>the above)<br>5: Multi-step setting (same as the<br>above)<br>6: Modbus/Modbus TCP<br>communication (same as the<br>above)<br>7: PROFIBUS/CANopen/DeviceNet<br>communication (same as the<br>above) | 0-12             | 0                 |

| Function<br>code | Name                                                                                   | Parameter description                                                                                                    | Setting<br>range | Default |
|------------------|----------------------------------------------------------------------------------------|----------------------------------------------------------------------------------------------------|------------------|---------|
|                  |                                                                                        | 8: Ethernet communication<br>(same as the above)<br>9: Pulse frequency HDIB<br>10: EtherCAT/PROFINET/EtherNet<br>IP/PowerLink communication<br>(same as the above)<br>11: Programmable card (Same as<br>the above)<br>12: Reserved                                                                                                    |                  |         |
| P03.15           | Setting source of<br>reverse rotation<br>upper-limit<br>frequency in torque<br>control | 0: Keypad (P03.17)<br>1: Al1 (100% corresponding to the<br>max. frequency)<br>2: Al2 (same as the above)<br>3: Al3 (same as the above)<br>4: Pulse frequency HDIA (same as<br>the above)<br>5: Multi-step setting (same as the<br>above)<br>6: Modbus/Modbus TCP<br>communication (same as the<br>above)<br>7: PROFIBUS/CANopen/DeviceNet<br>communication (same as the<br>above)<br>8: Ethernet communication<br>(same as the above)<br>9: Pulse frequency HDIB (same as<br>the above)<br>10: EtherCAT/PROFINET/EtherNet<br>IP/PowerLink communication<br>(same as the above)<br>11: Programmable card (Same as<br>the above)<br>12: Reserved | 0-12             | 0       |
| P03.18           | Setting source of<br>electromotive torque<br>upper limit                               | 0: Keypad (P03.20)<br>1: Al1<br>2: Al2                                                                                                    | 0-11             | 0       |

| Function code | Name                                               | Parameter description                                                                                                    | Setting<br>range | Default |
|---------------|----------------------------------------------------|----------------------------------------------------------------------------------------------------|------------------|---------|
|               |                                                    | 3: AI3<br>4: Pulse frequency HDIA<br>5: Modbus/Modbus TCP<br>communication<br>6: PROFIBUS/CANopen/DeviceNet<br>communication<br>7: Ethernet communication<br>8: Pulse frequency HDIB<br>9: EtherCAT/PROFINET/EtherNet<br>IP/PowerLink communication<br>10: Programmable card<br>11: Reserved                                           |                  |         |
| P03.19        | Setting source of<br>braking torque upper<br>limit | 0: Keypad (P03.21)<br>1: Al1<br>2: Al2<br>3: Al3<br>4: Pulse frequency HDIA<br>5: Modbus/Modbus TCP<br>communication<br>6: PROFIBUS/CANopen/DeviceNet<br>communication<br>7: Ethernet communication<br>8: Pulse frequency HDIB<br>9: EtherCAT/PROFINET/EtherNet<br>IP/PowerLink communication<br>10: Programmable card<br>11: Reserved | 0-11             | 0       |
| P04.27        | Voltage setting<br>channel selection               | 0: Keypad (The output voltage is<br>determined by P04.28.)<br>1: Al1<br>2: Al2<br>3: Al3<br>4: HDIA<br>5: Multi-step speed running (The<br>setting is determined by related<br>parameters in group P10.)<br>6: PID                                                                                                    | 0-13             | 0       |

| Function code | Name       | Parameter description                                                                                                    | Setting<br>range | Default |
|---------------|------------|----------------------------------------------------------------------------------------------------|------------------|---------|
|               |            | 7: Modbus/Modbus TCP<br>communication<br>8: PROFIBUS/CANopen/DeviceNet<br>communication<br>9: Ethernet communication<br>10: HDIB<br>11: PROFINET/EtherNet IP<br>communication<br>12: Programmable card<br>13: Reserved                                                                                                    |                  |         |
| P06.01        | Y1 output  | 0: Invalid                                                                                                    | 0-63             | 0       |
| P06.02        | HDO output | 1: Running                                                                                                    | 0-63             | 0       |
| P06.03        | RO1 output | 2: Running forward                                                                                                    | 0-63             | 1       |
| P06.04        | RO2 output | <ul> <li>A: Jogging</li> <li>4: Jogging</li> <li>5: VFD in fault</li> <li>6: Frequency level detection FDT1</li> <li>7: Frequency level detection FDT2</li> <li>8: Frequency reached</li> <li>9: Running in zero speed</li> <li>10: Frequency upper limit</li> <li>reached</li> <li>11: Frequency lower limit reached</li> <li>12: Ready for running</li> <li>13: Pre-exciting</li> <li>14: Overload pre-alarm</li> <li>15: Underload pre-alarm</li> <li>16: Simple PLC stage completed</li> <li>17: Simple PLC cycle completed</li> <li>18: Set counting value reached</li> <li>19: Designated counting value</li> <li>reached</li> <li>20: External fault is valid</li> <li>21: Reserved</li> <li>22: Running time reached</li> <li>23: Modbus/ Modbus TCP</li> <li>communication virtual terminal</li> </ul> | 0–63             | 5       |

| Function code | Name | Parameter description          | Setting<br>range | Default |
|---------------|------|--------------------------------|------------------|---------|
|               |      | output                         |                  |         |
|               |      | 24:                            |                  |         |
|               |      | PROFIBUS/CANopen/DeviceNet     |                  |         |
|               |      | communication virtual terminal |                  |         |
|               |      | output                         |                  |         |
|               |      | 25: Ethernet communication     |                  |         |
|               |      | virtual terminal output        |                  |         |
|               |      | 26: DC bus voltage established |                  |         |
|               |      | 27: Z pulse output             |                  |         |
|               |      | 28: Superposing pulses         |                  |         |
|               |      | 29: STO action                 |                  |         |
|               |      | 30: Positioning completed      |                  |         |
|               |      | 31: Spindle zeroing completed  |                  |         |
|               |      | 32: Spindle indexing completed |                  |         |
|               |      | 33: Reserved                   |                  |         |
|               |      | 34: EtherCAT/PROFINET/EtherNet |                  |         |
|               |      | IP/PowerLink communication     |                  |         |
|               |      | virtual terminal output        |                  |         |
|               |      | 35: Reserved                   |                  |         |
|               |      | 36: Speed/position control     |                  |         |
|               |      | switchover completed           |                  |         |
|               |      | 37: Any frequency reached      |                  |         |
|               |      | 38–40: Reserved                |                  |         |
|               |      | 41: Y1 from the programmable   |                  |         |
|               |      | card                           |                  |         |
|               |      | 42: Y2 from the programmable   |                  |         |
|               |      | card                           |                  |         |
|               |      | 43: HDO from the programmable  |                  |         |
|               |      | card                           |                  |         |
|               |      | 44: RO1 from the programmable  |                  |         |
|               |      | card                           |                  |         |
|               |      | 45: RO2 from the programmable  |                  |         |
|               |      | card                           |                  |         |
|               |      | 46: RO3 from the programmable  |                  |         |
|               |      | card                           |                  |         |
|               |      | 41: RO4 from the programmable  |                  |         |
|               |      | card                           |                  |         |

| Function code | Name                           | Parameter description                                                                                                    | Setting<br>range | Default |
|---------------|--------------------------------|----------------------------------------------------------------------------------------------------|------------------|---------|
|               |                                | 48: IO card detected PT100 OH<br>pre-alarm<br>49: IO card detected PT1000 OH<br>pre-alarm<br>50: AIAO detected OT pre-alarm<br>51: Stopped or running in zero<br>speed<br>52: Tension control disconnection<br>53: Specified roll diameter<br>reached<br>54: Roll diameter of stop reached<br>55: Length reached<br>56: Fire mode enabled                                                                                                    | Tunge            |         |
|               |                                | 57–63: Reserved                                                                                                    |                  |         |
| P06.14        | AO1 output                     | 0: Running frequency                                                                                                    | 0-63             | 0       |
| P06.16        | HDO high-speed<br>pulse output | 1: Set frequency<br>2: Ramp reference frequency<br>3: Rotational speed (100%<br>corresponds to the speed<br>corresponding to the max. output<br>frequency)<br>4: Output current (100%<br>corresponds to twice the VFD<br>rated current)<br>5: Output current (100%<br>corresponds to twice the motor<br>rated current)<br>6: Output voltage (100%<br>corresponds to 1.5 times the VFD<br>rated voltage)<br>7: Output power (100%<br>corresponds to twice the motor<br>rated power)<br>8: Set torque (100% corresponds<br>to twice the motor rated torque)<br>9: Output torque (Absolute value,<br>100% corresponds to twice the | 0-63             | 0       |

| Function code | Name | Parameter description            | Setting<br>range | Default |
|---------------|------|----------------------------------|------------------|---------|
|               |      | motor rated torque)              |                  |         |
|               |      | 10: Al1 input                    |                  |         |
|               |      | 11: Al2 input                    |                  |         |
|               |      | 12: AI3 input                    |                  |         |
|               |      | 13: HDIA input value             |                  |         |
|               |      | 14: Value 1 set through          |                  |         |
|               |      | Modbus/Modbus TCP                |                  |         |
|               |      | communication                    |                  |         |
|               |      | 15: Value 2 set through          |                  |         |
|               |      | Modbus/Modbus TCP                |                  |         |
|               |      | communication                    |                  |         |
|               |      | 16: Value 1 set through          |                  |         |
|               |      | PROFIBUS/CANopen/DeviceNet       |                  |         |
|               |      | communication                    |                  |         |
|               |      | 17: Value 2 set through          |                  |         |
|               |      | PROFIBUS/CANopen/DeviceNet       |                  |         |
|               |      | communication                    |                  |         |
|               |      | 18: Value 1 set through Ethernet |                  |         |
|               |      | communication                    |                  |         |
|               |      | 19: Value 2 set through Ethernet |                  |         |
|               |      | communication                    |                  |         |
|               |      | 20: HDIB input value             |                  |         |
|               |      | 21: Value 1 set through          |                  |         |
|               |      | EtherCAT/PROFINET/EtherNet IP    |                  |         |
|               |      | communication                    |                  |         |
|               |      | 22: Torque current (100%         |                  |         |
|               |      | corresponds to triple the motor  |                  |         |
|               |      | rated current)                   |                  |         |
|               |      | 23: Exciting current (100%       |                  |         |
|               |      | corresponds to triple the motor  |                  |         |
|               |      | rated current)                   |                  |         |
|               |      | 24: Set frequency (bipolar)      |                  |         |
|               |      | 25: Ramp reference frequency     |                  |         |
|               |      | (bipolar)                        |                  |         |
|               |      | 26: Rotational speed of running  |                  |         |
|               |      | (bipolar)                        |                  |         |
|               |      | 27: Value set through            |                  |         |

| Function<br>code | Name                | Parameter description                                                                                                    | Setting<br>range | Default |
|------------------|---------------------|----------------------------------------------------------------------------------------------------|------------------|---------|
| code             |                     | EtherCAT/PROFINET/EtherNet IP<br>communication<br>28: AO1 from the programmable<br>card<br>29: AO2 from the programmable<br>card<br>30: Rotational speed of running<br>(100% corresponds to the speed<br>at twice the motor rated<br>frequency)<br>31: Output torque (Actual value,                                                                                                    | range            |         |
|                  |                     | 100% corresponds to twice the<br>motor rated torque)<br>32: AIAO detected temperature<br>output<br>33: Set tension output                                                                                                    |                  |         |
|                  |                     | 34–63: Reserved                                                                                                    |                  |         |
| P07.27           | Present fault type  | 0: No fault                                                                                                    |                  |         |
| P07.28           | Last fault type     | 0: No fault                                                                                                    |                  |         |
| P07.29           | 2nd-last fault type | 1: Inverter unit U-phase                                                                                                    |                  |         |
| P07.30           | 3rd-last fault type | protection (OUt1)                                                                                                    |                  |         |
| P07.31           | 4th-last fault type | 2: Inverter unit V-phase                                                                                                    |                  |         |
| P07.32           | 5th-last fault type | protection (OUt2)<br>3: Inverter unit W-phase<br>protection (OUt3)<br>4: Overcurrent during ACC (OC1)<br>5: Overcurrent during DEC (OC2)<br>6: Overcurrent during constant<br>speed running (OC3)<br>7: Overvoltage during ACC (OV1)<br>8: Overvoltage during DEC (OV2)<br>9: Overvoltage during constant<br>speed running (OV3)<br>10: Bus undervoltage fault (UV)<br>11: Motor overload (OL1)<br>12: VFD overload (OL2)<br>13: Phase loss on input side (SPI) | /                | 1       |

| Function<br>code | Name | Parameter description                       | Setting<br>range | Default |
|------------------|------|---------------------------------------------|------------------|---------|
|                  |      | 14: Phase loss on output side               |                  |         |
|                  |      | (SPO)                                       |                  |         |
|                  |      | 15: Rectifier module overheating            |                  |         |
|                  |      | (OH1)                                       |                  |         |
|                  |      | 16: Inverter module overheating             |                  |         |
|                  |      | (OH2)                                       |                  |         |
|                  |      | 17: External fault (EF)                     |                  |         |
|                  |      | 18: Modbus/Modbus TCP                       |                  |         |
|                  |      | communication fault (CE)                    |                  |         |
|                  |      | 19: Current detection fault (ItE)           |                  |         |
|                  |      | 20: Motor autotuning fault (tE)             |                  |         |
|                  |      | 21: EEPROM operation error (EEP)            |                  |         |
|                  |      | 22: PID feedback offline fault              |                  |         |
|                  |      | (PIDE)                                      |                  |         |
|                  |      | 23: Braking unit fault (bCE)                |                  |         |
|                  |      | 24: Running time reached (END)              |                  |         |
|                  |      | 25: Electronic overload (OL3)               |                  |         |
|                  |      | 26: Keypad communication error              |                  |         |
|                  |      | (PCE)                                       |                  |         |
|                  |      | 27: Parameter upload error (UPE)            |                  |         |
|                  |      | 28: Parameter download error                |                  |         |
|                  |      | (DNE)                                       |                  |         |
|                  |      | 29: PROFIBUS communication                  |                  |         |
|                  |      | fault (E_dP)                                |                  |         |
|                  |      | 30: Ethernet communication fault            |                  |         |
|                  |      | (E-NEI)                                     |                  |         |
|                  |      | 31: CANopen communication                   |                  |         |
|                  |      | Tault (E-CAN)                               |                  |         |
|                  |      | 32: TO-ground short-circuit lault 1         |                  |         |
|                  |      | (EITI)                                      |                  |         |
|                  |      | (ETUS)                                      |                  |         |
|                  |      | (LIIIZ)<br>24: Speed doviation fault (dEv.) |                  |         |
|                  |      | 35. Mal-adjustment fault (CTA)              |                  |         |
|                  |      | 36. Underload fault (LL)                    |                  |         |
|                  |      | 37: Encoder disconnection fault             |                  |         |
|                  |      | (ENC10)                                     |                  |         |

| Function code | Name | Parameter description              | Setting<br>range | Default |
|---------------|------|------------------------------------|------------------|---------|
|               |      | 38: Encoder direction reversal     |                  |         |
|               |      | fault (ENC1D)                      |                  |         |
|               |      | 39: Encoder Z-pulse                |                  |         |
|               |      | disconnection fault (ENC1Z)        |                  |         |
|               |      | 40: Safe torque off (STO)          |                  |         |
|               |      | 41: Exception to safety circuit of |                  |         |
|               |      | channel 1 (STL1)                   |                  |         |
|               |      | 42: Exception to safety circuit of |                  |         |
|               |      | channel 2 (STL2)                   |                  |         |
|               |      | 43: Exception in both channels 1   |                  |         |
|               |      | and 2 (STL3)                       |                  |         |
|               |      | 44: Safety code FLASH CRC fault    |                  |         |
|               |      | (CrCE)                             |                  |         |
|               |      | 45: Programmable card              |                  |         |
|               |      | customized fault 1 (P-E1)          |                  |         |
|               |      | 46: Programmable card              |                  |         |
|               |      | customized fault 2 (P-E2)          |                  |         |
|               |      | 47: Programmable card              |                  |         |
|               |      | customized fault 3 (P-E3)          |                  |         |
|               |      | 48: Programmable card              |                  |         |
|               |      | customized fault 4 (P-E4)          |                  |         |
|               |      | 49: Programmable card              |                  |         |
|               |      | customized fault 5 (P-E5)          |                  |         |
|               |      | 50: Programmable card              |                  |         |
|               |      | customized fault 6 (P-E6)          |                  |         |
|               |      | 51: Programmable card              |                  |         |
|               |      | customized fault 7 (P-E7)          |                  |         |
|               |      | 52: Programmable card              |                  |         |
|               |      | customized fault 8 (P-E8)          |                  |         |
|               |      | 53: Programmable card              |                  |         |
|               |      | customized fault 9 (P-E9)          |                  |         |
|               |      | 54: Programmable card              |                  |         |
|               |      | customized fault 10 (P-E10)        |                  |         |
|               |      | 55: Duplicate expansion card type  |                  |         |
|               |      | (E-Err)                            |                  |         |
|               |      | 56: Encoder UVW lost (ENCUV)       |                  |         |
|               |      | 57: PROFINET communication         |                  |         |

| Function code | Name | Parameter description               | Setting<br>range | Default |
|---------------|------|-------------------------------------|------------------|---------|
|               |      | timeout fault (E-PN)                |                  |         |
|               |      | 58: CAN communication timeout       |                  |         |
|               |      | fault (SECAN)                       |                  |         |
|               |      | 59: Motor overtemperature fault     |                  |         |
|               |      | (OT)                                |                  |         |
|               |      | 60: Failure to identify the card in |                  |         |
|               |      | slot 1 (F1-Er)                      |                  |         |
|               |      | 61: Failure to identify the card in |                  |         |
|               |      | slot 2 (F2-Er)                      |                  |         |
|               |      | 62: Failure to identify the card in |                  |         |
|               |      | slot 3 (F3-Er)                      |                  |         |
|               |      | 63: Communication timeout of        |                  |         |
|               |      | the card in slot 1 (C1-Er)          |                  |         |
|               |      | 64: Communication timeout of        |                  |         |
|               |      | the card in slot 2 (C2-Er)          |                  |         |
|               |      | 65: Communication timeout of        |                  |         |
|               |      | the card in slot 3 (C3-Er)          |                  |         |
|               |      | 66: EtherCAT communication          |                  |         |
|               |      | timeout fault (E-CAT)               |                  |         |
|               |      | 67: BACnet communication            |                  |         |
|               |      | timeout fault (E-BAC)               |                  |         |
|               |      | 68: DeviceNet communication         |                  |         |
|               |      | timeout fault (E-DEV)               |                  |         |
|               |      | 69: CAN slave fault in              |                  |         |
|               |      | master/slave synchronization        |                  |         |
|               |      | (S-Err)                             |                  |         |
|               |      | 70: EC PT100 detected OH (OtE1)     |                  |         |
|               |      | 71: EC PT1000 detected OH (OtE2)    |                  |         |
|               |      | 72: EtherNet IP communication       |                  |         |
|               |      | timeout fault (E-EIP)               |                  |         |
|               |      | 73: No upgrade bootload (E-PAO)     |                  |         |
|               |      | 74: Al1 disconnection (E-Al1)       |                  |         |
|               |      | 75: AI2 disconnection (E-AI2)       |                  |         |
|               |      | 76: AI3 disconnection (E-AI3)       |                  |         |
|               |      | 77–80: Reserved                     |                  |         |
|               |      | 81: Tension communication           |                  |         |
|               |      | timeout fault (E-tC)                |                  |         |

| Function code | Name                                                    | Parameter description                                                                                                    | Setting<br>range | Default |
|---------------|---------------------------------------------------------|----------------------------------------------------------------------------------------------------|------------------|---------|
|               |                                                         | 82: PowerLink communication timeout fault (E-EPL)                                                                                                    |                  |         |
| P08.31        | Channel for<br>switching between<br>motor 1 and motor 2 | Ones place: Switchover channel<br>0: Switch over through terminals<br>1: Modbus/Modbus TCP<br>communication<br>2: PROFIBUS/CANopen/DeviceNet<br>communication<br>3: Ethernet communication<br>4: EtherCAT/PROFINET/EtherNet<br>IP communication<br>Tens place: indicates whether to<br>enable switchover during running<br>0: Disable<br>1: Enable     | 0x00-0x14        | 0x00    |
| P09.00        | PID reference source<br>selection                       | 0: Setting through P09.01<br>1: Al1<br>2: Al2<br>3: Al3<br>4: High-speed pulse HDIA<br>5: Multi-step running<br>6: Modbus/Modbus TCP<br>communication<br>7: PROFIBUS/CANopen/DeviceNet<br>communication<br>8: Ethernet communication<br>9: High-speed pulse HDIB<br>10: PROFINET/EtherNet IP<br>communication<br>11: Programmable card<br>12: Reserved | 0-12             | 0       |
| P09.02        | PID feedback source<br>selection                        | 0: AI1<br>1: AI2<br>2: AI3<br>3: High-speed pulse HDIA<br>4: Modbus/Modbus TCP<br>communication                                                                                                    | 0-10             | 0       |

| Function<br>code | Name                               | Parameter description                                                                                                    | Setting<br>range | Default |
|------------------|------------------------------------|----------------------------------------------------------------------------------------------------|------------------|---------|
|                  |                                    | 5: PROFIBUS/CANopen/DeviceNet<br>communication<br>6: Ethernet communication<br>7: High-speed pulse HDIB<br>8: PROFINET/EtherNet IP<br>communication<br>9: Programmable card<br>10: Reserved                                                                                                    |                  |         |
| P14.00           | Local<br>communication<br>address  | 1–247                                                                                                    | 1–247            | 1       |
| P14.03           | Communication<br>response delay    | 1–200ms                                                                                                    | 1-200            | 5ms     |
| P14.05           | Transmission fault processing      | 0: Report an alarm and coast to<br>stop<br>1: Keep running without<br>reporting an alarm<br>2: Stop in enabled stop mode<br>without reporting an alarm<br>(applicable only to<br>communication mode)<br>3: Stop in enabled stop mode<br>without reporting an alarm<br>(applicable to any mode)                                | 1-3              | 0       |
| P14.06           | Communication<br>processing action | Ones place:<br>0: Respond to write operations<br>1: Not respond to write<br>operations<br>Tens place:<br>0: Communication user password<br>protection is invalid.<br>1: Communication user password<br>protection is valid.<br>Hundreds place:<br>0: User-defined addresses<br>specified by P14.07 and P14.08<br>are invalid. | 0x000-<br>0x111  | 0x000   |

| Function code | Name                                                 | Parameter description                                                                                                    | Setting<br>range  | Default |
|---------------|------------------------------------------------------|----------------------------------------------------------------------------------------------------|-------------------|---------|
|               |                                                      | 1: User-defined addresses<br>specified by P14.07 and P14.08<br>are valid.                                                                                                  |                   |         |
| P14.09        | Modbus TCP<br>communication<br>timeout time          | 0.0 (invalid)–60.0s                                                                                                    | 0.0–60.0          | 0.0s    |
| P15.43        | Communication<br>control word<br>expression format   | 0: Decimal format<br>1: Binary format                                                                                                    | 0-1               | 0       |
| P16.00        | Expansion card<br>protocol selection                 | 0: PROFINET<br>1: EtherCAT<br>2: PowerLink<br>3: EtherNet IP<br>4: Modbus TCP<br>5: EtherNet UDP<br>6: PROFINET+EtherNet UDP<br>7: EtherCAT+EtherNet UDP<br>8–15: Reserved | 0–15              | 0       |
| P16.14        | Ethernet card<br>monitoring variable<br>address 1    | 0x0000-0xFFFF                                                                                                    | 0x0000-<br>0xFFFF | 0x0000  |
| P16.15        | Ethernet card<br>monitoring variable<br>address 2    | 0x0000-0xFFFF                                                                                                    | 0x0000-<br>0xFFFF | 0x0000  |
| P16.16        | Ethernet card<br>monitoring variable<br>address 3    | 0x0000-0xFFFF                                                                                                    | 0x0000–<br>0xFFFF | 0x0000  |
| P16.17        | Ethernet card<br>monitoring variable<br>address 4    | 0x0000-0xFFFF                                                                                                    | 0x0000-<br>0xFFFF | 0x0000  |
| P16.24        | Time to identify<br>expansion card in<br>card slot 1 | 0.0–600.0s<br>The value 0.0 indicates that<br>identification fault will not be<br>detected.                                                                                | 0.0-600.00        | 0.0s    |
| P16.25        | Time to identify<br>expansion card in<br>card slot 2 | 0.0–600.0s<br>The value 0.0 indicates offline<br>fault will not be detected.                                                                                               | 0.0-600.00        | 0.0s    |

| Function code | Name                                                                 | Parameter description                                                                                                    | Setting<br>range | Default |
|---------------|----------------------------------------------------------------------|----------------------------------------------------------------------------------------------------|------------------|---------|
| P16.26        | Time to identify<br>expansion card in<br>card slot 3                 | 0.0–600.0s<br>The value 0.0 indicates offline<br>fault will not be detected.                                                                                                    | 0.0-600.0        | 0.0s    |
| P16.27        | Communication<br>timeout time of<br>expansion card in<br>card slot 1 | 0.0–600.0s<br>The value 0.0 indicates offline<br>fault will not be detected.                                                                                                    | 0.0–600.0        | 0.0s    |
| P16.28        | Communication<br>timeout time of<br>expansion card in<br>card slot 2 | 0.0–600.0s<br>The value 0.0 indicates offline<br>fault will not be detected.                                                                                                    | 0.0–600.0        | 0.0s    |
| P16.29        | Communication<br>timeout time of<br>expansion card in<br>card slot 3 | 0.0–600.0s<br>The value 0.0 indicates offline<br>fault will not be detected.                                                                                                    | 0.0-600.0        | 0.0s    |
| P16.31        | PROFINET<br>communication<br>timeout time                            | 0.0 (invalid)–60.0s                                                                                                    | 0.0-60.0         | 5.0s    |
| P16.32        | Received PZD2                                                        | 0: Invalid                                                                                                    | 0-31             | 0       |
| P16.33        | Received PZD3                                                        | 1: Set frequency (0–Fmax, unit:                                                                                                    | 0-31             | 0       |
| P16.34        | Received PZD4                                                        | 0.01Hz)                                                                                                    | 0-31             | 0       |
| P16.35        | Received PZD5                                                        | 2: PID reference (-1000–1000, in                                                                                                    | 0-31             | 0       |
| P16.36        | Received PZD6                                                        | which 1000 corresponds to                                                                                                    | 0-31             | 0       |
| P16.37        | Received PZD7                                                        | 100.0%)                                                                                                    | 0-31             | 0       |
| P16.38        | Received PZD8                                                        | 3: PID feedback (-1000–1000, in                                                                                                    | 0-31             | 0       |
| P16.39        | Received PZD9                                                        | which 1000 corresponds to                                                                                                    | 0-31             | 0       |
| P16.40        | Received PZD10                                                       | 100.0%)                                                                                                    | 0-31             | 0       |
| P16.41        | Received PZD11                                                       | 4: Torque setting (-3000–+3000, In                                                                                                    | 0-31             | 0       |
| P16.42        | Received PZD12                                                       | 100.0% of the motor rated<br>current)<br>5: Setting of the upper limit of<br>forward running frequency<br>(0–Fmax, unit: 0.01Hz)<br>6: Setting of the upper limit of<br>reverse running frequency<br>(0–Emax, unit: 0.01Hz) | 0–31             | 0       |
| Function<br>code | Name | Parameter description                | Setting<br>range | Default |
|------------------|------|--------------------------------------|------------------|---------|
|                  |      | 7: Upper limit of the                | Ø                |         |
|                  |      | electromotive torque (0–3000, in     |                  |         |
|                  |      | which 1000 corresponds to            |                  |         |
|                  |      | 100.0% of the motor rated            |                  |         |
|                  |      | current)                             |                  |         |
|                  |      | 8: Upper limit of braking torque     |                  |         |
|                  |      | (0–3000, in which 1000               |                  |         |
|                  |      | corresponds to 100% of the           |                  |         |
|                  |      | motor rated current)                 |                  |         |
|                  |      | 9: Virtual input terminal            |                  |         |
|                  |      | command (range: 0x000–0x3FF,         |                  |         |
|                  |      | with bit 9–bit 10 corresponding to   |                  |         |
|                  |      | S8/S7/S6/S5/HDIB/HDIA/S4/S3/S        |                  |         |
|                  |      | 2/S1 in sequence)                    |                  |         |
|                  |      | 10: Virtual output terminal          |                  |         |
|                  |      | command (range: 0x00–0x0F,           |                  |         |
|                  |      | bit3-bit0 corresponding to           |                  |         |
|                  |      | RO2/RO1/HDO/Y1 in sequence)          |                  |         |
|                  |      | 11: Voltage setting (special for V/F |                  |         |
|                  |      | separation)                          |                  |         |
|                  |      | (0–1000, in which 1000               |                  |         |
|                  |      | corresponds to 100.0% of the         |                  |         |
|                  |      | motor rated voltage)                 |                  |         |
|                  |      | 12: AO1 output setting 1             |                  |         |
|                  |      | (-1000–+1000, in which 1000          |                  |         |
|                  |      | corresponds to 100.0%)               |                  |         |
|                  |      | 13: AO2 output setting 2             |                  |         |
|                  |      | (-1000–+1000, in which 1000          |                  |         |
|                  |      | corresponds to 100.0%)               |                  |         |
|                  |      | 14: High bit of position reference   |                  |         |
|                  |      | (signed)                             |                  |         |
|                  |      | 15: Low bit of position reference    |                  |         |
|                  |      | (unsigned)                           |                  |         |
|                  |      | 16: High bit of position feedback    |                  |         |
|                  |      | (signed)                             |                  |         |
|                  |      | 17: Low bit of position feedback     |                  |         |
|                  |      | (unsigned)                           |                  |         |

| Function<br>code | Name       | Parameter description                                                                                                    | Setting<br>range | Default |
|------------------|------------|----------------------------------------------------------------------------------------------------|------------------|---------|
|                  |            | 18: Position feedback setting flag<br>(position feedback can be set<br>only after this flag is set to 1 and<br>then to 0)<br>19: Function parameter mapping<br>(PZD2–PZD12 correspond to<br>P14.49–P14.59)<br>20-31: Peranued                                                                                                    |                  |         |
| P16 43           | Sent P7D2  | 0: Invalid                                                                                                    | 0-47             | 0       |
| P16.44           | Sent PZD3  | 1: Running frequency (×100 Hz)                                                                                                    | 0-47             | 0       |
| P16.45           | Sent PZD4  | 2: Set frequency (×100, Hz)                                                                                                    | 0-47             | 0       |
| P16.46           | Sent PZD5  | 3: Bus voltage (×10, V)                                                                                                    | 0-47             | 0       |
| P16.47           | Sent PZD6  | 4: Output voltage (×1, V)                                                                                                    | 0-47             | 0       |
| P16.48           | Sent PZD7  | 5: Output current (×10, A)                                                                                                    | 0-47             | 0       |
| P16.49           | Sent PZD8  | 6: Actual output torque (×10, %)                                                                                                    | 0-47             | 0       |
| P16.50           | Sent PZD9  | 7: Actual output power (×10, %)                                                                                                    | 0-47             | 0       |
| P16.51           | Sent PZD10 | 8: Rotation speed of running (×1,                                                                                                    | 0-47             | 0       |
| P16.52           | Sent PZD11 | RPM)                                                                                                    | 0-47             | 0       |
| P16.53           | Sent PZD12 | 9: Linear speed of running (×1,<br>m/s)<br>10: Ramp reference frequency<br>11: Fault code<br>12: Al1 input (×100, V)<br>13: Al2 input (×100, V)<br>14: Al3 input (× 100, V)<br>15: HDIA frequency value (×1000,<br>kHz)<br>16: Terminal input status<br>17: Terminal output status<br>18: PID reference (×10, %)<br>19: PID feedback (×10, %)<br>20: Invalid<br>21: High bit of position reference<br>(signed)<br>22: Low bit of position reference<br>(unsigned)<br>23: MSB of position feedback | 0-47             | 0       |

| Function<br>code | Name                                                       | Parameter description                                                                                                    | Setting<br>range | Default |
|------------------|------------------------------------------------------------|----------------------------------------------------------------------------------------------------|------------------|---------|
|                  |                                                            | (signed)<br>24: LSB of position feedback<br>(unsigned)<br>25: Status word<br>26: HDIB frequency value (×1000,<br>kHz)<br>27: PG card pulse feedback count<br>high bit<br>28: PG card pulse feedback count<br>low bit<br>29: PG card pulse reference count<br>MSB<br>30: PG card pulse reference count<br>LSB<br>31: Function parameter mapping<br>(PZD2–PZD12 correspond to<br>P14.60–P14.70)<br>32: Status word 3<br>33–47: Reserved |                  |         |
| P16.54           | EtherNet IP<br>communication<br>timeout time               | 0.0–60.0s                                                                                                    | 0.0–60.0         | 5.0s    |
| P16.58           | Industrial Ethernet<br>communication card<br>IP address 1  | 0–255                                                                                                    | 0-255            | 192     |
| P16.59           | Industrial Ethernet<br>communication card<br>IP address 2  | 0–255                                                                                                    | 0–255            | 168     |
| P16.60           | Industrial Ethernet<br>communication card<br>IP address 3  | 0–255                                                                                                    | 0-255            | 0       |
| P16.61           | Industrial Ethernet<br>communication card<br>IP address 4  | 0–255                                                                                                    | 0-255            | 20      |
| P16.62           | Industrial Ethernet<br>communication card<br>subnet mask 1 | 0–255                                                                                                    | 0-255            | 255     |

| Function code | Name                                                       | Parameter description                                                               | Setting<br>range  | Default |
|---------------|------------------------------------------------------------|-------------------------------------------------------------------------------------|-------------------|---------|
| P16.63        | Industrial Ethernet<br>communication card<br>subnet mask 2 | 0–255                                                                               | 0-255             | 255     |
| P16.64        | Industrial Ethernet<br>communication card<br>subnet mask 3 | 0–255                                                                               | 0–255             | 255     |
| P16.65        | Industrial Ethernet<br>communication card<br>subnet mask 4 | 0–255                                                                               | 0-255             | 0       |
| P16.66        | Industrial Ethernet<br>communication card<br>gateway 1     | 0–255                                                                               | 0-255             | 192     |
| P16.67        | Industrial Ethernet<br>communication card<br>gateway 2     | 0–255                                                                               | 0-255             | 168     |
| P16.68        | Industrial Ethernet<br>communication card<br>gateway 3     | 0–255                                                                               | 0–255             | 0       |
| P16.69        | Industrial Ethernet<br>communication card<br>gateway 4     | 0–255                                                                               | 0–255             | 1       |
| P16.70        | Saving EtherCAT<br>written function<br>codes               | 0: No<br>1: Yes                                                                     | 0-1               | 0       |
| P16.72        | EtherCAT input unit selection                              | 0: Input rotation speed unit is<br>PRM<br>1: Input rotation speed unit is<br>plus/s | 0-1               | 0       |
| P16.73        | EtherCAT slave node<br>address                             | 0x0000–0xFFFF                                                                       | 0x0000–<br>0XFFFF | 0xFFFF  |
| P16.74        | EtherCAT-DC<br>synchronization<br>cycle (reserved)         | 0–1: Reserved<br>2: 1ms<br>3: 2ms<br>4–5: Reserved                                  | 0–5               | 0       |
| P16.75        | EtherCAT<br>communication<br>timeout time                  | 0.0–60.0s                                                                           | 0.0-60.0          | 5.0s    |

| Function code | Name                                       | Parameter description                                                                                                    | Setting<br>range | Default |
|---------------|--------------------------------------------|----------------------------------------------------------------------------------------------------|------------------|---------|
| P16.76        | EtherCAT supported<br>PLC type             | 0: Beckhoff<br>1: AX70<br>2: OMRON<br>3: Trio<br>4: LNC<br>5–8: Reserved                                                                                                    | 0—8              | 0       |
| P16.77        | EtherCAT run mode                          | 0: Free-run mode<br>1: SM mode (synchronized in data<br>input and output)<br>2: DC mode (synchronized in<br>distributed clocks)                                                                                                    | 0–2              | 0       |
| P16.78        | PowerLink slave<br>station address         | 0x00–0xFF                                                                                                    | 0x00–0xFF        | 0x01    |
| P16.79        | PowerLink<br>communication<br>timeout time | 0.0–60.0s                                                                                                    | 0.0–60.0         | 5.0s    |
| P19.00        | Type of expansion<br>card in slot 1        | 0: No card<br>1: PLC card                                                                                                    | 0-50             | 0       |
| P19.01        | Type of expansion<br>card in slot 2        | 2: I/O card<br>3: Incremental PG card<br>4: Incremental PG card with UVW<br>5: Ethernet communication card<br>6: DP communication card<br>7: Bluetooth card<br>8: Resolver PG card<br>9: CANopen communication card<br>10: WIFI card<br>11: PROFINET communication<br>card<br>12: Sine-cosine PG card without<br>CD signals<br>13: Sine-cosine PG card with CD<br>signals<br>14: Absolute encoder PG card<br>(reserved)<br>15: CAN master/slave<br>communication card | 0–50             | 0       |
| P19.02        | Type of expansion<br>card in slot 3        |                                                                                                    | 0-50             | 0       |

| Function code | Name | Parameter description         | Setting<br>range | Default |
|---------------|------|-------------------------------|------------------|---------|
|               |      | 16: Modbus TCP communication  |                  |         |
|               |      | card                          |                  |         |
|               |      | 17: EtherCAT communication    |                  |         |
|               |      | card                          |                  |         |
|               |      | 18: BACnet communication card |                  |         |
|               |      | (reserved)                    |                  |         |
|               |      | 19: DeviceNet communication   |                  |         |
|               |      | card (reserved)               |                  |         |
|               |      | 20: PT100/PT1000 temperature  |                  |         |
|               |      | detection card                |                  |         |
|               |      | 21: EtherNet IP card          |                  |         |
|               |      | 22: MECHATROLINK card         |                  |         |
|               |      | (reserved)                    |                  |         |
|               |      | 23–25: Reserved               |                  |         |
|               |      | 26: PROFINET+Ethernet         |                  |         |
|               |      | communication card            |                  |         |
|               |      | 27–35: Reserved               |                  |         |
|               |      | 36: All-in-one expansion      |                  |         |
|               |      | card—PROFINET communication   |                  |         |
|               |      | card                          |                  |         |
|               |      | 37: Reserved                  |                  |         |
|               |      | 38: PowerLink communication   |                  |         |
|               |      | card                          |                  |         |
|               |      | 39–40: Reserved               |                  |         |
|               |      | 41: All-in-one expansion      |                  |         |
|               |      | card—EtherCAT communication   |                  |         |
|               |      | card                          |                  |         |
|               |      | 42: All-in-one expansion      |                  |         |
|               |      | card—PowerLink communication  |                  |         |
|               |      | card                          |                  |         |
|               |      | 43: All-in-one expansion      |                  |         |
|               |      | card—EtherNet IP              |                  |         |
|               |      | communication card            |                  |         |
|               |      | 44: All-in-one expansion      |                  |         |
|               |      | card—Modbus TCP               |                  |         |
|               |      | communication card            |                  |         |
|               |      | 45: All-in-one expansion      |                  |         |

| Function code | Name                 | Parameter description        | Setting<br>range | Default |
|---------------|----------------------|------------------------------|------------------|---------|
|               |                      | card—Ethernet communication  |                  |         |
|               |                      | card                         |                  |         |
|               |                      | 46: All-in-one expansion     |                  |         |
|               |                      | card—PROFINET + EtherNet UDP |                  |         |
|               |                      | communication card           |                  |         |
|               |                      | 47: All-in-one expansion     |                  |         |
|               |                      | card—EtherCAT + EtherNet UDP |                  |         |
|               |                      | communication card           |                  |         |
|               |                      | 48–50: Reserved              |                  |         |
| P21.20        | Positioning ACC time | 0.00–300.00s                 | 0.00-300.00      | 3.00s   |
| P21.21        | Positioning DEC time | 0.00–300.00s                 | 0.00-300.00      | 3.00s   |

Your Trusted Industry Automation Solution Provider

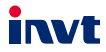

Shenzhen INVT Electric Co., Ltd. Address: INVT Guangming Technology Building, Songbai Road, Matian, Guangming District, Shenzhen, China

INVT Power Electronics (Suzhou) Co., Ltd. Address: No. 1 Kunlun Mountain Road, Science & Technology Town, Gaoxin District, Suzhou, Jiangsu, China

Website: www.invt.com

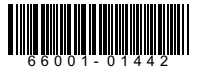

Copyright© INVT. Manual information may be subject to change without prior notice.

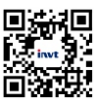

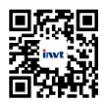

INVT mobile website

INVT e-manual